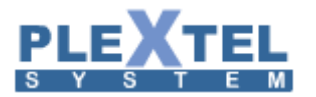

# PLEXTEL IP-PBX

1

## **USER MANUAL**

Version 4.2.0

(Release 17/04/2015)

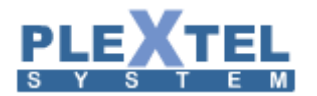

## Content

| CHAPTER            | PAGE |
|--------------------|------|
| Menu               |      |
| GroupManager       |      |
| Extension          |      |
| Fax                |      |
| Call control       |      |
| Incomming Call     |      |
| Outgoing Call      |      |
| Schedules          |      |
| IVR                |      |
| Site to Site setup |      |
| Info               |      |
| Status             |      |
| System Status      |      |
| System Statistic   |      |
| System Log         |      |
| Service status     |      |
| UPS status         |      |
| CPU status         |      |

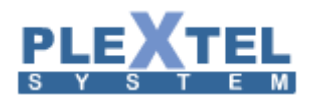

| CPU and RAM status        |  |
|---------------------------|--|
| Active SIP Channel status |  |
| Active call status        |  |
| Active call Log           |  |
| Phone Status Panel        |  |
| Phone s Connection        |  |
| Conferrence Status        |  |
| Inbound call center       |  |
| Inbound call center(SUP)  |  |
| Outbound call center      |  |
| Outbound call center(SUP) |  |
| Voicemail Box             |  |
| Report                    |  |
| Call Report Graph         |  |
| Inbound CallCenter        |  |
| Outbound CallCenter       |  |
| Customer Satisfaction     |  |
| List DID Number           |  |
| System and Hardware       |  |
| Sound                     |  |
| Voice Prompt              |  |
| Music on Hold             |  |

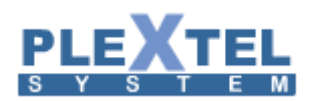

| Call recording Files     | 111     |
|--------------------------|---------|
| Conference recording     | 112     |
| Inbound VoicemailBox     | 112     |
| Manual Backup            | 113     |
| Fax On Demand            | 114     |
| Schedule Backup          | 114     |
| Call Features            | 116-134 |
| Conference               | 116     |
| Features Code            | 119     |
| Virtual Namber           | 121     |
| Paging                   | 124     |
| CallerID Routing         | 127     |
| Return callerID Routing  | 128     |
| Call Back                | 130     |
| Web Callback             | 131     |
| User Variable Management | 133     |
| Satisfaction setup       | 134     |
| New features             | 135     |
| Databse Connector        | 137     |
| Call Center              | 136-142 |
| Agents                   | 136     |
| Inbound Manager          | 137     |

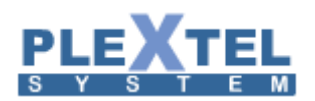

| Outbound Manager         | 141  |
|--------------------------|------|
| CallCenter Features Code | 142  |
| Agent Work Code Report   | .147 |

| Manual config                                                                                                    | 149         |
|----------------------------------------------------------------------------------------------------|-------------|
| SIP                                                                                                    |             |
| DAHDI                                                                                                    |             |
| Extension                                                                                                    |             |
| Voice Interface                                                                                                    | 150-160     |
| Voice Interface Hardware                                                                                              | 150         |
| PSTN trunk setting                                                                                                    | 153         |
| SIP trunk setting                                                                                                    | 157         |
| Gateway                                                                                                    | 159         |
|                                                                                                    |             |
| Advanced                                                                                                    | 174-183     |
| Advanced                                                                                                    | 174-183<br> |
| Advanced<br>PBX Advanced Setting                                                                                      | 174-183<br> |
| Advanced<br>PBX Advanced Setting<br>Network Setting<br>Security                                                       | 174-183<br> |
| Advanced<br>PBX Advanced Setting<br>Network Setting<br>Security<br>User Manager                                       |             |
| Advanced PBX Advanced Setting Network Setting Security User Manager Screen pop-up Account                             |             |
| Advanced PBX Advanced Setting Network Setting Security User Manager Screen pop-up Account Asterisk CLI                |             |
| Advanced PBX Advanced Setting Network Setting Security User Manager Screen pop-up Account Asterisk CLI Auto Provision |             |

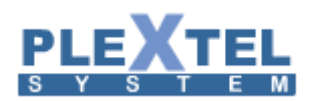

| LDAP Sync Menu      | .186  |
|---------------------|-------|
| Update Version      | . 190 |
| Backup and Restore  | . 191 |
| License Management  | . 192 |
| User Type Manager   | 193   |
| Power Management    | 195   |
| Maintenance         | 195   |
| CRM                 | 196   |
| Call Detail Records | 199   |

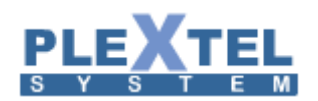

## Chapter 1: Menu

### 1.1 Group Manager

Menu>Group Manager เมนูนี้จะใช้เพื่อการจัดกลุ่ม (แผนก) ของผู้ใช้งานในระบบ สำหรับบริษัทหรือองค์กรที่ ต้องการกำหนดสิทธิ์การใช้งานที่ต่างกันของแต่ละกลุ่ม หรือ เพื่อจัดการเกี่ยวกับค่าใช้จ่ายในแต่ละกลุ่ม โดยค่าเริ่มต้นของ กลุ่มที่กำหนดไว้คือ Default

GROUP MANAGER

| Show 1  | I <mark>0 ▼</mark> entrie | es           |                 |              | Search:       |               | Сору     | CSV Excel  | PDF                                                                                                    |
|---------|---------------------------|--------------|-----------------|--------------|---------------|---------------|----------|------------|----------------------------------------------------------------------------------------------------|
|         | GID                       | ≎ Priority ≎ | Company 🗘       | Department 🗘 | Position \$   | Music on hold | \$       | CRO        | Edit \$                                                                                                    |
|         | 0                         | 0            | Default         | Default      | Default       | Default       |          | Disable    | 2                                                                                                    |
|         | 1                         | 0            | poisetechnology | Sales        | Sales_G1      | Default       |          | Disable    | 0*                                                                                                    |
|         | 2                         | 0            | poisetechnology | Service      | Service_G1 De |               |          | Disable    | <ul> <li>Image: A second second s</li></ul> |
|         | 3                         | 0            | poisetechnology | Purchasing   | Purchasing_G1 | Default       |          | Disable    | <i>•</i>                                                                                                    |
|         | 4                         | 1            | poisetechnology | Admin        | Admin_G1      | Default       |          | Disable    | 1                                                                                                    |
|         | 5                         | 2            | poisetechnology | Manager      | Manager_G1    | Default       |          | Enable     |                                                                                                    |
| Showing |                           |              |                 |              |               | Fir           | st Previ | ous 1 Next | Last                                                                                                    |
| 🚖 Del   | ata Salacta               | Add Now (    | FOUR            |              |               |               |          |            |                                                                                                    |

หากต้องการเพิ่มกลุ่มใหม่ เลือก Add New Group จะได้หน้าต่างดังนี้

| Edit Group                                                                                 |                                                                 | × |
|--------------------------------------------------------------------------------------------|-----------------------------------------------------------------|---|
| GID :<br>Priority :<br>Company :<br>Department :<br>Position :<br>Music on hold :<br>CRO : | 1 ▼<br>0 ▼<br>poisetechnology<br>Sales<br>Sales_G1<br>Default ▼ | • |
|                                                                                            | Cancel Apply                                                    |   |

- GID เป็นหมายเลขประจำกลุ่ม โดยระบบจะทำการรันหมายเลข Group ไปเรื่อยๆเมื่อมี การสร้าง Group โดยสามารถสร้าง Group ได้มากสุด 64 รวม Group Default ของ ระบบ
- Priority เป็นการตั้งค่าลำดับความสำคัญแต่ละ Group นั้นๆ โดย 0 มีลำดับความสำคัญ น้อยสุด และ 9 มีลำดับความสำคัญมากสุด ใช้ในกรณีเช่น Group ที่มี Priority สูงกว่า จะสามารถเข้าไปดึงไฟล์เสียง ดักฟังเสียงของพนักงานที่อยู่ใน Group ที่มี Priority น้อย กว่าได้

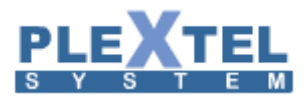

- Company, Department, Position ตั้งชื่อกลุ่มได้ลึกถึง 3 เลเยอร์ และบังคับใสชื่อทุกเล เยอร์ โดยห้ามเว้นวรรคและห้ามใส่อักขระพิเศษ เช่น %@#\$
- Music On Hold คือเสียงเพลงรอสายเฉพาะของกลุ่มนั้นๆ หากไม่กำหนดจะเป็นค่า default
- CRO เป็นการแบ่งกลุ่มออกมาอีกลุ่มหนึ่ง จากกลุ่มที่เราสร้างเดิม เช่นเราสร้างกลุ่ม Sales เมื่อเปิดใช้โหมด CRO จะเพิ่มกลุ่ม Sales CRO มาอีกกลุ่ม ใช้ในกรณีที่ต้องการ กำหนดสิทธิ์ extension ภายในกลุ่มที่ต่างกัน

หลังจากที่ใส่ค่าครบหมดแล้ว กด APPLY จากนั้นหน้าจอจะแสดงชื่อกลุ่มที่เราใส่เพิ่มเข้าไป ดังตัวอย่าง

| Show 1  | 0 🔻 entries       |             |                 |               |               |               | Сору    | CSV Excel    | PDF                                                                                                    |
|---------|-------------------|-------------|-----------------|---------------|---------------|---------------|---------|--------------|----------------------------------------------------------------------------------------------------|
|         |                   |             |                 |               | Search:       |               |         |              |                                                                                                    |
|         | GID 🗘             | Priority \$ | Company 🗘       | Department \$ | Position \$   | Music on hold | \$      | CRO          | Edit 💠                                                                                                    |
|         | 0                 | 0           | Default         | Default       | Default       | Default       |         | Disable      | <ul> <li>Image: A second second s</li></ul> |
|         | 1                 | 0           | poisetechnology | Sales         | Sales_G1      | Default       |         | Disable      | -                                                                                                    |
|         | 2                 | 0           | poisetechnology | Service       | Service_G1    | Default       |         | Disable      | <ul> <li>Image: A second second s</li></ul> |
|         | 3                 | 0           | poisetechnology | Purchasing    | Purchasing_G1 | Default       | Disable |              | 1                                                                                                    |
|         | 4                 | 1           | poisetechnology | Admin         | Admin_G1      | Default       |         | Disable      | <ul> <li>Image: A second second s</li></ul> |
|         | 5                 | 2           | poisetechnology | Manager       | Manager_G1    | Default       |         | Enable       |                                                                                                    |
| Showing | 1 to 6 of 6 entri | es          |                 |               |               | Fir           | st Prev | vious 1 Next | Last                                                                                                    |
| 🝵 Dele  | ete Selected      | + Add New ( | Group           |               |               |               |         |              |                                                                                                    |

#### GROUP MANAGER

#### 1.2 Extensions

อยู่ใน Menu>Extensions คือการสร้างหมายเลขภายในระบบ Plextel แบ่งออกเป็นสองแบบคือ

1. Add SIP Extension: การเพิ่มทีละหนึ่งหมายเลข เช่น {1000}, {5002}, {7065},..., n

2. Add Multiple Sip: การเพิ่มทีละหลายหมายเลขแต่อยู่ในกลุ่มเดียวกัน {1001-1020}, {4010-4050}, ...,n

3. Add Analog Extension: เป็น Extension ที่ทำการเชื่อมต่อผ่านทาง Analog Card (FXS port) โดยอาจจะ เป็นการ์ดที่อยู่ในตัวเครื่อง server หรือเป็น External port แบบ Astribank, Vega ก็ได้

 Add IAX Extension: IAX ย่อมาจาก Inter-Asterisk exchange เป็นโปรโตคอลที่พัฒนาขึ้นสำหรับระบบ Asterisk โดยเฉพาะซึ่งเมื่อใดที่ใช้โปรโตคอลนี้ จะไม่สามารถคุยกับอุปกรณ์อื่นได้ ยกเว้นอุปกรณ์ที่ถูกออกแบบมาเพื่อใช้ ใน Asterisk เท่านั้น ปัจจุบันไม่นิยมใช้แล้ว

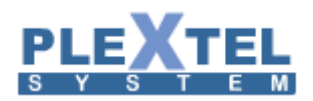

5.Mobile Extensions: คือการใช้เบอร์มือถือ หรือเบอร์ land line มารีจิสเตอร์เป็นหนึ่งใน extension นั้นๆโดยที่ ไม่ต้องใช้ IP-Phone เมื่อมีสายโทรเข้ามาที่ extension นี้ สายก็จะถูกโอนไปยังเบอร์มือถือที่เรารีจิสเตอร์ไว้ทันที หมายเหตุ 1 mobile extension นับเป็น 1 license

| Extension Manager |                                                          |         |               |         |                             |                      |          |          |       |       |       |        |      |        |       |          |           |                 |         |                  |                                                                                                    |
|-------------------|----------------------------------------------------------|---------|---------------|---------|-----------------------------|----------------------|----------|----------|-------|-------|-------|--------|------|--------|-------|----------|-----------|-----------------|---------|------------------|----------------------------------------------------------------------------------------------------|
| ە vi              | <i>β</i> View Follow-Me                                  |         |               |         |                             |                      |          |          |       |       |       |        |      |        |       |          |           |                 |         |                  |                                                                                                    |
|                   |                                                          |         |               |         |                             |                      |          |          |       |       |       |        |      |        |       |          |           |                 |         |                  |                                                                                                    |
| Show              | 10 🖵                                                     | entries |               |         |                             |                      |          |          |       |       |       |        |      |        |       |          |           |                 | Search: |                  |                                                                                                    |
|                   |                                                          | CRO     | Number 0      | Туре 0  | Group 0                     | Pickup Call Fro      | om 0     | BLF 0    | I/R 0 | O/R 0 | INT O | Lang 0 | AP 0 | Type 0 | DID 0 | Followme | Roaming 0 | User o<br>Email | Vmail 0 | FAX o<br>mailbox | Edit                                                                                                    |
|                   |                                                          | cro     | 4000:4000     | sip     | Default:Default:Default     | Default:Default:Defa | ult      | no       | Y     | Y     | yes   | th     |      |        | -     | yes      | -         |                 | enabled | no               |                                                                                                    |
|                   |                                                          | cro     | 4001:4001     | sip     | Default:Default:Default     | Default:Default:Defa | ult      | yes      | Y     | Y     | yes   | th     |      |        | -     | -        | -         |                 | enabled | no               | <ul> <li>Image: A set of the set of the</li></ul> |
|                   |                                                          | cro     | 4002:4002     | sip     | Default:Default:Default     | Default:Default:Defa | ult      | no       | Y     | Y     | yes   | th     |      |        |       |          | -         |                 | enabled | no               |                                                                                                    |
|                   |                                                          | cro     | 4003:4003     | sip     | Default:Default:Default     | Default:Default:Defa | ult      | no       | Y     | Y     | yes   | th     |      |        | -     | ÷        |           |                 | enabled | no               | /                                                                                                    |
|                   |                                                          | cro     | 4010:4010     | sip     | Default:Default:Default     | Default:Default:Defa | ult      | no       | Y     | Y     | yes   | th     |      | none   | -     | -        | -         |                 | enabled | no               |                                                                                                    |
|                   |                                                          | cro     | 4011:4011     | sip     | Default:Default:Default     | Default:Default:Defa | ult      | no       | Y     | Y     | yes   | th     |      | none   | -     | -        | -         |                 | enabled | no               | <ul> <li>Image: A set of the set of the</li></ul> |
|                   |                                                          | cro     | 4012:4012     | sip     | Default:Default:Default     | Default:Default:Defa | ult      | no       | Y     | Y     | yes   | th     |      | none   |       |          | -         |                 | enabled | no               |                                                                                                    |
|                   |                                                          | cro     | 4013:4013     | sip     | Default:Default:Default     | Default:Default:Defa | ult      | no       | Y     | Y     | yes   | th     |      | none   | ÷     | ÷        | -         |                 | enabled | no               | <ul> <li>Image: A set of the set of the</li></ul> |
|                   |                                                          | cro     | 4014:4014     | sip     | Default:Default:Default     | Default:Default:Defa | ult      | no       | Y     | Y     | yes   | th     |      | none   | •     |          | -         |                 | enabled | no               |                                                                                                    |
|                   |                                                          | cro     | 4015:4015     | sip     | Default:Default:Default     | Default:Default:Defa | ult      | no       | Y     | Y     | yes   | th     |      | none   | •     | -        | -         |                 | enabled | no               | -                                                                                                    |
| Show              | Showing 1 to 10 of 10 entries First Previous 1 Next Last |         |               |         |                             |                      |          |          |       |       |       |        |      |        |       |          |           |                 |         |                  |                                                                                                    |
| Ava               | ilable                                                   | In use  | Busy Invalie  | d Unav  | vailable 📕 Unmonitored 🥂 Ri | nging Pause          |          |          |       |       |       |        |      |        |       |          |           |                 |         |                  |                                                                                                    |
| a De              | lete Selec                                               | ted     | Add Analog Ex | tension | + Add IAX Extension +       | Add Multiple SIP     | + Add SI | P Extens | ion   |       |       |        |      |        |       |          |           |                 |         |                  |                                                                                                    |

ลองเลือกเมนู Add SIP Extension กับ Add Multiple SIP จะเห็นค่าตัวแปรที่ต้องกรอกเหมือนกันทุกอย่าง ต่างกันที่การใส่ range number แบบใส่เบอร์เดียวกับหลายเบอร์ ดังนี้

| Add Multiple Sip            |                                  | × |
|-----------------------------|----------------------------------|---|
| Phone Setting :             |                                  | ĺ |
| Extensions Range :          | 1000 through 1020                |   |
| Group Name :                | Default:Default: V               |   |
| Password :                  | ····· 🗸                          |   |
| Enable Softphone account :  | No T                             |   |
| Softphone account UserID :  |                                  |   |
| Enable BLF :                | Yes V                            |   |
| Additional BLFNumber :      |                                  |   |
| Phone IP-Address :          | Dynamic V                        |   |
| Allow register from (ACL) : | ALL                              |   |
| Codec :                     | □ G.722                          |   |
| Video Codec :               | □ H.261 □ H.263 □ H.263p 🗹 H.264 |   |
| dtmf mode :                 | auto 🔻                           |   |
| Extension Monitor :         | ● Yes <sup>●</sup> No            |   |
| Concurrent Call Support :   | 12                               |   |
| Enable REINVITE :           | default 🔻                        |   |

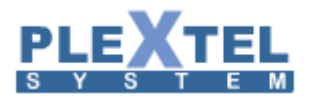

#### Extension Manager

# 10

<u>\_</u>

#### Phone Setting :

| Group Name :                                 | Default:Default: V                                                                                 |
|----------------------------------------------|----------------------------------------------------------------------------------------------------|
| Phone Number :                               | 5000                                                                                               |
| Caller ID :                                  | 5000                                                                                               |
| Password :                                   |                                                                                                    |
| Enable Softphone account :                   | No T                                                                                               |
| Softphone account UserID :                   | 5000-SA                                                                                            |
| Enable BLF :                                 | Yes <b>v</b>                                                                                       |
| Additional BLFNumber :                       |                                                                                                    |
| Phone IP-Address :                           | Dynamic 🔻                                                                                          |
| Allow register from (ACL) :                  | ALL V                                                                                              |
| Codec :                                      | □ G.722 🗹 G.711u 🖉 G.711a □ GSM □ G.729 □ G.723.1 □ G.726 □ iLBC □ Speex □ lpc10 □<br>adpcm        |
| Video Codec :                                | □ H.261 □ H.263 □ H.263p  H.264                                                                    |
| dtmf mode :                                  | auto 🔻                                                                                             |
| Extension Monitor :                          | Yes v                                                                                              |
| Extensions Monitor Frequency (every / sec) : |                                                                                                    |
| Concurrent Call Support :                    | 12                                                                                                 |
| Enable REINVITE :                            | default •                                                                                          |
| NAT Support :                                | default •                                                                                          |
| Support T.38 FAX :                           | default •                                                                                          |
| SIP Additional Setting :                     |                                                                                                    |
| Dial Option :                                |                                                                                                    |
|                                              |                                                                                                    |
|                                              | Allow calling user to Transfer (T)                                                                 |
|                                              | Allow calling user One Touch Record (Y)                                                            |
|                                              |                                                                                                    |
|                                              | $\bigcirc$ Generate a ringing tone (r) $\textcircled{O}$ Provide Music on Hold (m) $\bigcirc$ None |
| Call Features :                              |                                                                                                    |
| Enable Outgoing Password :                   |                                                                                                    |
| Ring Timeout :                               | 30 •                                                                                               |
|                                              | Default:Default                                                                                    |
| Pickup Call from :0                          | poisetechnology:Sales:Sales_G1                                                                     |
| Fickup Catt Holl .0                          | poisetechnology:Purchasing:Purchasing_G1                                                           |
|                                              | poisetechnology:Admin:Admin_G1                                                                     |
| Record Incoming Calls :                      | ○ Yes ● No                                                                                         |
| Record Outgoing Calls :                      | ○ Yes ● No                                                                                         |
| Allow Roaming Station feature :              | ○ Yes ● No                                                                                         |
| Support Intercom :                           | yes v                                                                                              |
| Default Language :                           | Thai 🔻                                                                                             |

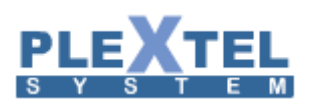

| Custom Call Forwarding :                                                              | no 🔻                  |
|---------------------------------------------------------------------------------------|-----------------------|
| DIDNumber :                                                                           |                       |
| AddOutDID                                                                             |                       |
| <br>Mailbox :                                                                         |                       |
| User Email Address :                                                                  |                       |
| Enable Web User Login :<br>Voice Mailbox :                                            | ● Yes <sup>O</sup> No |
| Enable Voicemail Box :                                                                | ● Enabled ○ Disable   |
| Send Voice Message To Email :                                                         | ○ Yes ● No            |
| Voice Mailbox Description :                                                           |                       |
| Voicemail Password (fix) :                                                            |                       |
| Voice Mailbox Size (Max 9999 messages) :                                              | 100                   |
| Fax Mailbox :                                                                         |                       |
|                                                                                       |                       |
| Enable Fax Maltbox :                                                                  | V Yes ® No            |
| Fax Osemane .                                                                         |                       |
| Fax Password :                                                                        |                       |
| Send Fax Message Notification To Email :                                              | ● Yes ∪ No            |
| Attached Fax File To Notification Email :<br>Send Voicemail Notification For Incoming | ● Yes ○ No            |
| Fax :                                                                                 | ● Yes ○ No            |
| Fax Mailbox Size :                                                                    | 20 •                  |
| Contact Information :                                                                 |                       |
| Dicture                                                                               |                       |
| Picture :                                                                             |                       |
|                                                                                       | Change                |
| Business Phone :                                                                      |                       |
| Home Phone :                                                                          |                       |
| Business Fax :                                                                        |                       |
| Mobile :                                                                              |                       |
| Address :                                                                             |                       |
|                                                                                       |                       |
| Note :                                                                                |                       |
| Auto Provisioning :                                                                   |                       |
|                                                                                       |                       |
| ENABLE<br>Dhone Turne 1                                                               | None                  |
| Phone Type :                                                                          |                       |
| Phone MAC Address :                                                                   |                       |
| Allow Firmware Upgrade                                                                |                       |
| Custom Command :                                                                      |                       |
|                                                                                       |                       |
|                                                                                       | Cancel Apply          |
|                                                                                       | current Apply         |

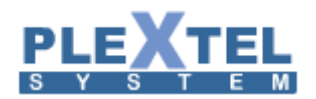

- Group Name: คือชื่อของกลุ่มที่ได้สร้างไว้จากเมนู Group Manager ค่าจะเบื้องต้นถูกกำหนดเป็นกลุ่ม
   Default: Default: Default หากไม่ได้เลือกกลุ่มอื่น
- Phone Number: คือ หมายเลขภายในของเครื่องโทรศัพท์ เช่น 1001, 3001, 6441,.....
- Extension Range: คือการเพิ่มที่ละหลายหมายเลข และแต่ละหมายเลขต้องเรียงลำดับกันโดยที่ไม่มีการ กระโดดข้าม เช่น 1005-1025, 2100-2199, .....
- Caller ID: คือ การกำหนดชื่อของผู้ใช้ เพื่อใช้ในระบบภายใน ซึ่งชื่อของเครื่องจะแสดงบนหน้าจอของเครื่อง ปลายทางที่อยู่ในระบบเดียวกัน โดยอาจจะกำหนดเป็นชื่อเดียวกับหมายเลข Phone Number เช่น Phone Number เป็น 1001 ก็ตั้งชื่อ Caller ID เป็น 1001 ด้วย หรือ จะตั้งชื่อตามเจ้าของเครื่องก็ได้เช่น เจ้าของเครื่องหมายเลข 1001 ชื่อ John เราก็ใส่ Caller ID เป็น John และ ถ้าเครื่องนี้โทรหาหมายเลขอื่นในระบบเดียวกัน ก็จะปรากฏชื่อ John ทุกครั้งที่โทรหาเครื่องอื่น ในระบบ เดียวกัน
- Password: คือการกำหนดพาสเวิร์ดในการโทรออกของผู้ใช้งานแต่ละหมายเลข ใช้พาสเวิร์ดนี้ในการ รีจิสเตอร์กับ IP Phone หรือ softphone
- Enable Softphone account: คือการเชื่อมต่อกับโปรแกรม Softphone บนมือถือหรือบน pc โดย 1
   Extension สามารถเชื่อมต่ออุปกรณ์สองอย่างพร้อมกันได้ การLogin บนแอพ Softphone นั้นต้องใช้ User
   ID ของSoftphone เท่านั้น คือ 0006-SA ส่วน 0006 นั้นใช้ Login กับ IP Phone เท่านั้น
- Softphone account User ID: กำหนดชื่อ username ของ softphone ที่จะวีจิสเข้ามาโดย default คือext-SA เช่น 1000-SA เพราะฉะนั้นที่ account ของ softphone ให้ไส่ชื่อตามนี้
- Enable BLF: คือการเปิดใช้งาน Busy Lamp Field ที่เป็นพังก์ชั่นอย่างหนึ่งของโทรศัพท์ไอพีบางรุ่นเช่น SNOM 300, SNOM 320, SNOM 360, SNOM370, SNOM820, SNOM821, SNOM870, Yealink SIP-T12P, Yealink SIP-T18P, Yealink SIP-T19P, Yealink SIP-T20P, Yealink SIP-T21P, Yealink SIP-T22P, Yealink SIP-T23P/G, Yealink SIP-T26P, Yealink SIP-T28P, Yealink SIP-T29P, Yealink SIP-T32G, Yealink SIP-T38G, Yealink SIP-T42G, Yealink SIP-T46G ฟังก์ชั่นนี้เป็นการตรวจสอบสถานะ ทำงานระหว่างสองเครื่องโดยที่เครื่องหนึ่งจะเห็นว่าอีกเครื่องหนึ่งกำลังติดสายอยู่ โดยอ้างอิงจากปุ่มแสดง สถานะซึ่งจะกระพริบเมื่อมีสายเข้ามาในเครื่องผั้งตรงข้าม ฟังก์ชั่นนี้จำเป็นต้องโปรแกรมที่ตัวหัว เครื่องโทรศัพท์ด้วย
- Additional BLFNumber: ใส่เบอร์ extension ที่เราต้องการจะเห็นสถานะ
- Phone IP-Address: กำหนด ip ที่ต้องการให้รีจิสเตอร์เข้ามายัง extension นี้ สามารถเลือกให้เป็น dynamic คือไม่กำหนด หรือ fix กำหนดตายตัวก็ได้
- Allow register fron (ACL): กำหนดวง network ที่ต้องการรีจิสเตอร์เข้ามา extension นี้
- Codec: คือการกำหนดรูปแบบของการบีบอัดสัญญาณเสียงที่ใช่ในระบบ โดยที่รูปแบบแต่ละอย่างก็จะมี ความสามารถที่ไม่เท่ากัน โดยจะมีหน่วยเป็น KB/Sec หรือ กิโลไบต์ต่อวินาที ซึ่งโดยเบื้องต้นระบบจะ กำหนดไว้โดยอัตโนมัติ ในแบบที่เรียกกันโดยทั่วไปว่า ulaw (G711u) และ alaw (G711a)

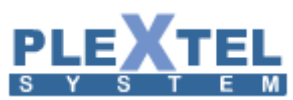

- DTMF Mode: คือระบบการส่งความถี่ที่ใช้แป้นกดของเครื่องโทรศัพท์ โดยระบบโทรศัพท์ที่ใช้ในประเทศ ไทยจะใช้เป็น RFC 2833
- Extension Monitor: ถ้าเลือกเป็น Yes เราจะสามารถดูสถานะของเครื่องโทรศัพท์ทุกเครื่องในระบบว่าได้มี การรีจิสเตอร์กับเครื่อง IP-PBX อยู่หรือไม่ ค่านี้เป็นค่าที่จำเป็นอีกค่าหนึ่งซึ่งสามารถดูได้จากเมนู Status -> Phone's Connection Status ดังตัวอย่าง
- Concurrent Call Support: คือการกำหนดจำนวนสายที่เรียกเข้ามาในเครื่องนี้ ซึ่งต้องขึ้นอยู่กับหัว เครื่องโทรศัพท์ แต่ละรุ่นด้วยว่าจะมีวิธีจัดการกับสายเรียกซ้อนอย่างไร บางรุ่นอาจจะมีสัญญาณไฟให้เห็น ขณะที่บางรุ่นอาจจะส่งเสียงเตือน ระหว่างที่สนทนาอยู่
- Enable REINVITE: ถ้าเลือกเป็น Yes หมายความว่าตัวระบบจะอนุญาตให้สายปลายทางเชื่อมต่อกันเอง ระหว่างที่สนทนาโดยไม่ต้องผ่านเซิฟเวอร์ เพื่อลดการทำงานของเซิฟเวอร์ไป มีข้อดีคือเซิฟเวอร์จะทำงาน น้อยลง แต่ข้อเสียคือถ้าเครื่องสองเครื่องเชื่อมต่อกันเองแล้วจะไม่สามารถใช้ฟังก์ชั่นต่างๆของระบบได้อีก เช่น การโอนสายแบบต่างๆ แต่ก็จะสามารถใช้ฟังก์ชั้นการโอนสายของตัวหัวเครื่องโทรศัพท์ไอฟีได้เอง
- Nat Support: คือค่าตัวแปรที่ใช้ในระบบเครือข่าย สามารถเลือกว่าให้ระบบรองรับ Nat (Network Address Translation) หรือไม่ เช่น ในกรณีที่รีจิสมาจากนอกเครือข่ายให้เปิดค่า NAT เป็น YES
- Support T.38 Fax: ถ้าหมายเลขใดที่ถูกตั้งไว้ให้รองรับระบบแฟกซ์แบบ T.38 ตั้งค่าเป็น Yes
- SIP Additional Setting: คือการเพิ่มฟังก์ชั่นต่างๆเข้าไปในกรณีที่ในอนาคตระบบมีฟังก์ชั่นที่เพิ่มเติมเข้ามา
- Dial Option: คือการกำหนดค่าให้ใช้เกี่ยวกับการโอนสาย โดยค่าระบบกำหนดไว้ให้นั่นเป็นค่าที่เหมาะสม
   อยู่แล้วไม่จำเป็นต้องเปลี่ยนแปลงใดๆ

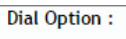

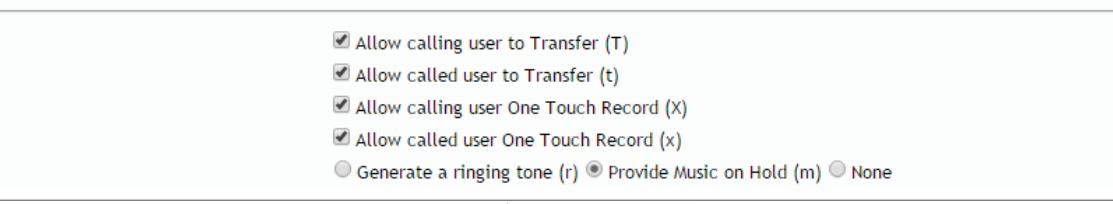

- Allow calling user to Transfer (T) คือการอนุญาตให้ผู้ที่ถูกเรียกโอนสายได้
- Allow called user to Transfer (t) คือการอนุญาตให้ผู้เรียกโอนสายได้
- Allow calling user One Touch Record (X)คือการอนุญาตให้ผู้ที่ถูกเรียกสามารถกดบันทึกเสียงได้
- Allow called user One Touch Record (x)คือการอนุญาตให้ผู้เรียกสามารถกดบันทึกเสียงได้
- Enable Outgoing Password คือการกำหนดรหัสผ่านในการโทรออกสายนอก ฟังก์ชั่นนี้จะผูกกับเมนู
   Outgoing Call หากต้องการเปิดใช้งานฟังก์ชั่นนี้ให้ติ๊กถูกที่นี่ และที่เมนู Outgoing Call>> Enable
   Outgoing Password โดยพาสเวิร์ดจะอยู่ในหัวข้อ Voicemail Password (fix)
- Ring Timeout : คือการกำหนดเวลาเป็นวินาทีเมื่อมีสายเรียกเข้ามาในเครื่องนี้ ถ้ายังไม่หมดเวลาระบบจะ
   ไม่ดำเนินการตามฟังก์ชั่นต่างๆ ที่ตั้งไว้ในระบบเช่น Voicemail, Follow Me

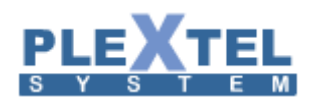

 Pickup Call From: คือการอนุญาตให้หมายเลขนี้สามารถถูกดึงสายจากเครื่องอื่นในกลุ่มใดได้บ้าง ตามปกติแล้วเราจะต้องเลือกให้ดึงสายเฉพาะในกลุ่มเท่านั้นแต่ก็ขึ้นอยู่กับการกำหนดสิทธิของบริษัทนั้นๆ

|                     | Default:Default:Default                  |
|---------------------|------------------------------------------|
|                     | poisetechnology:Sales:Sales_G1           |
| Pickup Call from :0 | poisetechnology:Service:Service_G1       |
|                     | poisetechnology:Purchasing:Purchasing_G1 |
|                     | poisetechnology:Admin:Admin_G1 🔹         |

- Record Incoming Call: ถ้าเลือกเป็น Yes ระบบจะบันทึกข้อความระหว่างสนทนาไว้ทุกสายเมื่อมีสายโทร เข้ามาที่เบอร์นี้ และเรียกฟังทีหลังได้ที่เมนู Sound -> Call Record File
- Record Outgoing Call: ถ้าเลือกเป็น Yes ระบบจะบันทึกข้อความระหว่างสนทนาไว้ทุกสายเมื่อหมายเลข นี้โทรออก และเรียกฟังทีหลังได้ที่เมนู Sound -> Call Record File
- Allow Roaming Station Feature: เลือก Yes เพื่ออนุญาตให้ทำการโอนสายเข้าจากเครื่องหนึ่งไปยัง
   เครื่องโทรศัพท์อีกเครื่องหนึ่ง เช่นกรณีที่เราย้ายไปนั่งโต๊ะอื่นชั่วคราว เราสามารถโอนเฉพาะเบอร์ extension
   เราไปยังหัวเครื่องโทรศัพท์อื่นได้ชั่วคราวโดยไม่ต้องยกทั้งหัวเครื่องไป เพื่อที่เวลามีสายเข้ามามันจะไปดังที่
   โต๊ะใหม่ หลังจากเปิดการใช้งานแล้ว ดูคียโค้ดได้ที่เมนู Info ด้านบน
- Support Intercom: คือ เป็นการเลือกให้เบอร์ภายในนี้สามารถกดติดต่อกับเบอร์ภายในปลายทางที่เลือกไว้ โดยที่เบอร์ปลายทางไม่ต้องรับสายคือรับสายเองโดยอัตโนมัติ Feature นี้ต้องใช้กับ IP-Phone ที่มี Feature รองรับระบบ Intercom ด้วย เช่น Snom 300, Snom 320, Snom 360, Snom370 Yealink T20P, T21P, T22P, T23P/G, T26P, T28P, T29P T32G, T38G,T42G,T46G

### Setting: การตั้งค่าจะแบ่งออกเป็น 2 ส่วนคือ

- 1. ส่วน Server Plextel
  - 1.1 ไปที่เมนู Extension เลือก Edit Extension เพื่อ Enable support Intercom เลือก Edit หมายเลข 5001 และ 5002 เพื่อเปิด Support Intercom

| Call Features :               |                                                                                                    |
|-------------------------------|----------------------------------------------------------------------------------------------------|
| Enable Outgoing Pass          | word :                                                                                                    |
| Ring Tim                      | eout: 30 V                                                                                                    |
| Pickup Call from :0           | Default:Default:Default<br>poisetechnology:Sales:Sales_G1<br>poisetechnology:Purchasing:Purchasing_G1<br>poisetechnology:Admin:Admin_G1<br>* |
| Record Incoming (             | Calls : 🔘 Yes 🖲 No                                                                                                    |
| Record Outgoing               | Calls : 🔘 Yes 🖲 No                                                                                                    |
| Allow Roaming Station fea     | ature : 🔘 Yes 🖲 No                                                                                                    |
| Support Inter<br>Default Lang | rcom : yes V<br>uage : Thai V                                                                                                    |

- 2. ส่วนหัวเครื่อง IP-Phone (ณ ที่นี้ขอยกตัวอย่างเป็นเครื่อง yealink)
  - 2.1 ไปที่เมนู Phone -> Feature เพื่อ Allow Intercom
  - 2.2 ไปที่เมนู Phone -> DSS Key เพื่อกำหนดปุ่มที่ใช้งาน Intercom

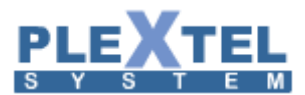

Example: ตั้งค่าการใช้งาน Intercom บนเครื่องหมายเลข 5001 เพื่อโทรหาหมายเลข 5002 ด้วยวิธี Intercom จากตัวอย่างเป็นโทรศัพท์ Yealink

• เปิด Enable ให้หัวเครื่องโทรศัพท์สามารถใช้ Intercom ได้

| Yealink                                                                                                    |                      |                          | Log Out                                                  |
|----------------------------------------------------------------------------------------------------|----------------------|--------------------------|----------------------------------------------------------|
|                                                                                                    | Status Account Netwo | ork DSSKey Features Sett | ings Directory Security                                  |
| Forward&DND                                                                                                    | Intercom             |                          | NOTE                                                     |
|                                                                                                    | Accept Intercom      | Enabled 🔹 🕄              |                                                          |
| General<br>Information                                                                                                    | Intercom Mute        | Disabled 🔻 📀             | Intercom<br>The intercom parameters for<br>administrator |
| Audio                                                                                                    | Intercom Tone        | Enabled 🔹 🥝              | daministration                                           |
|                                                                                                    | Intercom Barge       | Disabled                 |                                                          |
| G and a state of the state of the state of t | Confirm (4)          | Cancel                   |                                                          |
| Transfer                                                                                                    |                      |                          |                                                          |
| Call Pickup                                                                                                    |                      |                          |                                                          |
| Remote Control                                                                                                    |                      |                          |                                                          |

• ตั้งปุ่ม Function Key เพื่อใช้งาน Intercom ไปยังหมายเลข 5002

| Yealink   120 | Status                            | Account                                  | Network | DSSKey | Features                       | Settings  | Log Out Directory Security                                                                                                    |
|---------------|-----------------------------------|------------------------------------------|---------|--------|--------------------------------|-----------|----------------------------------------------------------------------------------------------------|
| Line Key O    | Key<br>Line Key1 [<br>Line Key2 [ | Type<br>Intercom ③ *<br>Line •<br>Confin | Value   | Label  | Line 1 V<br>Line 2 V<br>Cancel | Extension | NOTE<br>Key Type<br>The free function key 'Types'<br>Speed Dial, Key Event, Intercom.<br>Key Event<br>Key events are predefined<br>shortcuts to phone and call<br>functions.<br>Intercom<br>Enable the 'Intercom' mode and<br>it is useful in an office<br>environment as a quick access to<br>connect to the operator or the<br>secretary. |

- Default Language: เลือกภาษาพูดที่ใช้ในระบบตอบรับ เช่น Voicemail, Conference รองรับภาษา Thai,
   English และสามารถดาวน์โหลดภาษาเพิ่มเติมได้ เช่น ภาษาจีน เป็นต้น
- Custom Call Forwarding: คือการเพิ่มฟังก์ชั่นในแต่ละ Extension ว่าถ้าเบอร์ Extension นี้ไม่ว่างหรือไม่ รับสาย จะให้เบอร์ที่โทรเข้าทำรายการอะไรต่อ ต้องเลือกเป็น Yes แล้วจะเห็นว่าแต่ละข้อนั้นจะมีฟังก์ชั่นให้ ตามตัวอย่างข้างล่าง

| Custom Call Forwarding : yes 🔻               |
|----------------------------------------------|
| When Unavailable : None 🔹                    |
| When Busy: None                              |
| When No-Answer : None 🔹                      |
| Otherwise : Leave Voicemail ▼ Value : 5000 ▼ |
|                                              |

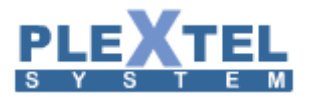

When Unavailable: หัวเครื่องไม่เชื่อมต่อกับเบอร์ Extension

When Busy: สายไม่ว่าง

When No-Answer: ไม่รับสาย

Otherwise: ในกรณีนอกเหนือจาก 3 ข้อบน

Example: ตั้งค่าการใช้งาน Custom Call Forwarding ที่เบอร์ Extension 2000 โดยเข้าไป Edit ใน

เบอร์ Extension

| Custom Call Forwardin                | g:yes 🔻                                    |                |
|--------------------------------------|--------------------------------------------|----------------|
| When Unavailable : Dial Extensions 🔻 | Step1 : 5001 ▼ Step2 : 5001 ▼ Step3 : 5003 | ▼ Timeout : 20 |
| When Busy : Dial Group 🔹             | Value : Default:Default:Default            | Timeout : 20   |
| When No-Answer : Leave Voicemail 🔻   | Value : 5000 🔻                             |                |
| Otherwise : Hangup 🔹                 | ]                                          |                |

- ในกรณีของ When Unavailable จะให้ไปดังที่เบอร์ 2001 ภายใน 20 วิ ตามลำดับที่ เรากำหนดไว้
- ในกรณีของ When Busy จะให้โทรไปที่ กลุ่ม Default
- ในกรณีของ When No-Answer จะให้ฝากข้อความไว้ที่เบอร์ 2000
- ในกรณีของ Otherwise จะให้ระบบวางสายทันที
- Mailbox: ถ้าเลือกเป็น Enable ก็จะเป็นการตั้งค่า Mailbox ของเครื่องนี้

| Mailbox :                                    |  |
|----------------------------------------------|--|
| User Email Address :                         |  |
| Enable Web User Login : 💿 Yes 🔘 No           |  |
| Voice Mailbox :                              |  |
| Enable Voicemail Box : 💿 Enabled 🔘 Disable   |  |
| Send Voice Message To Email : 🔘 Yes 🖲 No     |  |
| Voice Mailbox Description :                  |  |
| Voicemail Password (fix) :                   |  |
| Voice Mailbox Size (Max 9999 messages) : 100 |  |

- User Email Address: ใส่ อีเมล์ ที่ต้องการลิ้งค์กับระบบเมื่อมีการฝากข้อความต่างๆ ระบบจะแจ้งเตือน หรือส่งข้อความนั้น ๆ ไปยังอีเมล์ที่ได้บันทึกไว้
- Enable Message Center User: เปิดการใช้งานผู้ใช้ในส่วนของ Message Center

ในส่วนของ Voice Mailbox จะเป็นส่วนของกล่องฝากข้อความเสียงซึ่งเราสามารถเปิดใช้งานร่วมกับ Email เช่นเดียวกับ

Mailbox ได้

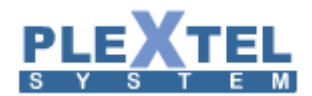

- Enable Voicemail Box: เปิดใช้งานในส่วนของกล่องฝากข้อความเสียง
- Send Voice Message to Email: กำหนดให้ Forward mail ถ้าเลือกเป็น Yes
- Voice Mailbox Description: ใส่รายละเอียดของ Mailbox นี้
- Voicemail Password(fix): กำหนดพาสเวิร์ดในการเรียกฟัง Voice Mail และเป็นพาสเวิร์ดเดียวกันกับ
   Outgoing password ที่กล่าวในหัวข้อก่อนหน้า
- Voice Mailbox Size (Messages): จำนวนข้อความสูงสุด ที่เก็บไว้ได้ใน Mailbox
- Contact Information จะเป็นส่วนที่บันทึกรายละเอียดของผู้ใช้ใน Extension นั้น ๆ

| Contact Information : |                      |
|-----------------------|----------------------|
| Picture :             | contact/picture/1363 |
|                       | Change               |
| Business Phone :      | 08488988000          |
| Home Phone :          | 0288776223           |
| Business Fax :        | 0276768887           |
| Mobile :              | 0860677794           |
| Address :             | Poisetechnology      |
| Note :                | Test                 |

### ข้อมูลใน Contact Information จะอ้างอิงไปที่ Phone Books ดังรูป

#### PHONE BOOKS

| Dialing Prefix :      |         |        |           |    |            |    |            |            |       |             |      |        |      |
|-----------------------|---------|--------|-----------|----|------------|----|------------|------------|-------|-------------|------|--------|------|
| Show 10 🔹 entries     |         |        |           |    |            |    | _          |            |       | Сору        | C SV | Excel  | PDF  |
|                       |         |        |           |    |            |    | Search:    |            |       |             |      |        |      |
| Picture               | Name    | ≎ Ext. | Business  | \$ | Home       | \$ | Mobile \$  | Fax 🗘      |       | Address     | \$   | No     | te 🗘 |
| 2                     | 5000    | 5000   |           |    |            |    |            |            |       |             |      |        |      |
| 2                     | 5001    | 5001   |           |    |            |    |            |            |       |             |      |        |      |
| 2                     | 5002    | 5002   |           |    |            |    |            |            |       |             |      |        |      |
| 2                     | 5003    | 5003   |           |    |            |    |            |            |       |             |      |        |      |
|                       | 5004    | 5004   |           |    |            |    |            |            |       |             |      |        |      |
| 2                     | 5005    | 5005   |           |    |            |    |            |            |       |             |      |        |      |
| 2                     | 5006    | 5006   |           |    |            |    |            |            |       |             |      |        |      |
| 2                     | 5007    | 5007   |           |    |            |    |            |            |       |             |      |        |      |
| <b>**</b>             | 5008    | 5008   | 084889880 | 0  | 0288776223 | 3  | 0276768887 | 0276768887 | F     | oisetechnol | ogy  | Те     | st   |
| 2                     | 5009    | 5009   |           |    |            |    |            |            |       |             |      |        |      |
| Showing 1 to 10 of 30 | entries |        |           |    |            |    |            |            | First | Previous    | 1 2  | 3 Next | Last |

 Auto Provisioning: เป็นการยิงค่า config ไปที่หัวเครื่องโทรศัพท์โดยอัตโนมัติ แทนการตั้งค่าที่หัว เครื่องโทรศัพท์โดยตรงทีละเครื่อง การ Auto Provisioning จำเป็นต้องให้หัวเครื่องได้รับ dhcp จาก Plextel สามารถตั้งได้ในหัวข้อ Advanced -> Network Setting -> DHCP Service

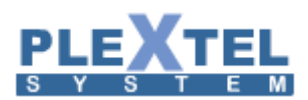

| ENABLE                 |        |
|------------------------|--------|
| Phone Type :           | None 🔻 |
| Phone MAC Address      |        |
| Allow Firmware Upgrade | •      |
| Custom Command         |        |

- ENABLE: คลิ๊กหนึ่งครั้งก็จะเป็นการตั้งก่า Auto Provisioningของเบอร์นี้
- Phone Type: เลือกรุ่นของโทรศัพท์ ที่รองรับกับการตั้งก่า ซึ่งตอนนี้รองรับเครื่อง SNOM 300, SNOM 320, SNOM 360, SNOM370, SNOM820, SNOM821, SNOM870, Yealink SIP-T18P, Yealink SIP-T19P, Yealink SIP-T20P, Yealink SIP-T21P, Yealink SIP-T22P, Yealink SIP-T23P/G, Yealink SIP-T26P, Yealink SIP-T28P, Yealink SIP-T32G, Yealink SIP-T38G, Yealink SIP-T42G, Yealink SIP-T46G,
- Phone MAC Address: ใส่ก่า MAC Address ของเครื่องโทรศัพท์
- Allow Firmware Upgrade: คลิ๊กหนึ่งครั้งเพื่ออนุญาตให้ทำการอัพเกรคเฟอร์มแวร์ ได้
- Custom Command: สามารถเพิ่มโค้คได้ในอนาคต

#### Add Analog Extension

Analog Extension เป็น Extension ที่ทำการเชื่อมต่อผ่านทาง Analog Card (FXS port) โดยอาจจะเป็นการ์ดที่ อยู่ในตัวเครื่อง server หรือเป็น External port แบบ Astribank ก็ได้ โทรศัพท์ที่ใช้ร่วมกับ Analog Extension นี้จึงไม่ จำเป็นต้องเป็น IP-Phone สามารถเลือกใช้โทรศัพท์แบบธรรมดาได้

การกำหนดค่าต่าง ๆ จะเหมือนกับการสร้าง Extension แบบ SIP หรือ IAX โดยการสร้าง Analog Extension จะต้องเข้าไปที่เมนู Extension -> Add Analog Extension ดังตัวอย่างด้านล่าง

โดยเลือกหมายเลข Port ที่ DAHDI Port ว่าหมายเลขนี้จะอยู่ที่ Port อะไร

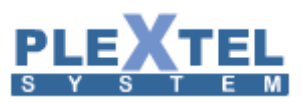

| DARDIE Statting:                                                                                                    |                                                          |                                                                                       |  |
|----------------------------------------------------------------------------------------------------|----------------------------------------------------------|---------------------------------------------------------------------------------------|--|
| Group Hame:         Default Default De                                                                                                    | )AHDI Extension<br>Phone Setting :                       |                                                                                       |  |
| Ging ham:       Draw Lot Prov:         Price Number 1:       0         DubDi Prov:       10         Caller 10:       0         DubDi Prov:       10         DubDi Prov:       0         DubDi Prov:       0         DubDi Prov:       0         DubDi Prov:       0         DubDi Prov:       0         DubDi Prov:       0         Station:       0         DubDi Provide Number Sation       0         Station:       0         Custon:       0         Station:       0         Station:       0 <th></th> <th></th> <th></th>                                                                                                    |                                                          |                                                                                       |  |
| <pre>Prove Number : 10.0 Dublit Provide Value Calls : 0 0 Dublit Additional Setting : Number Value Calls : 0 0 Dublit Additional Setting : Number Value Calls : 0 0 Dublit Additional Setting : Number Value Calls calls calls</pre>                                                                                                    | Group Name :                                             | Default:Default 🔻                                                                     |  |
| Lubur Par<br>Luit Pi<br>Luit Pi<br>Pires Piece<br>Piece Piece<br>Piece Piece Piece<br>Piece Piece Piece<br>Piece Piece Piece<br>Piece Piece Piece<br>Piece Piece Piece Piece<br>Piece Piece                                                                                 | Phone Number :                                           |                                                                                       |  |
| Lander in version in the second sector is a second sector in the second sector is a second sector is a sector is a sector is a sect                                                                                                    | Caller ID -                                              |                                                                                       |  |
| <pre>latitude void latitude void void latitude void latitude void latitude void latitude void latitude void latitude void void latitude void void</pre>                                                                                                    | Transmit Volume Gain :                                   | 0.0                                                                                   |  |
| Ladrid Additional Setting :                                                                                                    | Receive Volume Gain :                                    | 0.0                                                                                   |  |
| During Additional Setting :                                                                                                    |                                                          |                                                                                       |  |
| <pre>minupare</pre>                                                                                                    | DAHDI Additional Setting :<br>Dial Option :              |                                                                                       |  |
| <pre># Allow calling user to Transfer (1)<br/># Allow calling user Yone Tauch Record? (2)<br/># Generate a ringing tone (r) # Provide Aussic on Hold (m) • Neme<br/>Custom Call Forwarding : no •<br/>call Features :<br/>call features :</pre>                                                                                                    |                                                          |                                                                                       |  |
| <pre># Allow called user to Transfer (t)<br/># Allow called user 'One Touch Record' '(c)<br/># Allow called user 'One Touch Record' '(c)<br/># Provide Auatic on Hold (m) @ None<br/>Cutom Call Forwarding : no •<br/>iall Features :<br/>Enable Outgoing Password :<br/>Record Incoming Calls : • Yes % No<br/>Record Outgoing Calls : • Yes % No<br/>Record Outgoing Calls : • Yes % No<br/>Allow Reming Station factor: • Yes % No<br/>enable callwaiting : • Yes % No<br/>Beard Outgoing Calls : • Yes % No<br/>Beard Outgoing Calls : • Yes % No<br/>Beard Outgoing Calls : • Yes % No<br/>Beard Outgoing Calls : • Yes % No<br/>Beard Outgoing Calls : • Yes % No<br/>Beard Outgoing Calls : • Yes % No<br/>Beard Outgoing Calls : • Yes % No<br/>Beard Outgoing Calls : • Yes % No<br/>Beard Callwaiting : • Yes % No<br/>Beard Callwaiting : • Yes % No<br/>Beard Callwaiting : • Yes % No<br/>Beard Callwaiting : • Yes % No<br/>Beard Callwaiting : • Yes % No<br/>Beard Callwaiting : • Yes % No<br/>Beard Callwaiting : • Yes % No<br/>Beard Callwaiting : • Yes % No<br/>Beard Callwaiting : • Yes % No<br/>Beard Voice Mailbox Description :<br/>Voice Mailbox Description :<br/>Voice Mailbox Description :<br/>Enable Fax Mailbox :: • Yes % No<br/>Fax Username :<br/>Enable Fax Mailbox Size : 00<br/>Fax Mailbox Size : 00<br/>Fax Mailbox Size : 00<br/>Fax Mailbox Size : 00<br/>Fax Mailbox Size :<br/>Note :<br/>Mobile :<br/>Home Fhome :<br/>Home Fhome :<br/>Home</pre> |                                                          | Allow calling user to Transfer (T)                                                    |  |
| <pre>a low calling user vome ouch nector('n)</pre>                                                                                                    |                                                          | Allow called user to Transfer (t)                                                     |  |
| Send takes daring to der (r) ≤ hone     Generate a ringing tome (r) ≤ hone     Generate a ringing tome (r) ≤ hone     Generate a ringing tome (r) ≤ hone     Send takes a ringing tome (r) ≤ hone     Send takes are ringing tome (r) ≤ hone     Send takes are ringing tome (r) ≤ hone     Send takes are ringinging tome (r) ≤ hone     Send takes are ringinging tome (                                                                                                    |                                                          | Allow calling user \"One Touch Record\" (X)                                           |  |
| Custom Call Forwarding : no         call Features :         Enable Outgoing Password :         Bring Timeed :         Sing Timeed :         Sing Timeed : <td></td> <td><math>\odot</math> Generate a ringing tone (r) <math>\odot</math> Provide Music on Hold (m) <math>\bigcirc</math> None</td> <td></td>                                                                                                    |                                                          | $\odot$ Generate a ringing tone (r) $\odot$ Provide Music on Hold (m) $\bigcirc$ None |  |
| Lall Features :<br>Enable Outgoing Password :<br>Ring Timoout :<br>30 •<br>Yickup Call from :<br>Record Incoming Calls :<br>Record Incoming Calls :<br>Record Incoming Calls :<br>Yes ® No<br>Allow Record Outgoing Calls :<br>Yes ® No<br>enable callwaiting :<br>Yes ® No<br>Befault Language :<br>Note Mailbox :<br>User Enable Voicemail box :<br>Enable Voicemail Address :<br>Enable Voicemail box :<br>Torice Mailbox :<br>Torice Mailbox Description :<br>Yes ® No<br>Yoice Mailbox Description :<br>Yes ® No<br>Yoice Mailbox Description :<br>Yes ® No<br>Yoice Mailbox Description :<br>Yes ® No<br>Yoice Mailbox Description :<br>Yes ® No<br>Yoice Mailbox Size(Max 9999 message) :<br>100<br>Yoice Mailbox Size(Max 9999 message) :<br>Send Fax Message Notification to Email :<br>Yes ® No<br>Atalbox Size (Max 9999 message) :<br>Send Fax Mailbox Size (Max 9999 message) :<br>Send Fax Mailbox Size (Max 9999 message) :<br>Tax Usernane :<br>Fax Usernane :<br>Yes ® No<br>Tax Mailbox Size (Max 9999 message) :<br>Send Fax Mailbox Size (Max 9999 message) :<br>Note i<br>Minor :<br>Picture :<br>Home Phone :<br>Home Phone :<br>Home Ph                                                                                           | Custom Call Forwarding :                                 | no v                                                                                  |  |
| Enable Outgoing Password :<br>Ring Timeout :<br>Pickup Call from :<br>Record Incoming Calls :<br>Record Incoming Calls :<br>Record Incoming Calls :<br>Record Incoming Calls :<br>Yes % No<br>Allow Reaming Station Early :<br>Yes % No<br>enable callwaiting :<br>Yes % No<br>enable callwaiting :<br>Yes % No<br>Defauit Language :<br>Enable Yolcemail Box :<br>Yes % No<br>Password :<br>Care Mailbox :<br>Enable Voicemail Dox :<br>Enable Voicemail Dox :<br>Enable Voicemail Dox :<br>Enable Voicemail Dox :<br>Enable Fax Mailbox :<br>Enable Fax Mailbox :                                                                                                    | Call Features :                                          |                                                                                       |  |
| Ring Timeout: Berault Default   Pickup Call from: Perault Default   Record Incoming Calls: Ves ® No   Record Outgoing Calls: Ves ® No   Allow Roaming Station Fature: Ves ® No   enable callwaiting: Ves ® No   enable callwaiting: Ves ® No   Default Language: English   Allow Beard   Default Language: English   Allow Pasword:   Carbon Participant Ves ® No   Default Language: English   Allow Pasword:   Carbon Participant Ves ® No   Pasword: Pasword:   Pasword: Pasword:   Voice Mailbox Scription: Voice Mailbox Scription:   Voice Mailbox Station: Yes ® No   Pasword: Voice Mailbox Scription:   Voice Mailbox Station: Yes ® No   Enable Fax Mailbox: Yes ® No   Send Fax Mesage Notification to Enable: Ves ® No   Fax Username: Pasword:   Fax Mailbox Size(Nax 9999 mesages): IOO   Send Fax Mesage Notification: Ves ® No   Send Fax Mesage Notification: Ves ® No   Fax Mailbox Size: Yes ® No   Fax Mailbox Size: Yes ® No   Send Fax Mesage Notification: Ves ® No   Fax Mailbox Size: Yes ® No   Send Fax Mesage Notification to Enable! Ves ® No   Fax Mailbox Size: Yes ® No   Send Fax Mesage Notification to Enable! Mobile:   H                                                                                                    | Enable Outgoing Password :                               |                                                                                       |  |
| bickup Call from :                                                                                                    | Ring Timeout :                                           | 30 🔻                                                                                  |  |
| hckup Call from :<br>Record Outgoing Calls : Ves ® No<br>Allow Roaming Station feature : Ves ® No<br>enable callwaiting : Ves ® No<br>enable callwaiting : Ves ® No<br>Default Language : English •<br>Hallbox :<br>Ves @ Ino<br>Pasword :<br>Cloce Mailbox Size (Double :<br>Voice Mailbox Size (Max 9999 message) : 100<br>Voice Mailbox Size (Max 9999 message) : 100<br>Send Fax Message Hotification to Enable :<br>Fax Mailbox :<br>Picture :<br>Picture :     |                                                          | Default:Default A                                                                     |  |
| Record Incoming Calls: • Yes • No<br>Record Outgoing Calls: • Yes • No<br>Allow Roaming Station feature: • Yes • No<br>enable callwatting : • Yes • No<br>Default Language: • English •<br>Mallbox :                                                                                                    | Pickup Call from :                                       |                                                                                       |  |
| Record Incoming Calls: Ves % No<br>Record Outgoing Calls: Ves % No<br>enable callwaiting: Yes % No<br>enable callwaiting: Yes % No<br>enable callwaiting: Yes % No<br>Default Language: Inglish •<br>Mallbox :<br>Lable Volce Mallox Size: Inglish •<br>Sea Mallbox Excription :<br>Volce Mallbox Decription :<br>Volce Mallbox Decription :<br>Volce Mallbox Size (Max 9999 message) :<br>Do Fault Search (Filt) :<br>Sea Mallbox Size (Ves % No<br>Faulteen Fau Mallbox :<br>Rable Fau Mallbox Size :<br>Password (Filt) :<br>Volce Mallbox Size :<br>Rable Fau Mallbox Size :<br>Password :<br>Sea Mallbox Size :<br>Password :<br>Sea Mallbox Size :<br>Picture :<br>Mallbox Size :<br>Mobile :<br>Mobile :                                              |                                                          |                                                                                       |  |
| Record Outgrant Status is ves % No<br>Allow Roaming Status feature : () ves % No<br>enable callwaiting : () ves % No<br>enable callwaiting : () ves % No<br>Default Language : (English •<br>Alloox :                                                                                                    | Record Incoming Calls                                    | V v v v v v                                                                           |  |
| Allow Roaming Station feature: Ves © No<br>enable callwaiting -callerid : Ves © No<br>befault Language : English •<br>Mallbox :<br>User Email Address :<br>Enable Veb User Login : © Yes © No<br>Password :<br>Notee Mailbox Description :<br>Voice Mailbox Description :<br>Voice Mailbox Size(Max 9999 messages) : 100<br>'ax Mallbox Size(Max 9999 messages) : 100<br>'ax Mallbox Size (Max 9999 messages) : 100<br>'ax Mallbox Size (Max 9999 messages) : 100                                                                                                    | Record Outgoing Calls :                                  |                                                                                       |  |
| enable callwalting : Ves % No<br>enable callwalting: Ves % No<br>enable threewaycalling : Ves % No<br>Default Language : English •<br>Adilbox :<br>User Email Address :<br>Enable Web User Login : % Ves % No<br>Password :<br>/olce Mailbox :<br>Enable Voicemail box : © Enabled ® Disable<br>Send Voice Message to Email : % Yes % No<br>Voice Mailbox Description :<br>Voice Mailbox Size(Max 9999 messages) : 100<br>Sax Mailbox :<br>Enable Fax Mailbox : © Yes % No<br>Fax Username :<br>Fax Password :<br>Send Fax Message Notification Email : © Yes % No<br>Fax Username :<br>Fax Asilbox Size :<br>Sontact Information :<br>Picture :<br>Home Phone :<br>Business FAx :<br>Mobile :<br>Note :<br>Note :                                               | Allow Roaming Station feature :                          | ○ Yes ● No                                                                            |  |
| enable callwaiting-callerid : • Yes • No<br>enable threewaycalling : • Yes • No<br>Default Language : English •<br>Maltbox :<br>User Email Address :<br>Enable Voice Login : • Yes • No<br>Password :<br>Colce Mailbox Size (Max 9999 message) : 0 0<br>Voice Mailbox Decription :<br>Voice Mailbox Decription :<br>Voice Mailbox Size(Max 9999 message) : 100<br>'ax Maltbox :<br>Enable Fax Maltbox : • Yes • No<br>Fax Username :<br>Fax Assword :<br>Send Fax Message Notification for incoming fax : • Yes • No<br>Attached Fax file to Notification film ::<br>Voice Mailbox Size : 20 •<br>Context Information :<br>Picture :<br>Business FAx :<br>Mobile :<br>Note :<br>Note :                                                                                                    | enable callwaiting :                                     | ○ Yes ● No                                                                            |  |
| enable threewaycalling : ● Yes ● No<br>Default Language : English ▼<br>Aalibox :<br>User Email Address :<br>Enable Wob User Login : ● Yes ● No<br>Password :<br>Noice Mailbox :<br>Enable Voicemail Dox : ● Enabled ● Disable<br>Send Voice Message to Email : ● Yes ● No<br>Voice Mailbox Description :<br>Voice Mailbox Size(Max 9999 messages) : 100<br>voice Mailbox Size(Max 9999 messages) : 100<br>*ax Mailbox :<br>Enable Fax Mailbox : ● Yes ● No<br>Fax Username :<br>Fax Password :<br>Send Fax Message Notification temail : ● Yes ● No<br>Attached Fax Milbox Size : 20 ▼<br>*attached Fax Mailbox Size : 20 ▼<br>*attached Fax Mailbox Size : 20 ▼<br>*attached Fax Mailbox Size : 20 ▼<br>*attached Fax Mailbox Size : 20 ▼<br>*attached Fax Mailbox Size : 20 ▼                                                                                                    | enable callwaiting-callerid :                            | ○ Yes <sup>●</sup> No                                                                 |  |
| Default Language : English •         Mallbox :         User Email Address :         Enable Web User Login : @ Yes @ No         Password :         Coice Mailbox :         Enable Voicemail box : @ Enabled @ Disable         Send Voice Message to Email : @ Yes @ No         Voice Mailbox Description :         Voice Mailbox Size(Max 9999 messages) :         Voice Mailbox Size(Max 9999 messages) :         Yose Mallbox Size(Max 9999 messages) :         Fax Username :         Fax Username :         Fax Username :         Fax Username :         Fax Password :         Send Fax Message Notification Email : @ Yes @ No         Fax Mailbox Size :         Send Fax Message Notification Email : @ Yes @ No         Fax Mailbox Size :         Yes @ No         Fax Mailbox Size :         Yes @ No         Fax Mailbox Size :         Yes @ No         Fax Mailbox Size :         Yes @ No         Fax Mailbox Size :         Yes @ No         Easiness Phone :         Home Phone :         Mobile :         Mobile :         Mobile :         Mobile :         Mobile :         <                                                                                                    | enable threewaycalling :                                 | ○ Yes ● No                                                                            |  |
| Matibox :<br>User Email Address :<br>Enable Web User Logis :  Yes No<br>Password :<br>Intervention 2 Password :<br>Password :<br>Enable Voicemail box :  Enable @ Disable<br>Send Voice Matibox Description :<br>Voice Matibox Description :<br>Voice Matibox Size(Max 9999 messages) : 100<br>Voice Matibox Size(Max 9999 messages) : 100<br>'ax Matibox Size(Max 9999 messages) : 100<br>'ax Matibox Size(Max 9999 messages) : 100<br>Fax Username :<br>Fax Username :<br>Fax Username :<br>Fax Description to Email :  Yes ® No<br>Attached Fax file to Notification to Email :  Yes ® No<br>Fax Matibox Size :<br>Send Fax Matibox Size :  Yes ® No<br>Fax Matibox Size :  Yes ® No<br>Fax Matibox Size :<br>Dicture :<br>Change<br>Business Phone :<br>Home Phone :<br>Mobile :<br>Note :<br>Note :<br>Note :                                                                                                    | Default Language :                                       | English 🔻                                                                             |  |
| User Email Address :                                                                                                    | Aailbox :                                                |                                                                                       |  |
| User Email Address :<br>Enable Web User Login :  Password :<br>Password :<br>Password :<br>Enable Voicemail box :<br>Enable Voicemail box :<br>Coice Mailbox :<br>Yes ® No<br>Voice Mailbox Description :<br>Voice Mailbox Size(Max 9999 messages) :<br>Voice Mailbox Size(Max 9999 messages) :<br>Voice Mailbox Size(Max 9999 messages) :<br>Too<br>Yes ® No<br>Fax Username :<br>Fax Password :<br>Yes ® No<br>Attached Fax file to Notification Email :<br>Yes ® No<br>end Voicemail Notification for incoming Fax :<br>Yes ® No<br>Eax Mailbox Size :<br>Contact Information :<br>Picture :<br>Home Phone :<br>Mobile :<br>Mobile :<br>Note :<br>Note :<br>Note :                                                                                                    |                                                          |                                                                                       |  |
| Enable Web User Login :        <                                                                                                    | User Email Address :                                     |                                                                                       |  |
| /ace Mailbox :<br>Enable Voice Mailbox : © Enabled ® Disable<br>Send Voice Message to Enail : © Yes ® No<br>Voice Mailbox Size(Max 9999 messages) : 100<br>'ax Mailbox Size(Max 9999 messages) : 100<br>'ax Mailbox Size(Max 9999 messages) : 100<br>'ax Mailbox Size(Max 9999 messages) : 100<br>'ax Mailbox Size(Max 9999 messages) : 100<br>'ax Mailbox Size © Yes ® No<br>Fax Username :<br>Fax Dsername :<br>Fax Dsername :<br>Fax Massword :<br>Send Fax Message Notification te mail : © Yes ® No<br>Attached Fax file to Notification temail : © Yes ® No<br>Eax Mailbox Size : 20 •<br>Sontact Information :<br>Picture :<br>Change<br>Business Fhome :<br>Mobile :<br>Mobile :<br>Note :<br>Note :                                                                                                    | Enable Web User Login :                                  | • Yes Vo                                                                              |  |
| Enable Voicemail box : © Enabled ® Disable<br>Send Voice Message to Email : © Yes ® No<br>Voice Mailbox Description :<br>Voice Mailbox Size(Max 9999 messages) : 100<br>Tax Mailbox :<br>Enable Fax Mailbox : © Yes ® No<br>Fax Username :<br>Fax Password :<br>Send Fax Message Notification to Email : © Yes ® No<br>Attached Fax file to Notification for incoming Fax : © Yes ® No<br>Attached Fax file to Notification for incoming Fax : © Yes ® No<br>Enable Size : 20 v<br>Sontact Information :<br>Picture :<br>Change<br>Business Phone :<br>Mobile :<br>Note :<br>Note :                                                                                                    | /oice Mailbox :                                          |                                                                                       |  |
| Lable Voicemail box : © Enabled ® Disable<br>Send Voice Message to Email : © Yes ® No<br>Voice Mailbox Description :<br>Voice Mailbox Size(Max 9999 messages) : 100<br>Fax Mailbox Size(Max 9999 messages) : 100<br>Fax Mailbox :<br>Enable Fax Mailbox : © Yes ® No<br>Fax Username :<br>Fax Password :<br>Send Fax Message Notification to Email : © Yes ® No<br>Attached Fax file to Notification trail : © Yes ® No<br>Attached Fax file to Notification for incoming Fax : © Yes ® No<br>Fax Mailbox Size : 20 •<br>Contact Information :<br>Picture :<br>Home Phone :<br>Business Phone :<br>Mobile :<br>Address :<br>Note :                                                                                                    |                                                          |                                                                                       |  |
| Send Voice Message to Email :<br>Voice Mailbox Description :<br>Voice Mailbox Size(Max 9999 messages) :<br>Voice Mailbox Size(Max 9999 messages) :<br>Tenable Fax Mailbox :<br>Enable Fax Mailbox :<br>Fax Username :<br>Fax Username :<br>Fax Dassword :<br>Fax Aassword :<br>Fax Aassword :<br>Send Fax Message Notification to Email :<br>Yes ® No<br>Attached Fas file to Notification Email :<br>Yes ® No<br>Fax Mailbox Size :<br>Send Fax Message Notification for incoming Fax :<br>Yes ® No<br>Fax Mailbox Size :<br>Change<br>Business Phone :<br>Home Phone :<br>Business Fax :<br>Mobile :<br>Note :<br>Note :                                                                                                    | Enable Voicemail box :                                   | ○ Enabled ● Disable                                                                   |  |
| Voice Mallox Description :<br>Voice Mailbox Size(Max 9999 messages) : 100<br>Fax Mailbox Size(Max 9999 messages) : 100<br>Fax Mailbox :<br>Enable Fax Mailbox :<br>Fax Username :<br>Fax Username :<br>Fax Password :<br>Fax Password :<br>Fax Massage Notification to Email :<br>Yes © No<br>Attached Fax file to Notification Email :<br>Yes © No<br>Attached Fax file to Notification Email :<br>Yes © No<br>Eax Mailbox Size : 20<br>Fax Mailbox Size :<br>Change<br>Business Fax :<br>Mobile :<br>Address :<br>Note :                                                                                                    | Send Voice Message to Email :                            | Ves No                                                                                |  |
| Voicemail Password (fix) :                                                                                                    | Voice Mailbox Description :                              |                                                                                       |  |
| Voice Mailbox Size(Max 9999 messages) : 100<br>Fax Mailbox :<br>Enable Fax Mailbox : Yes ® No<br>Fax Username :<br>Fax Password :<br>Send Fax Message Notification to Email : Yes ® No<br>Attached Fax file to Notification Email : Yes ® No<br>end Voicemail Notification for incoming Fax : Yes ® No<br>Fax Mailbox Size : 20 •<br>Contact Information :<br>Picture :<br>Change<br>Business Fhone :<br>Home Phone :<br>Business Fax :<br>Mobile :<br>Address :<br>Note :                                                                                                    | Voicemail Password (fix) :                               |                                                                                       |  |
| Enable Fax Mailbox : Yes No<br>Fax Username :<br>Fax Password :<br>Send Fax Message Notification to Email : Yes No<br>Attached Fax file to Notification Email : Yes No<br>end Voicemail Notification for incoming Fax : Yes No<br>Fax Mailbox Size : 20 V<br>Contact Information :<br>Picture :<br>Change<br>Business Phone :<br>Home Phone :<br>Business Fax :<br>Mobile :<br>Address :<br>Note :                                                                                                    | Voice Mailbox Size(Max 9999 messages) :<br>Fax Mailbox : | 100                                                                                   |  |
| Findle Fax Mattor: ♥Yes ♥ No<br>Fax Username :<br>Fax Password :<br>Send Fax Message Notification to Email : ♥Yes ♥ No<br>Attached Fax file to Notification Email : ♥Yes ♥ No<br>end Voicemail Notification Email : ♥Yes ♥ No<br>Fax Mailbox Size : 20 ▼<br>Contact Information :<br>Picture :<br>Picture :<br>Change<br>Business Phone :<br>Home Phone :<br>Business Fax :<br>Mobile :<br>Address :<br>Note :                                                                                                    | Feeble Fay Ur <sup>91</sup> and                          | 0 Yes @ No.                                                                           |  |
| Fax Password :<br>Fax Password :<br>Send Fax Message Notification to Email : • Yes • No<br>Attached Fax file to Notification Email : • Yes • No<br>Fax Mailbox Size : 20 •<br>Change<br>Business Phone :<br>Home Phone :<br>Business Fax :<br>Mobile :<br>Address :<br>Note :                                                                                                    | Enable Fax MallDOX :                                     | ⇒ Tes ⇒ N0                                                                            |  |
| Send Fax Message Notification to Email :<br>Yes ® No<br>Attached Fax file to Notification Email :<br>Yes ® No<br>Fax Mailbox Size :<br>Picture :<br>Picture :<br>Change<br>Business Phone :<br>Home Phone :<br>Business Fax :<br>Mobile :<br>Note :<br>Note :                                                                                                    | Eav Darmord                                              |                                                                                       |  |
| Attached Fax file to Notification Email: • Yes • No<br>end Voicemail Notification Email: • Yes • No<br>Fax Mailbox Size : 20 • •<br>Contact Information :<br>Picture :<br>Picture :<br>Change<br>Business Phone :<br>Home Phone :<br>Business Fax :<br>Mobile :<br>Address :<br>Note :                                                                                                    | Send Fax Message Notification to Email                   | Ver  No                                                                               |  |
| iend Voicemail Notification for incoming Fax :<br>Fax Mailbox Size : 20                                                                                                    | Attached Fax file to Notification Email                  |                                                                                       |  |
| Fax Mailbox Size : 20 • Contact Information :                                                                                                    | end Voicemail Notification for incoming Fax :            | ● Yes ● No                                                                            |  |
| Contact Information :                                                                                                    | Fax Mailbox Size :                                       | 20 🔻                                                                                  |  |
| Picture : Change Business Phone : Business Fax : Business Fax : Address : Address : Note : Business : Change                                                                                                    | Contact Information :                                    |                                                                                       |  |
| Change Business Phone : Home Phone : Business Fax : Address : Note : Note :                                                                                                    | Picture :                                                |                                                                                       |  |
| Business Phone :<br>Home Phone :<br>Business Fax :<br>Mobile :<br>Address :<br>Note :                                                                                                    |                                                          | Change                                                                                |  |
| Home Phone :<br>Business Fax :<br>Mobile :<br>Address :<br>Note :                                                                                                    | Business Phone :                                         |                                                                                       |  |
| Business Fax :<br>Mobile :<br>Address :<br>Note :                                                                                                    | Home Phone :                                             |                                                                                       |  |
| Mobile : Address : Address :                                                                                                    | Business Fax :                                           |                                                                                       |  |
| Address :                                                                                                    |                                                          |                                                                                       |  |
| Address :                                                                                                    | Mobile                                                   |                                                                                       |  |
| Note :                                                                                                    | Mobile :                                                 |                                                                                       |  |
|                                                                                                    | Mobile :<br>Address :                                    |                                                                                       |  |

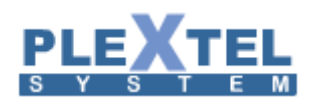

#### Add IAX Extension

IAX ย่อมาจาก Inter-Asterisk eXchange เป็นโปรโตคอลที่พัฒนาขึ้นสำหรับระบบ Asterisk โดยเฉพาะซึ่ง เมื่อใดที่ใช้โปรโตคอลนี้ จะไม่สามารถคุยกับอุปกรณ์อื่นได้ ยกเว้นอุปกรณ์ที่ถูกออกแบบมาเพื่อใช้ใน Asterisk เท่านั้น ซึ่ง จุดประสงค์ของการใช้งาน IAX เพื่อขจัดปัญหาสำคัญของ ระบบ VoIP นั่นก็คือ Firewall และ NAT นั่นเอง

โดยทั่วไปเมื่อเราใช้ระบบ IP-PBX ร่วมกับระบบเครื่อข่ายคอมพิวเตอร์ เมื่อใดก็ตามที่บริษัทหรือองค์กรใดๆ มี เครือข่ายขนาดใหญ่ ก็ย่อมมีระบบรักษาความปลอดภัยที่สูงตาม และอุปกรณ์ที่ใช้ก็คือ Firewall นั่นเอง และเมื่อเราใช้ โปรโตคอล SIP เราก็จะเจอปัญหาว่า เครื่อง Client หรือ เครื่องโทรศัพท์ ไม่สามารถรีจิสเตอร์กับ Server ได้ หรืออาจจะ รีจิสเตอร์ได้ แต่ไม่สามารถส่งสัญญาณเสียงไปยังอุปกรณ์ปลายทางได้ ปัญหาเหล่านี้ก็เนื่องมาจาก packet ของข้อมูล เหล่านั้นถูกกรองไว้ด้วย Firewall ไม่ว่าเราจะทำการเปิดพอร์ตเป็นบางพอร์ตแล้ว หรือว่าเปิดพอร์ตทั้งหมด (Any Any) ก็ ตาม ดังนั้นโปรโตคอล IAX จึงถูกพัฒนาขึ้นเพื่อแก้ปัญหาเหล่านี้ โดยโปรโตคอล IAX จะถูกใช้งานบน UDP port 4569 และข้อดีของโปรโตคอลนี้อีกอย่างหนึ่งก็คือจะใช้ Bandwidth น้อยกว่า SIP โปรโตคอลถึง 50%

ส่วนวิธีเพิ่ม Extension ที่ใช้ IAX โปรโตคอล ทำได้โดย เข้าไปที่เมนู Extensions -> Add IAX Extension หน้าจอ จะแสดง ดังตัวอย่าง

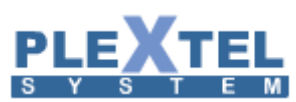

| hone Setting :                           |                                                                                          |
|------------------------------------------|------------------------------------------------------------------------------------------|
| none setting :                           |                                                                                          |
| Group Name :                             | Default:Default •                                                                        |
| Phone Number :                           |                                                                                          |
| Caller ID :                              |                                                                                          |
| Password :                               |                                                                                          |
| Enable BLF :                             | Yes V                                                                                    |
| Additional BLFNumber :                   | Duramia -                                                                                |
| Allow register from (ACL) :              |                                                                                          |
| Allow register from (ACE) .              | G 722 Ø G 711u Ø G 711a GSM G 729 G 723 1 G 726 il BC Speey Inc10                        |
| Codec :                                  | adpcm                                                                                    |
| Video Codec :                            | □ H.261 □ H.263 □ H.263p ♥ H.264                                                         |
| Phone Monitor :                          | • Yes No                                                                                 |
| IAX Additional Setting :                 |                                                                                          |
| ial Option :                             |                                                                                          |
|                                          | Allow colling user to Transfer (T)                                                       |
|                                          | Allow called user to Transfer (1)                                                        |
|                                          | Allow calling user One Touch Record (X)                                                  |
|                                          | ✓ Allow called user One Touch Record (x)                                                 |
|                                          | $\odot$ Generate a ringing tone (r) $\circledast$ Provide Music on Hold (m) $\odot$ None |
| all Features :                           |                                                                                          |
| Enable Outgoing Password -               |                                                                                          |
| Ring Timeout :                           | 30 •                                                                                     |
| -                                        | Default:Default: A                                                                       |
| ickup Call from :                        | Poise:Home:All<br>Poise:Remote:All                                                       |
| ickup catt from .                        | Poise:Test:All                                                                           |
|                                          | Poise:Sale:All                                                                           |
| Record Incoming Calls :                  | Ves No                                                                                   |
| Allow Roaming Station feature :          | Ves No                                                                                   |
| Default Language :                       | Thai •                                                                                   |
|                                          |                                                                                          |
| Custom Call Forwarding :                 | no 🔻                                                                                     |
| Aailbox :                                |                                                                                          |
|                                          |                                                                                          |
| User Email Address :                     |                                                                                          |
| Enable Web User Login :                  | Yes No                                                                                   |
| oice Mailbox :                           |                                                                                          |
| Enable Voicemail Box :                   | ● Enabled ◎ Disable                                                                      |
| Send Voice Message To Email :            | ○ Yes ● No                                                                               |
| Voice Mailbox Description :              |                                                                                          |
| Voicemail Password (fix) :               |                                                                                          |
| Voice Mailbox Size (Max 9999 messages) : | 100                                                                                      |
| ax Mailbox :                             |                                                                                          |
|                                          | 00                                                                                       |
| Enable Fax Mailbox :                     | U Yes 🖲 No                                                                               |
| Fax Username :                           |                                                                                          |
| Fax Password :                           |                                                                                          |
| Attached Fax File To Notification Ferril |                                                                                          |
| Send Voicemail Notification For Incoming |                                                                                          |
| Fax :                                    | ▼ Yes ● NO                                                                               |
| Fax Mailbox Size :                       | 20 •                                                                                     |
|                                          |                                                                                          |
| Picture :                                |                                                                                          |
|                                          | Change                                                                                   |
| Business Phone :                         |                                                                                          |
| Home Phone :                             |                                                                                          |
| Business Fax :                           |                                                                                          |
| Mobile :                                 |                                                                                          |
| hobite i                                 |                                                                                          |
|                                          |                                                                                          |
| Address :                                |                                                                                          |
| Address :<br>Note :                      |                                                                                          |

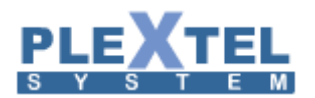

จากตัวอย่างด้านบน จะเห็นได้ว่าค่าทุกค่าที่ต้องใส่เข้าไปจะเหมือนกับ Add Sip Extension ทั้งหมด ดังนั้นเมื่อเราใส่ค่า เข้าไปแล้ว กดปุ่ม APPLY แล้วหน้าจอจะแสดงผลดังตัวอย่าง

| EXTE                      | SION         | MANAGE      | R              |          |           |                                  |                         |       |       |       |        |        |      |                  |        |            |           |                  |         |                |                       |
|---------------------------|--------------|-------------|----------------|----------|-----------|----------------------------------|-------------------------|-------|-------|-------|--------|--------|------|------------------|--------|------------|-----------|------------------|---------|----------------|-----------------------|
| ۶ Vi                      | ew Fo        | llow-Me     |                | tensions | O Im      | port O Export                    |                         |       |       |       |        |        |      |                  |        |            |           |                  |         |                |                       |
| Total 31 of 50 Extensions |              |             |                |          |           |                                  |                         |       |       |       |        |        |      |                  |        |            |           |                  |         |                |                       |
| Show                      | 10 • entries |             |                |          |           |                                  |                         |       |       |       |        | arch:  |      |                  |        |            |           |                  |         |                |                       |
|                           |              | CRO         | Number 💠       | SA 🗘     | Туре 🗘    | Group 🗘                          | Pickup Call From 🗘      | BLF 💠 | l/R ≎ | O/R ≎ | INT \$ | Lang 💠 | AP 🗘 | Phone<br>Type \$ | DID \$ | Followme 🗘 | Roaming 0 | User<br>Email \$ | Vmail 🗘 | FAX<br>mailbox | Edit 💠                |
|                           |              |             | 4000:4000      | -        | iax       | Default:Default:Default          | Default:Default:Default | yes   | N     | N     |        | th     | no   |                  | -      | -          | -         |                  | enabled | no             |                       |
|                           |              |             | 5000:5000      | N        | sip       | Default:Default:Default          | Default:Default:Default | yes   | N     | N     | yes    | th     |      | none             | -      | -          | -         |                  | enabled | no             | -                     |
|                           |              |             | 5001:5001      | Ν        | sip       | Default:Default:Default          | Default:Default:Default | yes   | N     | N     | yes    | th     |      | none             |        | -          | -         |                  | enabled | no             |                       |
|                           |              |             | 5002:5002      | N        | sip       | Default:Default:Default          | Default:Default:Default | yes   | N     | N     | yes    | th     |      | none             | -      | -          |           |                  | enabled | no             | -                     |
|                           |              |             | 5003:5003      | N        | sip       | Default:Default:Default          | Default:Default:Default | yes   | N     | N     | yes    | th     |      | none             | ÷      | -          | -         |                  | enabled | no             |                       |
|                           |              |             | 5004:5004      | N        | sip       | Default:Default:Default          | Default:Default:Default | yes   | N     | N     | yes    | th     |      | none             | ÷      | -          |           |                  | enabled | no             | -                     |
|                           |              |             | 5005:5005      | N        | sip       | Default:Default:Default          | Default:Default:Default | yes   | N     | N     | yes    | th     |      | none             | ÷      | -          |           |                  | enabled | no             | <ul> <li>Z</li> </ul> |
|                           |              |             | 5006:5006      | N        | sip       | Default:Default.Default          | Default:Default:Default | yes   | N     | N     | yes    | th     |      | none             | -      | -          |           |                  | enabled | no             |                       |
|                           |              |             | 5007:5007      | N        | sip       | Default:Default:Default          | Default:Default:Default | yes   | N     | N     | yes    | th     |      | none             | -      | -          | -         |                  | enabled | no             | <ul> <li>Z</li> </ul> |
|                           |              |             | 5008:5008      | N        | sip       | Default:Default:Default          | Default:Default:Default | yes   | N     | N     | yes    | th     |      |                  | -      | -          | -         |                  | enabled | no             | -                     |
| Show                      | ing 1 to     | 10 of 31 en | tries          |          |           |                                  |                         |       |       |       |        |        |      |                  |        |            |           | First Previo     | ous 1 2 | 3 4 Ne         | ext Last              |
| Avai                      | lable        | 🛛 In use 📒  | Busy 📰 Invalio | d 🔲 Unav | ailable 🔳 | Unmonitored <mark>Ringing</mark> | Pause                   |       |       |       |        |        |      |                  |        |            |           |                  |         |                |                       |

จะเห็นได้ว่าหมายเลข 4000 ในตัวอย่างจะมี Type แสดงเป็น iax

#### Mobile Extensions

คือการใช้เบอร์มือถือ หรือเบอร์ land line มารีจิสเตอร์เป็นหนึ่งใน extension นั้นๆโดยที่ไม่ต้องใช้ IP-Phone เมื่อมีสายโทร เข้ามาที่ extension นี้ สายก็จะถูกโอนไปยังเบอร์มือถือที่เรารีจิสเตอร์ไว้ทันที

หมายเหตุ 1 mobile extension นับเป็น 1 license

| Extension Manager                                                                          | ×                                             |
|--------------------------------------------------------------------------------------------|-----------------------------------------------|
| Phone Setting :                                                                            |                                               |
| Group Name :                                                                               | Default:Default 🔹                             |
| Extensions Number :                                                                        | 3000                                          |
| Extensions Name :                                                                          | 3000                                          |
| Outbound Phone Number (PSTN number) :                                                      | 0860677794                                    |
| NOTE: Valid "Outgoing Call" must be select on "Call Control" of a<br>Contact Information : | Ibove "Group Name" for this mobile extensions |
| Picture :                                                                                  |                                               |
|                                                                                            | Change                                        |
| Business Phone :                                                                           |                                               |
| Home Phone :                                                                               |                                               |
| Business Fax :                                                                             |                                               |
| Mobile :                                                                                   |                                               |
| Address :                                                                                  |                                               |
| Note :                                                                                     |                                               |
|                                                                                            | Cancel Apply                                  |

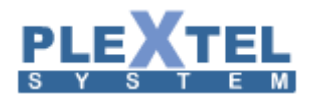

- Group Name: คือชื่อของกลุ่มที่ได้สร้างไว้จากเมนู Group Manager ค่าจะเบื้องต้นถูกกำหนดเป็นกลุ่ม
   Default: Default: Default หากไม่ได้เลือกกลุ่มอื่น
- Extension Number: เป็นเบอร์ extension ใหม่ ซึ่งไม่ซ้ำกับ extension เดิมที่มีอยู่
- Extension Name: ชื่อของเบอร์นี้
- Outbound Phone Number: เบอร์มือถือหรือ เบอร์ 02, ต่างจังหวัด ที่เราต้องการน้ำมาผูกกับ extension เบอร์นี้

#### EXTENSION MANAGER

| O Vio    | v Folk   | ow Mo       | O View Ext | tonsions | O. In  | Port C Export           |                       |        |       |       |       |        |       |                  |        |             |            |                 |         |                |                                                                                                    |
|----------|----------|-------------|------------|----------|--------|-------------------------|-----------------------|--------|-------|-------|-------|--------|-------|------------------|--------|-------------|------------|-----------------|---------|----------------|----------------------------------------------------------------------------------------------------|
| Total 32 | of 50 E  | vtensions   | p view LA  | censions |        | ipor C Export           |                       |        |       |       |       |        |       |                  |        |             |            |                 |         |                |                                                                                                    |
| Show 1   | 0 🔻      | entries     |            |          |        |                         |                       |        |       |       |       |        |       |                  |        |             |            | Searc           | 1:      |                |                                                                                                    |
|          |          | CRO         | Number 🗘   | SA 🗘     | Type 🗘 | Group 🗘                 | Pickup Call From 🗘    | BLF \$ | I/R ≎ | O/R ≎ | INT 0 | Lang 😂 | AP \$ | Phone<br>Type \$ | DID \$ | Followme \$ | Roaming \$ | User<br>Email ≎ | Vmail 🗘 | FAX<br>mailbox | Edit 💠                                                                                                    |
|          |          |             | 3000:3000  | -        | mobile | Default:Default:Default | -                     | -      | -     | -     | -     | -      | -     | -                | -      | -           | -          | -               | -       | -              |                                                                                                    |
|          |          |             | 4000:4000  | -        | iax    | Default:Default:Default | DefaultDefaultDefault | yes    | N     | N     |       | th     | no    |                  | -      | -           | -          |                 | enabled | no             | 1                                                                                                    |
|          |          |             | 5000:5000  | Ν        | sip    | Default:Default:Default | DefaultDefaultDefault | yes    | N     | Ν     | yes   | th     |       | none             | -      | -           |            |                 | enabled | no             | <ul> <li>Image: A second second s</li></ul> |
|          |          |             | 5001:5001  | N        | sip    | Default:Default:Default | DefaultDefaultDefault | yes    | N     | N     | yes   | th     |       | none             |        | -           | -          |                 | enabled | no             |                                                                                                    |
|          |          |             | 5002:5002  | Ν        | sip    | Default:Default:Default | DefaultDefaultDefault | yes    | N     | Ν     | yes   | th     |       | none             | -      | -           | -          |                 | enabled | no             | <ul> <li>Image: A second second s</li></ul> |
|          |          |             | 5003:5003  | Ν        | sip    | Default:Default:Default | DefaultDefaultDefault | yes    | N     | N     | yes   | th     |       | none             | ÷      | -           | ÷          |                 | enabled | no             | 1                                                                                                    |
|          |          |             | 5004:5004  | Ν        | sip    | Default:Default:Default | DefaultDefaultDefault | yes    | Ν     | Ν     | yes   | th     |       | none             | -      | -           | -          |                 | enabled | no             | <ul> <li>Image: A second second s</li></ul> |
|          |          |             | 5005:5005  | Ν        | sip    | Default:Default:Default | DefaultDefaultDefault | yes    | N     | Ν     | yes   | th     |       | none             | -      | -           | -          |                 | enabled | no             | /                                                                                                    |
|          |          |             | 5006:5006  | Ν        | sip    | Default:Default:Default | DefaultDefaultDefault | yes    | Ν     | Ν     | yes   | th     |       | none             | ÷      | -           | ÷          |                 | enabled | no             | <ul> <li>Image: A second second s</li></ul> |
|          |          |             | 5007:5007  | Ν        | sip    | Default:Default:Default | DefaultDefaultDefault | yes    | N     | Ν     | yes   | th     |       | none             | -      | -           | -          |                 | enabled | no             | 1                                                                                                    |
| Showin   | ) 1 to 1 | 0 of 32 ent | ries       |          |        |                         |                       |        |       |       |       |        |       |                  |        |             | F          | irst Previo     | us 1 2  | 3 4 Next       | Last                                                                                                    |

Available 🛑 In use 🛑 Busy 📗 Invalid 🔤 Unavailable 🛑 Unmonitored 📒 Ringing 🛑 Pause

จะเห็นได้ว่าหมายเลข 3000 ในตัวอย่างจะมี Type แสดงเป็น Mobile

#### Add Follow-Me

คำว่า Follow Me ในที่นี้หมายถึง ในกรณีที่หมายเลขโทรศัพท์ใดๆ ไม่สามารถติดต่อได้เราสามารถโปรแกรมว่าให้ ไปดังเครื่องอื่น หรืออาจจะตั้งไว้ให้โทรเข้าไปยังมือถือเราไปเลยก็ได้ ซึ่งการใช้งานในรูปแบบนี้อาจจะเรียกได้ว่าการตั้ง Call Forward หรือ Divert โดยฟังก์ชั่นนี้เป็นการกำหนดที่โปรแกรมในระบบ ไม่ใช่การกำหนดที่หัวเครื่องโทรศัพท์ ดังนั้นต้องดู ให้ดีก่อนว่าที่หัวเครื่องโทรศัพท์นั้น ไม่ได้กำหนดฟังก์ชั่น Call Forward ไว้ก่อนแล้ว

การกำหนด Follow Me ทำได้โดยเข้าไปที่เมนู Extensions -> View Follow-Me -> Add Follow-Me Extension หน้าจอจะแสดงดังตัวอย่าง

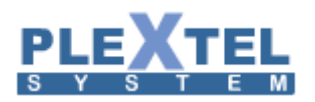

#### Add FollowMe

Add Follow-Me Extension :

| Extensions Number : | sip/5000 🔻 |
|---------------------|------------|
| Enable :            | Yes ▼      |
| Music Onhold :      | Default 🔻  |

#### First Level Number :

| Timeout : 30 |      | second | Add Number |
|--------------|------|--------|------------|
| 1.           | 5001 |        | -          |
| 2.           | 5002 |        | -          |
| 3.           | 5003 |        | -          |

#### Second Level Number :

| Timeout : 2 | 0  |      | second |   | Add Number |
|-------------|----|------|--------|---|------------|
|             | 1. | 5004 |        |   |            |
|             | 2. | 5005 |        | - |            |

#### Third Level Number :

| Timeout : | 10 |      | second | Add Number |
|-----------|----|------|--------|------------|
|           | 1. | 5006 |        | •          |

| Λ |
|---|
| 4 |

-

11.

Cancel Apply

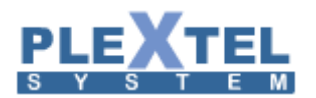

จากตัวอย่างข้างต้น จะเห็นได้ว่ามีการการตั้ง Follow Me ไว้ 3 ระดับ ถ้าหมายเลขที่ถูกตั้งไว้ในระดับแรก ไม่ได้ รับสายในเวลาที่กำหนด สายนั้นก็จะถูกโยนไปที่ระดับที่ 2 แทน และถ้าในระดับที่ 2 ยังไม่มีผู้รับสาย สายนั้นก็จะถูกโยนไป ที่ระดับที่ 3

ค่าต่างๆ สามารถอธิบายได้ดังนี้

- Extension Number: หมายถึงหมายเลขที่เราจะกำหนดไว้ ว่าเมื่อใดที่หมายเลขนี้ไม่สามารถรับสายได้ ให้ ระบบเริ่มทำงาน เมื่อคลิ๊กที่ drop down list จะแสดงหมายเลข Extensions ที่มีอยู่แล้วในระบบขึ้นมา เรา ต้องเลือกหนึ่งหมายเลข
- Enable: ถ้าเลือกเป็น Yes หมายความว่าเปิดใช้งาน Function นี้ตามที่ได้โปรแกรมไว้ แต่ถ้าเลือกเป็น No ก็ เป็นการปิดการใช้งาน
- Music On-Hold: เลือกเสียงเพลงรอสาย
- Timeout: เวลา(วินาที)ที่สายดังที่หัวเครื่องนั้นๆ ถ้าหมดเวลาสายจะถูกโอนไปยังระดับถัดไป
- Add Number: หากมีหลายหมายเลขปลายทางในแต่ละระดับ ซึ่งถ้าใส่ทั้งหมดก็จะดังพร้อมกันจนกว่าจะมี หมายเลขใดรับสายไปก่อน

ตัวอย่างการใช้งาน Follow Me

| dd FollowMe                    |       |
|--------------------------------|-------|
| dd Follow-Me Extension :       | A     |
| Extensions Number : sip/5000 🔻 |       |
| Enable: Yes V                  |       |
| Music Onhold : Default 🔻       | - 1   |
| irst Level Number :            | - 1   |
|                                |       |
| Timeout : 30 second Add Number |       |
| 1. 5001 -                      |       |
| 2. 5002 -                      |       |
| 3. 3005                        |       |
| econd Level Number :           |       |
| Timeout : 20 second Add Number |       |
| 1. 5004 -                      |       |
| 2. 5005 -                      |       |
| hird Level Number :            |       |
| Timeout : 10 second Add Number |       |
| 1. 5006 -                      | -     |
| Cancel                         | Apply |

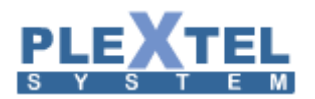

ตัวอย่างนี้อธิบายได้ว่า ถ้าหมายเลข 1001 ไม่สามารถรับสายได้ภายในเวลาที่กำหนด (Ring time out ของแต่ละ Extension เอง) สายจะไปดังที่หมายเลข 1002 และ 1003 (First Level) เป็นเวลา 15 วินาที ถ้าหมายเลข 1002 และ 1003 ไม่สามารถรับสายได้ภายใน 15 วินาที สายจะไปดังที่หมายเลข 2001,2002,2003 (Second Level) ถ้าทั้ง 3 หมายเลขไม่ สามารถรับสายได้ภายใน 15 วินาที สายจะถูกโอนไปเข้าเบอร์มือถือที่ตั้งไว้ใน Third Level ในกรณีนี้ใส่ 9 นำหน้าเข้าไป ด้วยเนื่องจากระบบนี้ต้องตัดเก้าก่อนจะโทรออกสายนอก

หลังจากใส่ค่าครบแล้วกดปุ่ม APPLY หน้าจอจะแสดงผลดังตัวอย่าง หากต้องการทราบว่าตั้งหมายเลข Follow Me ใดไว้บ้างสามารถดูได้จากเมนู Extensions -> View All

#### EXTENSION MANAGER

| ۵ Vie  | w Follow-Me       | ,≏ View   | r Extensions                                                   |               |     |          |        |       |        |
|--------|-------------------|-----------|----------------------------------------------------------------|---------------|-----|----------|--------|-------|--------|
|        |                   |           |                                                                |               |     | Сору     | CSV    | Excel | PDF    |
|        | Number \$         | Enable \$ |                                                                | List Number   |     |          |        |       | Edit 🗘 |
|        | 5000              | yes       | Level1> 5001,5002,5003,<br>Level2> 5004,5005,<br>Level3> 5006, |               |     |          |        |       |        |
| Showir | ng 1 to 1 of 1 en | tries     |                                                                |               | Fir | rst Prev | ious 1 | Next  | Last   |
| Avail  | able 📃 in use     | Busy 📰 In | valid 📃 Unavailable 🔳 Unmonitored                              | Ringing Pause |     |          |        |       |        |

#### Mobile Extension

คือการใช้เบอร์มือถือ หรือเบอร์ land line มารีจิสเตอร์เป็นหนึ่งใน extension นั้นๆโดยที่ไม่ต้องใช้ IP-Phone เมื่อ มีสายโทรเข้ามาที่ extension นี้ สายก็จะถูกโอนไปยังเบอร์มือถือที่เรารีจิสเตอร์ไว้ทันที

หมายเหตุ 1 mobile extension นับเป็น 1 license

- Group Name: คือชื่อของกลุ่มที่ได้สร้างไว้จากเมนู Group Manager ค่าจะเบื้องต้นถูกกำหนดเป็นกลุ่ม Default: Default: Default หากไม่ได้เลือกกลุ่มอื่น
- Extension Number: เป็นเบอร์ extension ใหม่ ซึ่งไม่ซ้ำกับ extension เดิมที่มีอยู่
- Extension Name: ชื่อของเบอร์นี้
- Outbound Phone Number: เบอร์มือถือหรือ เบอร์ 02, ต่างจังหวัด ที่เราต้องการนำมาผูกกับ extension เบอร์นี้

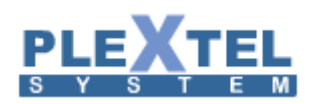

หัวข้อนี้จะกล่าวถึงการติดตั้งตัวแฟกซ์จำลองเพื่อใช้งานในระบบของสำนักงานหรือบริษัทเพื่ออำนวยความสะดวกอื่น ๆ โดยที่เราไม่จำเป็นต้องต่อเครื่องแฟกซ์จริง ๆ เข้ากับระบบ เช่น การ Backup ข้อมูล โดยไฟล์ที่ทำการเก็บเข้าในระบบจะอยู่ ในรูปของไฟล์ชนิด PDF

การสร้างแฟกซ์จำลองนั้นจะเริ่มจากหัวข้อ FAX>add virtual fax ตามรูปด้านล่าง

| virtua  | Fax De        | vice          |                         |                                                                                                    |                                |                                    |     |                                         |                     |             |          |         |        |          |
|---------|---------------|---------------|-------------------------|----------------------------------------------------------------------------------------------------|--------------------------------|------------------------------------|-----|-----------------------------------------|---------------------|-------------|----------|---------|--------|----------|
|         |               |               |                         |                                                                                                    |                                |                                    |     |                                         |                     |             |          | - 1     | Manage | Group    |
| _       |               |               |                         |                                                                                                    |                                |                                    |     |                                         |                     |             |          |         |        |          |
| Show 1  | 0 🔻 entrie    |               |                         |                                                                                                    |                                |                                    |     | _                                       |                     |             | Сору     | CSV     | Excel  | PDF      |
|         |               |               |                         |                                                                                                    |                                |                                    |     | Search:                                 |                     |             |          |         |        |          |
|         | Status 💠      | Fax<br>name ≎ | Fax<br>group \$<br>name | Fax phone of the second second | Local<br>identifier $\diamond$ | Number of<br>ring before<br>answer | \$  | Fax type 🛛 🗘                            | Forward<br>Fax To ≎ | Default fa  | ax email | addres  | s ≎    | Edit     |
|         |               | Fax1::1       | Fax                     | 0917419972                                                                                                    | Poisetechnology                | 1                                  |     | Incoming fax<br>(FIX Line fax)          |                     | phongsakorn | @poisete | echnolo | gy.com |          |
|         |               | Fax2::2       | Fax                     | 0917419972                                                                                                    | Poistechnology                 | 1                                  |     | User / IVR fax<br>(USER virtual<br>fax) | 5001                |             |          |         |        | <b>*</b> |
| Showing | 1 to 2 of 2 e |               |                         |                                                                                                    |                                |                                    |     |                                         |                     | Fir         | st Prev  | vious   | 1 Next | Last     |
| 💼 Dele  | te Selecte    | d + A         | dd Virtual Fa           | x Device                                                                                                    | View Virtual Fax               | Device F                           | Fax | Status Fax L                            | og                  |             |          |         |        |          |
|         |               |               |                         |                                                                                                    |                                |                                    |     |                                         | -                   |             |          |         |        |          |

เมื่อเข้าสู่หน้าต่างการสร้างเครื่องแฟกซ์จำลอง จะมีข้อมูลที่เราต้องใส่รายละเอียดดังต่อไปนี้

| Edit Fax Properties                                                                                                    | ×            |
|----------------------------------------------------------------------------------------------------|--------------|
| Fax name : Fax2                                                                                                    | Î            |
| Fax ID :       0917419972         Fax Group Name(for Outgoing FAX) :       Fax                                          |              |
| Fax Phone Number : 0917419972<br>Local Identifier(Company Name) : Poistechnology<br>Number of Rings before answer : 1 • |              |
| Fax Type : User / IVR fax (USER virtual fax) ▼<br>Default Fax email address :                                           |              |
| Forward fax to Internal Users : 5001:5001 <b>v</b>                                                                      |              |
| AddOutDID                                                                                                    |              |
|                                                                                                    |              |
|                                                                                                    | Cancel Apply |
|                                                                                                    |              |

- Fax name: เป็นการตั้งชื่อเครื่องแฟกซ์จำลอง

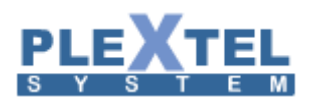

Fax Group Name(for Outgoing FAX): เป็นการเลือกกรุ๊บให้กับเครื่องแฟกซ์จำลองเพื่อใช้ในการส่งไฟล์
 โดยเริ่มแรกเราต้องทำการสร้างกรุ๊บให้กับเครื่องแฟกซ์จำลอง เลือก new ใน Select Box จะปรากฏ Text
 Box ขึ้นมาให้ใส่ชื่อกรุ๊ป

| Fax Phone Number : Add New | Fax Group Name(for Outgoing FAX) : | Fax 🔻   |
|----------------------------|------------------------------------|---------|
| Fax Phone Number : Fax     |                                    | Add New |
|                            | Fax Phone Number :                 | Fax     |

หลังจากนั้นกด Add เพื่อทำการเพิ่มกรุ๊ปเข้าไปจะได้กรุ๊ปที่สร้างขึ้นสำหรับแฟกซ์จำลอง จากนั้นจึงทำการ เลือกกรุ๊ปที่สร้างขึ้นจาก Select Box

- FAX Phone Number: คือหมายเลขโทรศัพท์ของเครื่องแฟกซ์จำลอง
- Local Identifier (Company Name): คือชื่อที่อยู่หรือชื่อบริษัท
- Number of Ring before answer: คือจำนวนครั้งที่เครื่องแฟกซ์จำลองดังก่อนที่จะทำการตอบรับด้วย สัญญาณแฟกซ์
- Fax Type: ชนิดของเครื่องแฟกซ์ ซึ่งจะแบ่งออกเป็น 2 ชนิดคือ
  - Internal: จะเป็นเครื่องแฟกซ์จำลองที่ใช้ภายในบริษัท สามารถส่งไฟล์เอกสารต่าง ๆ ไปยัง ผู้ใช้งานในระบบ
  - External: จะเป็นเครื่องแฟกซ์จำลองที่ใช้ภายในบริษัทเพื่อทำการส่งไฟล์เอกสารต่าง ๆ ออกไปภายนอกผ่านทางระบบ VoIP

ในกรณีที่เลือก ชนิดของแฟกซ์ เป็น External จะมี Text Box ขึ้นมาให้ใส่ Fax Email address ตามภาพ

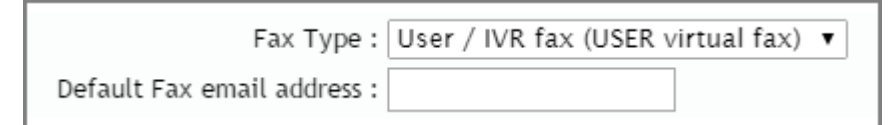

 Forwards fax to Internal Users: คือการเลือกผู้ใช้งานในระบบเพื่อทำการส่งต่อไฟล์เอกสาร ที่ได้รับเข้ามาผ่านทางเครื่องแฟกซ์จำลอง ตามรูปภาพตัวอย่างข้างบน จะเห็นได้ว่าระบบจะทำ การส่งต่อไฟล์เอกสารไปยังผู้ใช้งานหมายเลข 1002, 1003 และ 1006

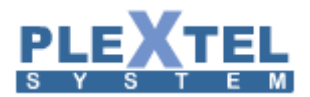

#### Virtual Fax Device

|         |               |               |                        |                                                                                                    |                     |                                    |                                         |                   |             |                 | manage | Group |
|---------|---------------|---------------|------------------------|----------------------------------------------------------------------------------------------------|---------------------|------------------------------------|-----------------------------------------|-------------------|-------------|-----------------|--------|-------|
| Show 10 | ) 🔻 entrie    |               |                        |                                                                                                    |                     |                                    | Search:                                 |                   |             | Copy CSV        | Excel  | PDF   |
|         | Status 💠      | Fax<br>name ≎ | Fax<br>group ≎<br>name | Fax phone of the second second | Local<br>identifier | Number of<br>ring before<br>answer | ≎ Fax type ≎                            | Forward<br>Fax To | Default f   | ax email addres | s ≎    | Edit  |
|         |               | Fax1::1       | Fax                    | 0917419972                                                                                                    | Poisetechnology     | 1                                  | Incoming fax<br>(FIX Line fax)          |                   | phongsakorn | n@poisetechnolo | gy.com |       |
|         | >             | Fax2::2       | Fax                    | 0917419972                                                                                                    | Poistechnology      | 1                                  | User / IVR fax<br>(USER virtual<br>fax) | 5001              |             |                 |        |       |
| Showing | 1 to 2 of 2 e |               |                        |                                                                                                    |                     |                                    |                                         |                   | Fi          | rst Previous    | 1 Next | Last  |
| 🝵 Delet | te Selecteo   | d + A         | dd Virtual Fa          | x Device                                                                                                    | View Virtual Fax    | Device F                           | ax Status Fax L                         | og                |             |                 |        |       |

เราสามารถเข้ามาดูสถานะการทำงานของเครื่องแฟกซ์ได้ที่หัวข้อ Fax Status

| Fax Sta     | atus   |            |         |             |      |                      |             |             |         |       |           |         |          |        |      |
|-------------|--------|------------|---------|-------------|------|----------------------|-------------|-------------|---------|-------|-----------|---------|----------|--------|------|
| Modem :     |        |            |         |             |      |                      |             |             |         |       |           |         |          |        |      |
| Modem ttyl  | AX1 (0 | 917419972) | :       | Running and | idle |                      |             |             |         |       |           |         |          |        |      |
| Modem ttyl  | AX2 (0 | 917419972) | :       | Running and | idle |                      |             |             |         |       |           |         |          |        |      |
| Show 10     | ▼ en   | tries      |         |             |      |                      |             |             | _       |       |           | Сору    | CSV      | Excel  | PDF  |
|             |        |            |         |             |      |                      |             |             | Search: |       |           |         |          |        |      |
| JID         |        | User       | <       | File        | \$   | Destination          | \$          | Page        | \$      | Dials | \$<br>TTS | \$      | 9        | Status | \$   |
|             |        |            |         |             |      | No da                | ta availabl | le in table |         |       |           |         |          |        |      |
| Showing 0 t |        |            |         |             |      |                      |             |             |         |       |           | First F | Previous | Next   | Last |
| 🝵 Delete    | Selec  | ted +      | Add Vii | tual Fax De | vice | P View Virtual Fax D | evice       | Fax Status  | Fax Lo  | og    |           |         |          |        |      |

การใช้งานเครื่องแฟกซ์จำลองในกรณีที่เป็นเครื่องแฟกซ์จำลองประเภท Internal การส่งแฟกซ์จะต้องทำการใส่ ค่านำหน้า (prefix fax number) เพื่อให้ระบบทราบว่าเป็นการส่งแฟกซ์ภายใน โดยเราสามารตั้งค่านำหน้าการส่งแฟกซ์ได้ ในส่วนของ Call Features -> Features codes / System Setup

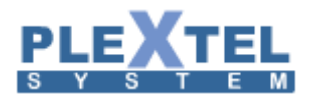

#### FEATURES CODE / SYSTEM SETUP

| Parking Number:                             | 700       |                                                    |
|---------------------------------------------|-----------|----------------------------------------------------|
| Parking Position :                          | 701 - 720 | )                                                  |
| Max Parking Time:                           | 120       |                                                    |
| Transfer digit timeout:                     | 3         |                                                    |
| Features Key Mapping :                      |           |                                                    |
|                                             |           |                                                    |
| Features digit timeout(ms):                 | 4000      |                                                    |
| Call Pickup:                                | * • 8     |                                                    |
| Extensions Pickup:                          | * •       |                                                    |
| Blind Transfer:                             | # 🔻 1     |                                                    |
| Attend Transfer:                            | # 🔻 2     |                                                    |
| Private Whisper:                            | # 🔻 4     |                                                    |
| Disconnect:                                 | # ▼ 0     |                                                    |
| One Touch Record:                           | # 🔻 5     | **THIS WILL CONFLICT WITH OTHERS RECORDING SETTING |
| Voicemail                                   | 100       |                                                    |
| Phone Lock                                  | 99        |                                                    |
| Roaming Station Register / Dial-Out Prefix: | * •       |                                                    |
| Fax Prefix:                                 | * • 3     |                                                    |
| Features Key Mapping :                      |           |                                                    |
|                                             |           |                                                    |
| CUSTOM1:                                    | * •       | Enable                                             |
|                                             |           |                                                    |

ดังภาพตัวอย่างข้างต้น ค่านำหน้าการส่งแฟกซ์ที่ตั้งไว้คือ \*3 ถ้าต้องการส่งไฟล์ให้กับผู้ใช้งานหมายเลข 1002 หมายเลขที่ทำการส่งคือ \*31002

ส่วนการใช้งานเครื่องแฟกซ์จำลองในกรณีที่เครื่องแฟกซ์จำลองปรเภท External เราต้องกำหนดสิทธิ์การใช้งาน เส้นทางการใช้แฟกซ์ก่อนโดยมากำหนดการใช้สิทธิ์ได้ที่หัวข้อ Call Control

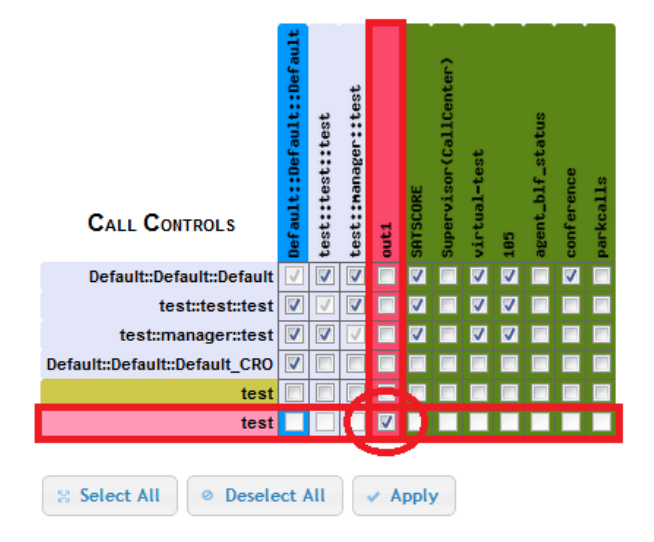

ในภาพด้านบนแสดงถึงสิทธิ์ในการใช้เครื่องแฟกซ์จำลองในการส่งไฟล์เอกสารออกผ่านทาง Outgoing Call ที่ชื่อ out1

การเปิดใช้งานเครื่องแฟกซ์จำลองสำหรับผู้ใช้งานในระบบจะต้องเลือกเปิดสถานะการใช้เครื่องแฟกซ์จำลองของ Extension ของผู้ใช้นั้น ๆ ด้วยซึ่งเราสามารถไปตั้งการเปิดการใช้ได้ที่หัวข้อ Extension แล้ว Edit Extension ที่ต้องการเปิด ใช้

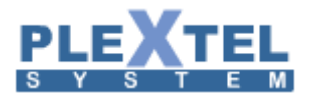

#### EXTENSION MANAGER

## P View Follow-Me P View Extensions Import Export Total 30 of 50 Extensions Import Import Import Import Import

|      | 10 🔻   | entries |                  |       |           |                         |                         |        |       |       |        |        |       |                 |       |            |            |                  | n:      |                |            |
|------|--------|---------|------------------|-------|-----------|-------------------------|-------------------------|--------|-------|-------|--------|--------|-------|-----------------|-------|------------|------------|------------------|---------|----------------|------------|
|      |        | CRO     | Number 🗘         | SA 🗘  | Туре 🗘    | Group \$                | Pickup Call From 🗘      | BLF \$ | I/R ≎ | O/R ≎ | INT \$ | Lang 🗘 | AP \$ | Phone<br>Type ≎ | DID 🗘 | Followme 🗘 | Roaming \$ | User<br>Email \$ | Vmail 🗘 | FAX<br>mailbox | Edit 🗘     |
|      |        |         | 5000:5000        | Ν     | sip       | Default:Default:Default | DefaultDefaultDefault   | yes    | Ν     | Ν     | yes    | th     |       | none            | •     | -          | -          |                  | enabled | no             | $( \ )$    |
|      |        |         | 5001:5001        | Ν     | sip       | Default:Default:Default | DefaultDefaultDefault   | yes    | N     | Ν     | yes    | th     |       | none            | -     | -          | -          |                  | enabled | no             |            |
|      |        |         | 5002:5002        | Ν     | sip       | DefaultDefaultDefault   | DefaultDefaultDefault   | yes    | Ν     | Ν     | yes    | th     |       | none            | -     | -          | -          |                  | enabled | no             |            |
|      |        |         | 5003:5003        | Ν     | sip       | DefaultDefaultDefault   | DefaultDefaultDefault   | yes    | N     | Ν     | yes    | th     |       | none            | -     | -          | -          |                  | enabled | no             |            |
|      |        |         | 5004:5004        | Ν     | sip       | DefaultDefaultDefault   | DefaultDefaultDefault   | yes    | N     | Ν     | yes    | th     |       | none            | -     | -          | -          |                  | enabled | no             |            |
|      |        |         | 5005:5005        | Ν     | sip       | DefaultDefaultDefault   | DefaultDefaultDefault   | yes    | N     | Ν     | yes    | th     |       | none            | -     | -          | -          |                  | enabled | no             |            |
|      |        |         | 5006:5006        | Ν     | sip       | DefaultDefaultDefault   | DefaultDefaultDefault   | yes    | Ν     | Ν     | yes    | th     |       | none            | ÷     | -          | -          |                  | enabled | no             |            |
|      |        |         | 5007:5007        | Ν     | sip       | DefaultDefaultDefault   | DefaultDefaultDefault   | yes    | N     | Ν     | yes    | th     |       | none            | ÷     | ÷          |            |                  | enabled | no             |            |
|      |        |         | 5008:5008        | Ν     | sip       | DefaultDefaultDefault   | Default:Default:Default | yes    | N     | Ν     | yes    | th     |       |                 | -     | -          | -          |                  | enabled | no             |            |
|      |        |         | 5009:5009        | Ν     | sip       | DefaultDefaultDefault   | Default:Default:Default | yes    | N     | N     | yes    | th     |       | none            | -     | -          | -          |                  | enabled | no             | $\bigcirc$ |
|      |        |         |                  |       |           |                         |                         |        |       |       |        |        |       |                 |       |            |            | First Pre        | vious 1 | 2 3 Next       | Last       |
| Avai | able 🔲 | In use  | Rugy III Invalid | Linov | ailabla 🗖 | Unmonitored Binging     | Pausa                   |        |       |       |        |        |       |                 |       |            |            |                  |         |                |            |

Delete Selected + Add Analog Extension + Add IAX Extension + Add Multiple SIP + Add SIP Extension + MobileExtensions

## จากนั้นทำการเลือกหัวข้อเปิดการใช้งานเครื่องแฟกซ์จำลองที่หัวข้อ FAX Mailbox

| Enable Fax Mailbox : 💿 Yes 🛇 No                              |  |
|--------------------------------------------------------------|--|
| Fax Username : 5001                                          |  |
| Fax Password :                                               |  |
| Send Fax Message Notification To Email : 💿 Yes 🔵 No          |  |
| Attached Fax File To Notification Email : 💿 Yes 🔘 No         |  |
| Send Voicemail Notification For Incoming 💿 Yes 🔘 No<br>Fax : |  |
| Fax Mailbox Size : 20 🔻                                      |  |
|                                                              |  |

การส่งแฟกซ์หรือการส่งไฟล์เอกสารออกภายนอกนั้นเราจะสามารถทำได้ในหัวข้อ Message Center>FAX ซึ่ง

#### แสดงตามภาพด้านล่าง

|             |                           |                     |           | 🖂 Voicemail | Call Record | 🖴 Fax    | Personal CDR     |
|-------------|---------------------------|---------------------|-----------|-------------|-------------|----------|------------------|
| Show 10     | entries                   |                     |           | Search:     |             | Сору     | CSV Excel PDF    |
|             | Read All                  | Date 👻              | From \$   | То          | Dages       | ٥        | View/Download    |
|             | New                       | 2015-01-22 17:39:49 | 026568598 | 5000        | 1           |          | P 0              |
|             | New                       | 2015-01-22 17:18:44 | 026568598 | NULL        | 1           |          | P 0              |
|             |                           | 2015-01-22 15:04:57 | 026568598 | NULL        | 1           |          | P 0              |
|             |                           | 2015-01-21 14:40:25 | 026568598 | NULL        | 1           |          | P 0              |
|             |                           | 2015-01-21 14:32:47 | 026568598 | NULL        | 1           |          | P 0              |
|             |                           | 2015-01-21 14:23:38 | 026568598 | NULL        | 1           |          | ₽ 0              |
|             |                           | 2015-01-21 14:15:25 | 026568598 | NULL        | 1           |          | 20               |
| Showing 1 t | to 7 of 7 entries (filter |                     |           |             | Fi          | rst Prev | ious 1 Next Last |

#### Message Center

🝵 Delete Fax 🛛 👳 Send Fax 🕒 Fax Log 🚇 Fax Box

ในภาพจะแสดงถึงสถานะและรายละเอียดต่าง ๆ ของการรับ-ส่งแฟกซ์ซึ่งมีรายละเอียดดังต่อไปนี้

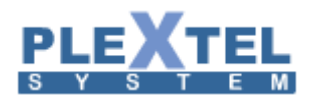

\_

- Date: วันที่และเวลาที่ทำการรับ-ส่ง
- From (CallerID): หมายเลขผู้ส่ง
- To: ส่งถึง
- Download: ดาวน์โหลดไฟล์เอกสาร
- View: ดูไฟล์เอกสาร

การส่งแฟกซ์หรือไฟล์เอกสารผ่านเครื่องแฟกซ์จำลองนั้นสามารถทำได้ที่หัวข้อ Send fax ซึ่งหน้าต่างรายละเอียด การส่งไฟล์เอกสารจะแสดงตามภาพตัวอย่างด้านล่าง

| Destination fax number : | FAX             |
|--------------------------|-----------------|
| Fax device :             | Fax1::ttyIAX1 • |
| Use cover page :         | No 🔻            |
| Priority :               | normal 127 🔻    |
| Retries (times) :        | 1 🔻             |
| Resolution :             | normal 🔻        |
|                          |                 |
|                          |                 |
|                          |                 |
|                          |                 |

รายละเอียดการส่งไฟล์เอกสารผ่านเครื่องแฟกซ์จำลองมีดังต่อไปนี้

- Select file fax: เลือกไฟล์ที่ต้องการส่ง (ต้องเป็นไฟล์ชนิด PDF เท่านั้น)
- New file name(English Only): ทำการตั้งชื่อไฟล์ใหม่(รองรับภาษาอังกฤษเท่านั้น)

หลังจากทำการตั้งชื่อไฟล์เอกสารใหม่เสร็จให้ทำการอัพโหลดโดยกดที่ปุ่ม Upload ไฟล์เอกสารจะถูกทำการ

อัพโหลดเข้าสู่ระบบดังภาพ

| Sending fax :            |    |
|--------------------------|----|
| Destination fax number : | ]0 |

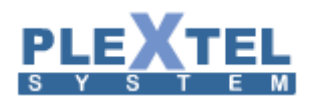

- Fax Device: เป็นการกำหนดเลือกใช้เครื่องแฟกซ์จำลอง
- User cover page: เป็นการเลือกใช้ปกหน้าของผู้ใช้งาน ถ้าเลือกเป็น Yes ระบบจะแสดงรายละเอียด
   เพิ่มเติมให้กรอกรายละเอียดต่าง ๆ ดังที่แสดงดังตัวอย่างในภาพ

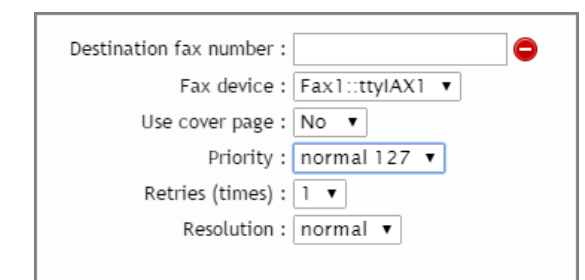

- Priority: เป็นการเลือกระดับความสำคัญของเอกสารนั้น ๆ ซึ่งแบ่งออกเป็น 4 ระดับได้แก่
  - Junk
  - Low
  - Normal
  - High

ซึ่งโดยปกติระดับความสำคัญของเอกสารนั้นจะตั้งค่าเริ่มต้นอยู่ที่ระดับ Normal

- Retries (times): จำนวนครั้งในการส่งซ้ำเมื่อการส่งเกิดการผิดพลาด
- Resolution: ความละเอียดของเอกสารจะแบ่งออกเป็น 2 ระดับได้แก่ ระดับธรรมดา และ ระดับละเอียด

เมื่อทำการส่งไฟล์เอกสารเราสามารถเข้ามาดูได้ถึงสถานะการส่งของเอกสารนั้น ๆ ได้ที่หัวข้อ Message center ->Fax->Fax Log ซึ่งจะปรากฏหน้าต่างเพิ่มขึ้นมาดังภาพตัวอย่าง

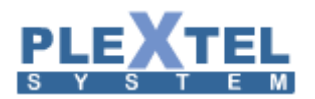

#### Message Center

|                             |       |          |                            |           |      |                                         |         |            |                | 🖂 Voicem                                                                      | nail 🛛 🛛 Ca | III Record | 🔒 Fa:    | ( @   | Persona | al CDR |
|-----------------------------|-------|----------|----------------------------|-----------|------|-----------------------------------------|---------|------------|----------------|-------------------------------------------------------------------------------|-------------|------------|----------|-------|---------|--------|
| Show 10 • entries           |       |          |                            |           |      |                                         |         |            |                | Search:                                                                       |             |            | Сору     | CSV   | Excel   | PDF    |
|                             | JID 🔻 | Туре 🗘   | Date 💠                     | From \$   | То 🗘 | Filename 🗘                              | Pages 💠 | Duration ᅌ | Retry-<br>time | Status \$                                                                     | NSF \$      | View/Dow   | lload    |       |         |        |
|                             | 1     | Outgoing | 2015-<br>01-21<br>10:20:51 | admin     | 9202 | fax000270032344-<br>frompdf             |         | 12         | 0              | No local<br>dialtone ; too<br>many attempts<br>to dial                        |             | P (        | 2        |       |         |        |
|                             | 2     | Outgoing | 2015-<br>01-21<br>10:21:53 | 5000      | 9202 | fax000616548014-<br>from-5000.pdf       |         | 93         | 0              | Unspecified<br>Transmit<br>Phase C error ;<br>too many<br>attempts to<br>send | Equipment   |            | 2        |       |         |        |
|                             | 3     | Outgoing | 2015-<br>01-21<br>10:23:30 | 5000      | 9202 | fax000437882639-<br>from-5000.pdf       |         | 0          | 0              | REJECT                                                                        |             | 2          | 2        |       |         |        |
|                             | 4     | Outgoing | 2015-<br>01-21<br>10:24:23 | 5000      | 9202 | fax000011981229-<br>from-5000.pdf       |         | 0          | 0              | REJECT                                                                        |             | ٩          | 2        |       |         |        |
|                             | 5     | Outgoing | 2015-<br>01-21<br>10:30:59 | 5000      | 9202 | fax000538721780-<br>from-5000.pdf       |         | 0          | 0              | REJECT                                                                        |             | 2          | 2        |       |         |        |
|                             |       | Incoming | 2015-<br>01-21<br>10:14:23 | 026568598 | 5000 | fax000000001-<br>from-<br>026568598.pdf |         |            |                |                                                                               |             | ٩          | 2        |       |         |        |
| Showing 1 to 6 of 6 entries |       |          |                            |           |      |                                         |         |            |                |                                                                               |             |            | irst Pre | vious | Next    | Last   |

#### 1.4 Call Control

คือการกำหนดสิทธิ์การใช้งาน โดยแบ่งตาม group เช่นสิทธิ์ในการโทรออก บางกลุ่มสามารถโทรออกเบอร์ ต่างประเทศได้ ขณะที่อีกกลุ่มไม่สามารถ หรือบางกลุ่มสามารถใช้พังก์ชันแฟกซ์ได้เป็นต้น

แถวในแนวนอนจะแสดงรายชื่อกลุ่มทั้งหมดที่มี จับคู่กับแถวในแนวตั้งว่ากลุ่มนี้มีสิทธ์อะไรบ้าง ตัวอย่างด้านล่าง แสดงให้เห็นถึง กลุ่ม Poise\_Programmer\_1 มีสิทธิ์ใช้ ฟังก์ชั้น conference และ pause ได้ในขณะที่กลุ่มอื่นไม่มีสิทธิ์

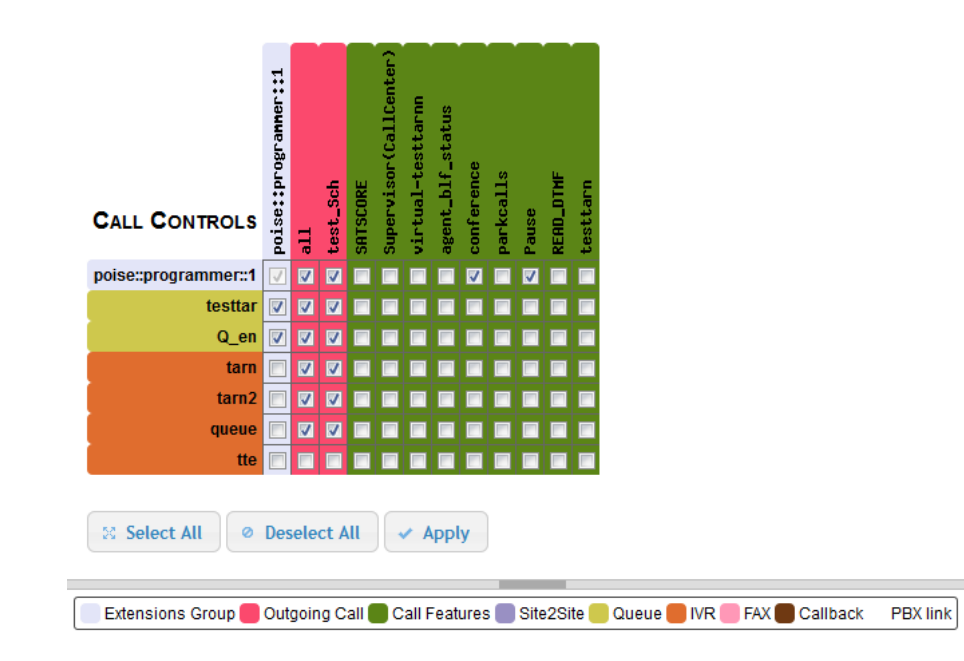

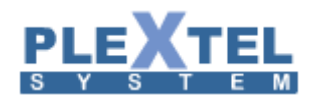

#### 1.5 Incoming Call

## คือการสั่งงานให้ระบบดำเนินการเมื่อมีสายภายนอกโทรเข้ามาในระบบ หรืออีกนัยหนึ่งคือการกำหนด เส้นทางสายเข้าว่ามาจากทางไหน เลือกเมนู Incoming Call ที่แถบเมนูด้านซ้าย หน้าจอจะแสดง ดังตัวอย่าง

#### INCOMING CALL

| Show 1  | 0 ▼ entries              |        |                          |                        | Se                       | earch. |           |           | Сору     | CSV      | Excel | PDF                                                                                                    |
|---------|--------------------------|--------|--------------------------|------------------------|--------------------------|--------|-----------|-----------|----------|----------|-------|----------------------------------------------------------------------------------------------------|
|         | Trunk                    | \$     |                          | Destination            |                          | \$     | DID       |           | \$       | Descript | ion 🗘 | Edit                                                                                                    |
|         | gateway:sip:GSM_Gateway  | 0      | Poise_Day<br>Poise_Night | ivr<br>ivr             | Poise_Day<br>Poise_Night |        | GW_7777   | no        |          |          |       |                                                                                                    |
|         | gateway:sip:Vega_Gateway | 0<br>1 | Poise_Day<br>Poise_Night | ivr<br>ivr             | Poise_Day<br>Poise_Night |        | 026568597 | no        |          |          |       | 1                                                                                                    |
|         | gateway:sip:Vega_Gateway | 0<br>1 | Poise_Day<br>Poise_Night | ivr<br>ivr             | Poise_Day<br>Poise_Night |        | 026568598 | no        |          |          |       |                                                                                                    |
|         | gateway:sip:Vega_Gateway | 0<br>1 | WorkingHour<br>All       | extension<br>extension | 1008<br>1008             |        | 022529598 | no        |          |          |       |                                                                                                    |
|         | gateway:sip:Vega_Gateway | 0<br>1 | Poise_Day<br>Poise_Night | ivr<br>ivr             | Poise_Day<br>Poise_Night |        | 026568596 | no        |          |          |       | 2                                                                                                    |
|         | trunk:sip:JINET          |        |                          |                        |                          |        |           |           | (1       | ABX Lini | k)    | -                                                                                                    |
|         | trunk:sip:SIP_LTD        | 0      | All                      | extension              | 1000                     |        | -         | RULEGroup | 1        |          |       | <ul> <li>Image: A second second s</li></ul> |
| Showing | ) 1 to 7 of 7 entries    |        |                          |                        |                          |        |           | F         | irst Pre | vious    | Next  | Last                                                                                                    |

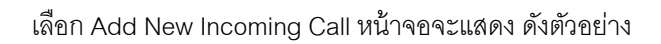

| Edit Incoming Call                                   | ×                                        |
|------------------------------------------------------|------------------------------------------|
| Trunk : gatewa                                       | A‰sip‰Vega_Cateway ▼                     |
| Description :                                        |                                          |
| Support DID : Yes 🔻                                  |                                          |
| Incoming DID : 026568                                | 597                                      |
| Add D                                                | ID number to incoming CallerID           |
| Replace CallerID number:                             | (Ex: add "0" prefix = OS{CALLERID(NUM)}) |
| Replace CallerID name:                               |                                          |
| Extensions Ring Timeout(sec) : 30 V                  |                                          |
| Concurrent Call Limit for this trunk (0=no-limit): 0 |                                          |
| Default Language : NONE                              |                                          |
| External WEB-Service Connector : NONE                | <b>v</b>                                 |
| Enable Action URL for this Incoming Call :           |                                          |
| Enable CallerID-Based Routing Service : No           | T                                        |
| Add time based handler                               |                                          |
| 1. When * Poise_Day    Destination * ivr             | Value Poise_Day V Remove                 |
| 2. When * Poise_Night                                | Value Poise_Night  Remove                |
|                                                      | Cancel Apply                             |

Trunk: เลือกเส้นทางเข้า เมื่อคลิ๊กเมาส์ที่ drop down list จะแสดงรายชื่อ trunk ที่ได้ตั้งไว้ก่อนหน้านี้
 (รายละเอียดการสร้าง trunk สามารถดูได้ที่หัวข้อ Voice Interface>>SIP Trunk Setting or Gateway)

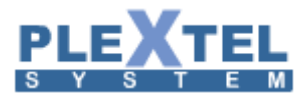

| Trunk :       | gateway%%sip%%Vega_Gateway                                                                  | • |
|---------------|---------------------------------------------------------------------------------------------|---|
| Description : | trunk‱sip‱SIP_LTD<br>trunk‱sip‱JINET<br>gateway‱sip‱CSM_Gateway<br>gateway‱sip‱Vega_Gateway |   |

จากตัวอย่างจะเห็นรายชื่อ trunk ที่ได้สร้างไว้ ให้เลือกมีหลาย trunk

 PABX-link: เมื่อคลิ๊กเมาส์ตรงนี้ ค่าต่างๆด้านล่างจะหายไปหมด จะเซ็ตเป็นค่านี้ก็ต่อเมื่อ Trunk นี้เชื่อมต่อ กับ PABX หรือกรณีที่ Provider ส่งค่า digit DID ที่เป็นตัวเลขชุดเดียวกันกับเบอร์ extension อยู่แล้วเรา สามารถบายพาสเบอร์โทรเข้านี้ไปได้เลย

| Add Incoming Call         |              | × |
|---------------------------|--------------|---|
| Trunk : trunk‱sip‱SIP_LTD | <b></b>      | Î |
| Description :             | 4            | • |
|                           | Cancel Apply |   |

หากเราติ๊กเลือก PABX-link ต้องไปกำหนดสิทธิ์การใช้งาน Incoming ของ Trunk ที่เรากำหนดว่าจะให้สิทธิ์การ โทรเข้าถึงกรุ๊ปใหนบ้าง

| Call Controls             | Default::Default::Default | SATSCORE | Supervisor(CallCenter) | agent_blf_status | conference | parkcalls |       |
|---------------------------|---------------------------|----------|------------------------|------------------|------------|-----------|-------|
| Default::Default::Default |                           |          |                        |                  | <b>V</b>   |           |       |
| trunk%%sip%%test          | V                         |          |                        |                  |            |           |       |
| Demo                      |                           |          |                        |                  |            |           |       |
|                           |                           |          |                        |                  |            |           |       |
| Select All                | Des                       | ele      | ct A                   | II               |            | //        | Apply |

- Description: ส่วนนี้สำหรับใส่รายละเอียด เพื่อให้ผู้ใช้งานท่านอื่นได้เข้าใจ
- Support DID: ถ้าเลือกเป็น Yes ใช้กับระบบ Digital (E1) เท่านั้น ถ้าเป็นระบบโทรศัพท์ทั่วไป (Analog)
   เลือกเป็น No
- Incoming DID: ถ้าเลือก Support DID ไว้เป็น Yes ในส่วนนี้ต้องใส่หมายเลขที่เข้ามาเช่น 02-3667001 แต่ ถ้าเลือกเป็น No ส่วนนี้จะหายไป ค่า Incoming DID นี้ขึ้นอยู่กับทาง Provider ด้วยว่าเขาส่งดิจิตเป็น
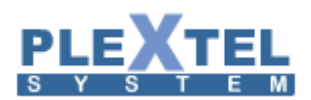

หมายเลขอะไรมาเวลามีสายเข้า เช่น TRUE มาตรฐานจะตัดเลข o ออกไป ดังนั้นจึงต้องใส่ 23667001 ลง ไป หากใส่ค่าตรงนี้ผิด สายโทรเข้าจะมาไม่ถึงระบบ

- Replace Caller ID Number: กรณีที่ไม่ต้องการให้แสดงเบอร์โทรเข้าจริงแต่ต้องการให้แสดงเป็นเบอร์อื่น แทน
- Replace Caller ID Name: ไว้ใส่ค่าในกรณีไม่ต้องเครื่องโทรศัพท์โชว์เบอร์ที่โทรเข้าแต่โชว์เป็นชื่ออื่นแทน
- Extension Ring Timeout(sec): ค่าเวลาเป็นวินาที ที่ระบบเรียกไปยังปลายทาง
- Concurrent Call Limit for this trunk: ตั้งว่า trunk นี่จะให้สายโทรเข้ามาพร้อมกันทั้งหมดกี่สาย 0=no limit
- Default Language: ภาษาตรงนี้คือเสียงภาษารวมทั้งระบบในส่วนของระบบตอบรับอัตโนมัติ
- External WEB-Service Connector: เมื่อมีสายเข้าระบบจะส่งค่าไปให้ server อีกอันหนึ่ง และอีก server สามารถส่งค่ากลับมาก็ได้ โดยสามารถดู pattern การส่งค่าไปมาได้ที่ปุ่ม Help สีแดงขวามือ
- Enable Action URL for this Incoming Call:
- Enable CallerID-Based Routing Service :
- Add time based handler: เมื่อกดปุ่มนี้ จะมี time base handler เพิ่มขึ้นมา เอาไว้กำหนดในกรณีที่ระบบ ต้องการทำงานต่างกันในช่วงเวลาที่ไม่เหมือนกัน เช่น ช่วงเวลาทำงาน อาจจะให้ระบบไปเข้าระบบตอบรับ อัตโนมัติ แต่ถ้าพ้นช่วงเวลาทำงานไปแล้วให้ไปเข้าระบบฝากข้อความ

When: รายชื่อ Schedule ที่ตั้งไว้ในหัวข้อ Menu>>Schedule จะแสดงทั้งหมด Destination and Value: ใช้เลือกปลายทางว่าจะให้สายเข้าไปดังที่ไหน ทั้งสองค่านี้จะสัมพันธ์กัน คือ เมือเลือก destination เป็นอะไร ค่าใน Value ก็จะแสดงค่าปลายทางขึ้นมา

หลังจากใส่ค่าครบหมดแล้ว กดปุ่ม APPLY ระบบจะกลับไปที่หน้าจอหลักของ Incoming พร้อมทั้งแสดงค่า ต่างๆที่ตั้งไว้

ตัวอย่างการสร้าง Incoming -> เมื่อมีสายภายนอกโทรเข้ามาในระบบ ให้ระบบเข้าไปเล่น IVR (เสียงตอบรับอัตโนมัติ) จากรูปเลือก Trunk เพื่อทีระบบจะได้รู้ว่า เมื่อมีสายภายนอกโทรเข้ามาให้ Trunk นี้ ให้เข้าไปเล่น IVR

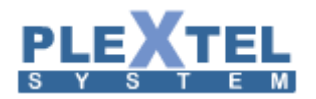

| Trunk : gateway%%sip%%Vega_Cateway ▼         PABX-Link         Description :         Support DID : Yes ▼         Incoming DID : 026568597         Add DID number to incoming CallerID         Replace CallerID number:         (Ex: add "0" prefix = 0\${CALLERID(NUM)})         Replace CallerID number:         Extensions Ring Timeout(sec) : 30 ▼         Concurrent Call Limit for this trunk (0=no-limit):         0         Default Language : NONE ▼         External WEB-Service Connector : NONE ▼         Enable Action URL for this Incoming Call :         Enable Action URL for this Incoming Call :         Enable Action URL for this Incoming Call :         1. when * Poise_Day ▼ Destination * Ivr ▼ Value Poise_Day ▼ Remove         2. when * Poise_Night ▼ Destination * Ivr ▼ Value Poise_Night ▼ Remove                                                                                                    | Edit Incoming Call                                                   | ×            |
|----------------------------------------------------------------------------------------------------|----------------------------------------------------------------------|--------------|
| ■ PABX-Link         Description :         Support DID :       Yes ▼         Incoming DID :       026568597         ■ Add DID number to incoming CallerID         Replace CallerID number:       (Ex: add "0" prefix = 0\${CALLERID(NUM)})         Replace CallerID number:       (Ex: add "0" prefix = 0\${CALLERID(NUM)})         Replace CallerID number:       (Ex: add "0" prefix = 0\${CALLERID(NUM)})         Replace CallerID number:       (Ex: add "0" prefix = 0\${CALLERID(NUM)})         Replace CallerID number:       (Ex: add "0" prefix = 0\${CALLERID(NUM)})         Replace CallerID number:       (Ex: add "0" prefix = 0\${CALLERID(NUM)})         Replace CallerID number:       (Ex: add "0" prefix = 0\${CALLERID(NUM)})         Replace CallerID number:       (Ex: add "0" prefix = 0\${CALLERID(NUM)})         Replace CallerID number:       (Ex: add "0" prefix = 0\${CALLERID(NUM)})         Replace CallerID number:       (Destination # NONE ▼)         External WEB-Service Connector:       NONE ▼)         Enable Action URL for this Incoming Call :       (Ex: add time based handler)         1. when * Poise_Day ▼ Destination * [vr ▼ Value Poise_Day ▼ Remove       (None *)         2. when * Poise_Night ▼ Destination * [vr ▼ Value Poise_Night ▼ Remove       (None *)                                                                                                    | Trunk : gateway%%sip%%Vega_Cateway 🔻                                 | ^            |
| Description :   Support DID :   Yes •   Incoming DID :   O26568597   Add DID number to incoming CallerID   Replace CallerID number:   (Ex: add '0° prefix = 0S{CALLERID(NUM)})   Replace CallerID name:   Extensions Ring Timeout(sec) :   30 •   Concurrent Call Limit for this trunk (0=no-limit):   Default Language :   NONE •   External WEB-Service Connector :   NONE •   Enable Action URL for this Incoming Call :   Enable CallerID-Based Routing Service :   No •   Add time based handler   1. when *   Poise_Day •   Destination *   Ivr •   Value Poise_Day •   Remove   2. when *   Poise_Night •   Destination *                                                                                                    | PABX-link                                                            |              |
| Support DID : Yes V<br>Incoming DID : 026568597<br>Add DID number to incoming CallerID<br>Replace CallerID number: (Ex: add "0" prefix = 05{CALLERID(NUM)})<br>Replace CallerID name:<br>Extensions Ring Timeout(sec) : 30 V<br>Concurrent Call Limit for this trunk (0=no-limit): 0<br>Default Language : NONE V<br>External WEB-Service Connector : NONE V<br>External WEB-Service Connector : NONE V<br>Enable Action URL for this Incoming Call :<br>Enable Action URL for this Incoming Call :<br>Enable CallerID-Based Routing Service : No V<br>Add time based handler<br>1. When *Poise_Day V Destination * ivr Value Poise_Day V Remove<br>2. When *Poise_Night V Destination * ivr Value Poise_Night Remove                                                                                                    | Description :                                                        |              |
| Incoming DID : 026568597<br>Add DID number to incoming CallerID<br>Replace CallerID number: (Ex: add "0" prefix = 0S{CALLERID(NUM)})<br>Replace CallerID name:<br>Extensions Ring Timeout(sec) : 30 •<br>Extensions Ring Timeout(sec) : 30 •<br>Concurrent Call Limit for this trunk (0=no-limit): 0<br>Default Language : NONE •<br>External WEB-Service Connector : NONE •<br>External WEB-Service Connector : NONE •<br>Enable Action URL for this Incoming Call :<br>Enable Action URL for this Incoming Call :<br>Enable CallerID-Based Routing Service : No •<br>Add time based handler<br>1. When *Poise_Day • Destination *Ivr • Value Poise_Day • Remove<br>2. When *Poise_Night • Destination *Ivr • Value Poise_Night • Remove                                                                                                    | Support DID : Yes 🔻                                                  |              |
| Add DID number to incoming CallerID         Replace CallerID number:       (Ex: add "0" prefix = 05{CALLERID(NUM)})         Replace CallerID name:       (Ex: add "0" prefix = 05{CALLERID(NUM)})         Replace CallerID name:       (Ex: add "0" prefix = 05{CALLERID(NUM)})         Replace CallerID name:       (Ex: add "0" prefix = 05{CALLERID(NUM)})         Replace CallerID name:       (Ex: add "0" prefix = 05{CALLERID(NUM)})         Concurrent Call Limit for this trunk (0=no-limit):       0         Default Language :       NONE         External WEB-Service Connector :       NONE         Enable Action URL for this Incoming Call :       Enable CallerID-Based Routing Service :         Enable CallerID-Based Routing Service :       No         Add time based handler       1.         1.       When *Poise_Day       Destination *ivr         2.       When *Poise_Night       Destination *ivr                                                                                                    | Incoming DID: 026568597                                              |              |
| Replace CallerID number: (Ex: add "0" prefix = 0S{CALLERID(NUM)})   Replace CallerID name:   Extensions Ring Timeout(sec) :   30 •   Concurrent Call Limit for this trunk (0=no-limit):   0   Default Language :   NONE •   External WEB-Service Connector :   NONE •   Enable Action URL for this Incoming Call :   Enable CallerID-Based Routing Service :   No •   Add time based handler   1. When * Poise_Day • Destination * ivr • Value Poise_Day • Remove   2. When * Poise_Night • Destination * ivr • Value Poise_Night • Remove                                                                                                    | Add DID number to incoming CallerID                                  |              |
| Replace CallerID name:   Extensions Ring Timeout(sec) : 30 •   Concurrent Call Limit for this trunk (0=no-limit): 0   Default Language : NONE •   External WEB-Service Connector : NONE •   Enable Action URL for this Incoming Call :   Enable CallerID-Based Routing Service : No •   Add time based handler   1. When * Poise_Day • Destination * ivr • Value Poise_Day • Remove   2. When * Poise_Night • Destination * ivr • Value Poise_Night • Remove                                                                                                    | Replace CallerID number: (Ex: add "0" prefix = 0\${CALLERID(NUM)})   |              |
| Extensions Ring Timeout(sec) : 30<br>Concurrent Call Limit for this trunk (0=no-limit): 0<br>Default Language : NONE<br>External WEB-Service Connector : NONE<br>Enable Action URL for this Incoming Call :<br>Enable CallerID-Based Routing Service : No<br>Add time based handler<br>1. When *Poise_Day<br>Destination * ivr<br>Value Poise_Day<br>Remove<br>2. When *Poise_Night<br>Destination * ivr<br>Value Poise_Night<br>Remove                                                                                                    | Replace CallerID name:                                               |              |
| Concurrent Call Limit for this trunk (0=no-limit): 0<br>Default Language : NONE •<br>External WEB-Service Connector : NONE •<br>Enable Action URL for this Incoming Call :<br>Enable CallerID-Based Routing Service : No •<br>Add time based handler<br>1. When *Poise_Day • Destination * ivr • Value Poise_Day • Remove<br>2. When *Poise_Night • Destination * ivr • Value Poise_Night • Remove                                                                                                    | Extensions Ring Timeout(sec): 30 🔻                                   |              |
| Default Language : NONE   External WEB-Service Connector : NONE  Enable Action URL for this Incoming Call : Enable CallerID-Based Routing Service : No  Add time based handler  1. When *Poise_Day  Destination * ivr Value Poise_Day  Remove 2. When *Poise_Night Destination * ivr Value Poise_Night Remove                                                                                                    | Concurrent Call Limit for this trunk (0=no-limit): 0                 |              |
| External WEB-Service Connector : NONE   Enable Action URL for this Incoming Call : Enable CallerID-Based Routing Service : No   Add time based handler  1. When *Poise_Day  Destination * ivr  Value Poise_Day  Remove 2. When *Poise_Night  Destination * ivr  Value Poise_Night  Remove                                                                                                    | Default Language : NONE 🔻                                            |              |
| Enable Action URL for this Incoming Call :<br>Enable CallerID-Based Routing Service : No •<br>Add time based handler<br>1. When * Poise_Day • Destination * ivr • Value Poise_Day • Remove<br>2. When * Poise_Night • Destination * ivr • Value Poise_Night • Remove                                                                                                    | External WEB-Service Connector : NONE                                |              |
| Enable CallerID-Based Routing Service : No  Add time based handler  1. When * Poise_Day  Destination * ivr  Value Poise_Day  Remove 2. When * Poise_Night  Destination * ivr  Value Poise_Night  Remove                                                                                                    | Enable Action URL for this Incoming Call :                           |              |
| Add time based handler         1. When * Poise_Day <ul> <li>Destination * ivr</li> <li>Value Poise_Day</li> <li>Remove</li> </ul> 2. When * Poise_Night <ul> <li>Destination * ivr</li> <li>Value Poise_Night</li> <li>Remove</li> </ul>                                                                                                    | Enable CallerID-Based Routing Service : No                           |              |
| 1. When * Poise_Day <ul> <li>Destination * ivr</li> <li>Value Poise_Day</li> <li>Remove</li> <li>Remove</li> <li>When * Poise_Night</li> <li>Destination * ivr</li> <li>Value Poise_Night</li> <li>Remove</li> <li>The second second se</li></ul> | Add time based handler                                               |              |
| 2. When * Poise_Night   Destination * ivr  Value Poise_Night  Remove                                                                                                    | 1. When * Poise_Day                                                  |              |
|                                                                                                    | 2. When * Poise_Night   Destination * ivr  Value Poise_Night  Remove |              |
|                                                                                                    |                                                                      | -            |
| Cancel Apply                                                                                                    |                                                                      | Cancel Apply |
| Calcol Apply                                                                                                    |                                                                      | //           |

38

แล้วเลือก Destination ให้เป็น IVR จากนั้น Value คือชื่อของ IVR ที่ต้องการ

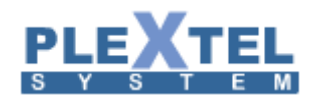

# คือการสั่งงานให้ระบบดำเนินการโทรออก

# <u>ตัวอย่างการสร้าง Outgoing Call</u>

| Add Outgoing Call       |                                                                                         | ×                           |
|-------------------------|-----------------------------------------------------------------------------------------|-----------------------------|
| Outgoing Route Informat | ation :                                                                                 |                             |
|                         | Route Name : POISE_PSTN                                                                 |                             |
|                         | Route Description : POISE_PSTN                                                          |                             |
|                         | Route Dassword -                                                                        |                             |
| Time Based Call Routing | ig:                                                                                     |                             |
| Default Bouto           |                                                                                         |                             |
| Add                     |                                                                                         |                             |
| • Enable 🗹 Trunk        | k gateway:sip:Vega_Gateway 🔻 Default Outgoing Number : Dialing Prefix 656859 Digit to S | tripDialing OptionTRAC 🖉    |
| • Enable 🗹 Trunk        | k gateway.sip.Vega_Gateway ▼Default Outgoing Number :Dialing Prefix 656859 Digit to St  | trip Dialing Option T RAC 🖉 |
| • Enable 🗹 Trunk        | k nateway sin Vena Cateway • Default Outgoing Number · Dialing Prefix 656859 Digit to S | trin Dialing OptionT RAC    |
| x                       | a <u>arcena) sib read arcena</u> perior angoing rannar i                                |                             |
| - First Schedule        |                                                                                         |                             |
| Add                     |                                                                                         |                             |
| Enable Schedule :       | Time · All                                                                              |                             |
|                         |                                                                                         |                             |
| Second Schedule         |                                                                                         |                             |
| Add                     |                                                                                         |                             |
| Enable Schedule :       | Time : All                                                                              |                             |
|                         |                                                                                         |                             |
| Call Patterns           |                                                                                         |                             |
|                         |                                                                                         |                             |
| Add Pattern             |                                                                                         |                             |
| • CallPrefix            | Destination Pattern0[2].                                                                |                             |
| CallPrefix              | Destination Pattern 1 [12345678]XX x                                                    |                             |
| • CallPrefix            | Destination Pattern 1[89]X x                                                            |                             |
|                         |                                                                                         |                             |
|                         | Outbound CallCenter Trunk : No ▼ **AgentLogin Required to Use this Trunk**              |                             |
|                         | Dial Timeout : 50                                                                       |                             |
|                         | Concurrent Call Limit for this trunk :                                                  |                             |
|                         | Enable Outgoing Password :                                                              |                             |
|                         | Enable Returning-call CallerID Routing: No 🔻                                            |                             |
|                         | Strict Time Routing : No 🔻                                                              |                             |
|                         | Support DID With This Route : No 🔻                                                      |                             |
|                         | Force DTMF mode for this trunk: none 🔻                                                  |                             |
|                         |                                                                                         |                             |
|                         |                                                                                         |                             |
|                         |                                                                                         | Cancel Apply                |

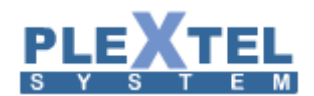

#### Outgoing Route Information:

- Route Name: เป็นการใส่ชื่อให้กับการโทรออกสายนอก ในส่วนนี้จำเป็นจะต้องตั้งชื่อทุกครั้ง เพราะ ชื่อนี้จะเป็นตัวกำหนดการอนุญาตให้ใช้งานในกรณีที่มีหลายบริษัท หรือหลายแผนกอยู่ในระบบ เดียวกัน โดยชื่อห้ามเว้นวรรค และห้ามเป็นอักขระพิเศษ
- Route Description: ใส่รายละเอียดไว้เพื่อให้ผู้ใช้งานอื่นเข้าใจ
- Route Password: กำหนดพาสเวิร์ดก่อนโทรออก ซึ่งระบบจะถามทุกครั้ง และอนุญาตให้เฉพาะผู้ที่ทราบ พาสเวิร์ดเท่านั้น จึงจะสามารถโทรออกได้

# Time Base Call routing:

หมายถึงการโทรออกโดยสัมพันธ์กับช่วงเวลา ยกตัวอย่างเช่นถ้าเรามี Trunk ที่เป็น GSM Gateway เชื่อมต่ออยู่ ด้วย เราก็สามารถใช้โปรโมชั่นของซิมการ์ดในการโทรออกได้ เช่นบางซิม โทรฟรีในช่วงเวลาแปดโมงเช้าถึงห้าโมงเย็นเราก็ สามารถใช้ซิมนั้นเพื่อประหยัดค่าใช้จ่ายของบริษัทได้

ส่วนการตั้งค่านั้นเราต้องกำหนด Default Route ก่อน ก็หมายความว่าไม่ว่าอยู่ในช่วงเวลาหรือนอกช่วงเวลาที่ กำหนดไว้ ถ้า Trunk แรกที่กำหนดไว้ไม่สามารถโทรได้ อาจจะเป็นเพราะสายเต็ม ระบบจะมาใช้ Default Route แทน

### Default Route

- Add: กดปุ่มนี้เพื่อเพิ่ม default route
- Trunk: ในส่วนนี้จะแสดงรายชื่อทรังค์ทั้งหมดที่เราได้กำหนดไว้ โดยที่เราสามารถกำหนดได้มากกว่าหนึ่ง ทรังค์ ซึ่งก็หมายความว่า ระบบจะโทรออกตามทรังค์ที่กำหนดไว้เรียงตามลำดับ ถ้าทรังค์ลำดับแรกเต็มก็จะ ไปใช้ทรังค์ที่สองและสามตามลำดับ
- Default Outgoing Number: หมายเลขที่เป็น Default ในการโทรออกซึ่งจะไปปรากฏที่เครื่องปลายทาง ค่า นี้จะกำหนดได้กับระบบ E1 เท่านั้น
- Dialing Prefix: หมายเลขกดตัดก่อนโทรออกสายนอก ซึ่งจะไม่ถูกส่งรวมออกไป มีไว้เพื่อให้ระบบทราบว่า เราใช้ Trunk นี้ในการโทรออก
- Digit to Strip: สัมพันธ์กับ Dialing prefix ในหัวข้อก่อนหน้า เช่นถ้าเราใส่ prefix ไว้ 1 หลัก ให้ใส่หมายเลข
   1 ที่ตำแหน่งนี้

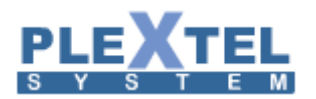

# ตัวอย่างการสร้าง Default Route หลังจากกดปุ่ม Add แล้ว

| - Default Route                                                       |                                      |                            |
|-----------------------------------------------------------------------|--------------------------------------|----------------------------|
| • Enable 🖉 Trunk gateway:sip:Vega_Cateway 🔹 Default Outgoing Number : | Dialing Prefix 656859 Digit to Strip | Dialing Option T RAC 🖉 🗙   |
| • Enable 🗹 Trunk gateway:sip:Vega_Gateway ▼ Default Outgoing Number : | Dialing Prefix 656859 Digit to Strip | Dialing Option T 🛛 RAC 🗹 🗙 |
| • Enable ♥ Trunk gateway:sip:Vega_Gateway ▼ Default Outgoing Number : | Dialing Prefix 656859 Digit to Strip | Dialing Option T 🛛 RAC 🗹 🗙 |
| • Enable ⊠ Trunk gateway:sip:Vega_Gateway ▼ Default Outgoing Number : | Dialing Prefix 656859 Digit to Strip | Dialing Option T RAC 🖉 🗙   |

First Schedule, Second Schedule:

จะเห็นได้ว่ามีรูปแบบเดียวกันกับ default route แต่จะมีค่าบางอย่างเพิ่มขึ้นมาคือ

- Enable Schedule: ถ้าเลือกเป็น yes หมายความว่าให้ระบบทำงานเมื่อถึงช่วงเวลานี้ที่ได้กำหนดไว้
- Time: คลิ๊กที่ drop down list จะแสดง Schedule ที่ได้สร้างทิ้งไว้ในระบบขึ้นมา ดังนั้นถ้าจะโทรออกโดย กำหนดช่วงเวลาก็จำเป็นต้องสร้าง Schedule ก่อน ที่เมนู Schedule ทางด้านซ้าย แต่ถ้าสร้างไว้แล้วก็จะมี ชื่อ Schedule แสดงให้เห็นดังตัวอย่าง

| First schedute             |                |                           |                |                |                          |
|----------------------------|----------------|---------------------------|----------------|----------------|--------------------------|
| Add                        |                | _                         |                |                |                          |
| Enable Schedule : 🗹 Time : | All 🔻          |                           |                |                |                          |
|                            | All            |                           |                |                |                          |
|                            | All            |                           |                |                |                          |
| • Enable 🗹 Trunk SIP/tr    | Working_Time   | Default Outgoing Number : | Dialing Prefix | Digit to Strip | Dialing Option T RAC 🔲 🗙 |
|                            | Poise_Day      |                           |                |                |                          |
|                            | Poise_Night    |                           |                |                |                          |
| - Second Schedule          | CDMA_PROMOTION |                           |                |                |                          |
|                            | HOME_DAY       |                           |                |                |                          |
| Add                        | WorkingHour    |                           |                |                |                          |
|                            | Test_NO        |                           |                |                |                          |
| Enable Schedule : 🔲 Time : | HOME_NIGHT     |                           |                |                |                          |
| ·                          |                |                           |                |                |                          |
|                            |                |                           |                |                |                          |

# ้ส่วนค่าอื่นๆก็ใส่เหมือน Default route รูปด้านล่างคือตัวอย่างหลังจากที่กดปุ่ม Add

| First Schedule Add | •                           |                |                |                  |       |
|--------------------|-----------------------------|----------------|----------------|------------------|-------|
| Enable             | ▼ Default Outgoing Number : | Dialing Prefix | Digit to Strip | Dialing Option T | RAC x |

Call Pattern: ตัวอย่างด้านล่างเป็นการแสดงการตั้งค่า Call Pattern ของ Outgoing Call (ซึ่งค่าที่เห็นดังกล่าวเป็นค่า

Default)

Add Pattern กดปุ่มนี้เพื่อเพิ่ม patterns

Call Prefix: เป็นการกำหนดตัวเลขแรกเพื่อใช้ในการแบ่งแยกระบบสายนอก เช่น ต้องการให้ตัด
 9 สำหรับโทรออกสายนอกภายในประเทศ และต้องการให้ตัด 8 เพื่อโทรออกต่างประเทศ เป็นต้น ซึ

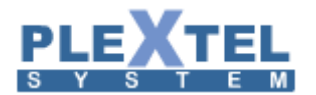

#### Call Patterns

| Add Pattern                    |                     |                                    |       |                                         |
|--------------------------------|---------------------|------------------------------------|-------|-----------------------------------------|
| • CallPrefix                   | Destination Pattern | 0[2].                              | x     |                                         |
| <ul> <li>CallPrefix</li> </ul> | Destination Pattern | 1[12345678]XX                      | x     |                                         |
| • CallPrefix                   | Destination Pattern | 1[89]X                             | x     |                                         |
|                                |                     |                                    |       |                                         |
|                                |                     |                                    |       |                                         |
|                                |                     | Outbound CallCenter Trunk : No     | • **/ | AgentLogin Required to Use this Trunk** |
|                                |                     | Dial Timeout : 50                  |       |                                         |
|                                | Concu               | rrent Call Limit for this trunk :  |       |                                         |
|                                |                     | Enable Outgoing Password : 🗌       |       |                                         |
|                                | Enable R            | eturning-call CallerID Routing: No | T     |                                         |
|                                |                     | Strict Time Routing : No           | T     |                                         |
|                                |                     | Support DID With This Route : No   | T     |                                         |
|                                | Fo                  | orce DTMF mode for this trunk: no  | ne v  |                                         |
|                                |                     |                                    |       |                                         |

- Add Pattern :กดปุ่นนี้เพื่อทำการ add Patterns ในการโทรออก
- Call Prefix: เป็นการกำหนดตัวเลขแรกเพื่อใช้ในการแบ่งแยกระบบสายนอก เช่น ต้องการให้ตัดเก้า สำหรับโทรออกสายนอกภายในประเทศ และต้องการให้ตัดแปดเพื่อโทรออกต่างประเทศ เป็นต้น
- Destination Pattern: เป็นการกำหนดรูปแบบการโทรออกใน Trunk นี้
- Outbound callcenter trunk: ถ้าเลือกเป็น Yes agent แบบ Outbound Queue เวลาจะโทร trunk นี้ต้อง login ก่อน
- Enable Outgoing Password: ถ้าเลือกเป้น yes ต้องใส่ Password ในการโทรออก trunkนี้
- Enable Returning-call callID routing :ถ้าเปิดเป็น Yes เป็นการให้ Returning-call ทำงานผ่าน trunk
- Dial Timeout: การตั้งเวลาเป็นวินาที ถ้าเกินกว่านี้ระบบจะไม่ต่อสายให้
- Concurrent Call Limit for this trunk: หมายถึงกำหนดจำนวนคู่สายสูงสุดที่ Trunk นี้รองรับได้
- Strict Time Routing: เลือกเป็น Yes ถ้ามีการกำหนดค่าใน First Schedule และ Second schedule
- Support DID With This Route: เลือกเป็น Yes ถ้าต้องการให้ใช้หมายเลข DID ในการโทรออก แต่ใช้ได้กับ ระบบ E1 เท่านั้น
- Force DTMF mode for this trunk : เป็นการเลือก DTMF ในการโทรออก trunk นี้

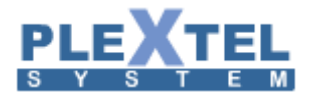

| d Outgoing Call                                                                                                    |                |
|----------------------------------------------------------------------------------------------------|----------------|
| utgoing Route Information :                                                                                           |                |
| Route Name - POISE_PSTN                                                                                               |                |
| Route Description : POISE_PSTN                                                                                        |                |
| Pouto Descuord +                                                                                                    |                |
| ime Based Call Routing :                                                                                              |                |
|                                                                                                    |                |
| -Default Route                                                                                                    |                |
|                                                                                                    |                |
| • Enable 🗹 Trunk gateway:sip:Vega_Cateway 🔻 Default Outgoing Number : Dialing Prefix 656859 Digit to Strip Dialing    | Option T RAC 🗹 |
| Enable Trunk gateway:sip:Vega_Cateway      Default Outgoing Number : Dialing Prefix 656859 Digit to Strip     Dialing | Option T RAC   |
| x                                                                                                    | ·              |
| • Enable 🗹 Trunk gateway:sip:Vega_Cateway 🔻 Default Outgoing Number : Dialing Prefix 656859 Digit to Strip Dialing    | Option T RAC 🗹 |
| x                                                                                                    |                |
| First Scharlula                                                                                                    |                |
| Add                                                                                                    |                |
| Enable Schedule : Time : All                                                                                          |                |
|                                                                                                    |                |
| -Second Schedule                                                                                                    |                |
| Add                                                                                                    |                |
| Enable Schedule : U Time : All                                                                                        |                |
| all Datterns                                                                                                    |                |
|                                                                                                    |                |
| Add Pattern                                                                                                    |                |
|                                                                                                    |                |
| CallPrefix Destination Pattern(0[2].     X                                                                            |                |
| CallPrefix Destination Pattern 1[12345678]XX x                                                                        |                |
| CallPrentx Destination Pattern 1[89]X X                                                                               |                |
|                                                                                                    |                |
| Outbound CallCenter Trunk : No V **AgentLogin Required to Use this Trunk**                                            |                |
| Dial Timeout : 50                                                                                                    |                |
| Enable Outgoing Password :                                                                                            |                |
| Enable Returning-call CallerID Routing: No 🔻                                                                          |                |
| Strict Time Routing : No 🔻                                                                                            |                |
| Support DID With This Route : No                                                                                      |                |
| Force DTMF mode for this trunk: none 🔹                                                                                |                |
|                                                                                                    |                |
|                                                                                                    |                |
|                                                                                                    |                |

อธิบายการตั้งค่า Outgoing ตามรูปด้านบนได้ดังนี้ กำหนดชื่อ trunk ชื่อ POISE\_PSTNซึ่งเป็น Trunk จาก Gateway โดยมีรูปแบบในการโทรคือ ผู้ใช้งานสามารถกดโทรออกเบอร์พื้นที่กรุงเทพตาม Pattern 0[2]. โดยไม่มี Prefix และโทร ออกหมายเลขด่วน 4 หลักได้ตาม Pattern 1[12345678]XX และ โทรออกหมายเลขด่วน 3 หลักได้ตาม Pattern 1[89]X อย่างที่กำหนดไว้ใน Destination Pattern

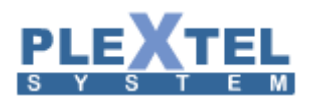

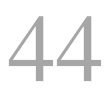

# 1.7 Schedule

คือการกำหนดช่วงเวลาเพื่อรองรับการทำงานของบริษัทหรือองค์กรในช่วงเวลาที่ต่างกัน ยกตัวอย่างเช่น ช่วงเวลาทำงาน สายที่เข้ามาทั้งหมดจะผ่านระบบตอบรับของบริษัท และช่วงนอกเวลาทำการ สายทั้งหมดที่เข้ามาจะผ่าน ระบบฝากข้อความเสียงอัตโนมัติ เพราะในช่วงนอกเวลาทำการ ย่อมไม่มีพนักงานรับสายได้ ดังนั้นเพื่อไม่ให้ธุรกิจขาดการ ติดต่อไป จึงอนุญาตให้สายที่โทรเข้ามาสามารถฝากข้อความไว้ได้ เป็นต้น การสร้าง Schedule มี 3 แบบ

วิธีการตั้ง Schedule ทำได้โดย เลือกที่เมนู Schedules ทางแถบเมนูด้านซ้าย หน้าจอจะแสดงดังตัวอย่าง

| ichedule Det       | ails :        |               |               |        |          |        |  |
|--------------------|---------------|---------------|---------------|--------|----------|--------|--|
| D                  | Name: : Al    | l<br>atch All | Time          | 7      |          |        |  |
| Add Time Ran       | ge:           |               |               |        |          |        |  |
| From :             | Month :       | Date :        | Day of Week : | Hour : | Minute : | Remove |  |
|                    |               | Date :        | Day of Week : | Hour : | Minute : |        |  |
| To :               | Month :       | * *           | × ·           | * •    | × •      |        |  |
| To :<br>Add Period | Month :<br>se | ¥ •           | ×             | × •    |          |        |  |
| To :<br>Add Period | Month :<br>*  | x ▼           | *             | *      |          |        |  |

จากภาพด้านบนจะเห็นได้ว่า เบื้องต้นนั้นระบบจะมี Schedule ที่ชื่อ All อยู่แล้ว ซึ่งหมายความว่ารองรับ ช่วงเวลาทั้งหมด ดังนั้นถ้าต้องการเพิ่มช่วงเวลา ก็สามารถทำได้โดยเลือก Add Schedule แล้วหน้าจอจะแสดงผล ดัง ตัวอย่าง

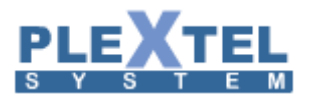

| Schedule Manager   | ×            |
|--------------------|--------------|
| Schedule Details : |              |
| Name: :            | _            |
| Add Time Range :   | _            |
| Add Period         |              |
|                    | Cancel Apply |

จากตัวอย่างด้านบนจะมีค่าให้ใส่อยู่สองค่าด้วยกันคือ

- Name: คือการกำหนดชื่อของช่วงเวลาที่กำลังจะสร้างขึ้นนี้ เช่น Working Time, Close Time เป็นต้น
- Description: คือการใส่คำอธิบายเพื่อให้ผู้ใช้งานท่านอื่นสามารถเข้าใจได้

ลำดับต่อไป ถ้าต้องการเพิ่มช่วงเวลาทำได้โดยกดปุ่ม Add Time Range และปุ่มนี้สามารถสร้างช่วงเวลาได้

หลายช่วง ซึ่งเมื่อต้องการเพิ่มก็กดปุ่ม อีกครั้ง หน้าจอจะแสดงดังตัวอย่าง

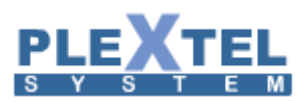

|       |          | Name: : Po      | oise       | e_Da        | y |                           |          |       |          |        |        |         |  |  |
|-------|----------|-----------------|------------|-------------|---|---------------------------|----------|-------|----------|--------|--------|---------|--|--|
|       | Des      | scription: : Po | oise       | e Da        | y |                           |          |       |          |        |        |         |  |  |
|       |          |                 |            |             |   |                           |          | 11    |          |        |        |         |  |  |
| d Tin | ne Rang  | e:              |            |             |   |                           |          |       |          |        |        |         |  |  |
|       |          |                 |            |             |   |                           |          |       |          |        |        |         |  |  |
| 1.    |          |                 |            |             |   |                           |          |       |          |        |        |         |  |  |
| F     | From :   | enen :<br>k     | T Ì        | зале :<br>ж | • | Monday                    | •        | 08    | •        | 00     | •      |         |  |  |
|       | - Mc     | onth :          |            | Date :      | - | Day of Week :             | -        | Hour: | -        | Minute | :      | Remove  |  |  |
|       | 10:3     | k               | •][        | Ŕ           | ۲ | Monday                    | ۲        | 17    | ۲        | 59     | ۲      |         |  |  |
|       |          |                 |            |             |   |                           |          |       |          |        |        |         |  |  |
| 2.    | Me       | onth :          |            | Date :      |   | Day of Week :             |          | Hour: |          | Minute |        |         |  |  |
| F     | From : 🔋 | k               | •          | ×           | • | Tuesday                   | ٠        | 08    | ۲        | 00     | ۲      | _       |  |  |
|       | To       | onth :          |            | Date :      |   | Day of Week :             |          | Hour: |          | Minute | _      | Remove  |  |  |
|       | 10:3     | k               | •          | ×           | ۲ | Tuesday                   | ۲        | 17    | ۲        | 59     | ۲      |         |  |  |
| 3     |          |                 |            |             |   |                           |          |       |          |        |        |         |  |  |
| Ξ.    | Ma       | onth :          |            | Date :      |   | Day of Week :             |          | Hour: |          | Minute |        |         |  |  |
| 1     | rom :    | łr              | •          | ń           | ٠ | Wendsday                  | ٠        | 08    | ٠        | 00     | ۲      | Pomovo  |  |  |
|       | To :     | onth :          | -10        | Date :      | _ | Day of Week :             | _        | Hour: | _        | Minute | -      | Keniove |  |  |
|       |          |                 | •          |             | • | wendsday                  | •        | 17    | •        | 59     | •      |         |  |  |
| 4.    |          |                 |            |             |   |                           |          |       |          |        |        |         |  |  |
|       | Enorm .  | onth :          | 5          | Date :      |   | Day of Week :             |          | Hour: |          | Minute | -      |         |  |  |
|       |          | R               | •          | Ŕ           | ۲ | Thursday                  | ۲        | 08    | ۲        | 00     | ۲      | Remove  |  |  |
|       | To :     | onth :<br>k     | T I        | Date :<br>× |   | Day of Week :<br>Thursday |          | Hour: |          | Minute | :<br>• |         |  |  |
| _     |          |                 | <u> </u>   |             | - | Thursday                  | <i>.</i> | 1.17  | <i>.</i> |        | -      |         |  |  |
| 5.    |          |                 |            |             |   |                           |          |       |          |        |        |         |  |  |
| F     | Erom :   | onth :          | -10        | Date :      | _ | Day of Week :             | _        | Hour: | _        | Minute | :      |         |  |  |
|       |          |                 | •          | ×           | ٠ | Friday                    | ۲        | 08    | ۲        | 00     | •      | Remove  |  |  |
|       | To :     | onon :<br>k     | <b>v</b> ľ | x x         |   | Friday                    | •        | Hour: |          | 59     | •      |         |  |  |
| _     |          |                 | - 1        |             | · | innuty                    | _        |       | _        |        | -      |         |  |  |
|       |          |                 |            |             |   |                           |          |       |          |        |        |         |  |  |

46

หลังจากนั้นก็กำหนดช่วงเวลาเข้าไป ยกตัวอย่างเช่น ต้องการกำหนดช่วงเวลาทำงานของบริษัท ซึ่งทำงานวัน จันทร์ถึงวันศุกร์ 8.30-17.30 ดังตัวอย่าง

|     |       | Name      | wo     | rkino       | Ті | me            |   |          |   |         |   |        |  |  |
|-----|-------|-----------|--------|-------------|----|---------------|---|----------|---|---------|---|--------|--|--|
|     |       | rearrie   |        |             |    | ine           |   | _        |   |         |   |        |  |  |
|     | De    | scription | 1:: Wo | rking       | Τi | me            |   |          |   |         |   |        |  |  |
|     |       |           |        |             |    |               |   | 11       |   |         |   |        |  |  |
| Tim | e Ran | ge :      |        |             |    |               |   |          |   |         |   |        |  |  |
|     |       |           |        |             |    |               |   |          |   |         |   |        |  |  |
|     |       |           |        |             |    |               |   |          |   |         |   |        |  |  |
| F   | rom : | w w       | •      | Date :<br># | Ŧ  | Monday        | • | Hour:    | • | 30      | • |        |  |  |
|     |       | Month :   |        | Date :      |    | Day of Week : | - | Hour :   | - | Minute  | _ | Remove |  |  |
|     | To :  | Ŕ         | •      | ×           | ۲  | Monday        | ٠ | 17       | ۲ | 30      | ۲ |        |  |  |
| _   |       |           |        |             |    |               |   |          |   |         |   |        |  |  |
|     |       | Month :   |        | Date :      |    | Day of Week : |   | Hour :   |   | Minute  | _ |        |  |  |
| F   | om :  | ×         | •      | *           | ۲  | Tuesday       | ۲ | 08       | ٠ | 30      | ۲ | Remove |  |  |
|     | To:   | Month :   | -      | Date :      | •  | Day of Week : |   | Hour:    |   | Minute: | - |        |  |  |
| _   |       |           |        |             | -  | racoday       |   |          | - |         | - |        |  |  |
|     |       |           |        |             |    |               |   |          |   |         |   |        |  |  |
| F   | rom : | Month :   | -      | Date :      |    | Day of Week : |   | Hour :   |   | Minute  | - |        |  |  |
|     |       | Month :   |        | Date :      |    | Day of Week : | · | Hour     | - | Minute  | - | Remove |  |  |
|     | To:   | ×         | ۲      | *           | ۲  | Wendsday      | ٠ | 17       | ٠ | 30      | ۲ |        |  |  |
|     |       |           |        |             |    |               |   |          |   |         |   |        |  |  |
| -   |       | Month :   |        | Date :      |    | Day of Week : |   | Hour :   |   | Minute  |   |        |  |  |
| F   | rom : | ×         | ٠      | *           | ۲  | Thursday      | ۲ | 08       | ٠ | 30      | ۲ | Remove |  |  |
|     | To:   | Month :   |        | Date :      |    | Day of Week : |   | Hour:    |   | Minute: | - |        |  |  |
|     |       |           | •      |             | •  | inursuay      | • | <u> </u> | • | 10      | • |        |  |  |
|     |       |           |        |             |    |               |   |          |   |         |   |        |  |  |
| E   | com i | Month :   |        | Date :      | _  | Day of Week : |   | Hour :   |   | Minute  | _ |        |  |  |
| F   | on :  | м         | •      | ×           | ۲  | Friday        | ٠ | 08       | ٠ | 30      | ۲ | Remove |  |  |
|     | To:   | Month :   | -      | Date :      | -  | Day of Week : |   | Hour:    |   | Minute  | - |        |  |  |
|     |       |           | •      | <u> </u>    | •  | riluay        | • |          | • | 10      | • |        |  |  |
| -   |       |           |        |             |    |               |   |          |   |         |   |        |  |  |

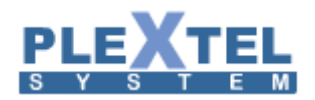

# เสร็จแล้วกดปุ่ม APPLY หน้าจอจะแสดงผลดังตัวอย่าง

|        |                             |                        | Search:                                                                                                    | Copy CSV E      | cel PDF   |
|--------|-----------------------------|------------------------|----------------------------------------------------------------------------------------------------|-----------------|-----------|
|        | Schedule Name 🗘             | Description \$         | Time Range                                                                                                    |                 | Edit      |
|        | All                         | Match All Time         | Every Day                                                                                                    |                 |           |
|        | Working_Time                | Working Time           | From : Monday 08:30 to Monday 17:30<br>From : Tuesday 08:30 to Tuesday 17:30<br>From : Wendsday 08:30 to Wendsday 17:30<br>From : Thursday 08:30 to Thursday 17:30<br>From : Friday 08:30 to Friday 17:30 |                 |           |
| Showin | g 1 to 2 of 2 entries       |                        | 1                                                                                                    | irst Previous 1 | Next Last |
| 🝵 Del  | ete Selected + Add Schedule | + Add Timeline + Add Y | ear Plan                                                                                                    |                 |           |

## การสร้างSchedule: แบบAdd Timeline

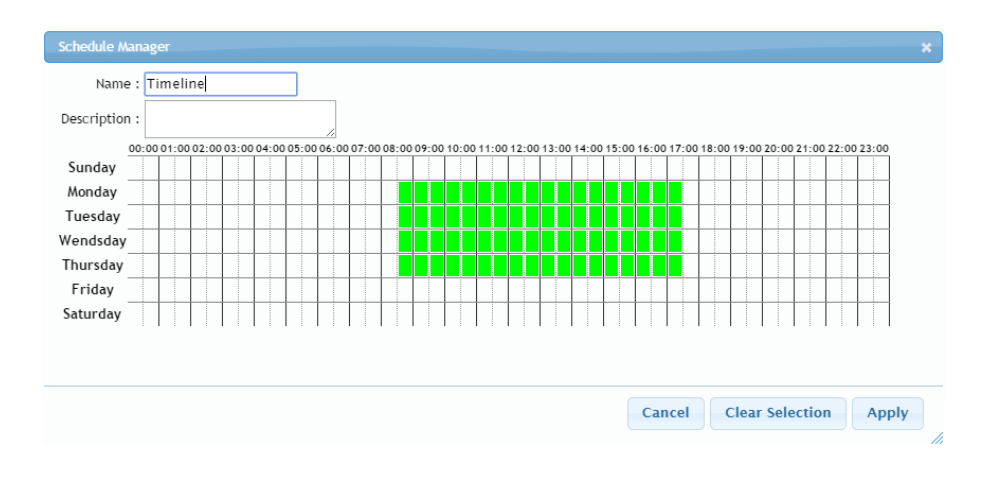

การสร้างSchedule: แบบAdd Year Plan

| The page at 192.168.2 | 00.54 says: | ×      |
|-----------------------|-------------|--------|
| Please insert year :  |             |        |
| 200                   | ОК          | Cancel |

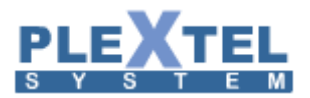

|      | Nan     | ne : k | holid  | av  |     |     | 1        |     |     |       |     |     |     |     |     |     |       |     |     |     |
|------|---------|--------|--------|-----|-----|-----|----------|-----|-----|-------|-----|-----|-----|-----|-----|-----|-------|-----|-----|-----|
|      | 1 10011 |        | Torria | uy  | _   | _   |          |     | 7   |       |     |     |     |     |     |     |       |     |     |     |
| esci | ripti   | on :   |        |     |     |     |          |     | 2   |       |     |     |     |     |     |     |       |     |     |     |
|      |         | J      | anua   | ry  |     |     |          |     | Fe  | ebrua | ry  |     |     |     |     | 1   | March | 1   |     |     |
| Sun  | Mon     | Tue    | Wed    | Thr | Fri | Sat | Sun      | Mon | Tue | Wed   | Thr | Fri | Sat | Sun | Mon | Tue | Wed   | Thr | Fri | Sat |
|      |         |        |        | 1   | 2   | 3   | 1        | 2   | 3   | 4     | 5   | 6   | 7   | 1   | 2   | 3   | - 4   | 5   | 6   | 7   |
| 4    | 5       | 6      | 7      | 8   | 9   | 10  | 8        | 9   | 10  | 11    | 12  | 13  | 14  | 8   | 9   | 10  | 11    | 12  | 13  | 14  |
| 11   | 12      | 13     | 14     | 15  | 16  | 17  | 15       | 16  | 17  | 18    | 19  | 20  | 21  | 15  | 16  | 17  | 18    | 19  | 20  | 21  |
| 18   | 19      | 20     | 21     | 22  | 23  | 24  | 22       | 23  | 24  | 25    | 26  | 27  | 28  | 22  | 23  | 24  | 25    | 26  | 27  | 28  |
| 25   | 26      | 27     | 28     | 29  | 30  | 31  |          |     |     |       |     |     |     | 29  | 30  | 31  |       |     |     |     |
|      |         |        | April  |     |     |     | May June |     |     |       |     |     |     |     |     |     |       |     |     |     |
| Sun  | Mon     | Tue    | Wed    | Thr | Fri | Sat | Sun      | Mon | Tue | Wed   | Thr | Fri | Sat | Sun | Mon | Tue | Wed   | Thr | Fri | Sat |
|      |         |        | 1      | 2   | 3   | 4   |          |     |     |       |     | 1   | 2   |     | 1   | 2   | 3     | 4   | 5   | 6   |
| 5    | 6       | 7      | 8      | 9   | 10  | 11  | 3        | - 4 | 5   | 6     | 7   | 8   | 9   | 7   | 8   | 9   | 10    | 11  | 12  | 13  |
| 12   | 13      | 14     | 15     | 16  | 17  | 18  | 10       | 11  | 12  | 13    | 14  | 15  | 16  | 14  | 15  | 16  | 17    | 18  | 19  | 20  |
| 19   | 20      | 21     | 22     | 23  | 24  | 25  | 17       | 18  | 19  | 20    | 21  | 22  | 23  | 21  | 22  | 23  | 24    | 25  | 26  | 27  |
| 26   | 27      | 28     | 29     | 30  |     |     | 24       | 25  | 26  | 27    | 28  | 29  | 30  | 28  | 29  | 30  |       |     |     |     |
|      |         |        |        |     |     |     | 31       |     |     |       |     |     |     |     |     |     |       |     |     |     |
|      |         |        | July   |     |     |     |          |     |     | Augus | t   |     |     |     |     | Sep | otem  | ber |     |     |
| Sun  | Mon     | Tue    | Wed    | Thr | Fri | Sat | Sun      | Mon | Tue | Wed   | Thr | Fri | Sat | Sun | Mon | Tue | Wed   | Thr | Fri | Sat |
|      |         |        | 1      | 2   | 3   | 4   |          |     |     |       |     |     | 1   |     |     | 1   | 2     | 3   | 4   | 5   |
| 5    | 6       | 7      | 8      | 9   | 10  | 11  | 2        | 3   | 4   | 5     | 6   | 7   | 8   | 6   | 7   | 8   | 9     | 10  | 11  | 12  |
| 12   | 13      | 14     | 15     | 16  | 17  | 18  | 9        | 10  | 11  | 12    | 13  | 14  | 15  | 13  | 14  | 15  | 16    | 17  | 18  | 19  |
| 19   | 20      | 21     | 22     | 23  | 24  | 25  | 16       | 17  | 18  | 19    | 20  | 21  | 22  | 20  | 21  | 22  | 23    | 24  | 25  | 26  |
| 26   | 27      | 28     | 29     | 30  | 31  |     | 23       | 24  | 25  | 26    | 27  | 28  | 29  | 27  | 28  | 29  | 30    |     |     |     |
|      |         |        |        |     |     |     | 30       | 31  |     |       |     |     |     |     |     |     |       |     |     |     |
|      |         | 0      | ctob   | er  |     |     |          |     | No  | vemb  | er  |     |     |     |     | De  | cemb  | ber |     |     |
| Sun  | Mon     | Tue    | Wed    | Thr | Fri | Sat | Sun      | Mon | Tue | Wed   | Thr | Fri | Sat | Sun | Mon | Tue | Wed   | Thr | Fri | Sat |
|      |         |        |        | 1   | 2   | 3   | 1        | 2   | 3   | 4     | 5   | 6   | 7   |     |     | 1   | 2     | 3   | 4   | 5   |
| 4    | 5       | 6      | 7      | 8   | 9   | 10  | 8        | 9   | 10  | 11    | 12  | 13  | 14  | 6   | 7   | 8   | 9     | 10  | 11  | 12  |
| 11   | 12      | 13     | 14     | 15  | 16  | 17  | 15       | 16  | 17  | 18    | 19  | 20  | 21  | 13  | 14  | 15  | 16    | 17  | 18  | 19  |
| 18   | 19      | 20     | 21     | 22  | 23  | 24  | 22       | 23  | 24  | 25    | 26  | 27  | 28  | 20  | 21  | 22  | 23    | 24  | 25  | 26  |
| 25   | 26      | 27     | 28     | 29  | 30  | 31  | 29       | 30  |     |       |     |     |     | 27  | 28  | 29  | 30    | 31  |     |     |
|      |         |        |        |     |     |     |          |     |     |       |     |     |     |     |     |     |       |     |     |     |
|      |         |        |        |     |     |     |          |     |     |       |     |     |     |     |     |     |       |     |     |     |
|      |         |        |        |     |     |     |          |     |     |       |     |     |     |     |     |     |       |     |     |     |

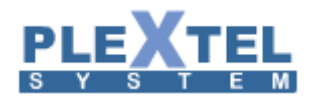

# 1.8 IVR (Interactive Voice Response)

คือการตั้งระบบตอบรับอัตโนมัติของบริษัทหรือองค์กร โดยที่ระบบจะทำงานเมื่อมีสายนอกเข้ามาตามหมายเลข ที่กำหนด ทำได้โดยเลือกเมนู IVR ที่แถบเมนูด้านซ้ายและเลือก Create Voice Menu หน้าจอจะแสดงดังตัวอย่าง

| IVR Menu                                                                                                    |                                                                                                    |        |                   |                     |       |   |
|----------------------------------------------------------------------------------------------------|----------------------------------------------------------------------------------------------------|--------|-------------------|---------------------|-------|---|
| VR. Menu<br>Name :<br>Description :<br>Default Language :<br>Enable Menu Password :<br>Intro Sound :<br>Invalid Sound :<br>Timeout Sound :<br>Absolute Timeout Sound :<br>Erit Sound :                | Centre Conduct  Centre Conduct  Centre Centre Cent |        | Number<br>come to | s: —<br>new IVR Mei | nu!   |   |
| Exit Sound :<br>Music On Hold :<br>Absolute Call Timeout (sec) :<br>Wait For Response (sec) :<br>Wait For Additional Digit (sec) :<br>No Input Max Repeat Times :<br>Invalid Input Max Repeat Times : | Coodbye  Default O 15 3 5 c                                                                                                    |        |                   |                     |       |   |
| Direct Call Menu :<br>Automatic Dial Number :                                                                                                    | None ▼<br>None ▼                                                                                                    |        |                   |                     |       | ł |
| NOTE: * Call Flow will not be cont                                                                                                    | inue after these rul                                                                                                    | 2.     |                   |                     |       |   |
|                                                                                                    |                                                                                                    | Add Nu | mber              | Cancel              | Apply |   |

ค่าต่างๆสามารถอธิบายได้ดังนี้

- Name: คือการกำหนดชื่อของระบบตอบรับนี้
- Description: ใส่รายละเอียดเพื่อให้ผู้ใช้งานท่านอื่นสามารถเข้าใจระบบได้
- Allow direct call From this menu: คลิ๊กเมาส์หนึ่งครั้งเพื่อให้สายที่เข้ามาในระบบตอบรับสามารถกดเลข หมายภายในได้โดยตรง ถ้าทราบหมายเลขภายในอยู่แล้ว ซึ่งในข้อความที่ระบบอัตโนมัติเล่นเป็นข้อความ แรก (Intro Sound) ควรจะบอกให้ผู้ใช้งานทราบด้วย เช่น "บริษัท พอยซ์เทคโนโลยี ยินดีต้อนรับ <u>กรุณากด</u> <u>เลขหมายภายในที่ท่านต้องการติดต่อ</u> หรือกด 0 เพื่อติดต่อ โอเปอร์เรเตอร์"

ถ้าต้องการให้สายที่เข้ามากดเลขหมายภายในได้ต้อง ต้องกำหนดที่ Call Control ด้วยตาม

ตัวอย่างด้านล่าง

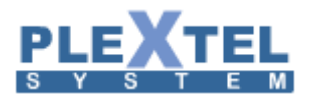

| Call Controls             | Default::Default::Defau | poise::engi::sale | poise::engi::support | GRTEMRY | SATSCORE | Supervisor(CallCenter) | virtual-call_center | virtual-callcenter | agent_blf_status | conference | parkcalls | Paging-4444 | test_site |
|---------------------------|-------------------------|-------------------|----------------------|---------|----------|------------------------|---------------------|--------------------|------------------|------------|-----------|-------------|-----------|
| Default::Default::Default | <b>V</b>                | 7                 | <b>V</b>             |         |          | <b>V</b>               |                     | <b>V</b>           |                  | <b>V</b>   |           | <b>V</b>    |           |
| poise::engi::sale         |                         | <b>V</b>          | <b>V</b>             |         |          |                        |                     | <b>V</b>           |                  |            |           | <b>V</b>    |           |
| poise::engi::support      |                         | <b>V</b>          | <b>V</b>             |         |          |                        |                     | <b>V</b>           |                  |            |           |             |           |
| test_site                 |                         |                   |                      |         |          |                        |                     |                    |                  |            |           |             |           |
| Qtest                     | <b>V</b>                | <b>V</b>          | <b>V</b>             |         |          |                        |                     | <b>V</b>           |                  |            |           |             |           |
| test                      |                         |                   |                      |         |          |                        |                     |                    |                  |            |           |             |           |
| Default                   |                         |                   |                      |         |          |                        |                     |                    |                  |            |           |             |           |
| main                      |                         |                   |                      |         |          |                        |                     |                    |                  |            |           |             |           |

จากตัวอย่างนี้ แถบสีส้มคือ IVR ที่ตั้งชื่อว่า main ได้มีการเช็คที่ตำแหน่ง Default ซึ่งหมายความว่าเมื่อ มีผู้โทรเข้ามาที่ระบบตอบรับนี้ จะสามารถโทรหาเลขหมายภายในที่อยู่ในกลุ่ม Default

Apply

- Default Language: เลือกภาษาสำหรับ ระบบตอบรับพื้นฐานของระบบ เสียงบอกสถานะของระบบ

Ø Deselect All

Enable Menu Password: เลือกเป็น Enable ถ้าต้องการให้ระบบตอบรับนี้มีพาสเวิร์ดในการเข้าถึงตัวเลือก
 ต่างๆในระบบ หลัง Enable แล้วหน้าจอจะเพิ่มค่าเหล่านี้ขึ้นมา

| Enable Menu Password :   | <b>v</b> |   |
|--------------------------|----------|---|
| Password Sound :         | Intro 🔻  |   |
| Menu Password            |          |   |
| Invalid Password Sound : | Intro 🔻  |   |
| On Invalid               | Hangup   | • |

50 Select All

- Password Sound: ให้เลือกไฟล์เสียงที่ถามพาสเวิร์ดเช่น"กรุณาใส่พาสเวิร์ดเพื่อเข้าถึงเมนูนี้"

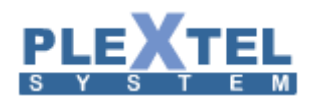

- Menu Password: กำหนดพาสเวิร์ด
- Invalid Password Sound: ให้เลือกไฟล์เสียงที่พูดว่าผู้ใช้งานใส่พาสเวิร์ดไม่ถูกต้อง
- On Invalid: ให้เลือกว่าระบบจะทำอย่างไรในกรณีที่ผู้ใช้งานใส่พาสเวิร์ดไม่ถูกต้อง มี 3 ตัวเลือกคือ
  - 1. Hangup: ตัดสายในทันที
  - 2. Repeat Menu: ถามพาสเวิร์ดใหม่อีกครั้ง
  - 3. Goto Previous Menu: ย้อนกลับไปเมนูก่อนหน้านี้
- Intro Sound: เลือกไฟล์เสียงที่เล่นเป็นไฟล์แรก เช่น "Welcome to Poise Technology, please press the extension number or press 0 to call operator."
   (การเพิ่มไฟล์เสียงเข้ามาในระบบทำได้ที่เมนู Sound -> Create Voice)
- Invalid Sound: เลือกไฟล์เสียงที่เล่นเมื่อผู้ใช้งานใส่หมายเลขไม่ถูกต้อง เช่น "คุณใส่หมายเลขไม่ถูกต้อง กรุณาตรวจสอบใหม่อีกครั้ง" (การเพิ่มไฟล์เสียงเข้ามาในระบบทำได้ที่เมนู Sound -> Create Voice)
- Timeout Sound: เลือกไฟล์เสียงที่เล่นเมื่อผู้ใช้งานไม่ได้กดในเวลาที่กำหนด ตัวอย่างเช่น "ขออภัย คุณ ไม่ได้กดหมายเลยในเวลาที่กำหนด "
- Absolute Timeout Sound: ไฟล์เสียงที่จะเล่นเมื่อเวลาที่ตั้งไว้ใน Absolute Call Timeout หมด
- Exit Sound: ไฟล์เสียงที่จะเล่นเมื่อผู้ใช้งานออกจากระบบ เช่น กดหมายเลขไม่ถูกต้องตามจำนวนรอบที่ กำหนด
- Music On Hold: เลือกกลุ่มของเสียงเพลงรอสาย ที่จะใช้ใน IVR นี้

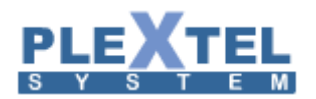

- Absolute Call Timeout(sec): หน่วยเวลาเป็นวินาที ถ้าตั้งค่านี้ไว้ก็คือสายจะตัดทันทีเมื่อถึงเวลาที่กำหนด
- Wait For Response(sec): หน่วยเวลาเป็นวินาทีที่ตั้งไว้ในระบบตอบรับอัตโนมัติ ถ้าไม่ได้กดตัวเลขเข้ามา ตามเวลาที่ตั้งไว้ ระบบจะเล่นไฟล์เสียง Timeout Sound และจะวนซ้ำตามจำนวนรอบที่ตั้งไว้ ใน No Input Max Repeat Time หรือกระโดดไปทำงานตาม Number "t" ที่ตั้งไว้
- Wait For Additional digit(sec): หน่วยเวลาเป็นวินาทีระหว่างตัวเลขที่รับเข้ามาจากระบบตอบรับอัตโนมัติ เช่น ถ้าต้องการกดหมายเลข 123 แต่ในขณะนั้นกดหมายเลข 1 กับ 2 แล้วยังไม่ได้กดหมายเลข 3 ในเวลาที่ กำหนด ระบบจะคิดว่าเรากดหมายเลข 12 เท่านั้น
- No Input Max Repeat Times: กำหนดจำนวนรอบที่ให้ระบบเริ่มต้นใหม่เมื่อผู้ใช้งานไม่ได้ใส่ตัวเลข เข้ามาตามเวลาที่กำหนดไว้ใน Wait for Response (Sec)
- Invalid Input Max Repeat Times: กำหนดจำนวนรอบที่ให้ระบบเริ่มต้นใหม่เมื่อผู้ใช้งานกดตัวเลขผิด
- Direct Call Menu: รายชื่อของ IVR อื่น ถ้าต้องการให้ระบบกระโดดข้ามไป IVR นั้นในกรณีที่ระบบเล่นไฟล์ เสียง Intro Sound จบ
- Automatic Dial Number: เป็นการกำหนดให้กระโดไปยังหมายเลยที่กำหนดไว้ทันที เมื่อเล่นไฟล์ เสียง Intro Sound จบ

หลังจากใส่ค่าครบทุกค่าแล้วให้กดปุ่ม APPLY หนึ่งครั้ง เพื่อให้ระบบเซฟค่าหลักๆใน IVR นี้ก่อนหลังจากนั้นจึง เข้ามา Edit ใหม่ เพื่อโปรแกรมว่า กดหมายเลขอะไรให้ระบบทำงานอย่างไร เมื่อกดปุ่ม APPLY แล้วหน้าจอจะแสดงผลดัง ตัวอย่าง

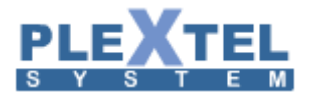

#### VOICE MENU

| Show 1  | 0 ▼ entries                      |                             | Search:               |      |
|---------|----------------------------------|-----------------------------|-----------------------|------|
|         | IVR \$                           | Description \$              | Intro Sound 🗘         | Edit |
|         | Home_Day                         | Greeting for HOME daytime   | Home_Greeting_New     |      |
|         | Home_Night                       | Greeting for HOME nighttime | Home_Greeting_New     | 1    |
|         | Poise_Day                        | IVR Poise                   | Poise_Greeting_New    |      |
|         | Poise_Night                      | Poise Night IVR             | Weekend               | 1    |
|         | Poise_Sales                      | Poise Sales Selection       | SaleSection           |      |
|         | Poise_Selection_Main             | Select Section              | PoiseSelection        | -    |
| Showing | 1 to 6 of 6 entries              |                             | First Previous 1 Next | Last |
| 🝵 Del   | ete Selected + Create Voice Menu |                             |                       |      |

จากตัวอย่าง ให้กดปุ่ม Edit หนึ่งครั้งหน้าจอจะแสดงผลดังตัวอย่างด้านล่าง

| IVR Menu                                                                                                    |                                                                                                    |                  |
|----------------------------------------------------------------------------------------------------|----------------------------------------------------------------------------------------------------|------------------|
| Name :Poise_Selection_Mair<br>Description :Select Section<br>Allow direct call from this menu :                                                                                                    | VR Numbers:<br>Welcome to new VR Menul                                                                                                    | Edit Remove      |
| Default Language :   Inal v<br>Enable Menu Passovor :<br>Intro Sound : PoiseSelection v<br>Invalid Sound : [Invalid v<br>Timeout Sound : [Invalid v<br>Absolute Timeout Sound : [Coodbye v<br>Exit Sound : [Coodbye v<br>Mais Con Hold : Default v<br>Absolute Call Timeout (see: :0) | What to do                                                                                                    | Add Action       |
| Wait For Response (sec) : 15<br>Wait For Additional light (sec) : 3<br>No Input Max Repeat Times : 5<br>Invalid Input Max Repeat Times : 5<br>Direct Call Menu : None<br>Automatic Dial Number : None                                                                                 | Number : 1 (1)           What to do           + Coto Menu           • [20] Goto Menu : Poise_Sales                                                                                                    | Edit Remove      |
| NOTE: * Call Flow will not be continue after these rule.                                                                                                    | Number : 2 ( 2 )         What to do         + Dial Extensions (Serial) • • 20 Extensions Serial : 1000 • "MOTE:Custom call forward not supported.         + Dial Croup • • 20 Group : Poise::Sale::All • "MOTE:Mobile extensions not supported.         + Repeat Menu • | Edit Remove      |
|                                                                                                    | Add Numl                                                                                                    | ber Cancel Apply |

จะเห็นได้ว่ามีปุ่ม Add Number เพิ่มขึ้นมา ให้คลิ๊กหนึ่งครั้งหน้าจอจะแสดงผลดังตัวอย่างถัดไป

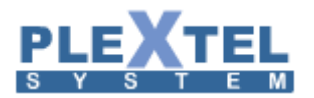

| Add New Num   | ber |          | : |
|---------------|-----|----------|---|
| Name :        | 3   | ✓        |   |
| Number :      | 3   | ]        |   |
| Description : |     |          |   |
|               |     | 11       |   |
|               |     |          |   |
|               |     |          |   |
|               |     |          |   |
|               |     | Cancel O | К |

Name: คือ ชื่อของ IVR

Number: คือ หมายเลขที่เราต้องการกด

Description: ใส่รายละเอียดเพื่อให้ทราบรายละเอียดของ IVR นี้

ให้ลองใส่หมายเลขดูหนึ่งหมายเลข เช่น ใส่หมายเลข 3 หมายถึงเมื่อผู้ใช้งานกดหมายเลข 3 แล้วจะให้ระบบ ดำเนินการอย่างไร เมื่อลองใส่ดู และให้กดปุ่ม Add What To Do หนึ่งครั้ง หน้าจอจะแสดงผลดังตัวอย่าง

| IVR Menu                                                                                                    |                                                                                                    |                             |
|----------------------------------------------------------------------------------------------------|----------------------------------------------------------------------------------------------------|-----------------------------|
| Name : Poise_Selection_Mair 🛛 🗸                                                                                                    | - IVR Numbers:                                                                                                    |                             |
| Allow direct call from this menu : 🖉<br>Default Language : Thai 🔻                                                                                                    | Number : 0 ( 0 )                                                                                                    | Remove                      |
| Enable Meru Password :<br>Intro Sound : PoiseSelection •<br>Invalid Sound : Invalid •<br>Timeout Sound : Coodbye<br>Exit Sound : Coodbye<br>Exit Sound : Coodbye<br>Music On Hold : Default •<br>Absoute Timeout (see) : 0 | What to do         + [Dial Extensions (Serial) • ] • 20       Extensions Serial : 1000 • ] *NOTE:Custom call forward not supported.         + [Dial Group • ] • 20       Group : [Poise::Sale::All • ] *NOTE:Mobile extensions not supported.         + [Hangup * • ]       • [Poise::Sale::All • ] | Add Action                  |
| Wait For Response (sec) : [15<br>Wait For Additional Digit (sec) : ]3<br>No Ingut Max Repeat Times : [5<br>Invalid Input Max Repeat Times : [5<br>Direct Call Menu : None •<br>Automatic Dial Number : None •              | Number : 1 (1) <ul> <li>Edit</li> </ul> What to do               + Coto Menu               • 20               Goto Menu                                                                                                    | Remove     Add Action     X |
| NOTE: * Call Flow will not be continue after these rule.                                                                                                    | Number : 2 ( 2 )                                                                                                    | Remove                      |
|                                                                                                    | + [Dial Extensions (Serial) ● 20 Extensions Serial : 1000 ▼ *NOTE:Custom call forward not supported.<br>+ [Dial Group ● 20 Group : Poise::Sale::All ▼ *NOTE:Mobile extensions not supported.<br>+ Repeat Menu ▼                                                                                     | Add Action                  |

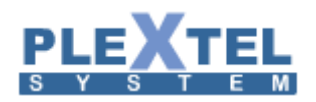

# หน้าจอจะเพิ่ม drop down list ขึ้นมาให้คลิ๊กหนึ่งครั้ง แล้วจะมีออพชั่นให้เลือก ดังตัวอย่าง

|                                    |                  |         |                                                   |                         | 1 |
|------------------------------------|------------------|---------|---------------------------------------------------|-------------------------|---|
| Name :                             | main 🛷           | IVR Nur | nbers:                                            |                         |   |
| Description :                      | main 🛷           | Welcom  | e to new IVR Menu!                                |                         |   |
| Allow direct call from this menu : | ×                | Numt    |                                                   | 🖌 Edit 🍵 Remove         |   |
| Default Language :                 | English 🔻        |         |                                                   |                         |   |
| Enable Menu Password :             |                  | Wha     | at to do                                          | Add Action              |   |
| Intro Sound :                      | Intro 🔻          |         | Hangup *                                          |                         |   |
| Invalid Sound :                    | Invalid <b>v</b> | ·       | Dial Group                                        |                         |   |
| Timeout Sound :                    | No_input 🔻       |         | Dial Extensions (Serial)<br>Dial Extensions (All) |                         |   |
| Absolute Timeout Sound :           | Goodbye 🔹        |         | Go to Queue                                       |                         |   |
| Exit Sound :                       | Goodbye 🔻        |         | Dial Conference                                   |                         |   |
| Music On Hold :                    | Default 🔻        |         | Leave Voicemail<br>Playback Sound                 |                         |   |
| Absolute Call Timeout (sec) :      | 0                |         | Hangup *                                          |                         |   |
| Wait For Response (sec) :          | 15               |         | Goto Menu                                         |                         |   |
| Wait For Additional Digit (sec) :  | 3                |         | Go to Previous Menu<br>Set Language               |                         |   |
| No Input Max Repeat Times :        | 5                |         | Announce Call Number                              |                         |   |
| Invalid Input Max Repeat Times :   | 5                |         | Follow Me                                         |                         |   |
| Direct Call Menu :                 | None 🔻           |         | Send DTMF<br>Go to Custom App *                   |                         |   |
| Automatic Dial Number :            | None 🔻           |         | Outgoing *                                        |                         |   |
|                                    |                  |         | Background Sound                                  |                         |   |
|                                    |                  |         |                                                   |                         |   |
|                                    |                  |         |                                                   | Add Number Cancel Apply |   |

ออพชั่นเหล่านี้ก็คือ คำสั่งที่เราต้องกำหนดเข้าไป ก่อนจะใช้งานจริงควรอ่านรายละเอียดและทำความเข้าใจให้ดี ก่อน เพราะมีหลายออพชั่นที่จำเป็นต้องใช้งานร่วมกันหรืองานเรียงลำดับกัน โดยซอฟแวร์เวอร์ชั่นนี้จะสามารถเลือกใช้งาน ได้หลายออพชั่น และต้องสัมพันธ์กับไฟล์เสียงที่พูดด้วย ออพชั่นต่างๆสามารถอธิบายได้ดังนี้

1. Dial Group: ถ้าเลือกออพชั่นนี้หน้าจอจะแสดงผล ดังตัวอย่าง

|                                                                                                    |                                                                                                    |              |                                                                | ×  |
|----------------------------------------------------------------------------------------------------|----------------------------------------------------------------------------------------------------|--------------|----------------------------------------------------------------|----|
| VR Menu<br>Name :<br>Description :<br>Allow direct call from this menu :<br>Default Language :<br>Enable Menu Password :<br>Invoisound :<br>Invalid Sound :<br>Absolute Timeout Sound :<br>Absolute Timeout Sound :<br>Music On Hold :<br>Music On Hold :<br>Wait For Additional Digit (sec) :<br>Wait For Additional Digit (sec) :<br>No Input Max Repeat Times :<br>Direct Call Menu :<br>Automatic Tial Number : | main<br>main<br>English •<br>Intro •<br>Invalid •<br>No.input •<br>Coodbye •<br>Default •<br>0<br>15<br>3<br>5<br>5<br>5<br>None • | IVR Numbers: | ✓ Edit 🕃 Remove<br>Add Action<br>✓<br>Add Action<br>Add Action | ×  |
| Direct Call Menu :<br>Automatic Dial Number :                                                                                                    | None V                                                                                                    |              |                                                                |    |
|                                                                                                    |                                                                                                    |              | Add Number Cancel App                                          | ly |

ออพชั่นนี้คือการโปรแกรมให้สายดังทั้งกลุ่ม โดยอ้างอิงตามรายชื่อกลุ่ม ที่จะแสดงขึ้นมาใน drop down list ด้านขวา ในตำแหน่งที่เป็น Default ก็คือชื่อกลุ่มแรก ที่มีอยู่แล้วในระบบ ส่วนตัวเลข 20 คือ หน่วยเวลาเป็นวินาที ที่สายจะ เข้ามาในกลุ่มนี้

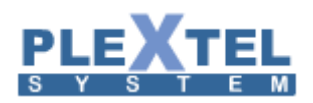

จะสังเกตได้ว่ามีสองออพชั่นเพิ่มขึ้นมานั่นก็คือ On No Answer (เมื่อไม่สามารถรับสายได้) และ On Unavailable (เครื่องโทรศัพท์ไม่ได้ต่อไว้ใช้งาน) ก็คือเราสามารถเลือกต่อไปได้อีกว่า เมื่อเกิดสองกรณีนี้ขึ้นมาจะให้ โปรแกรมทำงานอย่างไรต่อไป

| ain<br>Inglish V<br>Itro V       | Welcome to new IVR Menu<br>Number : 1 ( 1 )<br>What to do | u!                                        |                                     |                    | 🖉 Edit 🔒 Remove           |
|----------------------------------|-----------------------------------------------------------|-------------------------------------------|-------------------------------------|--------------------|---------------------------|
| nglish <b>v</b><br>Itro <b>v</b> | Number : 1 ( 1 )<br>What to do                            |                                           |                                     |                    | 🕜 Edit 🍵 Remove           |
| nglish v<br>Itro v               | What to do                                                |                                           |                                     |                    |                           |
| itro •                           | What to do                                                |                                           |                                     |                    |                           |
| itro 🔻                           | inde to do                                                |                                           |                                     |                    |                           |
| itro 🔻                           |                                                           |                                           |                                     |                    | Add Action                |
|                                  | + Dial Extensions                                         | (Serial) 🔻 🔕 20                           | Extensions Serial : 3000            | • *NOTE:Custom cal | ll forward not supported. |
| valid 🔻                          | On No Annuar                                              |                                           | 3000                                |                    | ×                         |
| o_input •                        | On NO Answer                                              |                                           | 5000                                | 2                  | Add Action                |
| oodbye 🔻                         | On Unavailable                                            |                                           | 5001                                |                    | Add Action                |
| oodbye 🔻                         |                                                           |                                           | 5003                                | j.                 |                           |
| efault 🔻                         |                                                           |                                           | 5004                                |                    |                           |
|                                  |                                                           |                                           | 5006                                | 3                  |                           |
| i                                |                                                           |                                           | 5007                                | 3                  |                           |
|                                  |                                                           |                                           | 5009                                | 2                  |                           |
|                                  |                                                           |                                           | 5010                                | i l                |                           |
|                                  |                                                           |                                           | 5012                                | 2                  |                           |
| one •                            | 1                                                         |                                           | 5014                                | i i                |                           |
| VIIC -                           |                                                           |                                           |                                     |                    |                           |
|                                  | p_input ▼<br>wodbye ▼<br>wodbye ▼<br>fault ▼              | On No Answer<br>On Unavailable<br>fault • | On No Answer<br>Oddbye •<br>fault • |                    |                           |

# 2. Dial Extension (serial): ถ้าเลือกออพชั่นนี้หน้าจอจะแสดงผลดังตัวอย่าง

ออฟชั่นนี้คือการกำหนดให้สายไปดังที่หมายเลขใดหมายเลขหนึ่ง ที่ได้ใส่ไว้ในระบบแล้วดังตัวอย่างด้านบน ส่วน ออฟชั่นที่เพิ่มขึ้นมา On NoAnswer และ On Unavailable มีการทำงานเหมือนของ Dial Group

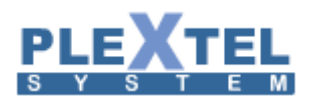

3. Dial Extension (all): ถ้าเลือกออพชั่นนี้หน้าจอจะแสดงผลดังตัวอย่าง

| Incheru<br>Name : [main<br>Description : [main<br>Allow direct call from this new : ]                                                   | VR Numbers:<br>Velcome to new VR Menul<br>Fumber : 1 (1)                                             | ×<br>Edit Remove          |
|----------------------------------------------------------------------------------------------------|----------------------------------------------------------------------------------------------------|---------------------------|
| Default Language : English   Enable Menu Password : Intro Sound : Intro                                                                 | What to do + [Dial Extensions (All) + 0 20 Dial Extensions (All) : *NOTE                             |                           |
| Absolute Timeout Sound : [Wo_input *<br>Absolute Timeout Sound : [Coodbye *<br>Exit Sound : [Coodbye *<br>Music On Hold : Default *     | call forward not supported.<br>On No Answer<br>On Unavailable<br>4000:4000<br>5000:5000<br>5001:5000 | X Add Action X Add Action |
| Absolute Call Timeout (sec) : 0<br>Wait For Response (sec) : 15<br>Wait For Additional Digit (sec) : 3<br>No Input Max Repeat Times : 5 | 5002-5002<br>5003-5003<br>5004-5004<br>5005-5006<br>70838-005-Ctrl + Click to select multiple        |                           |
| Invalid Input Max Repeat Times : 5<br>Direct Call Menu : None 💌<br>Automatic Dial Number : None 💌                                       | ок                                                                                                   |                           |
|                                                                                                    |                                                                                                    |                           |

ออพชั่นนี้จะคล้ายๆการทำงานของ Dial Group แต่เป็นการกำหนดหมายเลขเอง โดยไม่อ้างอิงตามกรุ๊ปเช่น เรา ต้องการ ให้หมายเลข 3000,4000,5000 ดังพร้อมกัน แต่หมายเลขเหล่านี้อยู่คนละกลุ่มกัน ดังนั้นเราสามารถใช้ฟังก์ชั่นนี้ โดยเลือกทั้งสามหมายเลขดังตัวอย่าง

| IVR Menu                                                                                                    |                                                                                                    |                                                                                                    |                                                                                                    |
|----------------------------------------------------------------------------------------------------|----------------------------------------------------------------------------------------------------|----------------------------------------------------------------------------------------------------|----------------------------------------------------------------------------------------------------|
| Name :<br>Description :<br>Allow direct call from this menu :<br>Default Language :<br>Enable Menu Passorod :<br>Intro Sound :<br>Minald Sound :<br>Timeout Sound :<br>Absolute Timeout (sound :<br>Kit Sound :<br>Mucic On Hold<br>Absolute Call Timeout (sec) :<br>Wait For Additional Digit (sec) :<br>No Input Max Repart Times<br>Invaid Input Max Repart Times<br>Invaid Input Max Repart Times | nain nain NVR Numbers: VVecome to new IVR Menul Number : 1 (1) What to do  It to o It to o It | Insions Serial : 3000 • THOTE:Custom call forward not supported.<br>Insions Serial : 4000 • THOTE:Custom call forward not supported.<br>Insions Serial : 5000 • THOTE:Custom call forward not supported. | Edit      Remove      Add Action      X      X      X      Add Action      Add Action      Add Action |
| Automatic Diat Number :                                                                                                    | None V                                                                                                    |                                                                                                    |                                                                                                    |
|                                                                                                    |                                                                                                    | Add                                                                                                    | Number Cancel Apply                                                                                   |

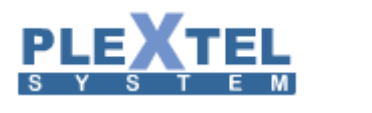

## หน้าจอจะแสดงผลดังตัวอย่าง

| IVR Menu                                                 |                                                                                                    |              |
|----------------------------------------------------------|----------------------------------------------------------------------------------------------------|--------------|
|                                                          |                                                                                                    |              |
| Name : main                                              | VR Numbers:                                                                                                    |              |
| Description : main                                       | ✓ Welcome to new IVR Menul                                                                                       |              |
| Allow direct call from this menu : 🗹                     | and the second second second second second second second second second second second second second second second | Romovo       |
| Default Language : English 🔻                             | Number:1(1)                                                                                                    | • Kemove     |
| Enable Menu Password :                                   |                                                                                                    |              |
| Intro Sound : Intro                                      | What to do                                                                                                    | Add Action   |
| Invalid Sound : Invalid                                  | •                                                                                                    |              |
| Timeout Sound : No_input                                 |                                                                                                    | ×            |
| Absolute Timeout Sound : Goodbye                         | <ul> <li>Hangup *</li> </ul>                                                                                     | ×            |
| Exit Sound : Goodbye                                     | •     ·                                                                                                    |              |
| Music On Hold : Default 🔻                                |                                                                                                    |              |
| Absolute Call Timeout (sec) :0                           |                                                                                                    |              |
| Wait For Response (sec) : 15                             |                                                                                                    |              |
| Wait For Additional Digit (sec) :3                       |                                                                                                    |              |
| No Input Max Repeat Times :5                             |                                                                                                    |              |
| Invalid Input Max Repeat Times :5                        |                                                                                                    |              |
| Direct Call Menu : None                                  | <b>v</b>                                                                                                    |              |
| Automatic Dial Number : None 🔻                           |                                                                                                    |              |
|                                                          |                                                                                                    |              |
|                                                          |                                                                                                    |              |
| NOTE: * Call Flow will not be continue after these rule. |                                                                                                    |              |
|                                                          |                                                                                                    |              |
|                                                          |                                                                                                    |              |
|                                                          |                                                                                                    |              |
|                                                          |                                                                                                    |              |
|                                                          |                                                                                                    | -            |
|                                                          |                                                                                                    |              |
|                                                          | Add Number 0                                                                                                    | Cancel Apply |

ออพชั่นนี้หมายถึงการโอนสายเข้าไปยังคิวที่สร้างไว้ โดยที่ลิสต์ทางด้านขวาจะแสดงรายชื่อคิวขึ้นมา และส่วนที่ เพิ่มขึ้นมา What To Do ตัวที่ 2 ให้เลือกเป็น Hangup ไว้ครับ

5. Re-Dial: ออพชั่นนี้จะใช้งานในกรณีที่ต้องการให้เรียกหมายเลขเดิมอีกครั้ง เพราะฉะนั้นออพชั่นนี้ จะต้องใช้ ต่อจาก Dial Group หรือ Dial Extension ยกตัวอย่างเช่น

| Name :<br>Description :<br>Allow direct call from this menu :                                                                                                    | main<br>main                                                                                                    | VR Numbers:-<br>Welcome to new IVR Menul<br>Number : 1 ( 1 )                                                                                                    | 😕 Edit     | 👔 Remove  |      |
|----------------------------------------------------------------------------------------------------|----------------------------------------------------------------------------------------------------|----------------------------------------------------------------------------------------------------|------------|-----------|------|
| Default Language :<br>Enable Menu Password :<br>Intro Sound :<br>Introsound :<br>Absolute Timeout Sound :<br>Exit Sound :<br>Music On Hold :<br>Wait For Additional Ubjit (sec) :<br>Wait For Additional Ubjit (sec) :<br>No Input Max Repeat Times :<br>Direct Call Menu :<br>Autoratic Tols Muscher | English •<br>Intro •<br>Intro •<br>Intro •<br>Intro •<br>Intro •<br>No_input •<br>Coodbye •<br>Coodbye •<br>Coodbye •<br>Coodbye •<br>S<br>S<br>S<br>None •<br>None • | What to do         + Dial Extensions (Serial) • 0 20 Extensions Serial : 3000 • "HOTE:Custom call forward not supported.         On No Answer         On Unavailable |            | Add Actie | on   |
|                                                                                                    |                                                                                                    |                                                                                                    | Add Number | Cancel    | Appl |

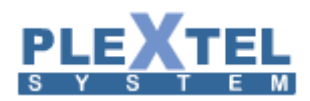

6. Dial Conference: ออพชั่นนี้หมายถึง การเข้าไปในห้องประชุม Conference Room โดยเราจะต้องเลือกตาม หมายเลขห้องที่เราได้สร้างไว้ดังตัวอย่าง

| VR Menu                                                                                                    |                               |                                                                         |                      |
|----------------------------------------------------------------------------------------------------|-------------------------------|-------------------------------------------------------------------------|----------------------|
| Name :<br>Description :<br>Allow direct call from this menu :<br>Default Language :                                                                              | main v<br>main v<br>English v | VR Numbers:<br>Welcome to new IVR Menu!<br>Number : 1 (1)<br>What to do | ✓ Edit               |
| Endote Menta Password :<br>Intro Sound :<br>Invalid Sound :<br>Timeout Sound :<br>Absolute Timeout Sound :<br>Exit Sound :<br>Music On Hold :                    | Intro   Invalid   No_input    | + Dial Conference V Conference : 600 V                                  | Add Action           |
| Absolute Call Timeout (sec) :<br>Wait For Response (sec) :<br>Wait For Additional Digit (sec) :<br>No Input Max Repeat Times :<br>Invalid Input Max Repeat Times | 0<br>15<br>3<br>5<br>5        |                                                                         |                      |
| Direct Call Menu :<br>Automatic Dial Number :                                                                                                    | None T<br>None T              |                                                                         | Add Number Cancel An |

7. Leave Voicemail: ออฟชั่นนี้คือการเข้าไปฝากข้อความ โดยจะไปฝากไว้ที่กล่องข้อความที่ได้สร้างไว้แล้ว เรา ต้องเลือกหนึ่งรายการ ดังตัวอย่าง

| VR Menu                            |            |                          |              |
|------------------------------------|------------|--------------------------|--------------|
| Name :                             | main 🗸     | -IVR Numbers:            |              |
| Description :                      | main 🛷     | Welcome to new IVR Menu! |              |
| Allow direct call from this menu : | •          | Number:1(1)              | t 🝵 Remove   |
| Default Language :                 | English 🔻  |                          |              |
| Enable Menu Password :             |            | What to do               | Add Action   |
| Intro Sound :                      | Intro 🔹    | ti Leave Voicemail       |              |
| Invalid Sound :                    | Invalid 🔻  | Care voiceman            | Č            |
| Timeout Sound :                    | No_input 🔻 |                          | )            |
| Absolute Timeout Sound :           | Goodbye 🔻  |                          |              |
| Exit Sound :                       | Goodbye 🔻  |                          |              |
| Music On Hold :                    | Default 🔻  |                          |              |
| Absolute Call Timeout (sec) :      | 0          |                          |              |
| Wait For Response (sec) :          | 15         |                          |              |
| Wait For Additional Digit (sec) :  | 3          |                          |              |
| No Input Max Repeat Times :        | 5          |                          |              |
| Invalid Input Max Repeat Times :   | 5          |                          |              |
| Direct Call Menu :                 | None 🔻     |                          |              |
| Automatic Dial Number :            | None 🔻     |                          |              |
|                                    |            |                          |              |
|                                    |            | Add Number               | Cancel Apply |
|                                    |            | Add Number               | Apply        |

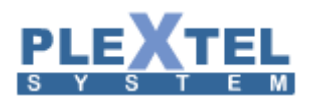

8. Playback Sound: ออพชั่นนี้คือการให้ระบบตอบรับเล่นไฟล์เสียงขึ้นมา โดยเราจำเป็นต้องบันทึกไฟล์เสียง เข้าไปในระบบก่อน (Sound -> Create Voice) แล้วชื่อไฟล์เสียงจะแสดงให้เห็นดังตัวอย่าง

|                                                                | main 🗸                  | 1 | Welcome to new IVR Menu!                       |        |            |   |
|----------------------------------------------------------------|-------------------------|---|------------------------------------------------|--------|------------|---|
| Description :<br>low direct call from this menu :              | main 🖌                  |   | Number : 1 ( 1 )                               | 🖉 Edit | 🝵 Remove   |   |
| Default Language :<br>Enable Menu Password :                   | English •               |   | What to do                                     |        | Add Action | n |
| Intro Sound :<br>Invalid Sound :                               | Intro V<br>Invalid V    |   | + Playback Sound   Playback Sound Intro  Intro |        | ×          |   |
| Timeout Sound :<br>Absolute Timeout Sound :                    | No_input •<br>Goodbye • |   | Goodbye<br>Dialing<br>Invalid                  |        |            |   |
| Exit Sound :<br>Music On Hold :                                | Goodbye V<br>Default V  |   | No_input<br>statification<br>confirm           |        |            |   |
| Absolute Call Timeout (sec) :                                  | 0                       |   | 'new<br>NERR<br>NEEEE                          |        |            |   |
| Wait For Additional Digit (sec) :                              | 3                       |   |                                                |        |            |   |
| No Input Max Repeat Times :<br>nvalid Input Max Repeat Times : | 5                       |   |                                                |        |            |   |
| Direct Call Menu :                                             | None •                  |   |                                                |        |            |   |

9. Hangup: ออพชั่นนี้คือการสั่งให้ระบบตัดสายทิ้งหรือวางสาย

10. Repeat Menu: ออพชั่นนี้คือการสั่งให้ระบบเริ่มต้อนเมนูนี้ใหม่อีกครั้ง

11. Goto Menu: ออพชั่นนี้คือการกระโดดข้ามไปยัง IVR อื่น โดยลิสต์ทางด้านขวาจะแสดงชื่อ IVR ทั้งหมดที่ได้

สร้างไว้ ดังตัวอย่าง

| NHOUS           Name :main           Description :main           Allow direct call from this meru : 8           Default Language : [English v           Enable Meru Password : II           Intro Sound : [Intro           Invest Sound : No.Jpput           Absidue Timeout Sound : (Oodbye           Exit Sound : Coodbye           Wait For Response (see) : 13           No hopd: Man Repeat Times: 5           Invalid logue Mas Repeat Times: 5           Direct Call Numer : None           Automatic Dall Number : None •           No Ter; " Call Flow will not be continue after these nufe. | WR Numbers:<br>Welcome to new VR Mend.<br>Number: 1 (1)<br>What to do | Add Action              |
|----------------------------------------------------------------------------------------------------|-----------------------------------------------------------------------|-------------------------|
|                                                                                                    |                                                                       |                         |
|                                                                                                    |                                                                       | Add Number Cancel Apply |

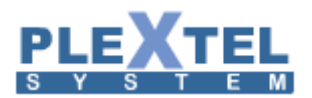

12. Goto Previous Menu: ถ้าเลือกออพชั่นนี้คือให้ระบบย้อนกลับไปเมนูก่อนหน้านี้

13. Set Language: ถ้าเลือกออพชั่นนี้คือการเปลี่ยนภาษาของระบบ โดยจะมีภาษาให้เลือกในลิสต์ รายการด้านขวา ดังตัวอย่าง

14. Annouce Call Number: ออพชั่นนี้คือการสั่งให้ระบบบอกหมายเลขที่กดเข้ามาก่อน ก่อนที่จะดำเนินการ ตามขั้นตอนต่อไป เช่น ถ้าเรากำลังเซ็ตในส่วนที่ให้ผู้ใช้งานกดสาม ระบบก็จะบอกก่อนว่า "ท่านกดหมายเลข 3"

15. Wait: ออพชั่นนี้คือการถ่วงเวลา ในกรณีที่ผู้ใช้งานหมายเลขก่อนหน้านี้ ไม่สามารถรับสายได้ หลังจากนั้น สามารถกำหนดว่าหมดเวลาแล้ว ให้ทำอย่างไรต่อ เช่น

| Name .                            | main                                                                                                    | <ul> <li>Image: A second second s</li></ul> | Valceme to new IVP Henul                                                                              |            |
|-----------------------------------|----------------------------------------------------------------------------------------------------|----------------------------------------------------------------------------------------------------|----------------------------------------------------------------------------------------------------|------------|
| Description :                     | main                                                                                                    | <b>v</b>                                                                                                    | recome to new tyte wend:                                                                              |            |
| llow direct call from this menu : | <b>v</b>                                                                                                    |                                                                                                    | Number:1(1)                                                                                           | Remove     |
| Default Language :                | English 🔻                                                                                                    |                                                                                                    |                                                                                                    |            |
| Enable Menu Password :            |                                                                                                    |                                                                                                    | What to do                                                                                            | Add Action |
| Intro Sound :                     | Intro 🔻                                                                                                    |                                                                                                    | + Dial Extensions (Serial) • 0 20 Extensions Serial : 3000 • *NOTE:Custom call forward not supported. | ×          |
| Invalid Sound :                   | Invalid 🔻                                                                                                    |                                                                                                    | 4 Wait 0 20                                                                                           |            |
| Timeout Sound :                   | No_input 🔻                                                                                                    |                                                                                                    |                                                                                                    | •          |
| Absolute Timeout Sound :          | Goodbye •                                                                                                    |                                                                                                    |                                                                                                    |            |
| Exit Sound :                      | Goodbye 🔻                                                                                                    |                                                                                                    |                                                                                                    |            |
| Music On Hold :                   | Default V                                                                                                    |                                                                                                    |                                                                                                    |            |
| Absolute Call Timeout (sec) :     | 0                                                                                                    |                                                                                                    |                                                                                                    |            |
| Wait For Response (sec) :         | 15                                                                                                    |                                                                                                    |                                                                                                    |            |
| Wait For Additional Digit (sec) : | 3                                                                                                    |                                                                                                    |                                                                                                    |            |
| No Input Max Repeat Times :       | 5                                                                                                    |                                                                                                    |                                                                                                    |            |
| Invalid Input Max Repeat Times :  | 5                                                                                                    |                                                                                                    |                                                                                                    |            |
| Direct Call Menu :                | None V                                                                                                    |                                                                                                    |                                                                                                    |            |
|                                   | and the second second |                                                                                                    |                                                                                                    |            |

16. Follow Me: ออพชั่นนี้คือการกำหนดให้ระบบกระโดดไปยัง Follow-Me ที่สร้างไว้ในเมนู Extension → Add Follow Me Extension โดยจะมีหมายเลขที่ตั้งไว้ให้เลือกทางด้านขวา ดังตัวอย่าง

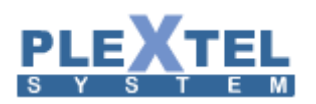

# Where Non-the set of the set of the set o

17. Goto Custom App: ออพชั่นนี้ทำงานเหมือนกับ Call Custom App แต่จะต่างกันคือ ถ้าระบบเข้ามาใน พังก์ชั่นนี้แล้ว จะไม่สามารถกลับมาที่ IVR ได้อีก

| Name : main                                           | VR Numbers:                                           |                |
|-------------------------------------------------------|-------------------------------------------------------|----------------|
| Description : main                                    | Welcome to new IVR Menul                              |                |
| w direct call from this menu : 🗷                      |                                                       |                |
| Default Language : English 🔻                          | Number:1(1)                                           | Edit<br>Remove |
| Enable Menu Password :                                |                                                       |                |
| Intro Sound : Intro                                   | <ul> <li>What to do</li> </ul>                        | Add Action     |
| Invalid Sound : Invalid                               |                                                       |                |
| Timeout Sound : No_input                              | ▼ Go to Custom App * ▼ Call Custom App : helloworld ▼ | ×              |
| Absolute Timeout Sound : Goodbye                      | helloworld     dial out                               |                |
| Exit Sound : Goodbye                                  | variable                                              |                |
| Music On Hold : Default 🔻                             |                                                       |                |
| Absolute Call Timeout (sec) :0                        |                                                       |                |
| Wait For Response (sec) :15                           |                                                       |                |
| /ait For Additional Digit (sec) : 3                   |                                                       |                |
| No Input Max Repeat Times : 5                         |                                                       |                |
| alid Input Max Repeat Times :5                        |                                                       |                |
| Direct Call Menu : None                               | Ŧ                                                     |                |
| Automatic Dial Number : None 🔻                        |                                                       |                |
|                                                       |                                                       |                |
|                                                       |                                                       |                |
| E: * Call Flow will not be continue after these rule. |                                                       |                |
|                                                       |                                                       |                |
|                                                       |                                                       |                |
|                                                       |                                                       |                |
|                                                       |                                                       |                |
|                                                       |                                                       |                |
|                                                       |                                                       |                |
|                                                       |                                                       |                |

| IVR Menu                           |           |          |                          |                  |                               |               |
|------------------------------------|-----------|----------|--------------------------|------------------|-------------------------------|---------------|
|                                    |           |          |                          |                  |                               |               |
| Name :                             | test      | <b>A</b> | IVR Numbers:             |                  |                               |               |
| Description :                      | test      |          | Welcome to new IVR Menu! |                  |                               |               |
| Allow direct call from this menu : |           |          | Number : 1 ( 1 )         |                  | 1                             | Edit 🝵 Remove |
| Default Language :                 | Thai 🔹    |          |                          |                  |                               |               |
| Enable Menu Password :             |           |          | What to do               |                  |                               | Add Action    |
| Intro Sound :                      | Intro     | •        | t Piel Subarral          | Number of Social | Transferred a hundred and all | Contra 1      |
| Invalid Sound :                    | Invalid   | •        | Dial External            | • Number : 2000  | Trunk used : trunk%%sip%%Cau  | Center • ×    |
| Timeout Sound :                    | No_input  | -        | On Finish                |                  |                               | Add Action    |
| Absolute Timeout Sound :           | Goodbye   | •        |                          |                  |                               |               |
| Exit Sound :                       | Goodbye   | <b>•</b> |                          |                  |                               |               |
| Music On Hold :                    | Default 👻 |          |                          |                  |                               |               |
| Absolute Call Timeout (sec) :      | 0         |          |                          |                  |                               |               |
| Wait For Response (sec) :          | 15        |          |                          |                  |                               |               |
| Wait For Additional Digit (sec) :  | 3         |          |                          |                  |                               |               |
| No Input Max Repeat Times :        | 5         |          |                          |                  |                               |               |
| Invalid Input Max Repeat Times :   | 5         |          |                          |                  |                               |               |
| Direct Call Menu :                 | None 🔻    |          |                          |                  |                               |               |
| Automatic Dial Number :            | None 🔻    |          |                          |                  |                               |               |

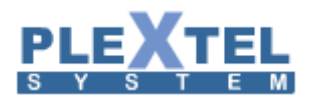

# 18. Send DTMF: คือการส่งค่าการกด

| IVR Menu                                                                                                    |                                                                                                    |                                    |      |
|----------------------------------------------------------------------------------------------------|----------------------------------------------------------------------------------------------------|------------------------------------|------|
| Name main<br>Description imain<br>Allow direct call from this mest<br>Default Langage i English ▼<br>Enable Memi Password ↓<br>Intro Sound i Intro<br>Invalid Sound i Invalid<br>Timeout Sound i Coodbyre<br>Ext Sound i Coodbyre<br>Russic for Hold i Default ▼<br>Absolute Timeout Sound i Coodbyre<br>Natic For Add Li Timeout (sound i Coodbyre)<br>Wati For Addutional Bigt (sec; i) 3<br>No Input Max Repeat Times i 5<br>Direct Call Ment is None<br>Automatic Dall Number i None ▼ | VR Number::<br>Welcome to new IVR Menul<br>Number : 1 (1)<br>What to do<br>Send DTMF Transfer To : 5005<br>Transfer To : 5005<br>Transfer To : 5005 | ✓ Edit ■ Remove<br>Add Action<br>★ |      |
| HOTE: Call I tow will not be contained after these fulles                                                                                                    |                                                                                                    |                                    |      |
|                                                                                                    |                                                                                                    |                                    |      |
|                                                                                                    | Add                                                                                                    | Number Cancel A                    | pply |

เลือก To Do เป็น Read DTMF

To Transfer คือ ส่งค่าการกดไปยังที่ใด

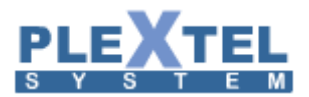

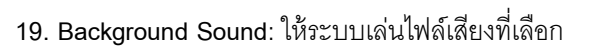

| Name :main VR Numbers:                                                                          |                   |
|-------------------------------------------------------------------------------------------------|-------------------|
| Description :main 🕜 Welcome to new IVR Menu!                                                    |                   |
| Allow direct call from this menu : 🗹                                                            | r dia an Barran   |
| Default Language : English  Vumber : 1 (1)                                                      | Z Edit 📲 Remove   |
| Enable Menu Password :                                                                          |                   |
| Intro Sound : Intro V What to do                                                                | Add Acti          |
| Invalid Sound : Invalid •                                                                       |                   |
| Timeout Sound : No_input                                                                        | ×                 |
| Absolute Timeout Sound : Goodbye                                                                |                   |
| Exit Sound : Goodbye                                                                            |                   |
| Music On Hold : Default V Invalid                                                               |                   |
| Absolute Call Timeout (sec) :0                                                                  |                   |
| Wait For Response (sec) : 15 confirm                                                            |                   |
| Wait For Additional Digit (sec) : 3 HomeGreeting                                                |                   |
| No Input Max Repeat Times :5 PoiseGreening PoiseGreening                                        |                   |
| Invalid Input Max Repeat Times : 5 SaleSection                                                  |                   |
| Direct Call Menu : None   Weekend                                                               |                   |
| Automatic Dial Number : None                                                                    |                   |
| Songkran_Greeting                                                                               |                   |
| Home_Creeting_New<br>Bride Constitution                                                         |                   |
| IOTE: * Call Flow will not be continue after these rule. Poise_Oreging_New<br>Poise_Oreging_New |                   |
| · · · · · · · · · · · · · · · · · · ·                                                           | 1                 |
|                                                                                                 |                   |
|                                                                                                 |                   |
|                                                                                                 |                   |
|                                                                                                 |                   |
|                                                                                                 |                   |
|                                                                                                 | Add Number Cancel |
|                                                                                                 | Add Manuel Cancel |

54

20. FAX: คือการกำหนดให้แฟกไปยังหมายเลขที่เลือก

| IVR Menu                                                                                                    |                                                                     |              |
|----------------------------------------------------------------------------------------------------|---------------------------------------------------------------------|--------------|
| Name :mäin<br>Description :mäin<br>Allow direct call from this menu : @<br>Ponuk Language : English ▼<br>Enable Menu Password : □                                                                                                    | I'R Numbers:     Welcome to new I/R Menu!     Number: 1 (1)     Zee | dit 📑 Remove |
| Intro Sound :   Intro<br>Invalid Sound :   Invalid<br>Timeout Sound :   No_input<br>Absolute Timeout Sound : Goodbye                                                                                                    | ▼                                                                   | Add Action   |
| Los Subili (COODU)<br>Music On Hold (Sefuir ▼)<br>Absolute Call Timeout (ec; )0<br>Wait For Additional Digit (ec; )3<br>No Ingut Max Reports (ins: )5<br>Invalid Input Max Repeat Times ;5<br>Direct Call Meru   None<br>Automatic Dial Number   None ▼<br>NOTE: * Call Flow will not be continue after these rule. | •                                                                   |              |
|                                                                                                    |                                                                     | Cancel An    |

21. Outgoing:คือการกำหนดให้โทรออกไปโดยเส้นทางที่เลือก จากหมายเลขที่กำหนด

| Name :                            | mainivr                 | Welcome to new IVR Menu! |                                                            |                           |                 |
|-----------------------------------|-------------------------|--------------------------|------------------------------------------------------------|---------------------------|-----------------|
| Description :                     | main                    | × .                      |                                                            |                           |                 |
| ow direct call from this menu :   | ✓                       | Number : 1 ( 1 )         |                                                            |                           | > Edit 🕆 Remove |
| Default Language :                | English •               | Whee as do               |                                                            |                           |                 |
| Enable Menu Password :            |                         | what to do               |                                                            |                           | Add Action      |
| Intro Sound :                     | Intro •                 | + Outgoing *             | Value : outgoing_sipsite_trunk_golf      DialingNumber : n | Billing Acct : SIP/5000 V | ×               |
| Invalid Sound :                   | Invalid •               |                          |                                                            |                           |                 |
| Timeout Sound :                   | No_input *              |                          |                                                            |                           |                 |
| Absolute Timeout Sound :          | Coodbye •               |                          |                                                            |                           |                 |
| Exit Sound :                      | Goodbye •               |                          |                                                            |                           |                 |
| Music On Hold :                   | Default •               |                          |                                                            |                           |                 |
| Absolute Call Timeout (sec) :     | 0                       |                          |                                                            |                           |                 |
| Wait For Response (sec) :         | 15                      |                          |                                                            |                           |                 |
| Vait For Additional Digit (sec) : | 3                       |                          |                                                            |                           |                 |
| No Input Max Repeat Times :       | 5                       |                          |                                                            |                           |                 |
| valid Input Max Repeat Times :    | 5                       |                          |                                                            |                           |                 |
| Direct Call Menu :                | None •                  |                          |                                                            |                           |                 |
| Automatic Dial Number :           | None •                  |                          |                                                            |                           |                 |
|                                   |                         |                          |                                                            |                           |                 |
| TE: " Call Flow will not be con   | tinue after these rule. |                          |                                                            |                           |                 |
| Ter commenter mit not be com      | and area alese fater    |                          |                                                            |                           |                 |
|                                   |                         |                          |                                                            |                           |                 |
|                                   |                         |                          |                                                            |                           |                 |
|                                   |                         |                          |                                                            |                           |                 |

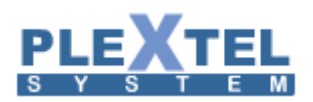

(กำหนด ตัด 8 เพื่อโทรออกผ่าน SIP trunk)

| Description: main  Allow directal finds means  Constraints means  Constraints means  Cons |
|----------------------------------------------------------------------------------------------------|
| Invalid Input Max Repeat Times : 5                                                                                                    |
| Automatic Dial Number : None •                                                                                                    |

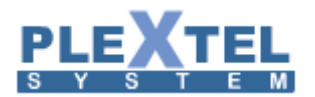

Example IVR

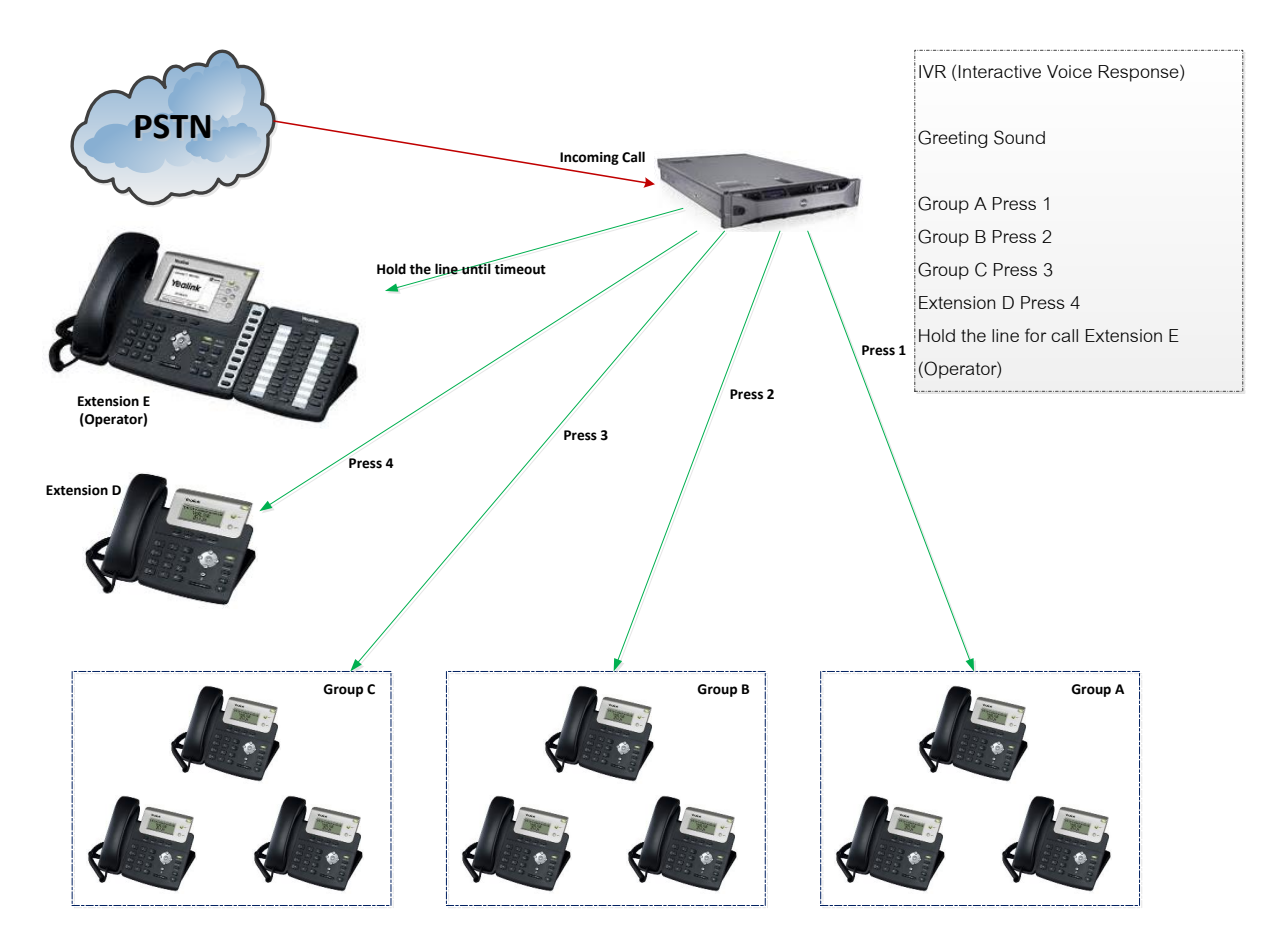

## ตัวอย่าง

- กด 1 = ฝ่าย Marketing
- กด 2 = ฝ่าย Engineering
- กด 3 = ฝ่าย Accounting
- กด 4 = เปอร์ Extensions 5000
- ถ้าไม่กดเลขหมายใดๆ ระบบจะโอนสายให้ Operator

# 67

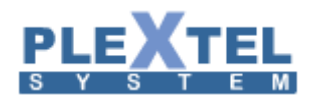

| Name :                            | main                    | VR Numbers:                                                                                                    |                                                                                                    |
|-----------------------------------|-------------------------|----------------------------------------------------------------------------------------------------|----------------------------------------------------------------------------------------------------|
| Description :                     | main                    |                                                                                                    |                                                                                                    |
| low direct call from this menu :  |                         | Number:1(1)                                                                                                    | Remove                                                                                                    |
| Default Language :                | English •               | What to do                                                                                                    |                                                                                                    |
| Enable Menu Password :            |                         | What to do                                                                                                    | Add Action                                                                                                    |
| Intro Sound :                     | Intro V                 | + Dial Group • 0 20 Group : poisetechnology::Marketing::Marketing_C1 • *NOTE:Mobile extensions not supported                                                                                                    |                                                                                                    |
| Timoout Sound :                   | No input                | On No Answer                                                                                                    |                                                                                                    |
| Absolute Timeout Sound :          | Goodbye T               | As the second states                                                                                                    | Add Action                                                                                                    |
| Exit Sound :                      | Goodbye •               | Un unavailable                                                                                                    | Add Action                                                                                                    |
| Music On Hold :                   | Default •               |                                                                                                    |                                                                                                    |
| Absolute Call Timeout (sec) :     | 0                       | Number : 2 ( 2 )                                                                                                    | a Remove                                                                                                    |
| Wait For Response (sec) :         | 15                      |                                                                                                    | ·                                                                                                    |
| Wait For Additional Digit (sec) : | 3                       | What to do                                                                                                    | Add Action                                                                                                    |
| No Input Max Repeat Times :       | 5                       | + Dial Group T 0 20 Group : poisetechnology::Engineer::Engineer C1 T *NOTE:Wohle extensions not supported                                                                                                    |                                                                                                    |
| walid Input Max Repeat Times :    | 5                       | Point or out of the or of the or of |                                                                                                    |
| Direct Call Menu :                | None 🔻                  | On No Answer                                                                                                    | Add Action                                                                                                    |
| Automatic Dial Number :           | None 🔻                  | On Unavailable                                                                                                    | Add Action                                                                                                    |
|                                   |                         |                                                                                                    |                                                                                                    |
| TE: " Call Flow will not be cont  | tinue after these rule. | Number : 3 ( 3 ) // Edit                                                                                                    | a Remove                                                                                                    |
|                                   |                         | What to do                                                                                                    |                                                                                                    |
|                                   |                         |                                                                                                    | Add Action                                                                                                    |
|                                   |                         |                                                                                                    | Add Action                                                                                                    |
|                                   |                         | + Dial Croup • 020 Group : poisetechnology:Accounting:Accounting_C1 • HOTE:Mobile extensions not supported                                                                                                    | Add Action                                                                                                    |
|                                   |                         | (Dial Croup     )     (a)     [20]     Group: poisetechnology::Accounting::Accounting_C1     *)     *NOTE:Mobile extensions not supported     On No Answer                                                                                                    | Add Action                                                                                                    |
|                                   |                         | + Dial Croup     • Dial Croup     • Dial     • Dial Croup     • Dial Croup     • Dial Croup     • Dial      | Add Action Add Action Add Action                                                                                                    |
|                                   |                         | Dial Group     V 0 20     Group : poisetechnology: Accounting: Accounting_G1      'NOTE:Mobile extensions not supported     On No Answer     On Unavailable                                                                                                    | Add Action Add Action Add Action Add Action                                                                                                    |
|                                   |                         | + Dial Croup     • Dial Croup     • Dial     • Dial Croup     • Dial Croup     • Dial      | Add Action<br>Add Action<br>Add Action                                                                                                    |
|                                   |                         | • Dial Group     • Dial Group     •     | Add Action<br>Add Action<br>Add Action                                                                                                    |
|                                   |                         | • Dial Group     • Dial Group     •     | Add Action Add Action Add Action Remove Add Action                                                                                                    |
|                                   |                         | • Dial Croup     • Dial Croup     • Dial Extensions (Serial)     • Dial Croup     • Dial Extensions (Serial)     • Dial Croup     • Dial Extensions     • Dial Croup     • Dial Croup     • Dial     • Dial Croup     • Dial Croup     • Dial     • Dial Croup     • Dial     • Dial     | Add Action<br>Add Action<br>Add Action<br>Remove<br>Add Action                                                                                                    |
|                                   |                         |                                                                                                    | Add Action<br>Add Action<br>Add Action<br>Remove<br>Add Action<br>Add Action                                                                                                    |
|                                   |                         | + Dial Group     • 20 Group: poisetechnology:Accounting:Accounting.C1     • MOTE:Mobile extensions not supported On No Answer On Unavailable  Number: 4 (4)      • Edit What to do      • Dial Extensions (Serial)     • 20 Extensions Serial: 5000     • MOTE:Custom call forward not supported. On No Answer On Unavailable                                                                                                    | Add Action Add Action Add Action C Remove Add Action Add Action Add Action Add Action Add Action Add Action                                                                                                    |
|                                   |                         | + Dial Croup • 0 20 Group: poisetechnology:Accounting:Accounting_C1 • "NOTE:Mobile extensions not supported On No Answer On Unavailable  Number : 4 (4)  + Dial Extensions (Serial) • 0 20 Extensions Serial : 5000 • "NOTE:Custom call forward not supported. On No Answer On Unavailable                                                                                                    | Add Action<br>Add Action<br>Add Action<br>C Remove<br>Add Action<br>X<br>Add Action<br>Add Action                                                                                                    |
|                                   |                         | + Dial Croup     • Dial Croup     • Dial     • Dial Croup     • Dial Croup     • Dial      | Add Action<br>Add Action<br>Add Action<br>Add Action<br>Add Action<br>Add Action<br>Add Action<br>S Remove                                                                                                    |
|                                   |                         | + Dial Croup     • Dial Croup     •     | Add Action<br>Add Action<br>Add Action<br>Remove<br>Add Action<br>Add Action<br>Remove<br>Add Action<br>Add Action<br>Action<br>Add Action<br>Action<br>Action<br>Action<br>Action<br>Add Action<br>Action<br>Action |
|                                   |                         | + Dial Croup     • Dial Croup     • Dial     • Dial Croup     • Dial Croup     • Dial Croup     • Dial      | Add Action<br>Add Action<br>Add Action<br>Add Action<br>X<br>Add Action<br>Add Action                                                                                                    |
|                                   |                         | + Dial Croup  • Dial Croup  • | Add Action<br>Add Action<br>Add Action<br>Remove<br>Add Action<br>X<br>Add Action<br>C<br>Remove<br>Add Action<br>Add Action                                                                                                    |
|                                   |                         | + Dial Croup •  20 Group: poisetechnology:Accounting:Accounting_C1 •  *NOTE:Mobile extensions not supported On No Answer On Unavailable  Number: 4 (4)  C Edit What to do  D Unavailable  Number: t (1)  C Edit  What to do  D Unavailable  Number: t (1)  C Edit  C Edit C Edit C Edit C Edit C Edit C Edit C Edit C | Add Action<br>Add Action<br>Add Action<br>Add Action<br>Add Action<br>Add Action<br>C Remove<br>Add Action<br>Add Action<br>Add Action<br>Add Action<br>Add Action<br>Add Action                                                                                                    |

ในส่วนของ ถ้าไม่กดเลขหมายใดๆระบบจะโอนสายให้ Operator เรากำหนดให้เป็น **t** เพราะระบบจะรู้ว่าถ้าเราไม่ กดเลขหมายภายในเวลาที่เรากำหนดไว้ ในตัวอย่างคือ 20 วินาที ระบบจะตัดเป็น timeout ย่อมาจาก **t** ระบบจะโอนสายให้ ทันที ในตัวอย่างนี้เราให้ **t** โอนเข้า Operator

#### 1.9 Site-To-Site Setup

เป็นการเชื่อมต่อระหว่าง Site โดยผ่านระบบปฏิบัติการของ PLEXTEL ซึ่งนำ Extension ของแต่ละ Site มาทำ การ Register กับอีกฝั่งตรงกันข้ามโดยการเชื่อมต่อจะอยู่ในรูปแบบของ IAX Trunk หรือ SIP Trunk ก็ได้ซึ่งทั้งนี้ขึ้นอยู่กับ การเลือกใช้งาน

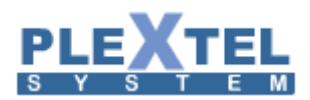

#### SITE TO SITE SETUP

| Show 1  | 0 v entries                                                 |                   |                      | Search:             |    | Сору | CSV Exc | el PDF |
|---------|-------------------------------------------------------------|-------------------|----------------------|---------------------|----|------|---------|--------|
|         | Trunk Name                                                  | Remote IP Address | \$                   | Destination Pattern | \$ | Cod  | ec      | Edit   |
|         |                                                             | l                 | No data available in | table               |    |      |         |        |
| Showing | Showing 0 to 0 of 0 entries First Previous Next Last        |                   |                      |                     |    |      |         |        |
| 🝵 Del   | * Dalata Salastad + Sita ta Sita Satun + Sita ta Sita /SID) |                   |                      |                     |    |      |         |        |

- 1. เป็นการสร้าง Trunk แบบ IAX เพื่อเชื่อมต่อแบบ Site-to-Site
- 2. เป็นการสร้าง Trunk แบบ SIP เพื่อเชื่อมต่อแบบ Site-to-Site

รูปภาพด้านล่างแสดงการตั้งค่าของรูปแบบ Site-to-Site แบบ IAX

| Trunk Name : TO_PBX2<br>Remote IP Address : Dynamic ▼<br>Remote Password :<br>Local Password :<br>Language : English ▼<br>Codec Used : | Add IAX2 Trunk                                                                                                    |                                                               |
|----------------------------------------------------------------------------------------------------|----------------------------------------------------------------------------------------------------|---------------------------------------------------------------|
| Add Pattern       • Dialing Prefix 8       Pattern 5XXX       Number of digit(s) to strip       x                                      | Trunk Name : TO_PBX2<br>Remote IP Address : Dynamic  Remote Password : Local Password : Language : English  Codec Used : @ G.722 @ G.711u @ G.711a @ GSM | ✓<br>© G.729 ♥ G.723.1 ♥ iLBC ♥ Speex ♥ lpc10 ♥ adpcm ♥ G.726 |
| - Dialine Destine AVVV                                                                                                    | Add Pattern     Dialing Prefix 8 Pattern 5XXX                                                                                                    | Number of digit(s) to strip                                   |
|                                                                                                    | Dialing Prefix 9     Pattern 4XXX                                                                                                    | Number of digit(s) to strip                                   |
|                                                                                                    |                                                                                                    | Cancel Apply                                                  |
| Cancel Apply                                                                                                    |                                                                                                    |                                                               |

- Trunk Name: ชื่อของ Trunk
- Remote IP Address: รูปแบบการควบคุมระยะไกลสามารถเลือกได้ระหว่าง Dynamic กับ Static IP Address
- Remote Password: รหัสผ่านในการควบคุมระยะไกลซึ่งใช้ในการ Register เข้ากับ Site ตรงกันข้าม
- Local Password: รหัสผ่านของ Site ที่เราอยู่เพื่อให้ Site ตรงกันข้ามทำการ Register เข้ามา
- Codec Used: เป็นการเลือกการกำหนดรูปแบบของการบีบอัดสัญญาณเสียงที่ใช้ในระบบ
- Destination Pattern: เป็นการกำหนดรูปแบบการโทรออกว่าต้องกดหมายเลขแบบใดเพื่อให้โทรออกผ่าน Trunk นี้
- Dialing Prefix: หมายเลขตัด ซึ่งจะไม่ถูกส่งรวมออกไป มีไว้เพื่อให้ระบบทราบว่าเราใช้ Trunk นี้ในการโทร ออก
- Pattern: รูปแบบการโทรออก

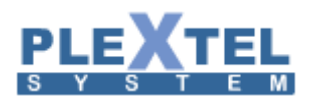

SITE TO SITE SETUP

 Number of digit(s) to strip: เป็นจำนวนตัวเลขที่ทำการตัดออกเมื่อระบบทำการส่งหมายเลขออกไป ซึ่งจะนับจากหน้า เช่น เราใส่ prefix ไว้ 1 digit เราก็ใส่หมายเลข 1 ที่ตำแหน่งนี้เพื่อตัดไม่ให้ส่งเลข 1 ไปพร้อมหมายเลขปลายทาง

หลังจากทำการตั้งค่าต่าง ๆ เรียบร้อยแล้วจะได้ Trunk ที่เป็นการเชื่อมต่อแบบ Site-to-Site ดังรูป

 

 Show 10 • entries
 Copy CSV Excel PDF

 Search:

 Trunk Name ◊
 Remote IP Address ◊
 Destination Pattern ◊
 Codec
 ¢
 Edit

 TO\_PBX2
 static (192.168.200.55)
 85XXX 94XXX
 G.722,G.711a,G.711u,Speex,GSM,ILBC,G.729,G.723.1,adpcm,Ipc10
 ✓

 trunk\_golf (SIP)
 192.168.200.51
 19xx
 G.722,G.711a,G.711u,Speex,GSM,ILBC,G.729,G.723.1,adpcm,Ipc10,h261,h263,h263p,h264
 ✓

 Showing 1 to 2 of 2 entries
 First
 Previous 1
 Next
 Last

 ©
 Delete Selected
 + Site to Site Setup
 © Site-to-Site (SIP)

เราสามารถตรวจสอบได้ว่า Trunk ที่เราสร้างได้ทำการ Register ไปยัง Site ปลายทางแล้วได้จากหน้าจอ Phone's Connection Status ดังรูปด้านล่าง

| IAX Conne                            | ection          |             |                   |    |                 |            |     |          |   |  |
|--------------------------------------|-----------------|-------------|-------------------|----|-----------------|------------|-----|----------|---|--|
| Realtime Update : 🖲 Enable 🔘 Disable |                 |             |                   |    |                 |            |     |          |   |  |
|                                      |                 |             |                   |    |                 |            | Sea | rch:     |   |  |
|                                      | Phone Number 🔺  | Caller ID 💠 | Host              | \$ | Mask            | \$<br>Port | \$  | Status   | ٥ |  |
|                                      | server_test_sit |             | 192.168.0.100 (S) |    | 255.255.255.255 | 4569 (T)   | 0   | K (1 ms) |   |  |
| Showing 1 to 1 of 1 entries          |                 |             |                   |    |                 |            |     |          |   |  |

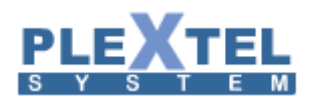

รูปภาพด้านล่างแสดงการตั้งค่าของรูปแบบ Site-to-Site แบบ SIP

| Edit SIP Trunk                                                                                   | × |
|--------------------------------------------------------------------------------------------------|---|
|                                                                                                  |   |
| Trunk Name : trunk_golf                                                                          |   |
| Remote IP<br>Address : 192.168.200.51                                                            |   |
| Trunk Password                                                                                   |   |
| Enable<br>REINVITE :                                                                             |   |
| Enable default •                                                                                 |   |
| NAT Support : default 🔻                                                                          |   |
| Qualify: Yes 🔻                                                                                   |   |
| Language : Thai 🔻                                                                                |   |
| Codec Used : C.722 C.7114 C.7114 C.7114 G.729 C.729 C.723.1 C iLBC Speex Lpc10 Adpcm C.726 H.261 |   |
| Add Pattern                                                                                      |   |
|                                                                                                  |   |
| Dialing Prefix 1 Pattern 9xxx Number of digit(s) to strip x                                      |   |
|                                                                                                  |   |
|                                                                                                  |   |
| ""Note : extension number on each system connected on this menu can not be overlapping.          |   |
|                                                                                                  | Ŧ |
| < · · · · · · · · · · · · · · · · · · ·                                                          |   |
| Cancel Apply                                                                                     |   |

ในการสร้างแบบ IAX กับ SIP นั้นจะไม่ต่างกันเท่าไรในส่วนที่จากจะมีเมนูเพิ่มมา 4เมนู แต่การสร้างแบบ IAX จะกิน Brandbits น้อยกว่าแบบ SIP

- Enable REINVITE: ให้เชื่อมต่อกับภายนอก
- Enable DirectRTP:
- NAT Support: การเชื่อมต่อแบบตรง
- Qualify: Yes คือ จะโชว์ Status ที่หน้า Phone's Connection Status

#### 1.10 Info

เมนู Info นี้จะมีอยู่ ข้างบนเป็นแทบให้เลือก

|                      |                                         | //                                      | Welcome admin,Extensions(NONE) |
|----------------------|-----------------------------------------|-----------------------------------------|--------------------------------|
| n Home ■ Phone Books | 🛛 Call Detail Records 🛛 🗠 Message Cente | r CRM  Change Password  Setting  r Logo | ıt ο φ                         |
|                      |                                         |                                         |                                |

ส่วนที่สองนั้นจะอยู่ข้างบนเป็นแทบให้เลือก Helpในส่วนนี้จะบอกคีย์ฟังก์ชั่นต่างๆ

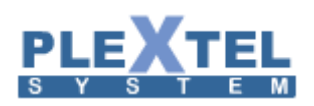

# 

| Help Key Code                                    |                                                    |
|--------------------------------------------------|----------------------------------------------------|
| Features Code                                    |                                                    |
| Call Parking Parking Number :                    |                                                    |
|                                                  |                                                    |
| Parking Position :                               |                                                    |
| Max Parking Time :                               | 1 (ABC 2) (0)                                      |
| Factoria Kan Hanaia                              |                                                    |
| Call Pickup :                                    |                                                    |
|                                                  |                                                    |
| Extensions Pickup :                              | (s=A *) (s=A *)                                    |
| Blind Transfer :                                 | <b>#</b> 1                                         |
| Attend Transfer :                                | (#) (xec 2)                                        |
| Disconnect :                                     |                                                    |
| One Touch Record :                               | # 5                                                |
|                                                  | # (xx, 3)                                          |
| Voicemail :                                      |                                                    |
| Phone Lock :                                     | (wxvz9) (wxvz9)                                    |
| Roaming Station Register / Dial-Out Prefix :     | (                                                  |
| Fax Prefix :                                     | ( X) (DEF 3)                                       |
| CallCenter FeaturesCode                          |                                                    |
| Permanent Agent Login (voice-menu) :             | (#) (JKL 5) (MNO 6)                                |
| Agent Login (voice-menu) :                       |                                                    |
| Agent Logout (voice-menu) :                      | (#) (JKL 5) (ABC 2)                                |
| Agent Login/Logout with BLF (prefix) :           | <b>#</b> ( <u>m</u> 5) ( <u>-</u> 0)               |
| Agent Pause (prefix) :                           | # (sk. 5) (de = 3)                                 |
| Agent UnPause (prefix) :                         | # JKL 5 GHI 4                                      |
| Agent Pause/UnPause with BLF (prefix) :          | (#) (m. 5) (m. 5)                                  |
| Dial to Agent (prefix) :                         | (xc. 5) (wyyz 9)                                   |
| Whisper (Coaching) DynamicAgent-Callback(SIP) :  | (#) (uno 6) (0)                                    |
| Whisper (Coaching)StaticAgent-Permanent(AGENT) : | ( <b>#</b> ) ( <b>u</b> NO <b>6</b> ) ( <b>1</b> ) |
| Private Whisper DynamicAgent-Callback(SIP) :     | (#) (mo 6) (ABC 2)                                 |
| Private Whisper StaticAgent-Permanent(AGENT) :   | (#) (MNO 6) (DEF 3)                                |
| Channel Spy DynamicAgent-Callback(SIP) :         | (#) (mo 6) (m 4)                                   |
| Channel Spy StaticAgent-Permanent(AGENT) :       | # wo 6 as 5                                        |
| Outbound CallCenter:                             |                                                    |
| Agent Login (voice-menu) :                       |                                                    |
| Agent Logout (voice-menu) :                      | (#) (rons 7) (1)                                   |
|                                                  |                                                    |
| Web Username :                                   | Admin                                              |
| Extensions :<br>Group/Context :                  | NONE<br>Default%Default                            |
| · · ·                                            |                                                    |
|                                                  |                                                    |
|                                                  |                                                    |
|                                                  | OK                                                 |

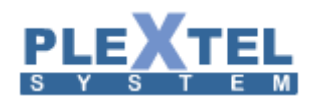

# Chapter 2: Status

# 2.1 System Status

เลือกเมนู Status System Status ในหน้าจอนี้จะแสดงสถานะต่างๆ ของเครื่อง IP-PBX โดยจะแบ่งออกเป็น 3

ส่วนคือ

- 1. System Vital: บอกรายละเอียดภาพรวมของ Plextel Server
- 2. Hardware Information: บอกรายละเอียดของ Hardware
- 3. Memory Usage: บอกสถานะ การทำงานของหน่วยความจำของตัวเครื่อง
- 4. Mounted Usage: บอกสถานะ การใช้งานของพื้นที่ในฮาร์ดดิสก์
- 5. Network Usage: บอกสถานะ การทำงานของระบบเครือข่าย
- 6. Process Status: บอกสถานการณ์ทำงานของโปรแกรม

| System information          | on : plextel.lo                                           | ocaldomain         | (192.168  | .200.51)                                              | Template aqua          | ▼ Language | en 🔻       |
|-----------------------------|-----------------------------------------------------------|--------------------|-----------|-------------------------------------------------------|------------------------|------------|------------|
|                             | SYSTEM VITAL                                              |                    |           | HARDWARE INFORMATION                                  |                        |            |            |
| Canonical Hostname          | plextel.localdomain                                       |                    |           |                                                       |                        |            |            |
| Listening IP                | 192.108.200.51<br>2.6.22.421.17.1 ol6 v06.64.(SMD) v06.64 |                    |           |                                                       |                        |            |            |
| Distra Nama                 | 2.0.32-431.17.                                            | 1.elo.x80_04 (Sivi | P) X80_04 | ⊨+Processors<br>⊨Intel(R) Xeon(R) CPU X3430 @ 2 40GHz |                        |            |            |
| Listo Name                  | A days 6 hours 50 minutes                                 |                    |           | PCI Devices PIDE Devices                              |                        |            |            |
| Uptime                      | Tue 21 Oct 2014 03:47:14 GMT                              |                    |           |                                                       |                        |            |            |
| Current Lisers              | 0                                                         |                    |           | E-SC SI Devices                                       |                        |            |            |
|                             | 0 00 0 00 0 00                                            |                    |           | H-USB Devices                                         |                        |            |            |
| Load Averages               | 1%                                                        |                    |           |                                                       |                        |            |            |
| System Language             | English United States (en_US)                             |                    |           |                                                       |                        |            |            |
| Code Page                   | UTF-8                                                     |                    |           |                                                       |                        |            |            |
|                             |                                                           |                    |           |                                                       |                        |            |            |
|                             |                                                           |                    | MEMOR     | IY USAGE                                              |                        |            |            |
| Туре                        | Usage                                                     | 550/               |           |                                                       | Free<br>457 DG MiD     | Used       | Size       |
| +-Physical Memory           | 1%                                                        | 55%                |           |                                                       | 437.20 MIB<br>8.00 GiB | 168.00 KiB | 8.00 GiB   |
| -                           |                                                           |                    |           |                                                       |                        |            |            |
| MOUNTED FILESYSTEMS         |                                                           |                    |           |                                                       |                        |            |            |
| Mountpoint 🔺                | Type 🍦 Part                                               | ition              | ÷         | Usage                                                 | ♦ Free ♦               | Used 🔶     | Size 🔶     |
| 1                           | ext4 /dev/<br>(rw)                                        | sda2               |           | 14% (8%)                                              | 15.70 GiB              | 2.55 GiB   | 19.22 GiB  |
| /boot                       | ext4 /dev/<br>(rw)                                        | sda1               |           | 7% (1%)                                               | 425.48 MiB             | 33.75 MiB  | 484.22 MiB |
| /data                       | ext4 /dev/<br>(rw)                                        | sda5               |           | 3% (1%)                                               | 4.43 GiB               | 137.77 MiB | 4.81 GiB   |
| /dev/shm                    | tmpfs tmpfs<br>(rw)                                       | 3                  |           | 0% (1%)                                               | 498.19 MiB             | 0 B        | 498.19 MiB |
| /var                        | ext4 /dev/<br>(rw)                                        | sda6               |           | 5% (2%)                                               | 15.19 GiB              | 803.83 MiB | 16.83 GiB  |
| /var/spool/asterisk/monitor | ext2 /dev/<br>(rw)                                        | iram0              |           | 1% (1%)                                               | 15.35 MiB              | 141.00 KiB | 15.49 MiB  |
|                             | Tota                                                      | ls                 |           | 8.37%                                                 | 36.23 GiB              | 3.50 GiB   | 41.83 GiB  |
| NETWORK USAGE               |                                                           |                    |           |                                                       | PROCESS STATUS         |            |            |
| Device                      | Received Sent Frr/Drop                                    |                    |           |                                                       |                        |            |            |
| lo                          | 24.31 MiB                                                 | 24.31 MiB          | 0/0       | Name                                                  | <b>A</b>               | Status     | \$         |
| eth0                        | 75.78 MiB                                                 | 63.71 MiB          | 0/0       | asterisk                                              |                        | •          |            |
|                             |                                                           |                    |           | httpd                                                 |                        |            |            |
|                             |                                                           |                    |           | mysqld                                                |                        | •          |            |
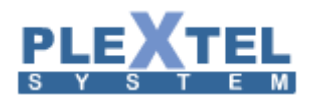

| S.M.A.R.T INFORMATIONS                                                                                                    | 3          |           |                                                 |
|----------------------------------------------------------------------------------------------------|------------|-----------|-------------------------------------------------|
|                                                                                                    |            |           | Name <sup>▲</sup><br>No data available in table |
| PROCESS STATUS                                                                                                    |            |           | 3                                               |
| Command                                                                                                    | Process ID | Parent ID | Memory Usage                                    |
| Ė-/sbin/init                                                                                                    | 1          | 0         | 0%                                              |
| itation devider devider devid | 354        | 1         | 0%                                              |
| -/sbin/dhclient -1 -q -lf /var/lib/dhclient/dhclient-eth0.leases -pf /var/run/dhclient-eth0.pid eth0                                                                                                    | 959        | 1         | 0%                                              |
| _/sbin/portreserve                                                                                                    | 1018       | 1         | 0%                                              |
| —/sbin/rsyslogd -i /var/run/syslogd.pid -c 5                                                                                                    | 1025       | 1         | 0%                                              |
| rpcbind                                                                                                    | 1067       | 1         | 0%                                              |
| _/usr/sbin/acpid                                                                                                    | 1097       | 1         | 0%                                              |
| //usr/sbin/snmpd -LS0-6d -Lf /dev/null -p /var/run/snmpd.pid                                                                                                    | 1112       | 1         | 0%                                              |
| _/usr/sbin/sshd                                                                                                    | 1123       | 1         | 0%                                              |
| _ntpd -u ntp:ntp -p /var/run/ntpd.pid -g                                                                                                    | 1131       | 1         | 0%                                              |
| +/bin/sh /usr/bin/mysqld_safedatadir=/var/lib/mysqlsocket=/var/lib/mysql/mysql.sockpid                                                                                                    | 1168       | 1         | 0%                                              |
| file=/var/run/mysqld/mysqld.pidbasedir=/usruser=mysql                                                                                                    |            |           |                                                 |
| i di-/usr/libexec/postfix/master                                                                                                    | 1807       | 1         | 0%                                              |
| /usr/sbin/abrtd                                                                                                    | 1831       | 1         | 0%                                              |
| i ⊕-/usr/sbin/httpd                                                                                                    | 1839       | 1         | 1%                                              |
| -/usr/sbin/atd                                                                                                    | 1887       | 1         | 0%                                              |

#### 2.2 System Statistic

เลือกเมนู Status System Statistic หน้าจอนี้ไว้สำหรับดูสถานะของ ฮาร์ดแวร์ ที่จะแสดงในรูปแบบของกราฟที่ สามารถเปรียบเทียบการทำงานกับครั้งก่อนหน้าได้ โดยสามารถเลือกดู Traffic Analysis, Active CPU Load, Free Memory, New TCP Connection, Established TCP Connections และ Server Load Average

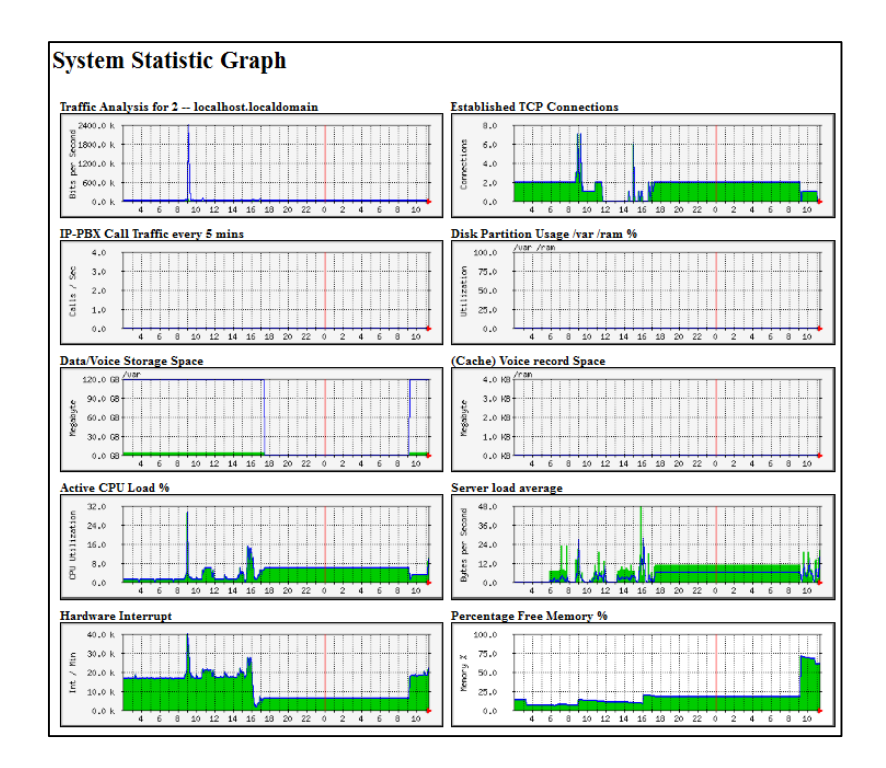

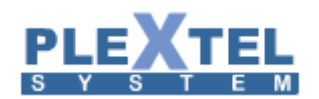

#### 2.3 System Log

เลือกเมนู Status System Log คือข้อมูลการทำงานของระบบ Plextel Server สามารถเรียกดูย้อนหลังได้หรือ Real time และสามารถกำหนดวันและเวลาที่ต้องการทราบได้

| System Log                                                                               |  |
|------------------------------------------------------------------------------------------|--|
| Log Type : asteriskfull                                                                  |  |
| By Line 200 V                                                                            |  |
| <ul> <li>✓ By Word</li> <li>✓ Date 25 ▼ Month October ▼ Hour 19 ▼ Minute 40 ▼</li> </ul> |  |
| P View Log O Download                                                                    |  |

- Log Type: เป็นประเภทของ Log ที่เราสนใจ
- By Line: การกำหนดว่าจะดูกี่แถว
- By Word: การกำหนดคำที่เราสนใจ
- Date: การกำหนดช่วงวันและเวลา
- View Log: เพื่อดู Log ที่ต้องการ
- Download: เพื่อดาวน์โหลด Log ออกมาดู

```
    192.168.200.51/modules/systemlog/ajaxgateway.php?cmd=Load.Dialog.ViewLog&type=aste... - 
    192.168.200.51/modules/systemlog/ajaxgateway.php?cmd=Load.Dialog.ViewLog&type=asterisk&by_lii
    [Oct 26 00:14:12] VERBOSE[24439] manager.c: == HTTP Manager 'admin' logged on from 192.168.200.51
    [Oct 26 00:14:12] VERBOSE[24441] manager.c: == HTTP Manager 'admin' logged off from 192.168.200.51
    [Oct 26 00:14:13] VERBOSE[24460] manager.c: == HTTP Manager 'admin' logged off from 192.168.200.51
    [Oct 26 00:14:13] VERBOSE[24462] manager.c: == HTTP Manager 'admin' logged off from 192.168.200.51
```

#### 2.4 Service Status

เลือกเมนู Status > Service Status หน้าจอนี้สำหรับตรวจสอบservice ที่จำเป็นในระบบว่าได้เปิดทำงานอยู่ หรือไม่ service ที่ใช้กับ PLEXTEL IP-PBX มีดังนี้

- SSH: สำหรับให้ Remote Server ผ่านโปรแกรม Secure Shell
- NTP: สำหรับให้ Server สามารถเช็คเวลาได้กับระบบสากล
- WEB: สำหรับเปิด Remote Configuration ผ่านหน้าเว็บ
- FIREWALL: สำหรับระบบความปลอดภัยใน Server
- IP-PBX: สำหรับระบบโทรศัพท์
- DHCP: สำหรับระบบ DHCP ให้กับเครื่อง Client
- HA (HeartBeat): สำหรับระบบสำรอง

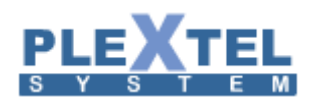

| Service Status |             |       |      |            |  |  |  |
|----------------|-------------|-------|------|------------|--|--|--|
| Service Status |             |       |      |            |  |  |  |
|                |             |       |      |            |  |  |  |
| Name           | Status      |       |      | On-Boot    |  |  |  |
| SSH            | running     | Start | Stop | Yes O No   |  |  |  |
| NTP            | running     | Start | Stop | Yes No     |  |  |  |
| WEB            | running     | Start | Stop | Yes No     |  |  |  |
| FIREWALL       | running     | Start | Stop | Yes No     |  |  |  |
| IP-PBX         | running     | Start | Stop | 🖲 Yes 🔘 No |  |  |  |
| DHCP           | stopped     | Start | Stop |            |  |  |  |
| HA(HeartBea    | at) stopped | Start | Stop |            |  |  |  |
|                |             |       |      |            |  |  |  |
| Apply          |             |       |      |            |  |  |  |
|                |             |       |      |            |  |  |  |

#### 2.5 UPS Status

เลือกเมนู Status > UPS Status คือการแสดงสถานะของเครื่องสำรองกระแสไฟฟ้า

| APCUPSD UPS Network Monitor<br>Sat Oct 25 20:26:07 ICT 2014 |                                                                            |        |             |         |          |          |                |      |  |
|-------------------------------------------------------------|----------------------------------------------------------------------------|--------|-------------|---------|----------|----------|----------------|------|--|
| System                                                      | Model                                                                      | Status | Battery Chg | Utility | UPS Load | UPS Temp | Batt. Run Time | Data |  |
| Local Host                                                  | ocal Host Not available: upsfetch: tcp_open failed for 127.0.0.1 port 3551 |        |             |         |          |          |                |      |  |

ในรูปนี้ไม่ได้ต่อ เครื่องสำรองกระแสไฟฟ้าไว้

#### 2.6 CPU and RAM Status

เลือกเมนู Status > CPU and RAM Status หน้านี้จะแสดงการทำงานของ ระบบ Asterisk และ MySQL

| CPU AND RAM STATUS             |           |             |              |              |        |
|--------------------------------|-----------|-------------|--------------|--------------|--------|
| Today                          | Yesterday | Last 7 Days | Last 30 Days | Last 90 Days | Custom |
| Date: 26/10/2014 To 26/10/2014 |           |             | Gene         | erate        |        |

เลือกวันที่ต้องการแล้ว Generate ผลของการทำงานของระบบก็จะแสดง

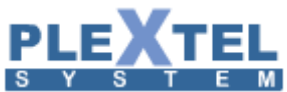

Asterisk Mysql

2.5 2 1.5 ntage Percel

0.5

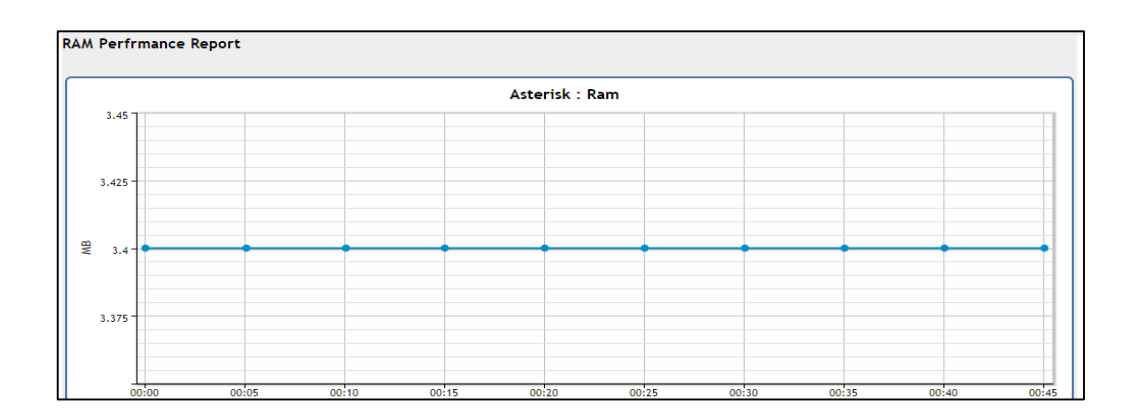

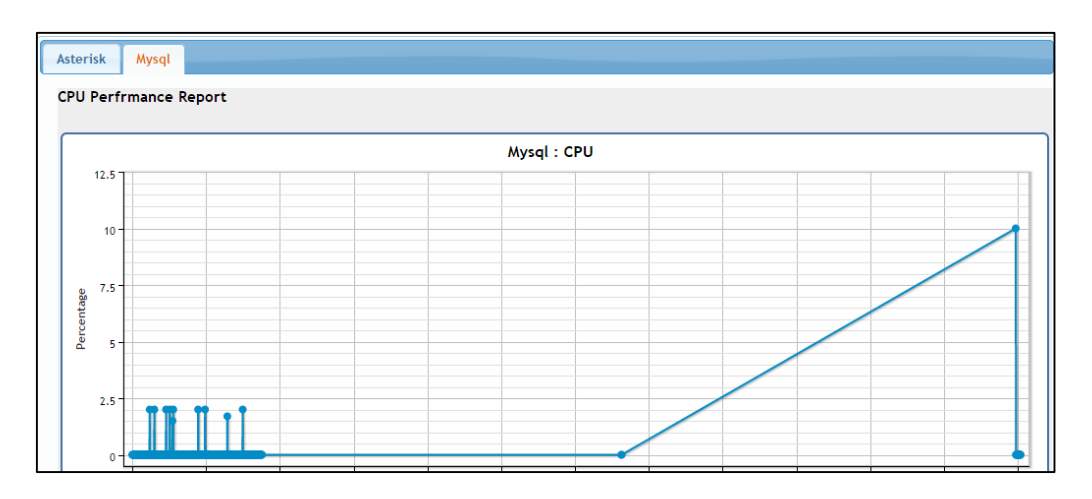

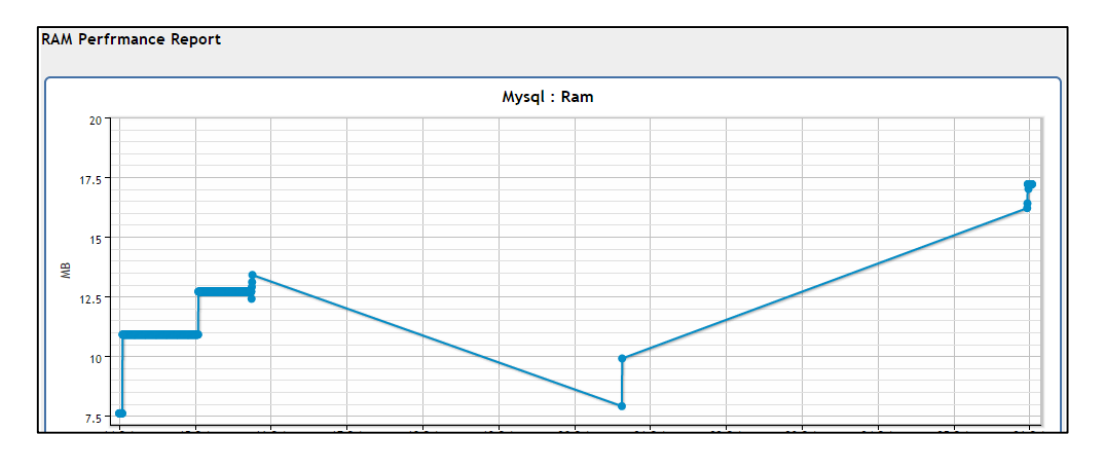

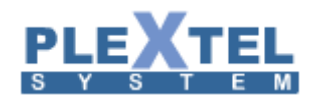

#### 2.7 Active SIPChannel Status

เข้าเมนู Status >Active SIPChannel Status เป็นหน้าของการตรวจสอบสถานะของการใช้งาน channel แบบ

เรียลไทม์

#### ACTIVE SIPCHANNEL STATUS

Latency Rate : 5 seconds 🔻

|          |       | Search:  |
|----------|-------|----------|
| Peername | Inuse | Limit \$ |
| 1000     | 0/0/0 | 12       |
| 1001     | 0/0/0 | 12       |
| 1002     | 0/0/0 | 12       |
| 1003     | 1/0/0 | 12       |
| 1005     | 0/0/0 | 12       |
| 1006     | 0/0/0 | 12       |
| 1008     | 0/0/0 | 12       |
| 1008     | SA    | 0/0/0    |
| 1009     | 0/0/0 | 12       |
| 1010     | 0/0/0 | 12       |
| 1011     | 0/0/0 | 12       |
| 1011     | SA    | 0/0/0    |
| 1012     | 0/0/0 | 12       |
| 1012     | SA    | 0/0/0    |
| 1013     | 0/0/0 | 12       |
| 1013     | SA    | 0/0/0    |
| 1014     | 0/0/0 | 12       |
| 1014     | SA    | 0/0/0    |
| 1015     | 0/0/0 | 12       |
| 1016     | 0/0/0 | 12       |
| 1017     | 0/0/0 | 12       |

#### 2.8 Active Call Status

เข้าเมนู Status > Active Call Status หน้านี้สำหรับดูการโทรเข้าโทรออกของระบบแบบ Realtime โดยสามารถ แสดงข้อมูลของหมายเลขต้นทาง ปลายทาง เวลาที่ใช้สาย และ ยังสามารถสั่งตัดสาย และ โอนสาย ได้จากหน้านี้ทันที

| Active Call Status         |                             |                                |      |             |    |          |       |         |    |
|----------------------------|-----------------------------|--------------------------------|------|-------------|----|----------|-------|---------|----|
| Latency Rate : 5 seconds • |                             |                                |      |             |    |          |       |         |    |
|                            |                             |                                |      |             |    | Sea      | arch: |         |    |
| Source 🔺                   |                             | Destination(Max 25 characters) | \$   | Application | \$ | Duration | \$    | Command | \$ |
| 1000                       | SIP/1001                    |                                | Dial |             |    | 0:00:04  | 2     |         | -3 |
| Showing 1 to 1 of 1 entr   | Showing 1 to 1 of 1 entries |                                |      |             |    |          |       |         |    |
| 🔎 View Log                 | 1                           |                                |      |             |    |          |       |         |    |

#### มีวิธีการใช้ดังคือ

1. View Log คือ เพื่อดู Log แบบ Realtime

| System Current Time : Sun Oct 26 01:05:30 ICT 2014 No of LOGs display : 31                                                                                                    | ¢ 🔻 00  |
|----------------------------------------------------------------------------------------------------|---------|
| Show 10 🔻 entries Search:                                                                                                    |         |
| Data                                                                                                    | *       |
| [Oct 26 01:05:13] VERBOSE[25732] pbx.c: Executing [s@macro-dial-1:62] Gotolf("SIP/1000-00000035", "1? setcustomvalue:withgroup") in new stack                                              |         |
| [Oct 26 01:05:13] VERBOSE[25732] pbx.c: Executing [s@macro-dial-1:68] ExecIf("SIP/1000-00000035", "0?<br>Set(CALLERID(name)=)") in new stack                                               |         |
| [Oct 26 01:05:13] VERBOSE[25732] pbx.c: Executing [s@macro-dial-1:69] ExecIf("SIP/1000-00000035", "0?<br>Set(CALLERID(num)=)") in new stack                                                |         |
| [Oct 26 01:05:13] VERBOSE[25732] pbx.c: Executing [s@macro-dial-1:6] Set("SIP/1000-00000035", "AR4=") in new stac                                                                          | k       |
| [Oct 26 01:05:13] VERBOSE[25732] pbx.c: Executing [s@macro-dial-1:70] ExecIf("SIP/1000-00000035", "0?<br>Set(CDR(acountcode)=1001-)") in new stack                                         |         |
| [Oct 26 01:05:13] VERBOSE[25732] pbx.c: Executing [s@macro-dial-1:71] Gotolf("SIP/1000-00000035", "0? attend_dial:normal_dial") in new stack                                               |         |
| [Oct 26 01:05:13] VERBOSE[25732] pbx.c: Executing [s@macro-dial-1:72] Dial("SIP/1000-00000035",<br>"SIP/1001,30,TtXxmM(checkrecord^SIP/1000-00000035^1000^^1414260313.55^),") in new stack |         |
| [Oct 26 01:05:13] VERBOSE[25732] pbx.c: Executing [s@macro-dial-1:7] Set("SIP/1000-00000035", "AR5=") in new stac                                                                          | k       |
| [Oct 26 01:05:13] VERBOSE[25732] pbx.c: Executing [s@macro-dial-1:8] Set("SIP/1000-00000035", "AR6=") in new stac                                                                          | k       |
| [Oct 26 01:05:13] VERBOSE[25732] pbx.c: Executing [s@macro-dial-1:9] Set("SIP/1000-00000035", "AR7=") in new stac                                                                          | k       |
| First Previous 19 20 21 22 23 Ne                                                                                                    | xt Last |

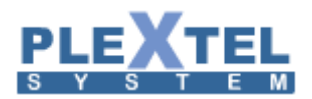

3. กด Transfer หน้าต่างจะแสดงผลดังภาพ และเลือกเบอร์ที่ต้องการที่จะโอนสายไปแล้วกด Apply

| Agent Login                |        | ×      |
|----------------------------|--------|--------|
| Extensions Number : 1000 🔻 |        | *<br>• |
|                            | Cancel | y //   |

#### 2.8 Active Call Log

เลือกเมนู Status > Active Call Log หน้านี้จะเป็นการแสดง Call Log แบบ Realtime

|                                                                                                    | -                         |
|----------------------------------------------------------------------------------------------------|---------------------------|
| PLEXTEL                                                                                                    |                           |
| <u>SYSTEM</u>                                                                                                    | ■ Stop → Start            |
|                                                                                                    |                           |
| Log Level : 🗋 notice 🕑 warning 🕑 error 🗹 debug 🗹 verbose 🕑 dtmf 🛛 Apply                                                                                                    | Latency Rate : 1 second 🔹 |
| 10ct 26 01:39:161 VERBOSEL2/1621 pbx.c: Executing 18@macro-checkrecord:421 Set("SIP/1000-0000004C"                                                                                                    |                           |
| [Oct 26 01:39:16] VERBOSE[27162] pbx.c: Executing [s@macro-checkrecord:43] MYSQL("SIP/1000-0000004c"                                                                                                    |                           |
| [Oct 26 01:39:16] VERBOSE[27162] pbx.c: Executing [s@macro-checkrecord:44] MYSQL("SIP/1000-0000004c"                                                                                                    |                           |
| [Oct 26 01:39:16] VERBOSE[27162] pbx.c: Executing [s@macro-checkrecord:45] MYSQL("SIP/1000-0000004c"                                                                                                    |                           |
| [OCC 26 01:39:16] VEKBOSE[27162] pbx.c: - Executing [s@marco-cneckrecord:45] MYSQL(2517)1000-0000044C                                                                                                    |                           |
| [Oct 20 01:39:16] VENDOSE[27:02] JUX — Executing [S@marco-Checkrecord:48] [Oct 26 01:39:16] VENDOSE[27:02] JUX — Executing [S@marco-Checkrecord:48] [Oct 26 01;39:16] VENDOSE[27:02] JUX — Executing [S@marco-Checkrecord:48] [Oct 26 01;39:16] [Oct 26 01;39:16] [Oct 26 01;39:1         |                           |
| Cott 25 01:39:16) VERBOSE[27162] pbx.c: Goto (marc-checkreord                                                                                                    |                           |
| [Oct 26 01:39:16] VERBOSE[27162] pbx.c: Executing [s@macro-checkrecord:66] NoOp("SIP/1000-0000004c"                                                                                                    |                           |
| [Oct 26 01:39:16] VERBOSE[27162] pbx.c: Executing [s@macro-checkrecord:67] Gosub("SIP/1000-0000004c"                                                                                                    |                           |
| [Oct 26 01:39:16] VERBOSE[27162] pbx.c: Executing [1@check-onetouchrecord:1] Set("SIP/1000-0000004c"                                                                                                    |                           |
| [Oct 26 01:39:16] VERBOSE[27162] pbx.c: Executing [1@check-onefouchrecord:2] Set[31/1000-0000004C]                                                                                                    |                           |
| [Oct 26 01:39:10] VENDOS[27102] pDx.c. ** Executing [1@Criteck*orleokorrector.c] Keturing Str/100/*000004r.                                                                                                    |                           |
| Cott 25 01:39:161 VERBOSE[27162] rest microhold.c:                                                                                                    |                           |
| [Oct 26 01:39:16] DEBUG[27162] channel.c: setting peeraccount to 1000 for SIP/1000-0000004c from data on channel SIP/1001-0000004b                                                                                                    |                           |
| [Oct 26 01:39:16] DEBUG[27162] channel.c: setting peeraccount to 1000 for SIP/1001-0000004b from data on channel SIP/1000-0000004c                                                                                                    |                           |
| [Oct 26 01:39:16] WARNING[22004] chan_sip.c: SUBSCRIBE failure: unrecognized format: application/watcherinfo+xml' pvt: subscribed: 0                                                                                                    |                           |
| [0+76.01-20-21] VEDB065[27162] http://www.www.com/find.fb@macro-dial-1-1] Cote//SED/1001-0000004h%                                                                                                    |                           |
| [Oct 29 O1:39:21] VERBOSE[2712] DAX. Concurrent of the control of the control of |                           |
| Oct 26 01:39:21] VERBOSE[27162] pbx.c:                                                                                                    |                           |
| [Oct 26 01:39:21] VERBOSE[27162] pbx.c: Executing [hangup_checkall@execute-hangupscript:2] ExecIf("SIP/1001-0000004b"                                                                                                    |                           |
| [Oct 26 01:39:21] VERBOSE[27162] pbx.c: Executing [hangup_checkall@execute-hangupscript:3] DBdel("SIP/1001-0000004b"                                                                                                    |                           |
| Loct 26 01:39:21 VERBOSE[27162] app_db.c: DBdel: family=callerid                                                                                                    |                           |
| [Oct 26 01:39:21] VERBOSE[27102] DXX:Executing [hangup_cneckali@execute-hangupscript:4] Execut[SIP1001-000004b]                                                                                                    |                           |
| Cot to 01:39:21 VERBOSE[27:05] pbx:                                                                                                    |                           |
| [Oct 26 01:39:21] VERBOSE[27162] app_macro.c: == Spawn extension (macro-dial-1                                                                                                    |                           |
| [Oct 26 01:39:21] VERBOSE[27162] pbx.c: == Spawn extension (Default%%Default%%Default%%Default                                                                                                    |                           |
|                                                                                                    |                           |
|                                                                                                    |                           |

#### 2.9 Phone Status Panel

เลือกเมนู Status > Phone Status Panel สำหรับดูสถานะของเครื่องโทรศัพท์ว่าหมายเลขต่างๆ ในระบบ มี สถานะอย่างไร โดยจะแสดงแยกตามสี ดังนี้

- สีแดง Pause
- สีน้ำเงิน Off Hook
- สีส้ม Busy
- สีเขียว Available

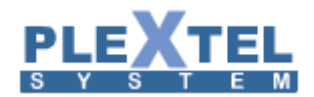

- สีเทา Uavailable
- สีเหลือง Ringing

| PHONE STATUS F       | ANEL           |                     |      |                 |          |                 |      |                     |      |                 |
|----------------------|----------------|---------------------|------|-----------------|----------|-----------------|------|---------------------|------|-----------------|
| Latency Rate : 2 sec | onds 🔻         |                     |      |                 |          |                 |      |                     |      |                 |
| ALL 🔻 ALL            | ▼ ALL ▼        |                     |      |                 |          |                 |      |                     |      |                 |
| 1000 🙍 🔎             | <u>ල</u> 1001  |                     | 1002 | <u>ک</u> ک<br>ک | 1003     | S D Q           | 1005 | <u>ه</u> ک<br>۵     | 1006 | <u>ل</u> ک<br>ک |
| 1008 🙍 д             | ) ල්<br>  1009 | <u>ں</u> م <u>د</u> | 1010 | Ha کے 🔍 Ha      | ngup 011 | <u>ک</u> ک<br>ک | 1012 | <u>ର ସ</u>          | 1013 | <u>ں م</u> 2    |
| 1014 🗵 д             | <u>ර</u> 1015  | <u>ک</u> ک          | 1016 | <u>ک</u> ک<br>ک | 1017     | ≥ ⊅ U           | 1018 | <u>ں</u> م <u>۵</u> | 1020 |                 |
| 1021 🙍 д             | <u>ර</u> 1022  |                     | 1112 | <u>ک</u> ک<br>ک | 2000     | <u>ک</u> ک<br>ک | 2001 | <u>ହ</u> ହ ଓ        | 2002 | 2 P O           |
| 2003 🖉 🖉             | 2004           |                     | 2005 | <u>ک</u> ک<br>ک | 2006     | <u>ک</u> ک<br>ک | 2007 | 2 P O               | 2008 | 2 P U           |
| 2009 🙍 🙇             | 2010           |                     | 2011 | 2 P U           | 2012     | 2 P U           | 2014 | <u>ک</u> ک          | 3000 | <u>ک</u> ک      |
| 3001 🙍 🙇             | 3002           |                     | 3003 |                 | 3004     | 8 P 0           | 3005 | <u>ک</u> ک          | 3006 |                 |
| 3007 🖉 🖉             | 3008           |                     | 3009 | 2 P U           | 3010     | 2 P U           | 3011 | <u>ک</u> ک<br>ک     | 3012 | 2 P U           |
| 3013 🖉 🖉             | 3014           | <u>ی</u> ۵ ۵        | 3015 | <u>ی</u> ک ک    | 3333     | <u>ک</u> ک      | 4444 | 2 P U               |      |                 |

#### 2.10 Phone's Connection Status

เลือกเมนู Status > Phone's Connection Status หน้าจอนี้ไว้สำหรับดูสถานะของเครื่องโทรศัพท์ที่ได้ทำการ Register เข้ามาในระบบแล้วบ้าง และเครื่องแต่ละเครื่องมีไอพีเป็นอะไร รวมถึงกรณีการเชื่อมต่อ Trunk ทั้งแบบ IAX Trunk และแบบ PSTN โดยจะแสดงผลว่าขณะนี้ระบบได้เชื่อมต่อกับ Trunk ใดบ้าง

| PHONE'S CONNECTION STATUS        |                               |                 |             |               |            |    |  |  |  |  |  |
|----------------------------------|-------------------------------|-----------------|-------------|---------------|------------|----|--|--|--|--|--|
| Latency Rate : 5 seconds •       |                               |                 |             |               |            |    |  |  |  |  |  |
| SIP Connection                   |                               |                 |             |               |            |    |  |  |  |  |  |
| Realtime Update : 🖲 Enable 🔘 Dis | able                          |                 |             |               |            |    |  |  |  |  |  |
|                                  |                               |                 |             |               | earch:     |    |  |  |  |  |  |
| Phone Number                     | <ul> <li>Caller ID</li> </ul> | IP Address      | Force rport | Video Support | ♦ Status   | \$ |  |  |  |  |  |
| 1000                             | Ae (Admin)                    | 192.168.100.107 | yes         | yes           | OK (6 ms)  |    |  |  |  |  |  |
| 1001                             | Kae                           | 192.168.100.102 | yes         | yes           | OK (31 ms) |    |  |  |  |  |  |
| 1002                             | Tukta                         | 192.168.100.103 | yes         | yes           | OK (20 ms) |    |  |  |  |  |  |
| 1003                             | Mint                          | 192.168.100.135 | yes         | yes           | OK (27 ms) |    |  |  |  |  |  |
| 1005                             | GM+Home                       | -none-          | yes         | yes           | UNKNOWN    |    |  |  |  |  |  |
| 1006                             | Rung                          | 192.168.100.101 | yes         | yes           | OK (33 ms) |    |  |  |  |  |  |
| 1008                             | GM                            | 192.168.100.116 | yes         | yes           | OK (25 ms) |    |  |  |  |  |  |
| 1008-SA                          |                               | -none-          | yes         | yes           | UNKNOWN    |    |  |  |  |  |  |
| 1009                             | Kea                           | 192.168.100.114 | yes         | yes           | OK (6 ms)  |    |  |  |  |  |  |
| 1010                             | Conference                    | 192.168.200.110 | yes         | yes           | OK (10 ms) |    |  |  |  |  |  |
| 1011                             | 1011_Engineer                 | 192.168.200.131 | yes         | yes           | OK (70 ms) |    |  |  |  |  |  |
| 1011-SA                          |                               | -none-          | yes         | yes           | UNKNOWN    |    |  |  |  |  |  |
| 1012                             | 1012_Engineer                 | 192.168.200.117 | yes         | yes           | OK (71 ms) |    |  |  |  |  |  |
| 1012-SA                          |                               | -none-          | yes         | yes           | UNKNOWN    |    |  |  |  |  |  |
| 1013                             | 1013_Engineer                 | 192.168.200.118 | yes         | yes           | OK (68 ms) |    |  |  |  |  |  |
| 1013-SA                          |                               | -none-          | yes         | yes           | UNKNOWN    |    |  |  |  |  |  |
| 1014                             | 1014_Engineer                 | 192.168.200.132 | yes         | yes           | OK (24 ms) |    |  |  |  |  |  |

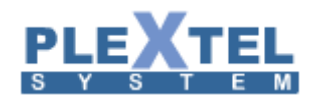

#### 2.11 Conference Status

#### เลือกเมนู Status > Conference Status เป็นการ Monitor ระบบ Conference

| CONFERENCE STATUS                 |                   |                               |
|-----------------------------------|-------------------|-------------------------------|
| Conference Room Status: 600 • ← 1 |                   |                               |
| Show 10 🔹 entries                 |                   | Search:                       |
| No 🔺 Kick 💠 Users / CallerID      | Channel           | ♦ Mute / Unmute ♦ Status ♦    |
| 01 Kick 10 56                     | SIP/1001-00000051 | Unmute (unmonitored) 00:00:23 |
| 02 Kick 1000 1000                 | SIP/1000-00000052 | Mute (unmonitored) 00:00:13   |
| Showing 1 to 2 of 2 entries       |                   | First Previous 1 Next Last    |

### มีวิธีใช้งานดังนี้

- 1. เลือกห้องที่ต้องการดู Status
- 2. LOCK กดเมื่อต้องการ lock ห้องสนทนาห้องนี้เพื่อไม่ต้องกรให้ใครเข้ามาในห้องสนทนานี้เพิ่ม
- 3. Mute All กดเมื่อต้องการปิดเสียงของผู้เข้าร่วมสนทนาทุกคน
- 4. Unmute All กดเมื่อต้องการเปิดเสียงของผู้เข้าร่วมสนทนาทุกคน
- 5. Kick กดเมื่อต้องการเชิญผู้ร่วมสนทนาคนนี้ออกจากห้องประชุม
- 6. หมายเลขและชื่อของผู้ร่วมประชุม
- 7. Mute กดเมื่อต้องการปิดเสียงพูดของแต่ละคน

#### 2.12. Inbound CallCenter

เลือกเมนู Status > Inbound CallCenter หน้านี้จะแสดงสถานะของ Queue มี 3 สถานะด้วยกันคือ

1. Queue Summary ดูสถานะ การทางานและรายละเอียดต่างๆ ของ Queue

| ueue Sum      | ary Queue Details Selected O | Jueue Details              | i                |         |        |                    |            |          |                                  |                               |                     |
|---------------|------------------------------|----------------------------|------------------|---------|--------|--------------------|------------|----------|----------------------------------|-------------------------------|---------------------|
|               |                              |                            |                  |         |        |                    |            |          | Se                               | arch:                         |                     |
| Queue<br>Name | Queue Strategy               | Max<br>Wait<br>In<br>Queue | Waiting<br>Calls | Offered | Answer | Abandon<br>Inqueue | Transfered | Rerouted | Average<br>Speed<br>of<br>Answer | Average<br>Time to<br>Abandon | Service<br>Level(%) |
| test          | leastrecent                  | 1                          | <u>0</u>         | 3       | 0      | 3                  | 0          | 0        | 0:00:00                          | 0:00:20                       | 0.00                |
| Showing 1     | to 1 of 1 entries            |                            |                  |         |        |                    |            |          |                                  |                               |                     |

Queue Name: รายชื่อของ Queue ที่ใช้งาน Queue Strategy: Queue ที่จะให้เครื่อง CallCenter ดังเช่น ดังพร้อมกัน เป็นต้น Max Wait In Queue: จำนวนสายที่รอใน Queue

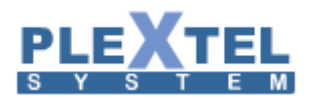

Waiting Calls: จำวนสายที่กำลังรอสายวางจาก CallCenter Offered : จำนวนสายที่โทรเข้า Answer : จำนวนสายที่รับ Abandon Inqueue: จำนวนที่ตัดสาย Transferred: จำนวนสายที่ทำการโอน Rerouted: จำนวนโอนสายไปยัง voice mail ของเบอร์นั้นๆ Average Speed of Answer: เฉลี่ยความเร็วในการรับสาย Average Time to Abandon: เวลาเฉลี่ยในการตัดสาย Service Level(%): ระดับการสให้บริการ

📒 Not in use 📒 In use 📒 Busy 📖 Invalid 📗 Unavailable 🦲 Ringing 🛑 Pause

Not in use: สีเขียว In use: สีน้าเงิน Busy: สีส้ม Invalid: สีเทา Unavailable: สีเทา Ringing: สีเหลือง Pause: สีแดง

2. Queue Details จะแสดง Status ต่างๆ ของ Queue และจะมี Status ของ Agent และจะแสดงทุก Queue ที่ มีอยู่ในระบบ

| Q    | EUE STATUS         | ;      |                     |            |               |             |                           |                 |                             |                         |                         |                    |                     |
|------|--------------------|--------|---------------------|------------|---------------|-------------|---------------------------|-----------------|-----------------------------|-------------------------|-------------------------|--------------------|---------------------|
| Late | ency Rate : 5 se   | econds | ¥                   |            |               |             |                           |                 |                             |                         |                         |                    |                     |
|      | Queue Sumary       | y q    | ueue Details        | Selecte    | d Queue D     | etails      |                           |                 |                             |                         |                         |                    |                     |
|      |                    |        |                     |            |               |             |                           |                 |                             |                         | :                       | Search:            |                     |
|      |                    |        | Status              | Agent      | Agent<br>Name | Location    | Average<br>Active<br>Time | Talking<br>Time | Priority<br>(0:<br>highest) | Average<br>Wrap<br>Time | Average<br>Idle<br>Time | Last<br>State(sec) | Last Ca             |
|      | test               | Wa     | aiting: <u>0</u> Av | erage: Con | plete:8       | Abandoned:9 | Strategy:le               | astrecent       |                             |                         |                         |                    |                     |
|      | <u>ه</u><br>۹      |        | Pause               | Agent/900  | 900           | SIP/1000    | 0:00:37                   | -               | 0                           | 0:00:00                 | 0:29:32                 | 0:15:32            | 2014/10<br>21:49:3! |
|      | <u>ه</u><br>۲<br>۲ | П      | Active              | Agent/901  | 901           | SIP/1001    | 0:12:21                   | 0:15:23         | 0                           | 0:00:00                 | 0:20:25                 | 0:00:00            | -                   |
|      | <u>ه</u><br>۹      |        | OIdle               | Agent/902  | 902           | SIP/1002    | 0:00:00                   | -               | 0                           | 0:00:00                 | 0:00:00                 | 0:00:00            | -                   |
|      |                    | -      |                     | Agent/904  | 904           | -           | 0:00:00                   | -               | -                           | 0:00:00                 | 0:00:00                 | 0:00:00            | -                   |

จากรูปในภาพด้านบนจะเห็นว่า มีอยู่ 3 Agent คือหมายเลข (900,901,902,904) Status 904 = ว่าง หมายถึง ยังไม่มี Agent Log in เข้าระบบ CallCenter

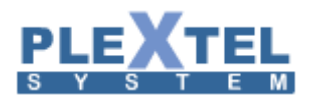

Status 902 = Idle หมายถึงได้มี Agent Log in เข้าระบบ CallCenter และพร้อมที่จะรับสาย Status 901 = Active หมายถึง Agent นั้นได้ทำการรับสายอยู่ Status 900 = Pause หมายถึง Agent นั้นไม่พร้อมที่จะรับสาย Status หมายถึง แสดงสถานะ การใช้งานของ Queue ว่าอยู่ในสถานะไหน Agent หมายถึง แสดงหมายเลขของแต่ละ Agent Agent Name: ชื่อ Agent Location: แสดงให้รู้ว่า Agent นี้อยู่ใน Extension เบอร์อะไร Average Active Time: เวลาการใช้งานของแต่ละ Agent Talking Time: Priority (0: highest): ลำดับความสำคัญของการรับสาย Average Wrap Time: Average Idle Time: Last State (sec): เวลาที่จะแสดงให้รู้ว่าวางสายไปนานเท่าไรหรือว่างมานานแค่ไหน Last Call: เวลาที่ใช้อยู่ครั้งสุดท้าย

3. Selected Queue Details จะสามารถเลือกแสดงเฉพาะบาง Queue เท่านั้น

กดเลือก Queue ที่ต้องการจะดูดังภาพ

| QUEUE ST/               | ATUS     |      |           |            |               |               |          |         |                 |                 |              |         |                 |
|-------------------------|----------|------|-----------|------------|---------------|---------------|----------|---------|-----------------|-----------------|--------------|---------|-----------------|
| Latency Rate :          | 5 second | s 🔻  |           |            |               |               |          |         |                 |                 |              |         |                 |
| Queue Su                | mary     | Queu | e Details | Selected ( | Queue Details |               |          |         |                 |                 |              |         |                 |
| test v<br>test<br>test2 | Update   | e    |           |            |               |               |          |         |                 |                 |              | S       | earch:          |
|                         |          |      |           |            |               |               |          | Average |                 | Priority        | Average      |         |                 |
|                         |          |      | Status    | Queue      | Agent         | Agent<br>Name | Location | Active  | Talking<br>Time | (0:<br>highest) | Wrap<br>Time | Idle    | Last<br>State(s |
| <u>م</u><br>ن           |          | Þ    | Pause     | test       | Agent/900     | 900           | SIP/1000 | 0:00:37 | -               | 0               | 0:00:00      | 0:33:36 | 0:27:42         |
| ۹<br>۵                  |          | Ш    | Active    | test       | Agent/901     | 901           | SIP/1001 | 0:12:21 | 0:27:33         | 0               | 0:00:00      | 0:26:30 | 0:00:00         |
| <u>م</u><br>ن           |          | П    | Olde      | test       | Agent/902     | 902           | SIP/1002 | 0:00:00 |                 | 0               | 0:00:00      | 0:00:00 | 0:00:00         |

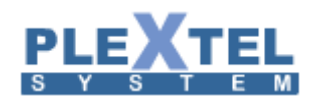

#### 2.13. Inbound CallCenter (SUP)

## คือหน้านี้จะแสดงให้ Agent ที่เป็น Supervisor ได้ดูเท่านั้น และจะแสดงดังภาพเหมือน Inbound CallCenter

|                   |                   |                      |                  | _       |        |                    |            |          |                               |                               |                     |
|-------------------|-------------------|----------------------|------------------|---------|--------|--------------------|------------|----------|-------------------------------|-------------------------------|---------------------|
|                   |                   |                      |                  |         |        |                    |            |          | Se                            | arch:                         |                     |
| Queue (<br>Name S | Queue<br>Strategy | Max Wait<br>In Queue | Waiting<br>Calls | Offered | Answer | Abandon<br>Inqueue | Transfered | Rerouted | Average<br>Speed of<br>Answer | Average<br>Time to<br>Abandon | Service<br>Level(%) |
| est le            | eastrecent        | 2                    | <u>0</u>         | 17      | 14     | 3                  | 0          | 0        | 0:00:09                       | 0:00:29                       | 92.86               |
| est2 rir          | ingall            | 0                    | <u>0</u>         | 0       | 0      |                    | 0          | 0        | 0:00:00                       | 0:00:00                       | 0.00                |

#### 2.14. Outbound CallCenter

เลือกเมนู Status > Outbound CallCenter คือแสดงผลของการโทรออกของ CallCenter ดังตัวอย่างภาพ

ด้านล่าง

| ALTIME OUTBO       | ound Queue St         | ATUS                        |         |                |                           |                        |                  |                  |
|--------------------|-----------------------|-----------------------------|---------|----------------|---------------------------|------------------------|------------------|------------------|
| ency Rate : 5 seco | onds 🔻                |                             |         |                |                           |                        |                  |                  |
| Queue Sumary       | Queue Details         |                             |         |                |                           |                        |                  |                  |
|                    |                       |                             |         |                |                           |                        |                  |                  |
|                    |                       |                             |         |                |                           |                        | Search:          |                  |
| Queue<br>Name      | Total<br>Agent        | Available                   | Calling | Wrapping       | Today No Answered<br>Call | Today Answered<br>Call | Today<br>Offered | Today Transfered |
| test1              | 0                     | 0                           | 0       | 0              | 0                         | 0                      | 0                | 0                |
| Showing 1 to 1     |                       |                             |         |                |                           |                        |                  |                  |
|                    |                       |                             |         |                |                           |                        |                  |                  |
| latin use/Idle)    | In une (Antive) 💭 Inv | elid <mark>-</mark> Dieling |         | Meaning 🗖 Me   | aning more than 2 minutes |                        |                  |                  |
| tot in use(idie)   | in use(Active) Inv    | alid 🔁 Dialing              | Holding | vvraping 📕 vvr | aping more than 3 minutes |                        |                  |                  |

Queue Sumary แสดงการทำงานของ CallCenter

Queue Name: ชื่อ Queue

Total Agent: Agent ที่อยู่ใน Queue

Available: จำนวน Agent พร้อมใช้งาน

Calling: จำนวน Agent ที่โทร

Wrapping:

Today No Answered Call: จำนวนที่ไม่รับสาย

Today Answered Call: จำนวนที่รับสาย

Today Offered: จำนวนที่โทรออก

Today Transferred: จำนวนที่โอนสาย

Queue Details จะเป็นการดูการทำงานของ Queue แบบละเอียด ดังภาพตัวอย่าง

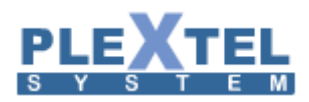

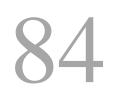

| REALTIME OUTBOUND QUEUE STATUS                                                                            |
|----------------------------------------------------------------------------------------------------|
| Latency Rate : 5 seconds •                                                                                |
| Queue Sumary         Queue Details                                                                        |
| ALL Queue Details                                                                                         |
| test1  Show select Queue Details                                                                          |
|                                                                                                    |
| 😑 Not in use(Idle) 💼 In use(Active) 🗐 Invalid 🛑 Dialing 🛑 Holding 📙 Wraping 🛑 Wraping more than 3 minutes |

คลิกที่ปุ่ม ALL Queue Details จะมีหน้าต่างขึ้นมา เป็นการดูการทำงานของ Queue ทั้งหมด ดังตัวอย่าง

ด้านล่าง

| Latency Rate : 5 seconds | 3 🔻       |            |          |        |         |         |            |
|--------------------------|-----------|------------|----------|--------|---------|---------|------------|
| Queue Details            |           |            |          |        |         |         |            |
|                          |           |            |          |        |         |         |            |
| Showing 1 to 4 of 4 e    | entries   |            |          |        |         |         |            |
| Queue                    | Agent     | Agent Name | Location | Status | lalk to | Lime    | Today Call |
| test1                    |           |            |          |        |         |         |            |
| test1                    | Agent/900 | 900        | SIP/9000 | Active | 1017    | 0:00:12 | 4          |
| test2                    |           |            |          |        |         |         |            |
| test2                    | Agent/901 | 901        |          |        |         |         | 0          |

Queue: ชื่อ Queue

Agent: หมายเลข Agent

Agent Name: ชื่อของ Agent

Location: Log in เข้ามาด้วย Extension อะไร

Status: สถานะ

Talk to: เบอร์ปลายทางที่โทรออก

Time: เวลาที่โทร

Today Call: จำนวนโทร

ถ้าหากต้องการที่จะดูเฉพาะ Queue หนึ่งนั้นสามารถทำได้โดย เลือก Queue ที่ต้องการดู และคลิกที่ปุ่ม

Show select Queue Details

ก็จะเห็นดังตัวอย่างด้านล่าง

| Later | cy Rate : 5 seconds 🔻       |           |            |          |        |         |         |            |
|-------|-----------------------------|-----------|------------|----------|--------|---------|---------|------------|
|       | ueue Details                |           |            |          |        |         |         |            |
|       |                             |           |            |          |        |         |         |            |
|       | showing 1 to 2 of 2 entries |           |            |          |        |         |         |            |
|       | Queue                       | Agent     | Agent Name | Location | Status | Talk to | Time    | Today Call |
|       | test1                       |           |            |          |        |         |         |            |
|       | test1                       | Agent/900 | 900        | SIP/9000 | OIdle  |         | 0:02:59 | 4          |
|       |                             |           |            |          |        |         |         |            |

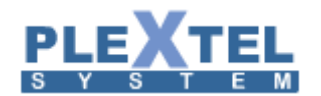

#### 2.15. Outbound CallCenter (SUP)

คือ Agent Supervisor จะสามารถดูสถานะของการโทรออกของ Agent แบบ Realtime ได้เท่านั้น ดังภาพ

ตัวอย่าง

| ueue Sumary   | Queue Detai    | ls        |         |          |                           |                        |                  |                  |
|---------------|----------------|-----------|---------|----------|---------------------------|------------------------|------------------|------------------|
|               |                |           |         |          |                           |                        | Search           | -                |
| Queue<br>Name | Total<br>Agent | Available | Calling | Wrapping | Today No Answered<br>Call | Today Answered<br>Call | Today<br>Offered | Today Transfered |
| test1         | 1              | 1         | 0       | 0        | 0                         | 4                      | 4                | 0                |
| test2         | 0              | 0         | 0       | 0        | 0                         | 0                      | 0                | 0                |

#### 2.16. Voicemail Box

| di                            |         |             |              |   |                            |
|-------------------------------|---------|-------------|--------------|---|----------------------------|
| VOICEMAIL BOX                 |         |             |              |   |                            |
|                               |         |             |              |   |                            |
| Show 50 T entries             |         |             |              |   | Conv. CSV. Excel PDE       |
|                               |         |             | Search:      |   | copy cov Excel 1 DI        |
| Context                       | Mailbox | \$ User     | \$<br>NewMsg | ٥ | Command                    |
| default                       | 9000    | 0           |              |   | Delete All                 |
| default                       | 9001    | 1           |              |   | Delete All                 |
| default                       | 9002    | 0           |              |   | Delete All                 |
| default                       | 9003    | 0           |              |   | Delete All                 |
| default                       | 9004    | 0           |              |   | Delete All                 |
| default                       | 9005    | 0           |              |   | Delete All                 |
| default                       | 9006    | 0           |              |   | Delete All                 |
| default                       | 9007    | 0           |              |   | Delete All                 |
| default                       | 9008    | 0           |              |   | Delete All                 |
| default                       | 9009    | 0           |              |   | Delete All                 |
| Queue_VM                      | test    | test_queue  | 1            |   | Delete All                 |
| Queue_VM                      | test2   | test2_queue | 0            |   | Delete All                 |
| Showing 1 to 12 of 12 entries |         |             |              |   | First Previous 1 Next Last |

เลือกเมนู Status > Voicemail Box คือหน้าจะแสดงข้อความเสียงของเบอร์ทั้งหมดในระบบนี้ ดังภาพตัวอย่าง

Context: กลุ่มหรือ Queue ของแต่ละเบอร์ Mailbox: เบอร์ หรือชื่อQueue User: จำนวนข้อความเสียง ถ้าเป็น Queue จะเป็นชื่อของ Queue NewMsg: จำนวนข้อความเสียงของ Queueนั้นๆ Command: ลบข้อความเสียง

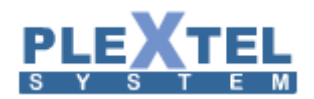

Chapter 3: Report

#### 3.1 Call Report Graph

คือการแสดงจำนวนของสายที่โทรออกมาในรูปแบบกราฟ ที่เมนู Report >> Call Report Graph โดยสามารถเลือกดู เป็นวัน สัปดาห์ เดือน 3เดือน หรือเป็นปีได้ และสามารถแยกประเภทการโทรได้เช่น Incoming ,Outgoing ,Internal หรือรวม ทั้งหมด (Call Summary Chart) ก็ได้ดังรูป

| erview Incoming Internal Outgoing     |                     |                     |                     |
|---------------------------------------|---------------------|---------------------|---------------------|
|                                       |                     |                     |                     |
| <ul> <li>Total Call Report</li> </ul> |                     |                     |                     |
|                                       |                     |                     |                     |
| Total Call Report                     |                     |                     |                     |
| Т                                     | Total Incoming Call | Total Outgoing Call | Total Internal Call |
| Internal(27,12%)                      | 1268                | 1476                | 1021                |

ใดยลักษณะการโทรจะมีรายละเอียดย่อยออกมาอีก

#### Incoming Call

- Call Answering Report: คือผลรวมของจำนวนสายที่โทรเข้ามาทั้งหมด

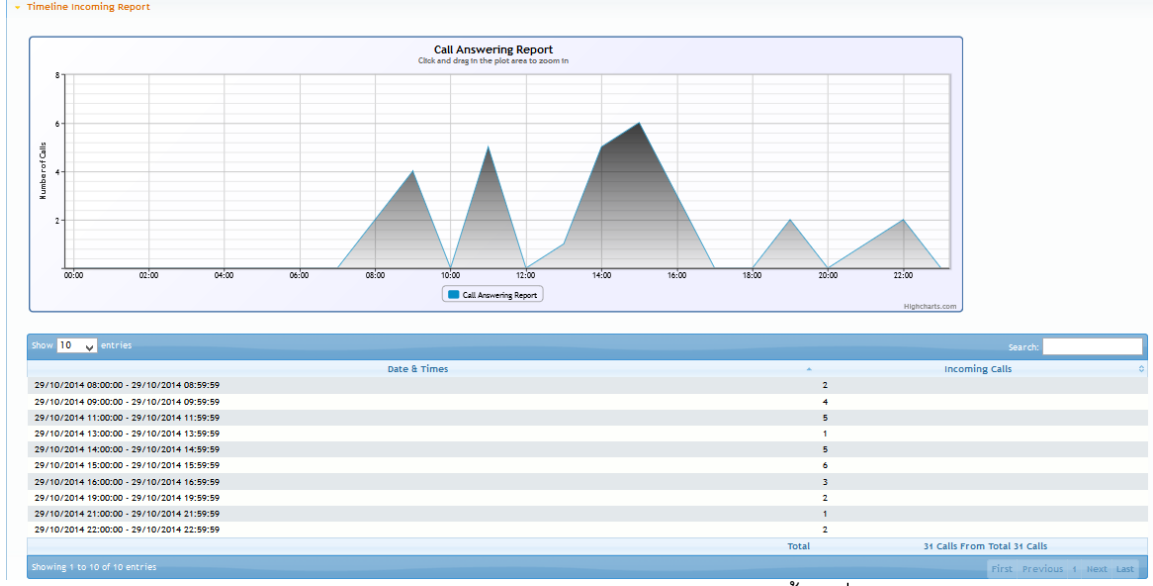

- Application Type Report: แยกประเภทของปลายทางตามการตั้งค่าที่ Incoming Call

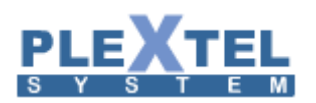

| ion Type Report<br>Fax √ Group Call |                    | Searc                              | h:             |
|-------------------------------------|--------------------|------------------------------------|----------------|
| Extension                           | Application        | <ul> <li>Incoming Calls</li> </ul> | Percentages \$ |
|                                     | CallerID Routing   | 1                                  | 0.08%          |
|                                     | Conference         | 0                                  | 0.00%          |
|                                     | Custom Application | 0                                  | 0.00%          |
|                                     | Extension          | 3                                  | 0.24%          |
|                                     | Fax                | 0                                  | 0.00%          |
|                                     | Group Call         | 0                                  | 0.00%          |
|                                     | IVR                | 1258                               | 99.68%         |
|                                     | Queue              | 0                                  | 0.00%          |
|                                     | Voicemail          | 0                                  | 0.00%          |
|                                     | Tot                | al 1262 Calls                      | 100%           |

- Top 10 Location Report: 10 อันดับของประเภทของสายนอกที่โทรเข้ามา

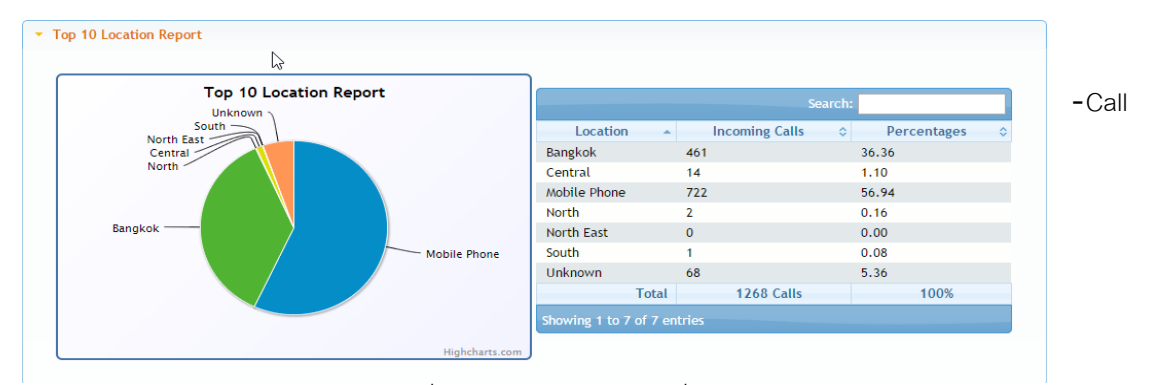

Duration Report: จำนวนของสายที่โทรเข้ามาแยกตามเวลาที่ใช้สาย

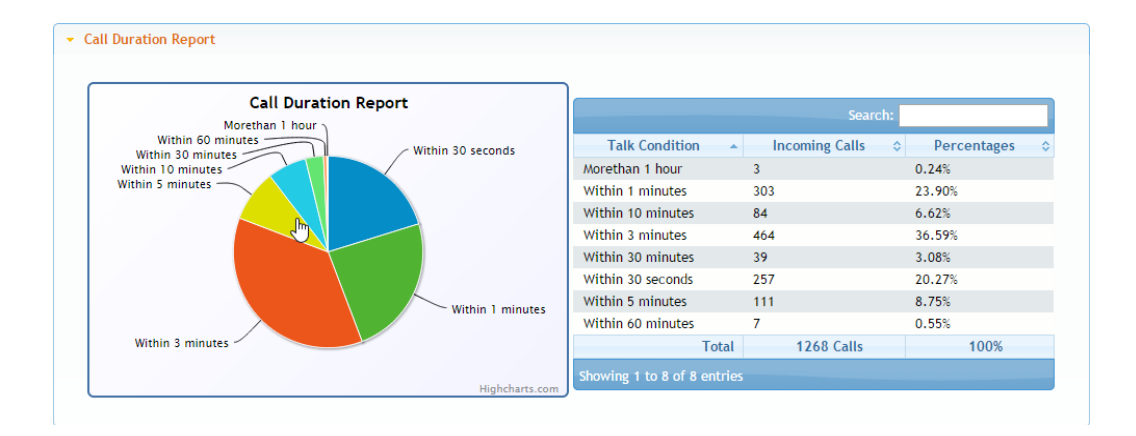

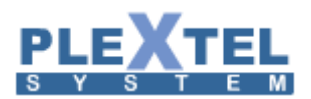

- Top 10 IVR Menu(1<sup>st</sup> level IVR): 10 อันดับแรกของ IVR ที่เป็นลำดับแรก

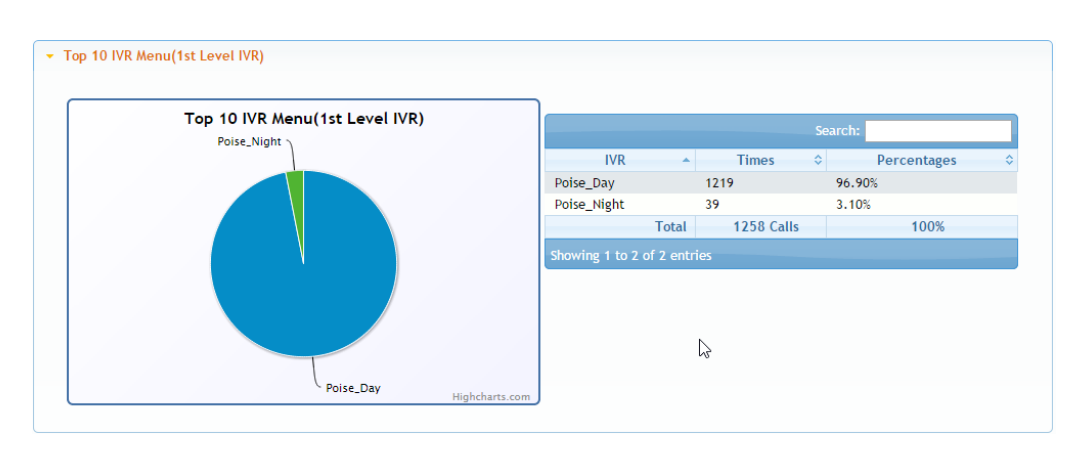

- Top 10 selected Menu(1<sup>st</sup> level IVR): 10 อันดับเมนูที่เลือกใน IVR อันดับแรก

| Top 10 Selected Menu(1st Level         | IVR)                   |                            |       | Search:   |             |  |
|----------------------------------------|------------------------|----------------------------|-------|-----------|-------------|--|
| Poise_Night->3(3)<br>Poise_Night->2(2) |                        | IVR                        |       | Times 🗘   | Percentages |  |
| Dise_Selection_Main->9(9)              | Poise Selection Main-> | Poise_Selection_Main->0(0) |       | 212       | 28.96%      |  |
| Poise_Day->1(1)                        | Poise_selection_main=> | Poise_Day->0(0)            |       | 192       | 26.23%      |  |
| lection_Main->2(2)                     |                        | Poise_Night->0(Test_by_no) |       | 3         | 0.41%       |  |
|                                        |                        | Poise_Selection_Main->1(1) |       | 132       | 18.03%      |  |
|                                        |                        | Poise_Day->1(1)            |       | 7         | 0.96%       |  |
|                                        |                        | Poise_Selection_Main->2(2) |       | 43        | 5.87%       |  |
|                                        | Ь                      | Poise_Night->2(2)          |       | 3         | 0.41%       |  |
| Calastian Main > 1/1)                  | 10                     | Poise_Selection_Main->3(3) |       | 134       | 18.31%      |  |
| e_selection_main=>1(1) -               |                        | Poise_Night->3(3)          |       | 3         | 0.41%       |  |
| Poise_                                 | Day->0(0)              | Poise_Selection_Main->9(9) |       | 3         | 0.41%       |  |
|                                        | Highcharts.com         |                            | Total | 732 Calls | 100%        |  |

- Top 10 selected Menu(All level IVR): 10 อันดับเมนูที่เลือกในทุกๆ IVR

| Top 10 Selected Menu(All Level IVR) |                             |       | Search:  |             |  |
|-------------------------------------|-----------------------------|-------|----------|-------------|--|
| Poise_Sales->2(2)                   | IVR                         |       | Times 🗘  | Percentages |  |
| Poise_Selection_Main                | ->1 Poise_Day->0(0)         |       | 2        | 16.67%      |  |
| ection_Main->3(3)                   | Poise_Selection_Main->0(0)  |       | 3        | 25.00%      |  |
|                                     | Poise_Selection_Main->1(1)  |       | 3        | 25.00%      |  |
|                                     | Poise_Sales->1(1)           |       | 1        | 8.33%       |  |
| Poise sales $>1(1):833\%$           | Poise_Sales->2(2)           |       | 1        | 8.33%       |  |
| ise Sales->1(1)                     | Poise_Selection_Main->3(3)  |       | 2        | 16.67%      |  |
|                                     |                             | Total | 12 Calls | 100%        |  |
| Poise_Day->0(0)                     | Showing 1 to 6 of 6 entries |       |          |             |  |
|                                     |                             |       |          |             |  |
| Poise_Selection_Main->0(0)          |                             |       |          |             |  |

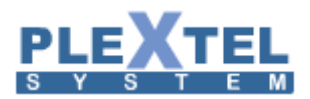

#### - IVR details Report: คือรายละเอียดของการกดเมนูในแต่ละ IVR

| IVR details Report     |                   |                             |       |         |                 |         |       |     |
|------------------------|-------------------|-----------------------------|-------|---------|-----------------|---------|-------|-----|
| IVR Menu : Poise_Sales |                   |                             |       |         |                 |         |       |     |
| IVR details Report     |                   |                             |       |         | Copy<br>Search: | CSV     | Excel | PDF |
|                        |                   | IVR                         |       | Times   | \$<br>P         | Percent | ages  |     |
|                        |                   | Poise_Sales->1(1)           |       | 1       | 50.00%          |         |       |     |
|                        |                   | Poise_Sales->2(2)           |       | 1       | 50.00%          |         |       |     |
|                        |                   |                             | Total | 2 Calls |                 | 10      | 0%    |     |
| Poise_Sales->2(2)      | Poise_Sales->1(1) | Showing 1 to 2 of 2 entries |       |         |                 |         |       |     |
|                        | Highcharts.com    |                             |       |         |                 |         |       |     |

Internal

- Call Answering Report: คือผลรวมของจำนวนสายที่รับและไม่ได้รับในการโทรภายใน

| 8                                                                                                    |                                                                                                    |                      | Click and o | drag in the plot                             | area to zoom in       |                 |                       |             |                                                                                                    |            |                       |   |
|----------------------------------------------------------------------------------------------------|----------------------------------------------------------------------------------------------------|----------------------|-------------|----------------------------------------------|-----------------------|-----------------|-----------------------|-------------|----------------------------------------------------------------------------------------------------|------------|-----------------------|---|
| 2                                                                                                    | \$                                                                                                    |                      |             |                                              |                       |                 |                       |             |                                                                                                    |            |                       |   |
|                                                                                                    |                                                                                                    |                      | /           |                                              |                       |                 |                       |             |                                                                                                    |            |                       |   |
| aziac<br>my 10 ▼ entrie                                                                                                    | azino o 6 ao                                                                                                    | 0.'0                 |             | no ao                                        | 12.00 14<br>Answered  | ia i            | a.co 18.00            | 22 00       | z:<br>Higho                                                                                               | charts.com | Search:               |   |
| ac`ao<br>my <u>10 ▼</u> entrie                                                                                                    | 02:00 0.600<br>5                                                                                                    | œ'œ<br>Date û Time   | calco       | niao<br>Answered 🔜 No                        | 12.00 14<br>Answered  |                 | eloo 100              | 22.00       | Hight                                                                                                    | charts.com | Search:               |   |
| 0000<br>w 10 ▼ entrie<br>/10/2014 09:00:00 -                                                                                                    | abo oraco                                                                                                    | ou'co<br>Date & Time | calco<br>s  | 10 <sup>2</sup> 00<br>Answered <b>III</b> No | 12.00 14<br>Answered  | 100 ·           | eloo saloo<br>Answer  | 2000        | 22<br>Hight                                                                                               | charts.com | Search:               |   |
| w 10 v entrie<br>//0/2014 09:00:00 -<br>//0/2014 10:00:00 -                                                                                                    | abo okao<br>15/10/2014 09:59:59<br>15/10/2014 10:59:59                                                                                                    | alao<br>Date & Time  | cacoo       | 10 <sup>2</sup> 00<br>Answered <b>III</b> No | 12.500 14<br>Answered | 100 1<br>5<br>1 | alio tabo             | 2000<br>red | D<br>Hight<br>O<br>O                                                                                      | charts.com | Search:<br>o Answered |   |
| w 10 ▼ entrie<br>//10/2014 09:00:00 -<br>//10/2014 10:00:00 -<br>/10/2014 11:00:00 -                                                                               | abo oda<br>15/10/2014 09:59:59<br>15/10/2014 10:59:59<br>15/10/2014 11:59:59                                                                                                    | ∞c∞<br>Date & Time   | s           | nčao<br>Answered 🔳 No                        | 12 to 14              | 5<br>1<br>6     | Answer                | 2000        | 2<br>Higho<br>0<br>0<br>0                                                                                 | charts.com | Search:<br>D Answered | _ |
| w 10 ▼ entrie<br>/10/2014 09:00:00 -<br>/10/2014 10:00:00 -<br>/10/2014 10:00:00 -<br>/10/2014 12:00:00 -                                                          | abo oka<br>15/10/2014 09:59:59<br>15/10/2014 10:59:59<br>15/10/2014 11:59:59<br>15/10/2014 12:59:59                                                                                                    | ai a                 | onico<br>s  | n.co<br>Answered No                          | 12bo 14<br>Answered   | Coo 1           | άτο τέλοο<br>Answer   | 2000        | 22<br>Highe<br>0<br>0<br>0<br>0                                                                           | charts.com | Search:               |   |
| w 10 ▼ entrie<br>/10/2014 09:00:00<br>/10/2014 10:00:00<br>/10/2014 11:00:00<br>/10/2014 13:00:00<br>/10/2014 13:00:00                                             | ation or an or an | o≟or<br>Date & Time  | caloo<br>s  | no as                                        | 12b0 14<br>Answered   | Cao             | alizo sisbo<br>Answer | 7200        | 22<br>Highe<br>0<br>0<br>0<br>0<br>0                                                                      | charts.com | Search:               |   |
| w 10 ▼ entrie<br>/10/2014 09:00:00 -<br>/10/2014 10:00:00<br>/10/2014 11:00:00<br>/10/2014 12:00:00<br>/10/2014 12:00:00<br>/10/2014 12:00:00<br>/10/2014 14:00:00 | 0 00 0 000<br>15/10/2014 09:59:59<br>15/10/2014 10:59:59<br>15/10/2014 10:59:59<br>15/10/2014 12:59:59<br>15/10/2014 12:59:59<br>15/10/2014 12:59:59                                                                                                    | oi co<br>Date & Time | odoo<br>s   | ndas<br>Answered 📕 No                        | nzbo 14<br>Answered   | Coo 7           | aloo taboo            | red         | 22<br>High<br>0<br>0<br>0<br>0<br>0<br>0<br>0<br>0                                                        | charts.com | Search:               |   |
| w 10 ▼ entrie<br>/10/2014 09:00:00 -<br>/10/2014 10:00:00<br>/10/2014 10:00:00<br>/10/2014 12:00:00<br>/10/2014 12:00:00<br>/10/2014 12:00:00<br>/10/2014 15:00:00 | at be of a<br>(1) (0) (2) (4 (9:59:59)<br>(1) (1) (2) (2) (4 (9:59:59)<br>(1) (1) (2) (2) (4 (9:59)<br>(1) (2) (2) (4 (9:59)<br>(1) (2) (2) (4 (9:59)<br>(1) (2) (2) (4 (9:59)<br>(1) (2) (2) (2) (3 (9:59)<br>(1) (2) (2) (2) (3 (9:59)<br>(1) (2) (2) (2) (3 (9:59)<br>(1) (2) (2) (2) (3 (9:59)<br>(1) (2) (2) (2) (3 (9:59)<br>(1) (2) (2) (2) (3 (9:59)<br>(1) (2) (2) (2) (3 (9:59)<br>(1) (2) (2) (2) (3 (9:59)<br>(1) (2) (2) (2) (3 (9:59)<br>(1) (2) (2) (2) (3 (9:59)<br>(1) (2) (2) (2) (3 (9:59)<br>(1) (2) (2) (2) (3 (9:59)<br>(1) (2) (2) (2) (3 (9:59)<br>(1) (2) (2) (2) (2) (2) (2) (2) (2) (2) (2                                                                                                    | alo                  | s           | no <sup>las</sup>                            | 1250 14<br>Answered   | Coo 1           | a do tabo             | red         | 22<br>High<br>0<br>0<br>0<br>0<br>0<br>0<br>0<br>0<br>0<br>0<br>0<br>0<br>0<br>0<br>0<br>0<br>0<br>0<br>0 | charts.com | Search:               |   |

- Top 10 Call Report(Source): 10อันดับ การรับสายมากที่สุด

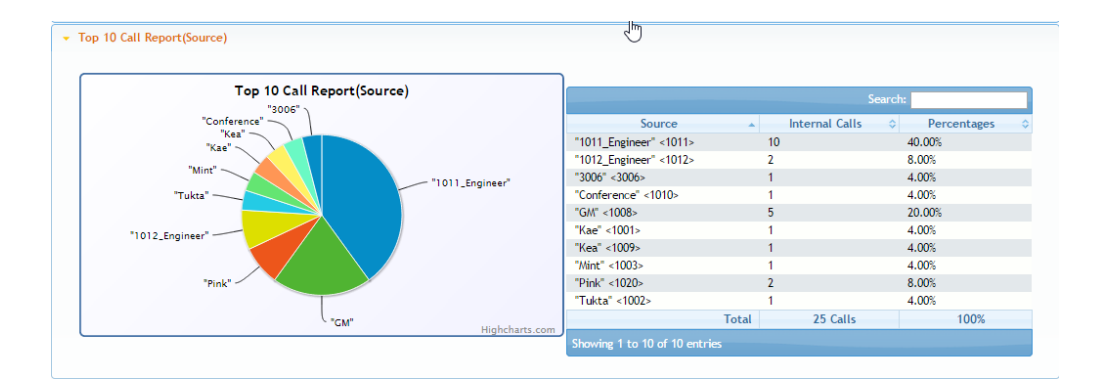

- Top 10 Call Report(Destination): 10อันดับ การโทรออกมากที่สุด

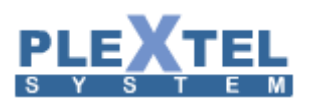

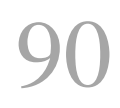

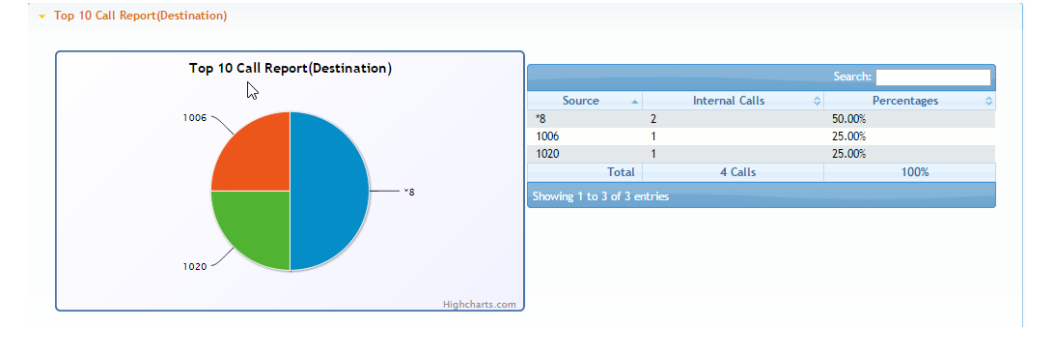

#### Top 10 Conversation Report: 10อันดับ การสนทนามากที่สุด

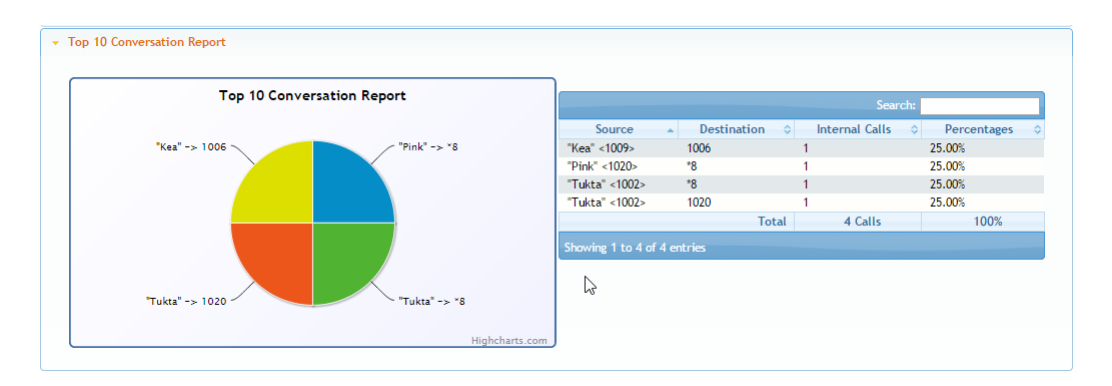

#### Outgoing

- Timeline Outgoing Report: คือผลรวมของจำนวนสายที่รับและไม่ได้รับในการโทรออก

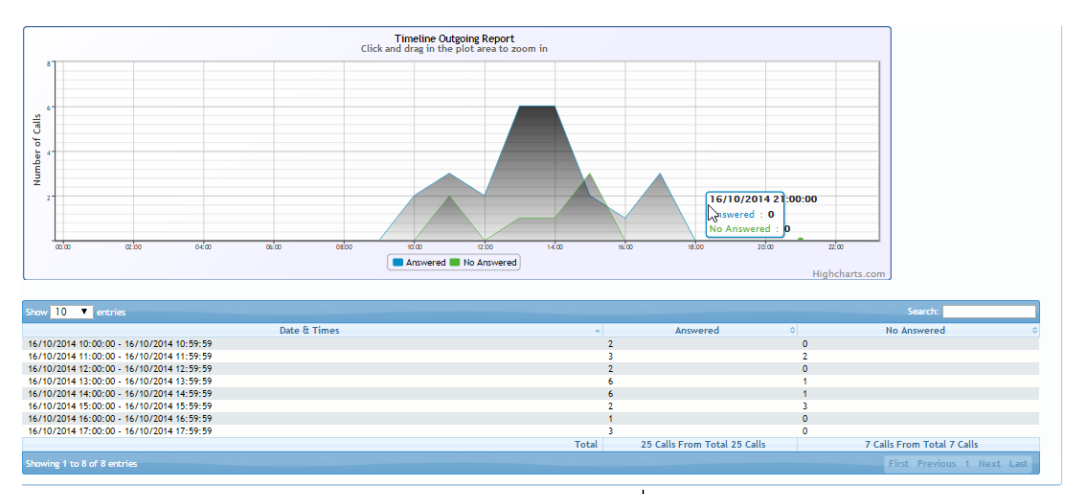

- Trunk Used Report: การโทรออกผ่าน Trunk ไหนมากที่สุด

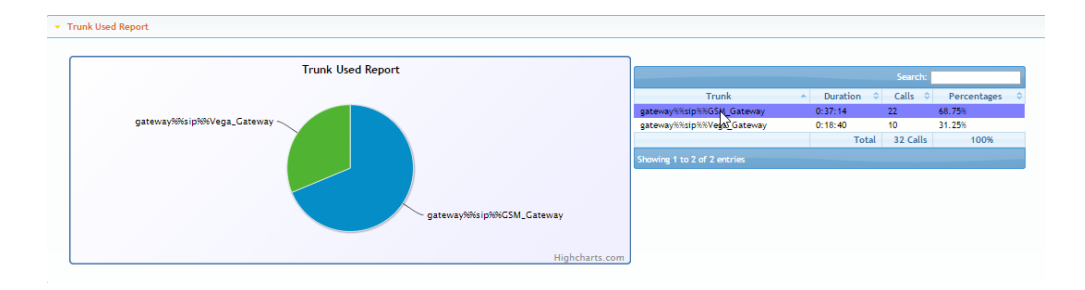

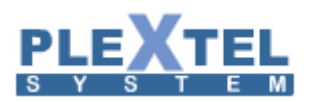

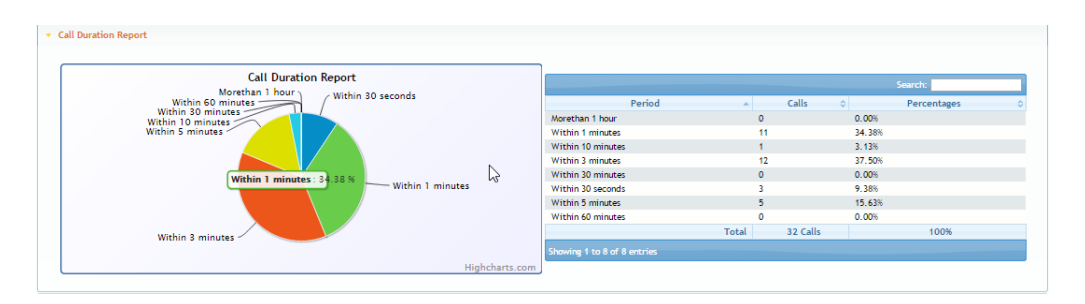

- Top 10 Called Report(Source): 10อันดับ การโทรออกมากที่สุด(ต้นทาง)

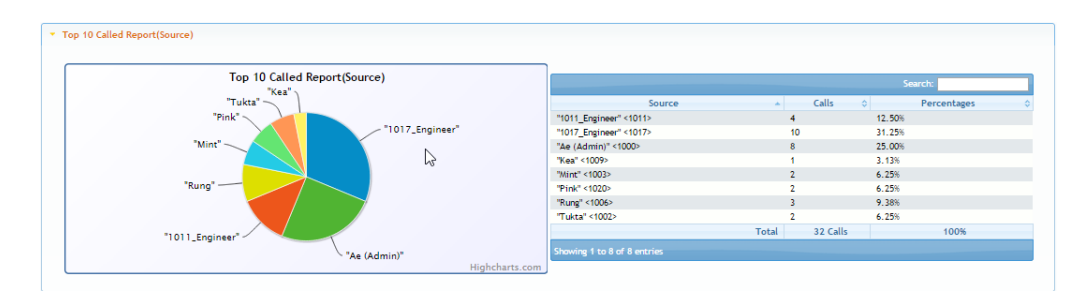

- Top 10 Called Report(Destination): 10อันดับ โทรออกมากที่สุด(ปลายทาง)

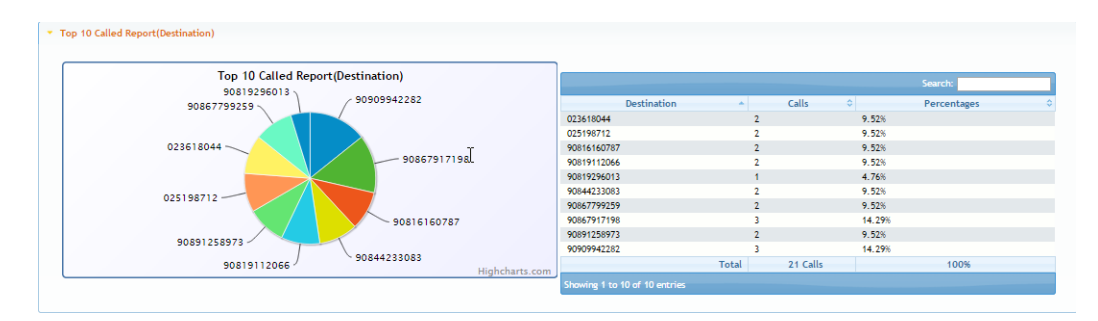

#### 3.2 Inbound CallCenter

ทางด้าน Call Center สามารถเก็บสถิติ เพื่อใช้ในการประเมินการทำงานของ Call Center ได้ว่ามีจำนวนสาย เข้า ได้รับสายกี่สาย ไม่ได้รับกี่สาย ระยะเวลาที่ให้บริการของพนักงานรับสาย ฯลฯ รวมทั้งการเก็บสถิติการทำงานของ พนักงานรับสาย (Agent) โดยเข้าไปที่เมนู Reports > Inbound CallCenter

ทางด้านบน เราสามารถกำหนดช่วงเวลาได้ว่าจะเรียกข้อมูลตั้งแต่ช่วงไหน ได้ตั้งแต่ เฉพาะวันนี้ ,เมื่อวานนี้ , สัปดาห์ที่ผ่านมา ,ภายใน 30 วัน ,ภายใน 90 วัน หรือ กำหนดช่วงเวลาได้เอง

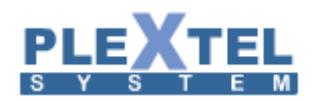

#### CALL CENTER REPORT

| Toda  | y Yesterday | Last 7 Days | Last 30 Days | Last 90 Days | Custom     |          |  |  |  |  |  |  |         |
|-------|-------------|-------------|--------------|--------------|------------|----------|--|--|--|--|--|--|---------|
| FROM: | 31/10/2014  | TO: 31/     | 10/2014      | Select by Qu | ueue ALL 🗸 | Generate |  |  |  |  |  |  |         |
| Ove   | rview Summ  | ary Answe   | red Unansw   | ered Agen    | it         |          |  |  |  |  |  |  |         |
|       |             | -           |              |              |            |          |  |  |  |  |  |  |         |
|       |             |             |              |              |            |          |  |  |  |  |  |  |         |
|       |             |             |              |              |            |          |  |  |  |  |  |  |         |
|       |             |             |              |              |            |          |  |  |  |  |  |  | Setting |

 Clear Database ลบข้อมูลใน Database ในส่วนของระบบ Call Center Report โดยในการ ลบข้อมูลระบบจะมีการถาม รหัสผ่าน ก่อนทุกครั้งเพื่อป้องกันการลบข้อมูลโดยไม่ตั้งใจ

\*\* หมายเหตุ เพื่อเพิ่มประสิทธิภาพให้กับระบบในกรณีที่ข้อมูลที่ไม่จำเป็นมากจนเกินไป \*\*

| Call Center Report                                                                                                    |                                                                     |
|----------------------------------------------------------------------------------------------------|---------------------------------------------------------------------|
| Today Yesterday Last 7 Days Last 30 Days Last 90 Days Custom                                                                                                    |                                                                     |
| FROM: 31/10/2014 TO: 31/10/2014 Select by Queue, ALL Generate                                                                                                    |                                                                     |
| Overview Summary Answered Unanswered Agent                                                                                                    |                                                                     |
| Overview Summary Report                                                                                                    | Overview Summary Chart                                              |
| Search:                                                                                                    | Distribution of Answer / Abandon / Timeout / Withkey / No Agent (%) |
| Answer         Unanswer         Graph         Graph         Graph         Angent         Oraph         Angent         Oraph         Angent         Oraph         Angent         Oraph         Angent         Oraph         Angent         Oraph         Angent         Oraph         Angent         Oraph         Angent         Oraph         Angent         Oraph         Angent         Oraph         Angent         Oraph         Angent         Oraph         Oraph         Angent         Oraph         Oraph         Oraph         Angent         Oraph         Oraph         Ora | Timeout<br>Abandon Answer                                           |
| test         14         5         4         5         0         0         ^           All         14         5         4         5         0         0         0                                                                                                    |                                                                     |
| Showing 1 to 1 of 1 entries                                                                                                    |                                                                     |
| Export Excel Export PDF                                                                                                    | Transfer Highcharts.com                                             |
| Queue Traffic Chart                                                                                                    | Queue Answered Chart                                                |

ที่เมนู Summary จะเป็นการแสดงข้อมูลโดยภาพรวม ว่ามีกี่ Queue ในระบบ ได้รับกี่สาย รับกี่สาย และ ไม่ได้รับ กี่สาย โดยมีการจำแนกตามสาเหตุที่ไม่ได้รับสาย เช่น วางสายก่อน ,หมดเวลาใน Queue ,ออกโดยการกดปุ่มโดยลูกค้า , ไม่มีพนักงานรับสาย โดยกราฟทางด้านล่างจะมีการแสดงสัดส่วนของการใช้งานแต่ละ Queue

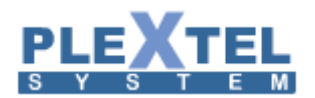

- Overview Summary Chart เป็นการแสดงสัดส่วนการรับสาย ไม่ได้รับสาย และ การออก

จากคิว

- Queue Traffic Chart เป็นสัดส่วนการใช้งานของแต่ละคิว

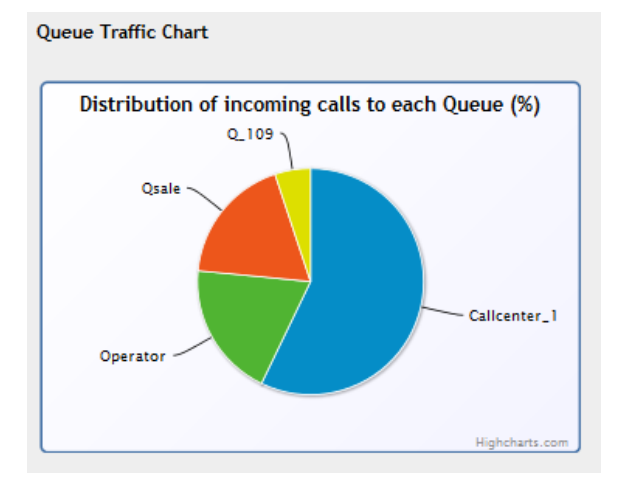

 Queue Answered Chart เป็นการแสดงคิว ที่มีการใช้งานอย่างมีประสิทธิภาพมากที่สุด(มีการรับสายมาก ที่สุด)

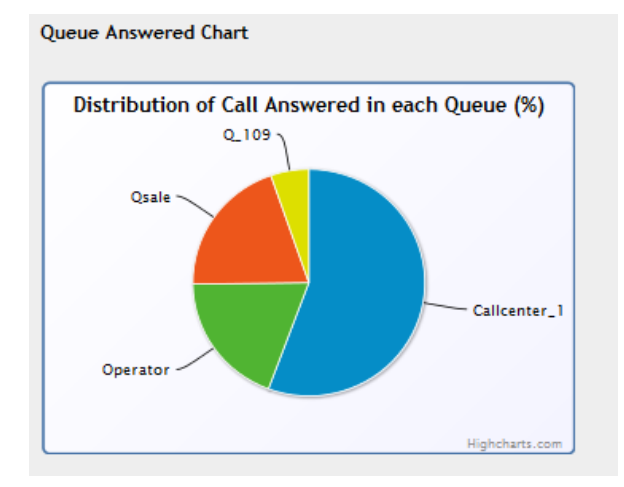

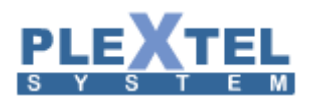

- Queue Abandon Chart เป็นการแสดงคิว ที่มีการปฏิเสธมากที่ อาจจะเกิดจากสาเหตที่ลูกค้าไม่สามารถ รอสายได้

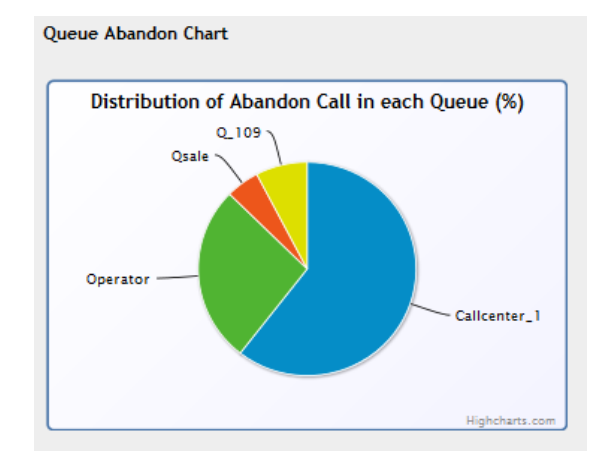

- Queue Exit Chart เป็นการแสดงคิว ที่ออกจากคิว โดยการกดปุ่ม

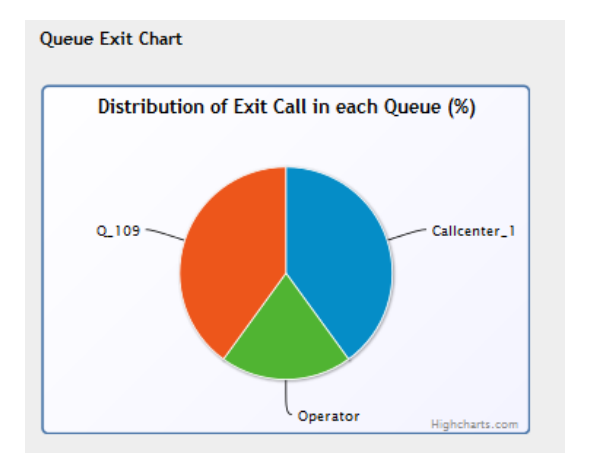

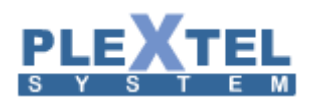

หัวข้อ Summary เราสามารถเรียกดูช่วงเวลาการใช้สายโดยภาพรวม ทั้งหมด (ทั้งรับ และ ไม่ได้รับ) ตาม ช่วงเวลา เช่น 7 วันในสัปดาห์ปัจจุบัน รายวันในเดือนปัจจุบัน และ แสดงในแต่ละเดือน

#### Call Center Report

| Time        |                                    |                                           |                                                                        |                                                                                      |                                                                                             |                                                                                                    |                                                                                                    |                                                                                                    |                                                                                                    |                                                                                                    |                                                                                                    |                                                                                                    |                                                                                                    |                                                                                                    |                                                                                                    |                                                                                                    |                                                                                                    |
|-------------|------------------------------------|-------------------------------------------|------------------------------------------------------------------------|--------------------------------------------------------------------------------------|---------------------------------------------------------------------------------------------|----------------------------------------------------------------------------------------------------|----------------------------------------------------------------------------------------------------|----------------------------------------------------------------------------------------------------|----------------------------------------------------------------------------------------------------|----------------------------------------------------------------------------------------------------|----------------------------------------------------------------------------------------------------|----------------------------------------------------------------------------------------------------|----------------------------------------------------------------------------------------------------|----------------------------------------------------------------------------------------------------|----------------------------------------------------------------------------------------------------|----------------------------------------------------------------------------------------------------|----------------------------------------------------------------------------------------------------|
| Time        |                                    |                                           |                                                                        |                                                                                      |                                                                                             |                                                                                                    |                                                                                                    |                                                                                                    |                                                                                                    |                                                                                                    |                                                                                                    |                                                                                                    |                                                                                                    |                                                                                                    |                                                                                                    |                                                                                                    |                                                                                                    |
| _           |                                    |                                           |                                                                        |                                                                                      |                                                                                             |                                                                                                    |                                                                                                    |                                                                                                    |                                                                                                    |                                                                                                    |                                                                                                    |                                                                                                    |                                                                                                    |                                                                                                    |                                                                                                    |                                                                                                    |                                                                                                    |
|             |                                    |                                           |                                                                        |                                                                                      |                                                                                             |                                                                                                    |                                                                                                    |                                                                                                    |                                                                                                    |                                                                                                    |                                                                                                    |                                                                                                    |                                                                                                    |                                                                                                    |                                                                                                    |                                                                                                    |                                                                                                    |
| V           |                                    |                                           |                                                                        |                                                                                      |                                                                                             |                                                                                                    |                                                                                                    |                                                                                                    |                                                                                                    |                                                                                                    |                                                                                                    |                                                                                                    |                                                                                                    |                                                                                                    | Date                                                                                                    | Weekdays                                                                                                    | Month                                                                                                    |
| 25          |                                    |                                           |                                                                        |                                                                                      |                                                                                             |                                                                                                    |                                                                                                    |                                                                                                    |                                                                                                    |                                                                                                    |                                                                                                    |                                                                                                    |                                                                                                    | 50                                                                                                    | arch                                                                                                    |                                                                                                    |                                                                                                    |
|             |                                    |                                           |                                                                        |                                                                                      |                                                                                             |                                                                                                    |                                                                                                    |                                                                                                    |                                                                                                    |                                                                                                    |                                                                                                    |                                                                                                    |                                                                                                    | ~                                                                                                    |                                                                                                    |                                                                                                    |                                                                                                    |
| 01:00 02:00 | 03:00                              | 04:00 05:00                               | 00 06:00                                                               | 07:00                                                                                | 08:00                                                                                       | 09:00 10:00                                                                                                    | 11:00 1                                                                                                    | 12:00 13:00                                                                                                    | 14:00                                                                                                    | 15:00 16                                                                                                    | :00 17:00                                                                                                    | 18:00                                                                                                    | 19:00                                                                                                    | 20:00                                                                                                    | 21:00                                                                                                    | 22:00                                                                                                    | 23:00                                                                                                    |
| 0/0 0/      | 0 0/0                              | 0/0                                       | 0/0 0/0                                                                | 0/0                                                                                  | 0/0                                                                                         | 5/0 0/5                                                                                                    | 0/0                                                                                                    | 0/0 0/0                                                                                                    | 0/0                                                                                                    | 0/0                                                                                                    | 0/0 0/                                                                                                    | 0/0                                                                                                    | 0/0                                                                                                    | 0/0                                                                                                    | 0/0                                                                                                    | 0/0                                                                                                    | (                                                                                                    |
| 0 0         | 0                                  | 0 0                                       | 0                                                                      | 0                                                                                    | 0                                                                                           | 5 5                                                                                                    | 0                                                                                                    | 0 0                                                                                                    | 0                                                                                                    | 0                                                                                                    | 0 0                                                                                                    | 0                                                                                                    | 0                                                                                                    | 0                                                                                                    | 0                                                                                                    | 0                                                                                                    | 0                                                                                                    |
| e           | 25<br>01:00 02:00<br>0/0 0/<br>0 0 | 04:00 02:00 03:00<br>0/0 0/0 0/0<br>0 0 0 | 25<br>O1:00 02:00 03:00 04:00 05:1<br>O/0 0/0 0/0 0/0<br>0 0 0 0 0 0 0 | 5<br>01:00 02:00 03:00 04:00 05:00 06:00<br>0/0 0/0 0/0 0/0 0/0 0/0<br>0 0 0 0 0 0 0 | 25<br>01:00 02:00 03:00 04:00 05:00 06:00 07:00<br>0/0 0/0 0/0 0/0 0/0 0/0 0/0<br>0 0 0 0 0 | 01:00         02:00         03:00         04:00         05:00         06:00         07:00         08:00           0/0         0/0         0/0         0/0         0/0         0/0         0/0         0/0         0/0         0/0         0/0         0/0         0/0         0/0         0/0         0/0         0/0         0/0         0/0         0/0         0/0         0/0         0/0         0/0         0/0         0/0         0/0         0/0         0/0         0/0         0/0         0/0         0/0         0/0         0/0         0/0         0/0         0/0         0/0         0/0         0/0         0/0         0/0         0/0         0/0         0/0         0/0         0/0         0/0         0/0         0/0         0/0         0/0         0/0         0/0         0/0         0/0         0/0         0/0         0/0         0/0         0/0         0/0         0/0         0/0         0/0         0/0         0/0         0/0         0/0         0/0         0/0         0/0         0/0         0/0         0/0         0/0         0/0         0/0         0/0         0/0         0/0         0/0         0/0         0/0         0/0         0/0 | 01:00 02:00 03:00 04:00 05:00 06:00 07:00 08:00 09:00 10:00<br>0/0 0/0 0/0 0/0 0/0 0/0 0/0 0/0 0/0 5/0 0/2<br>0 0 0 0 0 0 0 0 0 0 0 0 5 5 | 01:00         02:00         03:00         04:00         05:00         06:00         07:00         08:00         09:00         10:00         11:00           0/0         0/0         0/0         0/0         0/0         0/0         0/0         0/0         0/0         0/0         0/0         0/0         0/0         0/0         0/0         0/0         0/0         0/0         0/0         0/0         0/0         0/0         0/0         0/0         0/0         0/0         0/0         0/0         0/0         0/0         0/0         0/0         0/0         0/0         0/0         0/0         0/0         0/0         0/0         0/0         0/0         0/0         0/0         0/0         0/0         0/0         0/0         0/0         0/0         0/0         0/0         0/0         0/0         0/0         0/0         0/0         0/0         0/0         0/0         0/0         0/0         0/0         0/0         0/0         0/0         0/0         0/0         0/0         0/0         0/0         0/0         0/0         0/0         0/0         0/0         0/0         0/0         0/0         0/0         0/0         0/0         0/0         0/0         0/0 | 01:00         02:00         03:00         04:00         05:00         06:00         07:00         08:00         09:00         10:00         11:00         12:00         13:00           0/0         0/0         0/0         0/0         0/0         0/0         0/0         0/0         0/0         0/0         0/0         0/0         0/0         0/0         0/0         0/0         0/0         0/0         0/0         0/0         0/0         0/0         0/0         0/0         0/0         0/0         0/0         0/0         0/0         0/0         0/0         0/0         0/0         0/0         0/0         0/0         0/0         0/0         0/0         0/0         0/0         0/0         0/0         0/0         0/0         0/0         0/0         0/0         0/0         0/0         0/0         0/0         0/0         0/0         0/0         0/0         0/0         0/0         0/0         0/0         0/0         0/0         0/0         0/0         0/0         0/0         0/0         0/0         0/0         0/0         0/0         0/0         0/0         0/0         0/0         0/0         0/0         0/0         0/0         0/0         0/0         0/0< | 01:00         02:00         03:00         04:00         05:00         06:00         07:00         08:00         09:00         10:00         11:00         12:00         13:00         14:00           0/0         0/0         0/0         0/0         0/0         0/0         0/0         5/0         0/5         0/0         0/0         0/0         0/0         0/0         0/0         0/0         0/0         0/0         0/0         0/0         0/0         0/0         0/0         0/0         0/0         0/0         0/0         0/0         0/0         0/0         0/0         0/0         0/0         0/0         0/0         0/0         0/0         0/0         0/0         0/0         0/0         0/0         0/0         0/0         0/0         0/0         0/0         0/0         0/0         0/0         0/0         0/0         0/0         0/0         0/0         0/0         0/0         0/0         0/0         0/0         0/0         0/0         0/0         0/0         0/0         0/0         0/0         0/0         0/0         0/0         0/0         0/0         0/0         0/0         0/0         0/0         0/0         0/0         0/0         0/0         0/ | 01:00         02:00         03:00         04:00         05:00         06:00         07:00         08:00         99:00         10:00         11:00         12:00         13:00         14:00         15:00         16:00         16:00         10:00         11:00         12:00         13:00         14:00         15:00         16:00         10:00         10:00         11:00         10:00         14:00         15:00         16:00         16:00         10:00         10:00         10:00         10:00         10:00         10:00         10:00         10:00         11:00         14:00         14:00         15:00         10:00         10:00         10:00         10:00         10:00         10:00         10:00         10:00         10:00         10:00         10:00         14:00         14:00         15:00         10:00         10:00         10:00         10:00         10:00         10:00         10:00         14:00         10:00         10:00         10:00         10:00         10:00         10:00         10:00         10:00         10:00         10:00         10:00         10:00         10:00         10:00         10:00         10:00         10:00         10:00         10:00         10:00         10:00         10:00 <th< td=""><td>3         01:00         03:00         04:00         05:00         06:00         07:00         08:00         09:00         10:00         11:00         12:00         13:00         14:00         15:00         16:00         17:00           0/0         0/0         0/0         0/0         0/0         0/0         0/0         0/0         0/0         0/0         0/0         0/0         0/0         0/0         0/0         0/0         0/0         0/0         0/0         0/0         0/0         0/0         0/0         0/0         0/0         0/0         0/0         0/0         0/0         0/0         0/0         0/0         0/0         0/0         0/0         0/0         0/0         0/0         0/0         0/0         0/0         0/0         0/0         0/0         0/0         0/0         0/0         0/0         0/0         0/0         0/0         0/0         0/0         0/0         0/0         0/0         0/0         0/0         0/0         0/0         0/0         0/0         0/0         0/0         0/0         0/0         0/0         0/0         0/0         0/0         0/0         0/0         0/0         0/0         0/0         0/0         0/0</td><td>01:00         02:00         04:00         05:00         06:00         07:00         09:00         10:00         14:00         14:00         15:00         16:00         17:00         18:00           0//0         0/0         0/0         0/0         0/0         0/0         0/0         5/0         0/5         0/0         0/0         0/0         0/0         0/0         0/0         0/0         0/0         0/0         0/0         0/0         0/0         0/0         0/0         0/0         0/0         0/0         0/0         0/0         0/0         0/0         0/0         0/0         0/0         0/0         0/0         0/0         0/0         0/0         0/0         0/0         0/0         0/0         0/0         0/0         0/0         0/0         0/0         0/0         0/0         0/0         0/0         0/0         0/0         0/0         0/0         0/0         0/0         0/0         0/0         0/0         0/0         0/0         0/0         0/0         0/0         0/0         0/0         0/0         0/0         0/0         0/0         0/0         0/0         0/0         0/0         0/0         0/0         0/0         0/0         0/0         0</td><td>3         01:00         03:00         04:00         05:00         06:00         07:00         08:00         09:00         11:00         12:00         13:00         14:00         15:00         16:00         17:00         18:00         19:00           0//0         0/0         0/0         0/0         0/0         0/0         0/0         0/0         0/0         0/0         0/0         0/0         0/0         0/0         0/0         0/0         0/0         0/0         0/0         0/0         0/0         0/0         0/0         0/0         0/0         0/0         0/0         0/0         0/0         0/0         0/0         0/0         0/0         0/0         0/0         0/0         0/0         0/0         0/0         0/0         0/0         0/0         0/0         0/0         0/0         0/0         0/0         0/0         0/0         0/0         0/0         0/0         0/0         0/0         0/0         0/0         0/0         0/0         0/0         0/0         0/0         0/0         0/0         0/0         0/0         0/0         0/0         0/0         0/0         0/0         0/0         0/0         0/0         0/0         0/0         0/0         &lt;</td><td>3         5         5         5         5         5         5         5         5         5         5         5         5         5         5         5         5         5         5         5         5         5         5         5         5         5         6         1         1000         1500         1500         1500         1500         1500         1500         1500         1500         1500         1500         1500         1500         1500         1500         1500         1500         1500         1500         1500         1500         1500         1500         1500         1500         1500         1500         1500         1500         1500         1500         1500         1500         1500         1500         1500         1500         1500         1500         1500         1500         1500         1500         1500         1500         1500         1500         1500         1500         1500         1500         1500         1500         1500         1500         1500         1500         1500         1500         1500         1500         1500         1500         1500         1500         1500         1500         <th1500< th=""></th1500<></td><td>S       S       S</td><td>3         5         5         5         5         5         5         5         5         5         5         5         5         5         5         5         5         5         5         5         5         5         5         5         6         1         1         1         1         1         1         1         1         1         1         1         1         1         1         1         1         1         1         1         1         1         1         1         1         1         1         1         1         1         1         1         1         1         1         1         1         1         1         1         1         1         1         1         1         1         1         1         1         1         1         1         1         1         1         1         1         1         1         1         1         1         1         1         1         1         1         1         1         1         1         1         1         1         1         1         1         1         1         1         1         1         1</td></th<> | 3         01:00         03:00         04:00         05:00         06:00         07:00         08:00         09:00         10:00         11:00         12:00         13:00         14:00         15:00         16:00         17:00           0/0         0/0         0/0         0/0         0/0         0/0         0/0         0/0         0/0         0/0         0/0         0/0         0/0         0/0         0/0         0/0         0/0         0/0         0/0         0/0         0/0         0/0         0/0         0/0         0/0         0/0         0/0         0/0         0/0         0/0         0/0         0/0         0/0         0/0         0/0         0/0         0/0         0/0         0/0         0/0         0/0         0/0         0/0         0/0         0/0         0/0         0/0         0/0         0/0         0/0         0/0         0/0         0/0         0/0         0/0         0/0         0/0         0/0         0/0         0/0         0/0         0/0         0/0         0/0         0/0         0/0         0/0         0/0         0/0         0/0         0/0         0/0         0/0         0/0         0/0         0/0         0/0 | 01:00         02:00         04:00         05:00         06:00         07:00         09:00         10:00         14:00         14:00         15:00         16:00         17:00         18:00           0//0         0/0         0/0         0/0         0/0         0/0         0/0         5/0         0/5         0/0         0/0         0/0         0/0         0/0         0/0         0/0         0/0         0/0         0/0         0/0         0/0         0/0         0/0         0/0         0/0         0/0         0/0         0/0         0/0         0/0         0/0         0/0         0/0         0/0         0/0         0/0         0/0         0/0         0/0         0/0         0/0         0/0         0/0         0/0         0/0         0/0         0/0         0/0         0/0         0/0         0/0         0/0         0/0         0/0         0/0         0/0         0/0         0/0         0/0         0/0         0/0         0/0         0/0         0/0         0/0         0/0         0/0         0/0         0/0         0/0         0/0         0/0         0/0         0/0         0/0         0/0         0/0         0/0         0/0         0/0         0 | 3         01:00         03:00         04:00         05:00         06:00         07:00         08:00         09:00         11:00         12:00         13:00         14:00         15:00         16:00         17:00         18:00         19:00           0//0         0/0         0/0         0/0         0/0         0/0         0/0         0/0         0/0         0/0         0/0         0/0         0/0         0/0         0/0         0/0         0/0         0/0         0/0         0/0         0/0         0/0         0/0         0/0         0/0         0/0         0/0         0/0         0/0         0/0         0/0         0/0         0/0         0/0         0/0         0/0         0/0         0/0         0/0         0/0         0/0         0/0         0/0         0/0         0/0         0/0         0/0         0/0         0/0         0/0         0/0         0/0         0/0         0/0         0/0         0/0         0/0         0/0         0/0         0/0         0/0         0/0         0/0         0/0         0/0         0/0         0/0         0/0         0/0         0/0         0/0         0/0         0/0         0/0         0/0         0/0         < | 3         5         5         5         5         5         5         5         5         5         5         5         5         5         5         5         5         5         5         5         5         5         5         5         5         5         6         1         1000         1500         1500         1500         1500         1500         1500         1500         1500         1500         1500         1500         1500         1500         1500         1500         1500         1500         1500         1500         1500         1500         1500         1500         1500         1500         1500         1500         1500         1500         1500         1500         1500         1500         1500         1500         1500         1500         1500         1500         1500         1500         1500         1500         1500         1500         1500         1500         1500         1500         1500         1500         1500         1500         1500         1500         1500         1500         1500         1500         1500         1500         1500         1500         1500         1500         1500 <th1500< th=""></th1500<> | S       S       S | 3         5         5         5         5         5         5         5         5         5         5         5         5         5         5         5         5         5         5         5         5         5         5         5         6         1         1         1         1         1         1         1         1         1         1         1         1         1         1         1         1         1         1         1         1         1         1         1         1         1         1         1         1         1         1         1         1         1         1         1         1         1         1         1         1         1         1         1         1         1         1         1         1         1         1         1         1         1         1         1         1         1         1         1         1         1         1         1         1         1         1         1         1         1         1         1         1         1         1         1         1         1         1         1         1         1         1 |

Setting

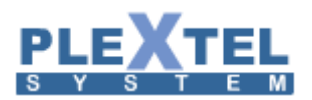

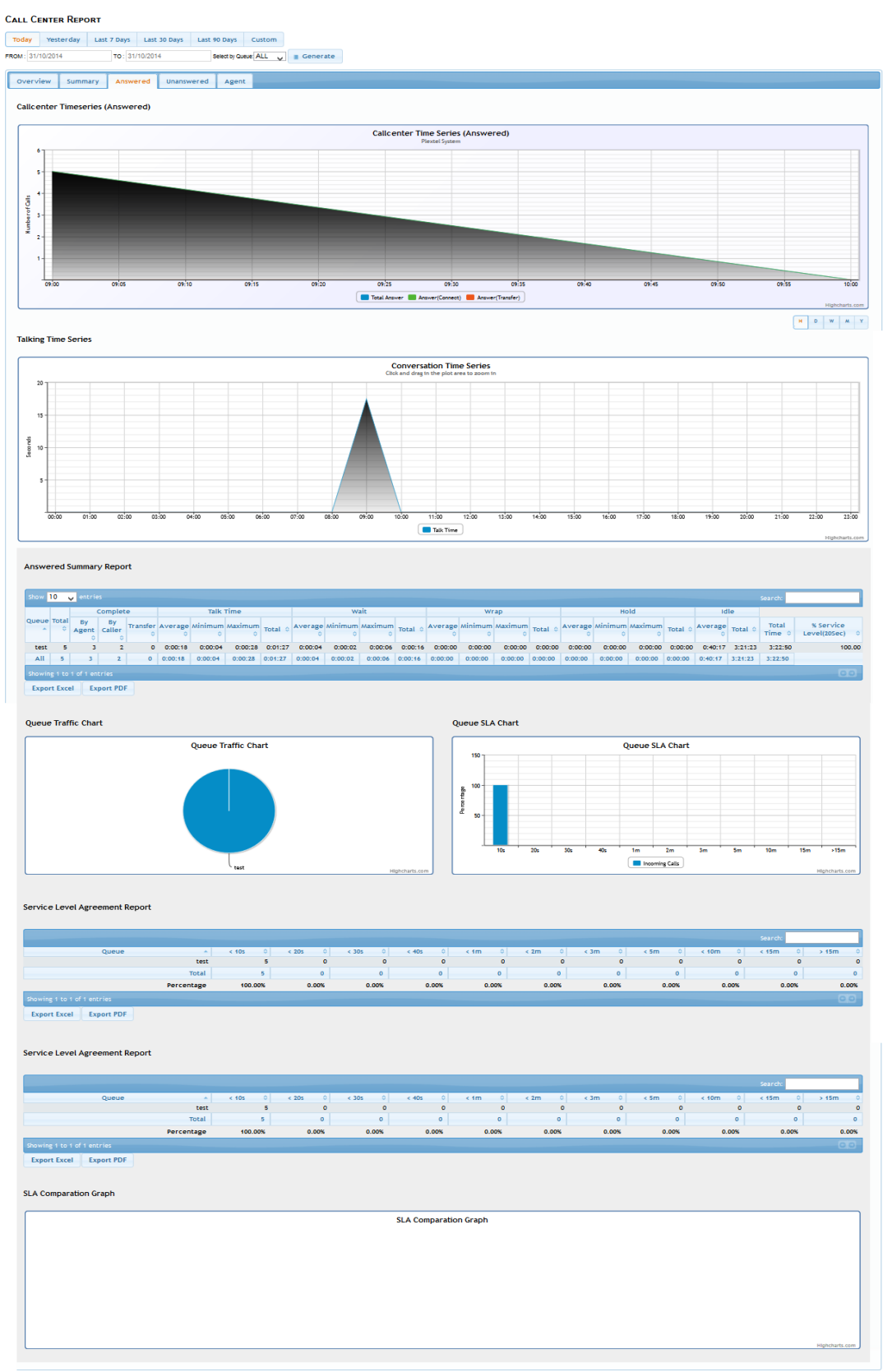

Setting

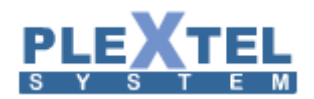

- Callcenter Timeseries (Answered) ส่วนที่แสดงเป็นกราฟโดยไล่ลำดับตามเวลา
- Talking Time Series เป็นการแสดงการคุยที่สูงสุดในเวลานั้น ๆ
- Answered summary report ตารางแสดงข้อมูลการสนทนา และ การรอสาย เฉลี่ย สูงสุด น้อยสุด
- Queue traffic chart เป็นกราฟเปรียบเทียบว่าคิวไหนมีการใช้สายเป็นสัดส่วนเท่าใด
- Queue SLA Chart เป็นการแสดง Service Level Agreement หรือการแสดงว่าคิวมีการ
   ให้บริการที่ดีมากเพียงใด โดยประเมินจากระยะเวลาที่ลูกค้ารอสาย
- Service Level Agreement Report เป็นการแสดงสถิติว่าคิว ให้ลูกค้ารอสายนานมากเพียงใด โดยจะมีการ เฉลี่ยและ ประเมินออกมาเป็นสัดส่วน
- SLA Comparison Graph เป็นการนำข้อมูลของ SLA Report ทางด้านบน มาแสดงเป็นกราฟ โดยเช็ค ที่ช่อง Graph ท้ายตาราง

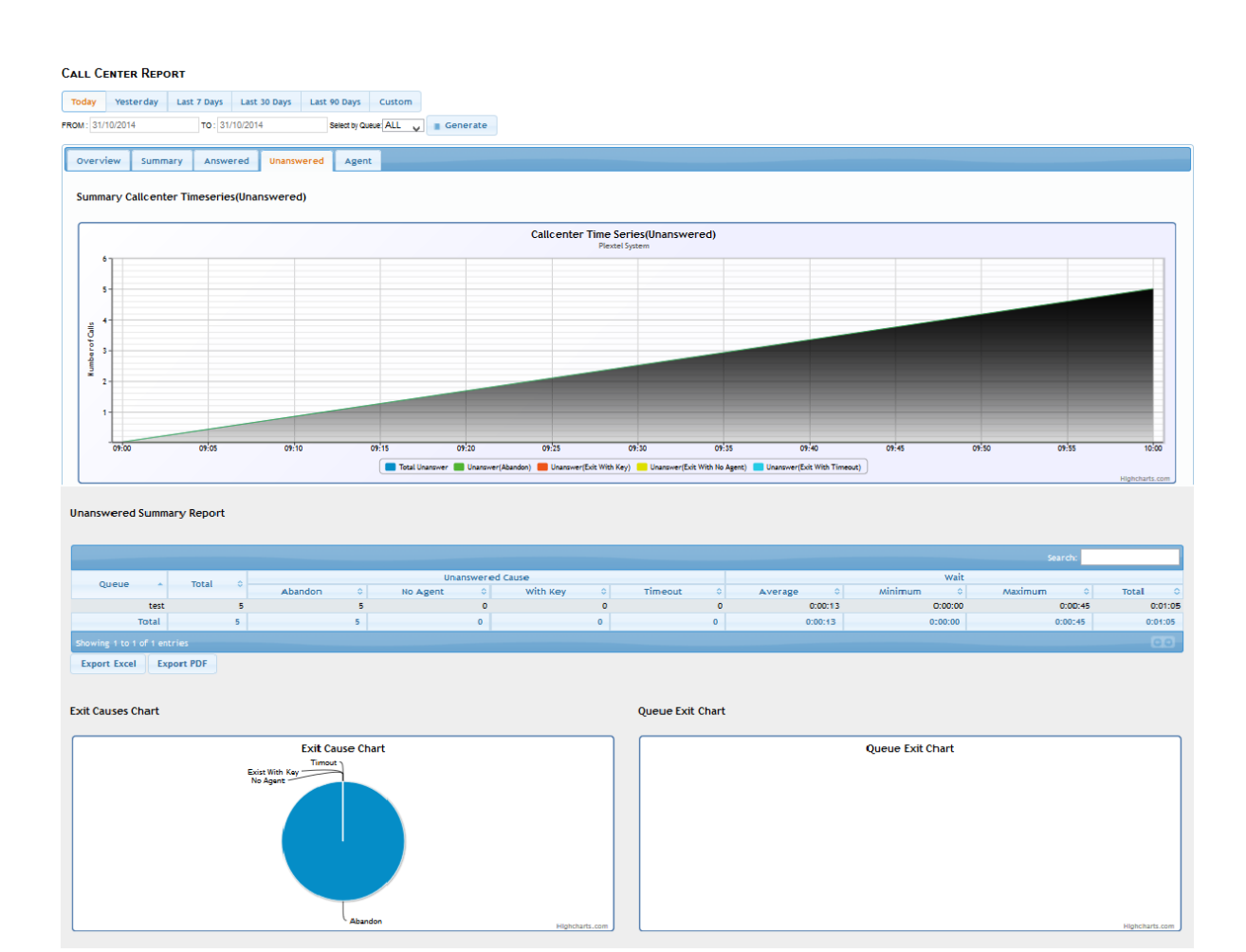

ที่เมนู Unanswered จะเป็นการแสดงข้อมูลของสายที่ไม่ได้รับ อันเนื่องมาจากสาเหตต่างๆ เช่น

- Abandon ลูกค้าไม่ต้องการรอสาย จึงวางสายไปก่อน

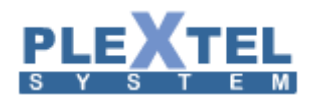

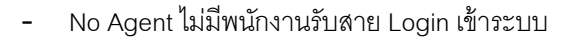

- With Key ออกโดยการกดปุ่มออกจากคิว
- Timeout หมดเวลารอสายที่ตั้งไว้ โดยจะมีการแสดงเวลาเฉลี่ย เวลารอสูงสุด ต่ำสุด และ ทั้งหมด จำแนก ตามคิว ในรูปแบบของตาราง
- Exit Causes Chart เป็นการแสดงกราฟเปรียบเทียบสาเหตของการออกจากคิว
- Queue Exit Chart และ Exit Causes Chart เป็นการแสดงกราฟ ของแต่ละคิวว่ามีการออก จากคิวไปมากเพียงใด เมื่อเทียบกับคิวอื่น
- Unanswered Call Distribution Report เป็นการแสดงรายงานการให้รอสายในคิว ก่อนจะออก จาก
- คิวไปเนื่องจากเหตุผลต่างๆ โดยจะแบ่งตามช่วงเวลา

| Unanswered     | Call Distribution Re | port          |         |         |         |             |        |        |        |        |         |         |                |
|----------------|----------------------|---------------|---------|---------|---------|-------------|--------|--------|--------|--------|---------|---------|----------------|
|                |                      |               |         |         |         |             |        |        |        |        |         | Search: |                |
|                | Queue                | *             | < 10s 0 | < 20s 🗘 | < 30s 0 | < 40s 0     | < 1m 🗘 | < 2m 🗘 | < 3m 🗘 | < 5m 🗘 | < 10m 🗘 | < 15m 0 | > 15m 🗘        |
|                |                      | test          | 3       | 1       | 0       | 0           | 1      | 0      | 0      | 0      | 0       | 0       | 0              |
|                |                      | Total         | 3       | 1       | 0       | 0           | 1      | 0      | 0      | 0      | 0       | 0       | 0              |
|                |                      | Percentage    | 60.00%  | 20.00%  | 0.00%   | 0.00%       | 20.00% | 0.00%  | 0.00%  | 0.00%  | 0.00%   | 0.00%   | 0.00%          |
| Showing 1 to 1 |                      |               |         |         |         |             |        |        |        |        |         |         | 0.0            |
| Export Excel   | Export PDF           |               |         |         |         |             |        |        |        |        |         |         |                |
|                |                      |               |         |         |         |             |        |        |        |        |         |         |                |
| Unanswered-    | Call Wait Time Distr | ibution Graph |         |         |         |             |        |        |        |        |         |         |                |
|                |                      |               |         |         |         |             |        |        |        |        |         |         |                |
|                |                      |               |         |         |         | SI & Upansi | vered  |        |        |        |         |         |                |
|                |                      |               |         |         |         | SEA Onansi  | were d |        |        |        |         |         |                |
|                |                      |               |         |         |         |             |        |        |        |        |         |         |                |
|                |                      |               |         |         |         |             |        |        |        |        |         |         |                |
|                |                      |               |         |         |         |             |        |        |        |        |         |         |                |
|                |                      |               |         |         |         |             |        |        |        |        |         |         |                |
|                |                      |               |         |         |         |             |        |        |        |        |         |         |                |
|                |                      |               |         |         |         |             |        |        |        |        |         |         |                |
|                |                      |               |         |         |         |             |        |        |        |        |         |         |                |
|                |                      |               |         |         |         |             |        |        |        |        |         |         |                |
|                |                      |               |         |         |         |             |        |        |        |        |         |         |                |
|                |                      |               |         |         |         |             |        |        |        |        |         |         | kinhchadr com  |
|                |                      |               |         |         |         |             |        |        |        |        |         |         | mignenarts.com |
|                |                      |               |         |         |         |             |        |        |        |        |         |         |                |

ที่เมนู Agent เป็นการแสดงรายละเอียดการทำงานของ Agent ว่า Agent คนไหน มีการให้บริการเป็นอย่างไร

- Agent Performance Chart เป็นการเปรี่ยบเทียบการให้บริการของแต่ละ Agent
- Agent Unavailable Chart เป็นการแสดงกราฟโดยรวมของ Agent ในระบบว่ามีการทำงานเป็นสัดส่วน เท่าไร เมื่อเทียบกับเวลาที่ไม่ได้ทำงาน

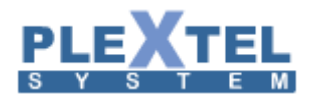

#### CALL CENTER REPORT

| <b>(</b> ) |  |
|------------|--|
|            |  |

## Today Yesterday Last 7 Days Last 30 Days Last 90 Days Custom FR0# 31/10/2014 To: 31/10/2014 Select by Queue ALL Generate

| Overview | Summary    | Answered | Unanswered | Agent   |                  |                |                            |  |
|----------|------------|----------|------------|---------|------------------|----------------|----------------------------|--|
| Agent F  | erformance | Chart    |            |         |                  |                | Agent Unavailable Chart    |  |
|          |            |          | ۵          | gent An | nswered calls(%) |                | Agent No-Answered calls(%) |  |
|          |            |          | 901        |         | 500              | Mahalaga ang   |                            |  |
|          |            |          |            |         |                  | Highcharts.com | Highcharta.co              |  |
|          |            |          |            |         |                  |                |                            |  |

Agent Summary Report Agent เป็นการสรุปการทำงานของ Agent ว่าได้รับกี่สาย ไม่ได้รับกี่สาย สนทนา
 ไปทั้งหมดเท่าไร เข้าทำงานเป็นเวลาเท่าไร และ ไม่ได้ทำงานเป็นเวลาเท่าไร มีการโอนสายกี่ครั้ง

| Agent S             | ummary I      | Repo  | rt          |          |          |          |              |              |              |         |              |              |              |         |              |              |              |         |              |              |              |         |              |         |              |         |                             |
|---------------------|---------------|-------|-------------|----------|----------|----------|--------------|--------------|--------------|---------|--------------|--------------|--------------|---------|--------------|--------------|--------------|---------|--------------|--------------|--------------|---------|--------------|---------|--------------|---------|-----------------------------|
|                     |               |       |             |          |          |          |              |              |              |         |              |              |              |         |              |              |              |         |              |              |              |         |              |         | s            | earch:  |                             |
|                     |               | -     |             | Answe    | r        |          |              | Talk         | Time         |         | -            | W            | sit          |         |              | Wn           | sp*          |         |              | Ho           | ld*          |         | Idi          | le      | Total        | Time    |                             |
| Name                | Agent 0       | lota  | By<br>Agent | o Caller | Transfer | Answer 0 | Average<br>0 | Minimum<br>0 | Maximum<br>0 | Total 0 | Average<br>0 | Mtntmum<br>0 | Maximum<br>0 | Total 0 | Average<br>0 | Minimum<br>0 | Maximum<br>0 | Total 0 | Average<br>0 | Minimum<br>0 | Maximum<br>0 | Total 0 | Average<br>0 | Total 0 | Average<br>0 | Total 0 | % Service<br>Level(20Sec) 0 |
| 90                  | Agent/900     | 1 1   | 3           | 2        | 1 0      | ) (      | 0:00:14      | 0:00:04      | 0:00:25      | 0:00:41 | 0:00:04      | 0:00:02      | 0:00:06      | 0:00:12 | 0:00:00      | 0:00:00      | 0:00:00      | 0:00:00 | 0:00:00      | 0:00:00      | 0:00:00      | 0:00:00 | 0:38:17      | 1:54:51 | 0:38:31      | 1:55:32 | 100.00                      |
| 90                  | Agent/901     |       |             | 1        | 1 0      | ) (      | 0:00:23      | 0:00:18      | 0:00:28      | 0:00:46 | 0:00:02      | 0:00:02      | 0:00:02      | 0:00:04 | 0:00:00      | 0:00:00      | 0:00:00      | 0:00:00 | 0:00:00      | 0:00:00      | 0:00:00      | 0:00:00 | 0:57:18      | 1:54:36 | 0:57:41      | 1:55:22 | 100.00                      |
|                     | All           | 5     |             | 3 2      | 0        | 0        | 0:00:18      | 0:00:04      | 0:00:28      | 0:01:27 | 0:00:04      | 0:00:02      | 0:00:06      | 0:00:16 | 0:00:00      | 0:00:00      | 0:00:00      | 0:00:00 | 0:00:00      | 0:00:00      | 0:00:00      | 0:00:00 | 1:35:35      | 3:49:27 | 1:36:12      | 3:50:54 |                             |
| Showing             |               |       |             |          |          |          |              |              |              |         |              |              |              |         |              |              |              |         |              |              |              |         |              |         |              |         |                             |
| *Wrap/Hol<br>Export | d use with AP | xport | PDF         |          |          |          |              |              |              |         |              |              |              |         |              |              |              |         |              |              |              |         |              |         |              |         |                             |

 Login/Logoff/Pause/Unpause เป็นตารางแสดงเวลา เข้าทำงาน ออกจากงาน เวลาพัก หยุดพัก โดยจะแสดงปริมาณเวลาของแต่ละหัวข้อ และ มีการสรุปผลรวมของเวลาทั้งหมด ว่าได้เข้าทำงาน หรือ ไม่ได้ทำงาน เป็นเวลารวมเท่าไร

| Log | gin/Logoff/F | Pause/Unpa | ause |           |       |      |           |           |         |        |       |   |         |         |             |         |         |         |              |          |
|-----|--------------|------------|------|-----------|-------|------|-----------|-----------|---------|--------|-------|---|---------|---------|-------------|---------|---------|---------|--------------|----------|
|     |              |            |      |           |       |      |           |           |         |        |       |   |         |         |             |         |         |         | Search:      |          |
|     | Anent        | Name       |      | Asent 0   |       |      | Working A | ttendance |         |        |       |   |         | Working | g Pause     |         |         |         | Availability | 6        |
|     | Agent        | C Marine   |      | Agent     | Login | 0 Lo | goff 0    | Logon 0   | Average | 0      | Pause | 0 | Unpause | 0       | Total Pause | 0       | Average | 0       | Availability | Ť        |
|     |              |            | 900  | Agent/900 |       | 1    | 0         | 0:00:00   | 0:      | :00:00 |       | 0 |         | 0       |             | 0:00:00 |         | 0:00:00 |              | 100.00 % |
|     |              |            | 901  | Agent/901 |       | 1    | 0         | 0:00:00   | 0:      | :00:00 |       | 0 |         | 0       |             | 0:00:00 |         | 0:00:00 |              | 100.00 % |
| Sh  |              |            |      |           |       |      |           |           |         |        |       |   |         |         |             |         |         |         |              | 00       |
| E   | xport Excel  | Export Pl  | DF   |           |       |      |           |           |         |        |       |   |         |         |             |         |         |         |              |          |

Talk-time distribution for each agent (sec) เป็นตารางที่แสดงเวลาสนทนา ของลูกค้า กับ Agent ว่าได้
 คุยกันกี่นาที จำแนกตามช่วงเวลา

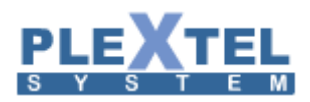

| TAIK-TIME DISTRIBUTION      | n for each a | gent (sec) |         |         |         |         |        |        |        |        |         |         |         |         |
|-----------------------------|--------------|------------|---------|---------|---------|---------|--------|--------|--------|--------|---------|---------|---------|---------|
|                             |              |            |         |         |         |         |        |        |        |        |         |         | Search: |         |
| Agent Name                  |              | AgentiD 0  | < 10s 0 | < 20s 0 | < 30s 0 | < 40s 0 | < 1m 0 | < 2m 0 | < 3m 0 | < 5m 0 | < 10m 0 | < 15m 0 | >15m 0  | Graph 0 |
|                             | 900          | Agent/900  | 1       | 1       | 1       | 0       | 0      | 0      | 0      | 0      | 0       | 0       | 0       |         |
|                             | 901          | Agent/901  | 0       | 1       | 1       | 0       | 0      | 0      | 0      | 0      | 0       | 0       | 0       |         |
|                             |              | Total      | 1       | 2       | 2       | 0       | 0      | 0      | 0      | 0      | 0       | 0       | 0       |         |
|                             |              | Percentage | 20.00%  | 40.00%  | 40.00%  | 0.00%   | 0.00%  | 0.00%  | 0.00%  | 0.00%  | 0.00%   | 0.00%   | 0.00%   |         |
| Showing 1 to 2 of 2 entries |              |            |         |         |         |         |        |        |        |        |         |         |         | 00      |
| Export Excel Expo           | rt PDF       |            |         |         |         |         |        |        |        |        |         |         |         |         |

 Wait time before agent answer (sec) เป็นตารางที่แสดงเวลาที่แต่ละ Agent ให้ลูกค้ารอสายก่อนจะ รับสายซึ่งจะเก็บเป็นสถิติว่า แต่ละช่วงเวลา มีปริมาณกี่สาย

| Wait time before a        | agent answer | (sec)      |         |         |         |         |        |        |        |        |         |         |         |         |
|---------------------------|--------------|------------|---------|---------|---------|---------|--------|--------|--------|--------|---------|---------|---------|---------|
|                           |              |            |         |         |         |         |        |        |        |        |         |         | Search: |         |
| Agent Name                |              | AgentiD 0  | < 10s 0 | < 20s 0 | < 30s 0 | < 40s 0 | < 1m 0 | < 2m 0 | < 3m 0 | < 5m 0 | < 10m 0 | < 15m 0 | >15m 0  | Graph 0 |
|                           | 900          | Agent/900  | 3       | 0       | 0       | 0       | 0      | 0      | 0      | 0      | 0       | 0       | 0       |         |
|                           | 901          | Agent/901  | 2       | 0       | 0       | 0       | 0      | 0      | 0      | 0      | 0       | 0       | 0       |         |
|                           |              | Total      | 5       | 0       | 0       | 0       | 0      | 0      | 0      | 0      | 0       | 0       | 0       |         |
|                           |              | Percentage | 100.00% | 0.00%   | 0.00%   | 0.00%   | 0.00%  | 0.00%  | 0.00%  | 0.00%  | 0.00%   | 0.00%   | 0.00%   |         |
| Showing 1 to 2 of 2 entri |              |            |         |         |         |         |        |        |        |        |         |         |         | 00      |
| Export Excel Ex           | oport PDF    |            |         |         |         |         |        |        |        |        |         |         |         |         |

#### 3.3 Outbound CallCenter Report

#### Report >> Outbound CallCenter Report

| Оитвои     | IND CALLCI | enter Repo  | RT           |               |           |
|------------|------------|-------------|--------------|---------------|-----------|
| Today      | Yesterday  | Last 7 Days | Last 30 Days | Last 90 Days  | Custom    |
| FROM : 31/ | 10/2014    | TO : 31/    | 10/2014      | Select by Que | ue: ALL 🗸 |
| Overvie    | ew Summa   | ry Answere  | ed Unanswer  | ed Agent      |           |
|            |            |             |              |               |           |
|            |            |             |              |               |           |
|            |            |             |              |               |           |
|            |            |             |              |               |           |

- Clear Database ลบข้อมูลใน Database ในส่วนของระบบ Call Center Report โดยในการลบข้อมูลระบบจะมีการถาม รหัสผ่าน ก่อนทุกครั้งเพื่อป้องกันการลบข้อมูลโดยไม่ตั้งใจ

\*\* หมายเหตุ เพื่อเพิ่มประสิทธิภาพให้กับระบบในกรณีที่ข้อมูลที่ไม่จาเป็นมากจนเกินไป \*\*

#### Outbound CallCenter Report >> Overview

Call Center สามารถเก็บสถิติ เพื่อใช้ในการประเมินการทางานของ Outbound CallCenter ได้ว่ามีจานวนสาย เข้า ได้รับสายกี่สาย ไม่ได้รับกี่สาย ระยะเวลาที่ให้บริการของพนักงานรับสาย ฯลฯ รวมทั้งการเก็บสถิติการทางานของ พนักงานรับสาย (Agent) โดยเข้าไปที่เมนู Reports >> Outbound CallCenter

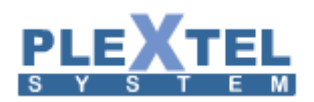

ทางด้านบน เราสามารถกาหนดช่วงเวลาได้ว่าจะเรียกข้อมูลตั้งแต่ช่วงไหน ได้ตั้งแต่ เฉพาะวันนี้ ,เมื่อวานนี้ , สัปดาห์ที่ผ่านมา ,ภายใน 30 วัน ,ภายใน 90 วัน หรือ กาหนดช่วงเวลาได้เอง

| Оитвоι      | ЈИВ СА    | LLCENTI   | ER REPORT   |              |                 |        |          |                               |                              |    |  |                |
|-------------|-----------|-----------|-------------|--------------|-----------------|--------|----------|-------------------------------|------------------------------|----|--|----------------|
| Today       | Yeste     | erday     | Last 7 Days | Last 30 Days | Last 90 Days    | Custom |          |                               |                              |    |  |                |
| FROM : 3    | 1/10/201  | 4         | то: 31/10   | /2014        | Select by Queue | ALL 🗸  | Generate |                               |                              |    |  |                |
| Overv       | iew       | Summary   | Answere     | d Unanswe    | red Agent       |        |          |                               |                              |    |  |                |
| CallCe      | enter Tir | me Series | 5           |              |                 |        |          |                               |                              |    |  |                |
|             | 5 7       |           |             |              |                 |        |          | CallCenter Tir<br>Plextel Sys | me Series<br><sub>stem</sub> |    |  |                |
|             | 4-        |           |             |              |                 |        |          |                               |                              |    |  |                |
| er of Calls | 3 -       |           |             |              |                 |        |          |                               |                              |    |  |                |
| Mumb        | 2         |           |             |              |                 |        |          |                               |                              |    |  |                |
|             |           |           |             |              |                 |        |          | 10                            | 0:00                         |    |  |                |
|             |           |           |             |              |                 |        | Answer   | Answer (Transfer              | ) 📕 Unanswer (Abando         | n) |  | Highcharts.com |

| erview Summa    | ry Report              |       |            |                      |          |        |                       |                      |
|-----------------|------------------------|-------|------------|----------------------|----------|--------|-----------------------|----------------------|
|                 |                        |       |            |                      | Searc    | ch:    |                       |                      |
| Queue           |                        | Total | Connect    | wer<br>Transfer<br>¢ | Unanswer | • w    | Aver<br>/rapTime<br>¢ | age<br>HoldTime<br>≎ |
|                 | test1<br>All           |       | 7 4<br>7 4 | 0                    |          | 3<br>3 | 0:00:00               | 0:00:00<br>0:00:00   |
| owing 1 to 1 of | 1 entries<br>Export PI | DE    |            |                      |          |        |                       | 00                   |
|                 |                        |       |            |                      |          |        |                       |                      |
|                 |                        |       |            |                      |          |        |                       |                      |

- CallCenter Time Series เป็นการแสดงสัดส่วนต่างๆ เป็นแบบกราฟเส้น
- Overview Summary Chart เป็นการแสดงสัดส่วนการรับสาย ไม่ได้รับสาย และ การออกจากคิว

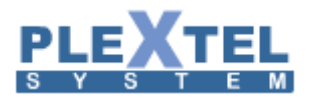

#### **Overview Summary Report**

|                     |          |       |   |         |          | Searc    | h: |          |          |
|---------------------|----------|-------|---|---------|----------|----------|----|----------|----------|
|                     |          |       |   | Ans     | wer      |          |    | Aver     | age      |
| Queue               |          | Total | ٥ | Connect | Transfer | Unanswer | ٢  | WrapTime | HoldTime |
|                     |          |       |   | \$      | \$       |          |    | \$       | \$       |
|                     | test1    |       | 7 | 4       | 0        |          | 3  | 0:00:00  | 0:00:00  |
|                     | All      |       | 7 | 4       | 0        |          | 3  | 0:00:00  | 0:00:00  |
| Showing 1 to 1 of 1 | entries  |       |   |         |          |          |    |          | 00       |
| Export Excel        | Export P | DF    |   |         |          |          |    |          |          |

Queue: ชื่อของ Queue Total: จำนวนทั้งหมด Connect: จำนวนที่เชื่อมต่อ Transfer: จำนวนที่โอน Unanswer: จำนวนที่ไม่ได้รับ WrapTime: เวลาที่รอสาย HoldTime: เวลาที่พักสาย

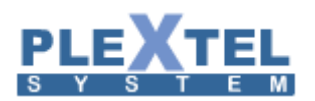

# Overview Summary Chart Queue Answered Chart Distribution of Answer / Abandon / Timeout / Withkey / No Agent (%) Queue Answered Chart Abandon Exploration Replocance Exploration

รูปแบบของกราฟมีหลายหัวข้อ ยกตัวอย่างเช่น Overview Summary Chart , Queue Answered Chrat และ Queue Abandon Chart เป็นต้น

ในส่วนข้อหัวของ Summary เป็นการเก็บสถิติเรื่องของการ โทรเข้า โทรออก ในช่วงเวลานั้นในรูปแบบชองตาราง

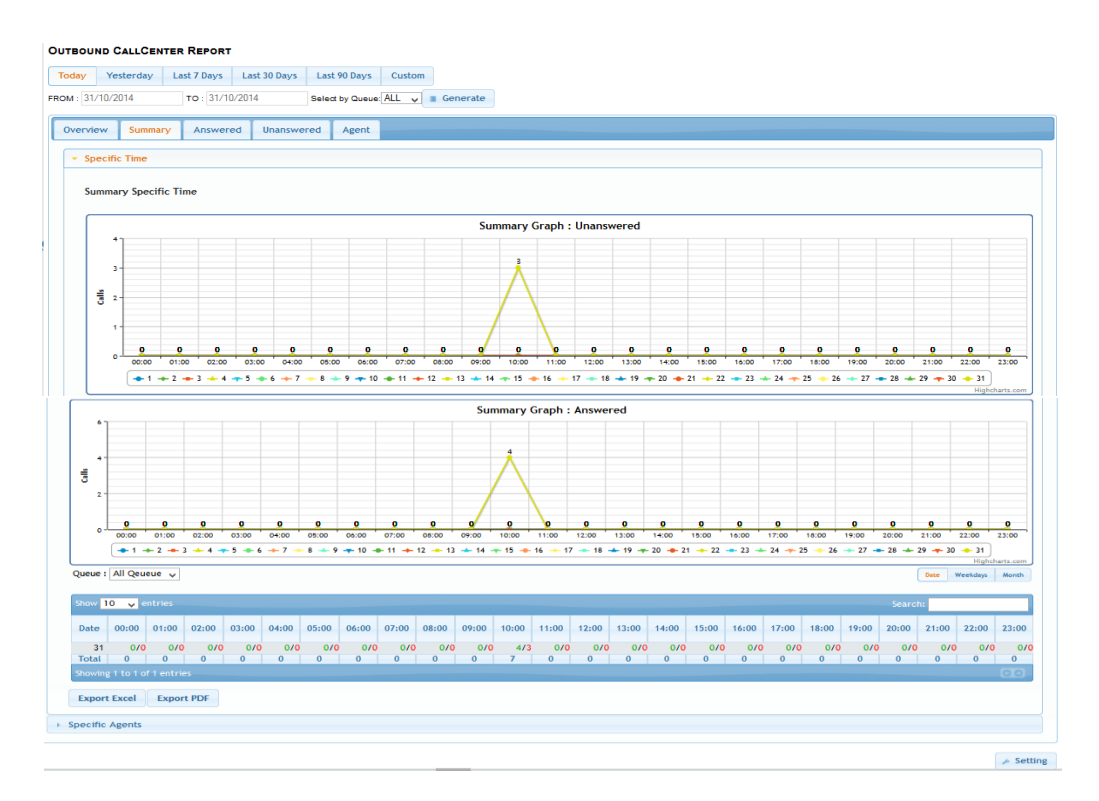

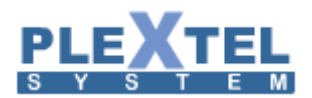

ในส่วนของหัวข้อ Answered คือการเป็นสถิติเรื่องการได้รับสายมีหลายรูปแบบ เช่น รูปแบบของกราฟ และ รูปแบบตาราง

|                                                                                                    |                                                                                                    | laiking time series                                                                                                    |                                            |
|----------------------------------------------------------------------------------------------------|----------------------------------------------------------------------------------------------------|----------------------------------------------------------------------------------------------------|--------------------------------------------|
| OUTBOUND CALLCENTER REPORT                                                                                                    |                                                                                                    |                                                                                                    | Conversation Time Series                   |
| Today Yeshevday Last 2 Days Last 20 Days Last 90 Days Custom                                                                                                    |                                                                                                    |                                                                                                    | Click and drag in the plot area to zoom in |
| PRCM: 31/10/2014 TO: 31/10/2014 Delett by Duese ALL -v a Constrate                                                                                                    |                                                                                                    |                                                                                                    |                                            |
| Oversleve Summary Assessment Agent                                                                                                    |                                                                                                    | 1                                                                                                    |                                            |
| Calicenter Timeseries (Answered)                                                                                                    |                                                                                                    |                                                                                                    |                                            |
| Collicenter Time Series (Answered)<br>Piccial Johan                                                                                                    |                                                                                                    | An and a second second se |                                            |
| we construct the second second s |                                                                                                    | 1<br>00100 00100 00100 00100 001                                                                                                    |                                            |
|                                                                                                    |                                                                                                    |                                                                                                    | (mi.uecpi                                  |
| That it denover 🗮 denover (francheter) 🗮 denover (francheter)                                                                                                    |                                                                                                    |                                                                                                    |                                            |
|                                                                                                    |                                                                                                    |                                                                                                    |                                            |
|                                                                                                    | Model Comp.         Model         Accession         Model         Model | Wall Wall Not 1                                                                                                    |                                            |
|                                                                                                    | Queue Tuttic Duris Queue                                                                                                    | e SLA Chart                                                                                                    |                                            |
|                                                                                                    |                                                                                                    | General Al-Cent                                                                                                    |                                            |
|                                                                                                    | Service Level Agreement Report                                                                                                    |                                                                                                    |                                            |
|                                                                                                    | Operation         1 400         1 430         1 430         1 430         1 430         1 430         1 430         1 430         1 430         1 430         1 430         1 430         1 430         1 430         1 430         1 430         1 430         1 430         1 430         1 430         1 430         1 430         1 430         1 430         1 430         1 430         1 430         1 430         1 430         1 430         1 430         1 430         1 430         1 430         1 430         1 430         1 430         1 430         1 430         1 430         1 430         1 430         1 430         1 430         1 430         1 430         1 430         1 430         1 430         1 430         1 430         1 430         1 430         1 430         1 430         1 430         1 430         1 430         1 430         1 430         1 430         1 430         1 430         1 430         1 430         1 430         1 430         1 430         1 430         1 430         1 430         1 430         1 430         1 430         1 430         1 430         1 430         1 430         1 430         1 430         1 430         1 430         1 430         1 430         1 430         1 430         1 430       |                                                                                                    |                                            |

ในส่วนของหัวข้อ Unanswered คือการเป็นสถิติเรื่องการได้รับสายมีหลายรูปแบบ เช่น รูปแบบของกราฟ และ รูปแบบตาราง

| 0u1 | tround CallCenter Report                                    |                                 |            |                  |       |          |         |        |          |           |           |        |         |
|-----|-------------------------------------------------------------|---------------------------------|------------|------------------|-------|----------|---------|--------|----------|-----------|-----------|--------|---------|
| Тэ  | day Yesterday Lest 7 Bays Lest 30 Bays Lest 40 Bays Contorn |                                 |            |                  |       |          |         |        |          |           |           |        |         |
| mo  | (3010014 To 3010014 Settly Care ALL y                       | Unanswered Summary Report       |            |                  |       |          |         |        |          |           |           |        |         |
| 6   | vervies Sommery Assessed Unamoved Agent                     | _                               |            |                  |       |          |         |        |          |           |           |        | _       |
|     |                                                             |                                 |            |                  | -     |          |         |        |          |           |           | stard: | _       |
| s   | annary Calcenter Tineseries(Unarskerec)                     | Centra v                        | Aban       | don              |       | Average  |         | Minimu | m 0      | Nacia     | sem o     | Total  |         |
|     |                                                             | pesti                           |            |                  | +     |          | 0:00:00 |        | 0:00:01  |           | 0:00:05   |        | 20211   |
|     | Calicenter Time Series(Ibanswered)                          | Tetal                           |            |                  | 4     |          | 0.80105 |        | 0.000.04 |           | 0.80105   |        | 0000.11 |
|     | Prost space                                                 | Staving 1 to 1 af 1 est ries    |            |                  |       |          |         |        |          |           |           |        | C       |
|     |                                                             | Expert Excel Export PDF         |            |                  |       |          |         |        |          |           |           |        |         |
|     | 5).                                                         | Unanswered Call Distribution Re | port       |                  |       |          |         |        |          |           |           |        |         |
|     |                                                             |                                 |            |                  |       |          |         |        |          |           |           | sarde  |         |
|     | 2 T                                                         | Queve                           |            | <108 I           | <38 0 | (3)8 1 - | 401 0 4 | (1m 1  | <2m 0 <3 | n 1 <5n   | 0 < 10m 0 | <19m 0 | >19m 0  |
|     |                                                             |                                 | testi      | +                | 0     | 0        | 0       | 0      | 0        | 0         | 0 3       | :      | 0       |
|     | 1                                                           |                                 | Tetal      |                  | 1     |          |         |        |          | 0         | 0 0       | 0      | 0       |
|     |                                                             |                                 | Percentage | 100.0 <b>0</b> % | 0.005 | 0.02%    | 0.005   | 0.00%  | 0.205    | 1.05% 0.3 | 05 2.025  | 6.205  | a.cex   |
|     | 100                                                         | showing 1 to 1 of 1 entries     |            |                  |       |          |         |        |          |           |           |        |         |
|     | Boover/Realing injuries and                                 | Expert Excel Export PDF         |            |                  |       |          |         |        |          |           |           |        |         |

## ในส่วนของ Agent คือการเก็บสถิติการใช้งานของ Agent ในรูปแบบ กราฟ และ ตาราง เป็นต้น

| OUTBOUND CALLCENTER REPORT                                     |                                                       |
|----------------------------------------------------------------|-------------------------------------------------------|
| Today Yesterday Last 7 Days Last 30 Days Last 90 Days Custom   |                                                       |
| FROM: 31/10/2014 TO: 31/10/2014 Select by Queue ALL E Generate |                                                       |
|                                                                |                                                       |
| Overview Summary Answered Unanswered Agent                     |                                                       |
|                                                                |                                                       |
| Agent Performance Chart                                        | Agent Unavailable Chart                               |
| Agent Answered calls(%)                                        | Agent Unaswered calls(%)                              |
| ABOR AND TO CONS(A)                                            |                                                       |
|                                                                |                                                       |
|                                                                |                                                       |
|                                                                |                                                       |
|                                                                |                                                       |
|                                                                |                                                       |
|                                                                |                                                       |
| 900 Highcharts.com                                             | 900 Highcharts.com                                    |
|                                                                |                                                       |
| Export Excel Export PDF                                        |                                                       |
|                                                                |                                                       |
| Login/Logoff/Pause/Unpause                                     |                                                       |
|                                                                |                                                       |
| Working Attendance                                             | Working Pause                                         |
| Agent Name Agent C Login C Logoff C Logon Average              | O Pause 0 Unpause 0 Total Pause 0 Average 0 Average 0 |
| 700 Agent/100 1 0 0:00:00<br>901 Agent/101 1 0 0:00:00         | 0 0:00:00 0:00:00 0:00:00 0:00:00 100.00 %            |
| Showing 1 to 2 of 2 entries                                    |                                                       |
| Export Excel Export PDF                                        |                                                       |

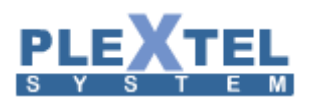

|                                                                  | on for each a             | agent (sec)                                                       |                                   |                            |                             |                               |                            |                            |                                |                            |                             |                                      |                                                 |         |
|------------------------------------------------------------------|---------------------------|-------------------------------------------------------------------|-----------------------------------|----------------------------|-----------------------------|-------------------------------|----------------------------|----------------------------|--------------------------------|----------------------------|-----------------------------|--------------------------------------|-------------------------------------------------|---------|
|                                                                  |                           |                                                                   |                                   |                            |                             |                               |                            |                            |                                |                            |                             |                                      | Search:                                         |         |
| Asset Name                                                       |                           | Asset[D 0                                                         | < 10 0                            | < 20:                      | < 201 0                     | < 40 A                        | < 1m 0                     | < 2m 0                     | < 2m 0                         | < 5m 0                     | < 10m 0                     | < 15m 0                              | > 15m 0                                         | Graph 0 |
| Agent name                                                       | 900                       | Agent/900                                                         | 1                                 | 1                          | 1                           | 0                             | 0                          | 0                          | 0                              | 0                          | 0                           | 0                                    | 0                                               | draph v |
|                                                                  | 901                       | Agent/901                                                         | ò                                 | 1                          | 1                           | ō                             | 0                          | 0                          | ő                              | 0                          | 0                           | ő                                    | 0                                               |         |
|                                                                  |                           | Total                                                             | 1                                 | 2                          | 2                           | 0                             | 0                          | 0                          | 0                              | 0                          | 0                           | 0                                    | 0                                               |         |
|                                                                  |                           | Percentase                                                        | 20.00%                            | 40.00%                     | 40.00%                      | 0.00%                         | 0.00%                      | 0.00%                      | 0.00%                          | 0.00%                      | 0.00%                       | 0.00%                                | 0.00%                                           |         |
| Character 1 an 2 of 2 and 4                                      | -                         |                                                                   |                                   |                            |                             |                               |                            |                            |                                |                            |                             |                                      |                                                 | 0.0     |
| Showing 1 to 2 of 2 entries                                      |                           |                                                                   |                                   |                            |                             |                               |                            |                            |                                |                            |                             |                                      |                                                 |         |
| Export Excel Exp                                                 | port PDF                  |                                                                   |                                   |                            |                             |                               |                            |                            |                                |                            |                             |                                      |                                                 |         |
|                                                                  |                           |                                                                   |                                   |                            |                             |                               |                            |                            |                                |                            |                             |                                      |                                                 |         |
| Wait time before ag                                              | gent answer               | (sec)                                                             |                                   |                            |                             |                               |                            |                            |                                |                            |                             |                                      |                                                 |         |
| Wait time before as                                              | gent answer               | (sec)                                                             |                                   |                            |                             |                               |                            |                            |                                |                            |                             |                                      | Search:                                         |         |
| Wait time before ag                                              | gent answer               | (sec)<br>AgentiD 0                                                | < 10s 0                           | < 20s 0                    | < 30s 0                     | < 40s 0                       | < 1m 0                     | < 2m 0                     | < 3m 0                         | < 5m 0                     | < 10m 0                     | < 15m 0                              | Search:<br>>15m 0                               | Graph 0 |
| Wait time before as                                              | gent answer               | (sec)<br>AgentiD 0<br>Agent/900                                   | < 10s 0                           | < 20s 0                    | < 30s 0                     | < 40s 0                       | < 1m 0                     | < 2m 0                     | < 3m 0                         | < 5m 0                     | < 10m 0                     | < 15m 0                              | Search:<br>> 15m 0<br>0                         | Graph 0 |
| Wait time before as<br>Agent Name                                | gent answer<br>900<br>901 | (sec)<br>AgentID 0<br>Agent/900<br>Agent/901                      | < 10s 0                           | < 20s 0                    | < 30s 0<br>0                | < 40s 0                       | < 1m 0                     | < 2m 0<br>0<br>0           | < 3m 0<br>0<br>0               | < 5m 0<br>0<br>0           | < 10m 0<br>0<br>0           | < 15m 0<br>0                         | Search:<br>> 15m 0<br>0<br>0                    | Graph 0 |
| Wait time before as<br>Agent Name                                | gent answer<br>900<br>901 | (sec)<br>AgentID C<br>Agent/901<br>Agent/901<br>Total             | < 10s 0<br>3<br>2<br>5            | < 20s 0<br>0<br>0          | < 30s 0<br>0<br>0           | < 40s 0 0<br>0<br>0           | < 1m 0<br>0<br>0           | < 2m 0<br>0<br>0           | < 3m 0<br>0<br>0               | < 5m 0<br>0<br>0           | < 10m 0<br>0<br>0           | < 15m 0<br>0<br>0                    | Search:<br>> 15m 0<br>0<br>0<br>0               | Graph 0 |
| Wait time before as                                              | gent answer<br>900<br>901 | (sec)<br>AgentiD 0<br>Agent/90<br>Agent/90<br>Total<br>Percentage | < 10s 0<br>3<br>2<br>5<br>100.00% | < 20s 0<br>0<br>0<br>0.00% | < 30s 0<br>0<br>0<br>0<br>0 | < 40s 0 0<br>0<br>0<br>0<br>0 | < 1m 0<br>0<br>0<br>0<br>0 | < 2m 0<br>0<br>0<br>0<br>0 | < 3m 0<br>0<br>0<br>0<br>0.00% | < 5m 0<br>0<br>0<br>0<br>0 | < 10m 0<br>0<br>0<br>0<br>0 | < 15m 0<br>0<br>0<br>0<br>0          | Search:<br>> 15m 0<br>0<br>0<br>0<br>0<br>0.00% | Graph 0 |
| Wait time before as<br>Agent Name<br>Showing 1 to 2 of 2 entries | sent answer               | (sec)<br>AgentiD 0<br>Agent/90<br>Agent/90<br>Total<br>Percentage | < 10s 0<br>3<br>2<br>5<br>100.00% | < 20s 0<br>0<br>0<br>0.00% | < 30s 0<br>0<br>0<br>0.00%  | < 40s 0<br>0<br>0<br>0.00%    | < 1m 0<br>0<br>0<br>0.00%  | < 2m 0<br>0<br>0<br>0.00%  | < 3m 0<br>0<br>0<br>0.00%      | < 5m 0<br>0<br>0<br>0.00%  | < 10m 0<br>0<br>0<br>0.00%  | < 15m 0<br>0<br>0<br>0<br>0<br>0.00% | Search:<br>> 15m 0<br>0<br>0<br>0<br>0.00%      | Graph 0 |

#### 3.4 Customer Satisfaction Report

เมนูนี้จะเป็นการแสดงข้อมูลจำนวนการรับสายของคิวโดยสามารถเลือกเป็นวันเพื่อให้แสดงรายละเอียดต่อ ชั่วโมงว่าในวันที่เลือกมีสายเข้ามาในคิวนั้นๆในชั่วโมงที่เท่าไรมีจำนวนที่เท่าไร หรืออาจจะเลือกเป็นช่วงของวันก็ได้เพื่อให้ แสดงรายงานในแต่ละวันของช่วงวันที่เลือก

เข้าไปตั้งค่าที่เมนู Report → Customer Satisfaction Report → Setup หน้าจอจะแสดงผลดังตัวอย่าง

| ore 💠 T | otal Data        | Average Score                 | ٥                                      | 9 (highest)                                                                                                    | ⇒ 8 <                                                                                                    | 7 \$                                                                             | 6 🗘                                                                                                    | 5 🗘                                                                                                    | 4 🗘                                                                                                    | 3 🗘                                                                                                    | 2                                                                                                    | 1 (lowest)                                                                                                    | \$ \$                                                                                                    |
|---------|------------------|-------------------------------|----------------------------------------|----------------------------------------------------------------------------------------------------|----------------------------------------------------------------------------------------------------|----------------------------------------------------------------------------------|----------------------------------------------------------------------------------------------------|----------------------------------------------------------------------------------------------------|----------------------------------------------------------------------------------------------------|----------------------------------------------------------------------------------------------------|----------------------------------------------------------------------------------------------------|----------------------------------------------------------------------------------------------------|----------------------------------------------------------------------------------------------------|
| nmary   | 0                | 0                             |                                        | 0                                                                                                    | 0                                                                                                    | 0                                                                                | 0                                                                                                    | 0                                                                                                    | 0                                                                                                    | 0                                                                                                    | 0                                                                                                    | 0                                                                                                    | •                                                                                                    |
|         |                  |                               |                                        |                                                                                                    |                                                                                                    |                                                                                  |                                                                                                    |                                                                                                    |                                                                                                    |                                                                                                    | First                                                                                                    | Previous 1                                                                                                    | Next Last                                                                                                    |
|         | ore 💠 T<br>nmary | ore 💠 Total Data 🔅<br>nmary 0 | ore control Data control Average Score | ore control Data control Average Score control Data control Average Score control Data control Data control D | ore  Total Data Verage Score Verage Score Ve | ore  Total Data Average Score P(highest) P R O O O O O O O O O O O O O O O O O O | ore $\diamond$ Total Data $\diamond$ Average Score $\diamond$ 9 (highest) $\diamond$ 8 $\diamond$ 7 $\diamond$<br>Immary 0 0 0 0 0 0 | ore $\diamondsuit$ Total Data $\diamondsuit$ Average Score $\diamondsuit$ 9 (highest) $\diamondsuit$ 8 $\diamondsuit$ 7 $\diamondsuit$ 6 $\diamondsuit$<br>Immary 0 0 0 0 0 0 0 | ore     Total Data     Average Score     9 (highest)     8     7     6     5     0       amary     0     0     0     0     0     0     0 | ore         Total Data         Average Score         9 (highest)         8         7         6         5         4         0           umary         0         0         0         0         0         0         0         0         0         0         0         0         0         0         0         0         0         0         0         0         0         0         0         0         0         0         0         0         0         0         0         0         0         0         0         0         0         0         0         0         0         0         0         0         0         0         0         0         0         0         0         0         0         0         0         0         0         0         0         0         0         0         0         0         0         0         0         0         0         0         0         0         0         0         0         0         0         0         0         0         0         0         0         0         0         0         0         0         0         0         0         0         0 | Ore         Total Data         Average Score         9 (highest)         8         7         6         5         4         0         3         0           umary         0         0         0         0         0         0         0         0         0         0         0         0         0         0         0         0         0         0         0         0         0         0         0         0         0         0         0         0         0         0         0         0         0         0         0         0         0         0         0         0         0         0         0         0         0         0         0         0         0         0         0         0         0         0         0         0         0         0         0         0         0         0         0         0         0         0         0         0         0         0         0         0         0         0         0         0         0         0         0         0         0         0         0         0         0         0         0         0         0         0         0 | ore         Total Data         Average Score         9 (highest)         8         7         6         5         4         0         3         2           amary         0         0         0         0         0         0         0         0         0         0         0         0         0         0         0         0         0         0         0         0         0         0         0         0         0         0         0         0         0         0         0         0         0         0         0         0         0         0         0         0         0         0         0         0         0         0         0         0         0         0         0         0         0         0         0         0         0         0         0         0         0         0         0         0         0         0         0         0         0         0         0         0         0         0         0         0         0         0         0         0         0         0         0         0         0         0         0         0         0         0         0 | ore         Total Data         Average Score         9 (highest)         8         7         6         5         4         4         3         2         1 (lowest)           imary         0         0         0         0         0         0         0         0         0         0         0         0         0         0         0         0         0         0         0         0         0         0         0         0         0         0         0         0         0         0         0         0         0         0         0         0         0         0         0         0         0         0         0         0         0         0         0         0         0         0         0         0         0         0         0         0         0         0         0         0         0         0         0         0         0         0         0         0         0         0         0         0         0         0         0         0         0         0         0         0         0         0         0         0         0         0         0         0         0         0 |

| Setup             | ×            |
|-------------------|--------------|
| Score Range : 9 ▼ |              |
|                   |              |
|                   |              |
|                   |              |
| Clean All Data    |              |
|                   |              |
|                   | Cancel Apply |
|                   | Appry /      |
|                   |              |
|                   |              |

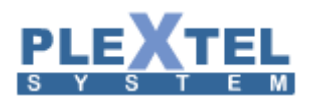

จากรูปด้านบน ให้กำหนดค่า Score Range คือ ช่วงของคะแนนที่ลูกค้าจะเลือก โดย default จะถูกตั้งไว้เป็น 5 แต่ถ้า ต้องการเปลี่ยนแปลงสามารถกดเลือกได้ แล้วกดปุ่ม Apply

เมื่อมีการเซ็ตระบบนี้เสร็จและมีลูกค้าให้คะแนนเข้ามา เราสามารถไปดูคะแนนได้ที่เมนูReport → Customer → Satisfaction Report → Details

| Custo      | MER SAT        | ISFACTION REP | ORT          |                 |             |       |      |      |      |      |      |       |              |         |     |
|------------|----------------|---------------|--------------|-----------------|-------------|-------|------|------|------|------|------|-------|--------------|---------|-----|
| Select nur | mber:Se        | elect All 🗸   |              |                 |             |       |      |      |      |      |      |       |              |         |     |
| Show 10    | ) 👻 entries    |               |              |                 |             |       |      |      |      |      |      |       | irch:        |         |     |
|            | Number         | ♦ Score ♦     | Total Data 🗘 | Average Score 🗘 | 9 (highest) | \$8\$ | 7 \$ | 6 \$ | 5 \$ | 4 \$ | 3 \$ | 2     | 1 (lowest)   | \$      | \$  |
|            |                | Summary       | 1            | 5               | 0           | 0     | 0    | 0    | 1    | 0    | 0    | 0     | 0            |         | v   |
|            | 110            | SIP/5002      | 1            | 5               | 0           | 0     | 0    | 0    | 1    | 0    | 0    | 0     | 0            |         | v   |
| Showing    | 1 to 2 of 2 en | tries         |              |                 |             |       |      |      |      |      |      | First | Previous 1 N | iext La | ast |
| 🗑 Delet    | te Selected    | + Setup       |              |                 |             |       |      |      |      |      |      |       |              |         |     |

\*\* หมายเหตุ การจะเข้าไปดูคะแนนใน Details นั้น ต้องไปคลิ๊กที่ SIP/5005 ในรูปตัวอย่าง \*\*

#### ตัวอย่างการดูคะแนนใน Details

| ails                |        |                   |          |      |
|---------------------|--------|-------------------|----------|------|
| datetime            | number | customer_callerid | language | scor |
| 2014-08-22 14:49:18 | 110    | 5001              | th       | 5    |
|                     |        |                   |          |      |
|                     |        |                   |          |      |
|                     |        |                   |          |      |
|                     |        |                   |          |      |
|                     |        |                   |          |      |
|                     |        |                   |          |      |
|                     |        |                   |          |      |
|                     |        |                   |          |      |
|                     |        |                   |          |      |
|                     |        |                   |          |      |
|                     |        |                   |          | ок   |

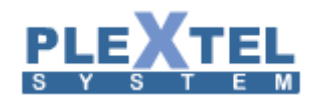

#### 3.5 List DID Number

เข้าเมนู Status → List DID Number หน้าจอนี้สำหรับดูหมายเลข DID ที่ใส่ไว้ในระบบซึ่งจะแสดงเฉพาะระบบ ที่เป็น E1 เท่านั้น

| IST DID NUMBER              |                            |         |                      |  |
|-----------------------------|----------------------------|---------|----------------------|--|
| show 19 rentries            |                            | S       | learch:              |  |
| Trunk                       | <ul> <li>DID Nu</li> </ul> | ımber 🗘 | Extension            |  |
| gateway:sip:GSM_Gateway     | GW_7777                    | none    |                      |  |
| gateway:sip:Vega_Gateway    | 022529598                  | 1008    |                      |  |
| gateway:sip:Vega_Gateway    | 026568596                  | none    |                      |  |
| gateway:sip:Vega_Gateway    | 026568597                  | none    |                      |  |
| gateway:sip:Vega_Gateway    | 026568598                  | none    |                      |  |
| showing 1 to 5 of 5 entries |                            |         | First Draviaus d Nov |  |

#### 3.6 System and Hardware

ไปที่หัวข้อ Report > System & Hardware Report

ภายใน Plextel IP-PBX มีการสรุปข้อมูลเกี่ยวกับ Software Information ,Hardware Information และ Performance โดยเราสามารถดูรายละเอียดต่างๆของเครื่องที่เราใช้งานอยู่ได้ ไม่ว่าจะเป็นระบบปฏิบัติการ รุ่นของ Software ความเร็ว CPU ขนาดหน่วยความจำ และ พื้นที่เก็บข้อมูล ชนิดและรุ่นของการ์ดที่ติดตั้ง ประสิทธิภาพของระบบ เครือข่าย การประมวลผลต่างๆ

| <ul> <li>Software Information</li> </ul> |                                                                                                    |
|------------------------------------------|----------------------------------------------------------------------------------------------------|
| System Current Time                      | Tue Oct 28 13:18:29 ICT 2014                                                                               |
| Time sync Status                         | 202.47.249.20                                                                                              |
| Operating System                         | CentOS release 6.5 (Final)                                                                                 |
| Kernel                                   | Linux plextel 2.6.32-431.17.1.el6.x86_64 #1 SMP Wed May 7 23:32:49 UTC 2014 x86_64 x86_64 x86_64 GNU/Linux |
| Current PLEXTEL version                  | Versions 4.0.5                                                                                             |
| Initial PLEXTEL version                  | 4.0.5-3                                                                                                    |
| PLEXTEL Serial number                    | F8BC1235EB30                                                                                               |
| Installed License                        | 550 License                                                                                                |
| Asterisk version                         | 1.8.28.0                                                                                                   |
| Dahdi version                            | 2.9.0                                                                                                    |
| Wanpipe version                          |                                                                                                    |

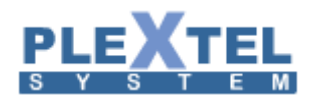

#### Chapter 4: Sound

# 108

#### 4.1 Voice Prompt

เลือกเมนู Sound > Voice Prompt คือการเพิ่มเติมไฟล์เสียงเข้าไปในระบบซึ่งไฟล์เสี่ยงที่เพิ่มเข้ามาในระบบนี้จะ ถูกนำไปใช้ในระบบตอบรับอัตโนมัติ (IVR) การเพิ่มไฟล์เสียงเข้ามาทำได้โดย Voice Prompt > Create Voice Prompt

| VOICE   | PROMPT                |                |              |                            |     |         |   |   |        |         |       |         |       |
|---------|-----------------------|----------------|--------------|----------------------------|-----|---------|---|---|--------|---------|-------|---------|-------|
|         |                       |                |              |                            |     |         |   |   | System | n Voice | e p   | Voice p | rompt |
| Show 1  | I0 ▼ entries          |                |              |                            |     |         |   |   | Search | :       |       |         |       |
|         | Filena                | ime 🗘          |              | Description                |     | \$<br>T | 1 | ٥ | En     | ٥       | C1 ᅌ  | C2 \$   | Edit  |
|         | Intro                 |                | Intro Soun   | d (Default)                |     |         | 0 |   |        |         | -     | -       |       |
|         | Goodbye               |                | Goodbye      | Sound (Default)            |     |         | 0 |   | ÞC     |         | -     | -       |       |
|         | Dialing               |                | Dialing So   | und (Default)              |     |         | 0 |   | ÞC     |         | -     | -       | 1     |
|         | Invalid               |                | Invalid So   | und (Default)              |     |         | 0 |   | ÞC     |         | -     | -       |       |
|         | No_input              |                | No_input     | Sound (Default)            |     |         | 0 |   | ÞC     |         | -     | -       | 2     |
|         | statification         |                | statificatio | n Sound (Default)          |     |         | 0 |   | -      |         | -     | -       |       |
|         | confirm               |                | confirm So   | ound (Default)             |     |         | 0 |   | -      |         | -     | -       | 2     |
| Showing | g 1 to 7 of 7 entries |                |              |                            |     |         |   |   | Firs   | t Pre   | vious | I Next  | Last  |
| 🝵 Del   | ete Selected          | + Create Voice | Prompt       | Disable Recording from Pho | one |         |   |   |        |         |       |         |       |

จากตัวอย่างด้านบน แสดงให้เห็นว่ามีไฟล์เสียงที่ติดมากับระบบอยู่ 4 ไฟล์ และ 2 ภาษา เราสามารถเพิ่มเสียง และภาษาอื่นได้ โดยเก็บได้เพิ่มอีก 2 ภาษา (C1,C2) ซึ่งในตารางนี้จะจำแนก เพื่อให้ง่ายต่อการเรียกใช้ และแก้ไข

- Filename: ชื่อของไฟล์เสียง
- Description: คำอธิบายเสียงนั้นๆ
- Listen: คลิกที่ปุ่ม 💽 เพื่อพังไฟล์เสียงนั้น
- Download: คลิกที่ปุ่ม 💽 เพื่อโหลดไฟล์นั้นมาเก็บไว้ที่เครื่อง
- Edit: ถ้าต้องการเปลี่ยนแปลงคำพูดใหม่ คลิกที่ปุ่ม Edit 🗾
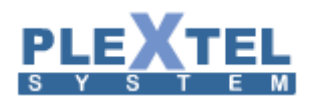

้ต่อมาในส่วนของ Create Voice Prompt เมื่อคลิกเข้ามาจะแสดงดังตัวอย่าง

| Voice Prompt                  |                           |                   |                             |                    | ×  |
|-------------------------------|---------------------------|-------------------|-----------------------------|--------------------|----|
| Create Voice prompt:          |                           |                   |                             |                    |    |
| Filename:                     |                           |                   |                             | 0                  |    |
| Description:                  |                           |                   |                             |                    |    |
| Default sound:                | Thai                      | •                 |                             |                    |    |
| Thai Sound file:              | เลือกไฟล์                 | ไม่ได้เลือกไฟล์ใด | ۲                           |                    |    |
| English Sound file:           | เลือกไฟล์                 | ไม่ได้เลือกไฟล์ใด | ۲                           |                    |    |
| Custom1 Sound file:           | เลือกไฟล์                 | ไม่ได้เลือกไฟล์ใด | ۲                           |                    |    |
| Custom2 Sound file:           | เลือกไฟล์                 | ไม่ได้เลือกไฟล์ใด | ۲                           |                    |    |
| "Note: The sound file must be | wav <mark>(</mark> 16bit/ | BOOOHz/Mono), gsn | , ulaw or alaw! The size is | limited in 15MB!." |    |
|                               |                           |                   |                             |                    |    |
|                               |                           |                   |                             |                    |    |
|                               |                           |                   |                             |                    |    |
|                               |                           |                   |                             | Cancel App         | ly |

จะเห็นได้ว่ามีสองวิธีที่ใช้ในการใส่ไฟล์เสียงเข้ามาในระบบ คือ

- Filename: ใส่ชื่อของไฟล์เสียง
- Description: ใส่คำอธิบายหรือรายละเอียดของไฟล์เสียง
- Default Sound: เลือกภาษาหลักของไฟล์เสียงที่จะให้เล่น
- คลิกปุ่ม เลือกไฟล์ เพื่อ Upload File ที่เตรียมเอาไว้แล้วกด Apply
- คลิกปุ่ม 

   เพื่อบันทึกเสียงจากเครื่องโทรศัพท์ พอกดแล้วจะมี Pop-up ขึ้นมาเพื่อแจ้งหมายเลขที่ให้โทรไป
   บันทึกและ เวลาที่สั่งให้เมื่อเงียบตามเวลาที่กำหนดแล้วหยุดการบันทึก ถ้าเราพร้อมให้กด Activate เพื่อ
   ยืนยัน

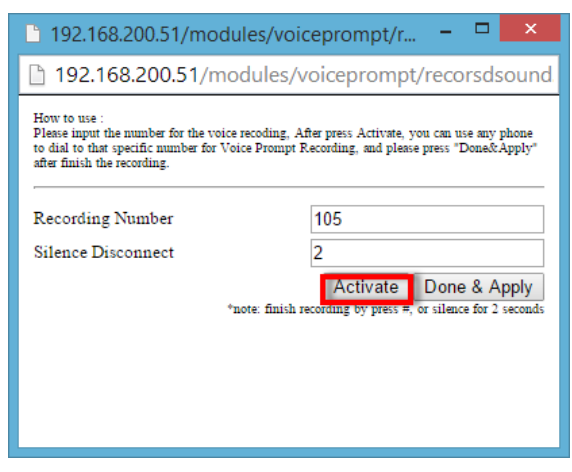

โทรไปหมายเลขที่แจ้งไว้ เช่นตามรูปข้างบนแล้ว เมื่อบันทึกเสียงเสร็จให้กด # หรือ เงียบเสียง รอเวลาตามที่ตั้งไว้ เมื่อบันทึกเสร็จสิ้น ก็จะมีเสียงดังขึ้นหนึ่งครั่ง จากนั้นมันจะเล่นเสียงทวนกลับมาให้ ให้เราวางหูแล้วคลิกที่ Done & Apply ดังรูปด้านล่าง

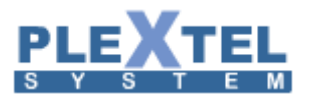

| 🗅 192.168.200.51/modules/voiceprompt/r – 🗖 🗙                                                                                                    |                                                                               |  |  |  |  |  |  |  |  |
|----------------------------------------------------------------------------------------------------|-------------------------------------------------------------------------------|--|--|--|--|--|--|--|--|
| 192.168.200.51/modules/voiceprompt/recorsdsound                                                                                                    |                                                                               |  |  |  |  |  |  |  |  |
| How to use :<br>Please input the number for the voice recoding. After press Activate, you can use any phone<br>to dial to that specific number for Voice Prompt Recording, and please press "Done& Apply"<br>after finish the recording. |                                                                               |  |  |  |  |  |  |  |  |
| Recording Number                                                                                                    | 105                                                                           |  |  |  |  |  |  |  |  |
| Silence Disconnect                                                                                                    | 2                                                                             |  |  |  |  |  |  |  |  |
| *note: fi                                                                                                    | Activate Done & Apply<br>inish recording by press #, or silence for 2 seconds |  |  |  |  |  |  |  |  |
|                                                                                                    |                                                                               |  |  |  |  |  |  |  |  |
|                                                                                                    |                                                                               |  |  |  |  |  |  |  |  |
|                                                                                                    |                                                                               |  |  |  |  |  |  |  |  |

#### 4. 2 Music on Hold

เลือกเมนู Sound > Music on Hold คือจะเป็นการเพิ่มไฟล์ เสียงเพลงรอสายเข้าไปในระบบ โดยไฟล์ที่ระบบ รองรับได้ ต้องเป็น mp3 และ wav เท่านั้น หน้าจอจะแสดงดังตัวอย่าง

| Music      | ON HOLD                                                                                                    |                          |          |         |                  |              |  |  |  |
|------------|----------------------------------------------------------------------------------------------------|--------------------------|----------|---------|------------------|--------------|--|--|--|
| Default    | ▼                                                                                                    |                          |          |         | ₽ Rest           | tart Service |  |  |  |
| Show 1     | 0 ▼ entries                                                                                                    |                          |          |         | Search:          |              |  |  |  |
|            | Voice Prompt 🗘                                                                                                    | Date 👻                   | Time 🗘   | Size    | Listen/Download  |              |  |  |  |
|            | campmorning.g722                                                                                                    | 15/08/2014               | 16:13:26 | 584772  | • 0              |              |  |  |  |
|            | Zoop.wav                                                                                                    | 15/08/2014               | 16:13:26 | 2143926 | • 0              |              |  |  |  |
| Showing    | 1 to 2 of 2 entries                                                                                                 |                          |          |         | First Previous 1 | Next Last    |  |  |  |
| NOTE: : TI | NOTE: : The sound file must be wav(16bit/8000Hz/Mono), gsm, g722, g729, ulaw or alaw! The size is limited in 15MB!. |                          |          |         |                  |              |  |  |  |
| 🝵 Dele     | ete Selected 🗿 Upload Music 🕂                                                                                       | Add new Music-on-hold Gr | oup      |         |                  |              |  |  |  |

คลิกที่ปุ่ม 🕂 Add new Music-on-hold Group เพื่อที่จะสร้าง Group เพลงรอสายขึ้นมาใหม่ในกรณีที่ต้องการแบ่งกลุ่มและ

### ผู้ใช้มีความต้องการไม่เหมือนกัน ดังภาพด้านล่าง

| Schedule Manager              | ×            |
|-------------------------------|--------------|
| Add new Music-on-hold Group : |              |
| Music-Group :<br>Random : 🕑   |              |
|                               |              |
|                               |              |
|                               | Cancel Apply |

ถ้าต้องการที่จะใส่เพลงเพิ่มเข้าทำได้โดย คลิกที่ปุ่ม **O Upload Music** จะมี Pop-up ขึ้นมาให้เลือกไฟล์เสียงที่ ได้เตรียมไว้ Upload เข้าสู่ระบบ

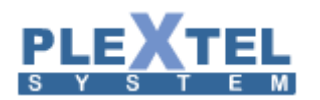

### 4. 3 Call Recording Files

เลือกเมนู Sound > Call Recording Files คือจะเป็นไฟล์ที่บันทึกเสียงไว้ ดังภาพตัวอย่าง

| Call Date       Any       Last 7       Date       Start Time : $00 \vee 00 \vee 00 \vee$ End Time : $23 \vee 59 \vee 59 \vee$ Range :       From : $2014-11-27$ To : $2014-11-29$ Reset     Search | Call Details          | und<br>Max(H:ts) :<br>%xxxx, xxxx%, %xxxx% (%=any 6 | igits, x=digit to search.) |             |               |                   |
|----------------------------------------------------------------------------------------------------|-----------------------|-----------------------------------------------------|----------------------------|-------------|---------------|-------------------|
| Show 100 T entries                                                                                                    | First Previous 1 Next | Last                                                |                            |             |               |                   |
| Command Type 🗘                                                                                                    | Date 🗘                | Source 💠 Destir                                     | ation 💠 Track Id 💠         | Talk Time 💠 | File Size(kb) | Agent Name 💠      |
|                                                                                                    | 10/2014 21:31:58      | 1002 901                                            | 1414420189.53              | 0:02:09     | 1429          | 901               |
| Showing 1 to 1 of 1 entries                                                                                                    |                       |                                                     |                            |             | First Prev    | rious 1 Next Last |
| Delete Selected + Download Select                                                                                                    | ed                    |                                                     |                            |             |               |                   |

สามารถเลือก วัน เวลา ชื่อ Agent ที่ต้องการที่จะฟังได้ว่าพูดอะไรไว้ โดยการ กรอกค่า เลือก วัน เวลา ชื่อ Agent Search เมื่อต้องการที่จะ Download File เก็บไว้ที่เครื่อง ก็สามารถทำได้เพียงคลิกที่ปุ่ม 💽 นี้หน้า แล้วคลิกป่ม ้ชื่อไฟล์เสียงที่ต้องการก็จะสามารถ Download ได้ คลิกที่ปุ่ม 💽 นี้หน้าชื่อไฟล์นั้นๆ เพื่อที่จะพังเสียงที่บันทึก หากต้องกาที่จะลบไฟล์เสียงนั้นๆ เพียงแค่คลิกเครื่องหมายถึง Delete Selected ก็จะลบไฟล์เสียงนั้นออกจากระบบ แต่หากต้องการที่จะลบ หน้าช่อง 🔲 แล้วคลิกที่ปุ่ม Delete Selected ทั้งหมดหรือ Download ทั้งหมด ก็คลิกเครื่องหมายถูกทุกช่อง แล้วคลิกที่ เพื่อลบทั้งหมด + Download Selected เพื่อ Download ไฟล์เสียงทั้งหมด (แต่ในกรณี Download ไฟล์เสียงหลายๆ และคลิกที่ ้อัน นั้นระบบจะอัดเป็น zip ไฟล์ ออกมาให้เป็นไฟล์เดียว ) ดังตัวอย่างด้านล่าง ow <mark>100 ▼</mark> entries

| <b></b> | Command                                                | Type ≎   | Date 🗘              | Source | Destination | <b></b> | Track Id 🗘    | Talk Time | Ŷ | File Size( | KD) 🗘 | A   | jent Na | me ≎ |
|---------|--------------------------------------------------------|----------|---------------------|--------|-------------|---------|---------------|-----------|---|------------|-------|-----|---------|------|
|         | • 0                                                    | Incoming | 27/10/2014 21:31:58 | 1002   | 901         |         | 1414420189.53 | 0:02:09   |   | 1429       |       | 901 |         |      |
| Showing | Showing 1 to 1 of 1 entries First Previous 1 Next Last |          |                     |        |             |         |               |           |   |            |       |     |         |      |
| 🝵 Dele  | ete Selected                                           | + Downlo | bad Selected        |        |             |         |               |           |   |            |       |     |         |      |

ในส่วนนี้จะเป็นการแสดงการ Download ไฟล์เสียงออกจากระบบว่า Download ไปกี่ครั้งเวลาใดบ้าง (จะแสดง เฉพาะที่มีการ Download หลายๆ ไฟล์เท่านั้น)

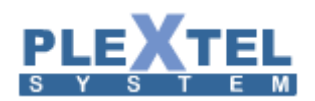

| zip file                    |                                     |                            |
|-----------------------------|-------------------------------------|----------------------------|
| Show 10 <b>•</b> entries    |                                     | Search:                    |
| Backup Time                 | <ul> <li>Filename</li> </ul>        | Command Clear All          |
| 2014-10-27_13-48-22         | download 2014-10-27 13-48-22.tar.gz | Delete                     |
| 2014-10-27_23-38-59         | download 2014-10-27 23-38-59.tar.gz | Delete                     |
| Showing 1 to 2 of 2 entries |                                     | First Previous 1 Next Last |

#### 4. 4 Conference Recording

## เลือกเมนู Sound > Call Recording Files คือไฟล์เสียงที่บันทึกจากห้องประชุมจะมาอยู่ในหน้านี้

| CONFE   |                             |              |         |        |       |         |           |      |  |  |
|---------|-----------------------------|--------------|---------|--------|-------|---------|-----------|------|--|--|
| Show 5  | 0 ▼ entries                 |              | Search: |        |       | Сору С  | SV Excel  | PDF  |  |  |
|         | Files                       | Date Time    | \$      | Listen | \$    | D       | ownload   | \$   |  |  |
|         | 600 00:03:42 28-10-2014.gsm | 28-10-2014 8 |         |        |       |         |           |      |  |  |
|         | 600 18:33:56 26-10-2014.gsm | 26-10-2014 6 |         |        | •     |         |           |      |  |  |
|         | 600 18:37:33 26-10-2014.gsm | 26-10-2014 6 |         |        | C     |         |           |      |  |  |
|         | 600 18:46:43 26-10-2014.gsm | 26-10-2014 6 |         |        | •     |         |           |      |  |  |
|         | 600 23:24:39 25-10-2014.gsm | 25-10-2014 5 |         |        |       |         |           |      |  |  |
| Showing | 1 to 5 of 5 entries         |              |         |        | First | Previou | is 1 Next | Last |  |  |
| 🝵 Dele  | ete Selected                |              |         |        |       |         |           |      |  |  |

- Files: ชื่อไฟล์
- Date Time: วัน/เดือน/ปี ที่บันทึก
- Listen: กดเพื่อฟังเสียง
- Download: Download ไฟล์

#### 4. 5 Inbound VoiceMailBox

- เลือกเมนู Sound > Inbound VoiceMailBox คือจะแสดงข้อความเสียงของ Agent ทั้งหมดไว้ที่หน้านี้ ดัง ภาพตัวอย่างด้านล่างนี้

| INBOUND VOICE MAILBOX       |                        |          |       |          |                    |  |  |  |
|-----------------------------|------------------------|----------|-------|----------|--------------------|--|--|--|
| test                        |                        |          |       |          |                    |  |  |  |
|                             |                        |          |       | earch:   | Copy CSV Excel PDF |  |  |  |
| ■ No                        | From                   | Duration | DIR O | Download | Playback           |  |  |  |
| 1 2014-10-28 15:25:13       | "1017_Engineer" <1017> | 0:00:11  | INBOX | 0        | •                  |  |  |  |
| Showing 1 to 1 of 1 entries |                        |          |       |          |                    |  |  |  |
| Delete Voicemail            |                        |          |       |          |                    |  |  |  |

- No: ลำดับที่ของไฟล์เสียง
- Date: วัน เวลา ที่ได้ฝากข้อความ
- From: ส่งมาจากไหน
- Duration: ความยาวของข้อความเสียง

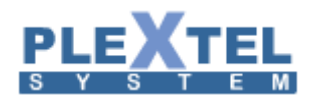

- DIR: ที่เก็บไฟล์
- Download: Download ไฟล์ข้อความเสียง
- Playback: ฟังข้อความเสี่ยง

#### 4. 6 Manual Backup

เลือกเมนู Sound > Manual Backup คือ เป็นการ Backup ไฟล์เสียงที่ได้จาการสนทนาดังตัวอย่างดังภาพ

| BACKUP VOICE RECORD                        |             |               |          |         |                      |
|--------------------------------------------|-------------|---------------|----------|---------|----------------------|
|                                            |             |               |          |         |                      |
| Show 10 T entries                          |             |               |          | Search: |                      |
| File Name 🔺                                | Date Create | Time Create 0 | Size 🗘   |         |                      |
| 1414421449-2014-10.tar.gz                  | 27-10-2014  | 21:50:49      | 122 byte | 0       | <b>a</b>             |
| 1414421493-2014-11-27.tar.gz               | 27-10-2014  | 21:51:33      | 122 byte | 0       | ũ                    |
| 1414421510-2014-11-27-to-2015-01-31.tar.gz | 27-10-2014  | 21:51:50      | 133 byte | 0       | <b>a</b>             |
| Showing 1 to 3 of 3 entries                |             |               |          |         | Previous 1 Next Last |
|                                            |             |               |          |         |                      |
| Create New Backup                          |             |               |          |         |                      |

| คลิกที่ปุ่ม | 💼 Cı | reate New Backup | เพื่อสร้างไฟล์ และจะมีหน้าต่างขึ้นมา ดังตัวอย่างนี้ |
|-------------|------|------------------|-----------------------------------------------------|
|             |      | Create New Backu | ib 🗙                                                |
|             |      | Backup Type :    | сору 🔻                                              |
|             |      | Backup Location: | Local Harddisk(zip) 🔻                               |
|             |      | From :           | month <b>v</b>                                      |
|             |      | Month:           | October-2014 🔻                                      |
|             |      |                  |                                                     |
|             |      |                  |                                                     |
|             |      |                  |                                                     |
|             |      |                  |                                                     |
|             |      |                  | Cancel Apply                                        |

Backup Type: เลือกชนิดที่จะ Backup Backup Location: ที่เก็บไฟล์ Backup From: เก็บเป็น วัน เดือน หรือ ปี Month: เดือนที่จะเก็บ

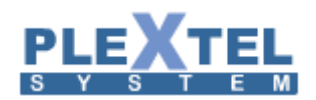

#### 4.7 Fax On Demand

คือ ระบบแฟกซ์ ที่สามารถทำงานผ่านระบบตอบรับอัตโนมัติเพื่อเพื่อจัดการข้อมูลด้านเอกสาร

| Show 10 v entries Search: |          |       |           |       |             |    |            |            |       |               |        |
|---------------------------|----------|-------|-----------|-------|-------------|----|------------|------------|-------|---------------|--------|
|                           | Filename | ≎ De: | scription | \$    | Header Info | \$ | Fax Number | FaxPDFfile | \$    | Edit          | \$     |
|                           | CUCM     | CUCM  |           | poise |             |    | 022509769  | CUCM.pdf   |       | <b>a</b>      | 0      |
| Showing                   |          |       |           |       |             |    |            |            | First | Previous 1 Ne | t Last |

| เมื่อคลิกปุ่ม 🕂 C           | reate FaxFile<br>จะปรากฎหน้า Fax On Demand |
|-----------------------------|--------------------------------------------|
| Fax On Dema                 | nd 🛛 🗙                                     |
| Filename:<br>Description:   | CUCM                                       |
| Header Info:<br>Fax Number: | poise<br>022509769                         |
| FaxPDFfile:                 | Choose File No file chosen                 |
|                             |                                            |
|                             |                                            |
|                             | Cancel Apply                               |

Filename: คือชื่อไฟล์ PDF ที่เราสามารถกำหนดขึ้นเองได้ Description: คือส่วนอธิบายเพิ่มเติม Header Info: คือ หัวข้อหรือคำอธิบาย Fax Number: คือหมายเลขเบอร์แฟกซ์เครื่องเซิร์ฟเวอร์ FaxPDFfile: เลือกไฟล์ PDF ที่จะทำการอัพโหลดขึ้นเซิร์ฟเวอร์

#### 4.8 Schedule Backup

คือการ Backup ไฟล์เสียงทั้งหมด ทำได้โดย เลือกเมนู Sound > Schedule Backup ดังตัวอย่าง

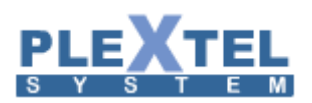

| SCHEDULE BACKUP                                                 |                    |                |                         |             |         |                 |             |                                           |
|-----------------------------------------------------------------|--------------------|----------------|-------------------------|-------------|---------|-----------------|-------------|-------------------------------------------|
| Show 10 • entries                                               |                    |                |                         |             |         |                 | Search:     |                                           |
| Backup Location                                                 | status 🗘           | Backup Every   | \$                      | Backup Type | 0       | File Older Than | \$          | Compress \$                               |
|                                                                 | ON                 | 01:00 * * *    |                         | full backup |         | 180             |             | no                                        |
| Showing 1 to 1 of 1 entries                                     |                    |                |                         |             |         |                 | First       | Previous 1 Next Last                      |
| 🕤 Schedule Backup 🗅 Backup Now                                  |                    |                |                         |             |         |                 |             |                                           |
| Log Backup<br>Latency Rate : 5 seconds                          |                    |                |                         |             |         |                 |             |                                           |
| Show 10 • entries                                               |                    |                |                         |             |         |                 |             |                                           |
| Datetime 👻 Finish Time 🗘                                        | Backup StartDate 0 | Backup EndDate | Total days              | Total files | Archive | Remove          | Manual/Auto | <ul> <li>Status</li> </ul>                |
| 1414567811-<br>-2014-10-29 2014-10-29 14:30:11 2014<br>14:30:11 | 4-10-27 20         | 14-10-27       | 0                       | 0           | NO      | NO              | MANUAL      | Failed! Error. Please<br>Mount SMB Drive. |
| Showing 1 to 1 of 1 entries                                     |                    |                |                         |             |         |                 | First       | Previous 1 Next Last                      |
| File Backup Fail                                                |                    |                |                         |             |         |                 |             |                                           |
| Show 10 • entries                                               |                    |                |                         |             |         |                 |             |                                           |
| Backup Tir                                                      | me                 | *              | Filena                  | ne          | \$      |                 | Command     |                                           |
|                                                                 |                    |                | No data available in ta | ble         |         |                 |             |                                           |
| Showing 0 to 0 of 0 entries                                     |                    |                |                         |             |         |                 | Ē           | irst Previous Next Last                   |

คลิกที่ปุ่ม 🕞 Schedule Backup จะมีหน้าต่างขึ้นมา ดังตัวอย่าง

| Schedule Backup                                                                                                    | × |
|----------------------------------------------------------------------------------------------------|---|
| SMB network drive not found.<br>Please setup the SMB network drive before use.<br>Backup Location: ▼<br>Status: OFF ▼<br>backup every: Date * ▼ Day * ▼ Month * ▼ Hour 01 ▼ Min 00 ▼<br>Backup type: Copy(do not delete) ▼<br>File older than : 180 ▼ Days<br>Compress: no ▼ |   |
| Cancel Apply                                                                                                    |   |

\*หมายเหตุ จะให้หน้านี้ได้ต้องทำการตั้งค่า Share Drive หรือ External ก่อน

Status: สถานะ การเปิดปิด Backup every: เวลา วัน เดือน ชั่วโมง นาที ที่จะ backup Backup type: ชนิดที่จะ backup File older than: จะไฟล์เก่าได้กี่วัน

| หลังจากได้เลือก Drive หรือ External แล้ว ให้คลิกที่ปุ่ม | Backup Now | แล้วจะมาแสดงที่หัวข้อ Log Backup |
|---------------------------------------------------------|------------|----------------------------------|
| ดังภาพตัวอย่าง                                          |            |                                  |

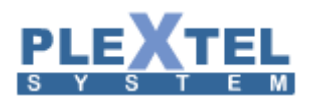

# 116

| Log Backup<br>Latency Rate : 5 seco    | onds 🔻              |                  |                |           |              |               |        |             |                                           |
|----------------------------------------|---------------------|------------------|----------------|-----------|--------------|---------------|--------|-------------|-------------------------------------------|
| Show 10 🔻 entrie                       |                     |                  |                |           |              |               |        | Search:     |                                           |
| Datetime -                             | Finish Time         | Backup StartDate | Backup EndDate | Total day | s 💠 Total fi | les 🗘 Archive | Remove | Manual/Auto | ♦ Status ♦                                |
| 1414567811-<br>-2014-10-29<br>14:30:11 | 2014-10-29 14:30:11 | 2014-10-27       | 2014-10-27     | 0         | 0            | NO            | NO     | MANUAL      | Failed! Error. Please<br>Mount SMB Drive. |
| Showing 1 to 1 of 1 e                  | ntries              |                  |                |           |              |               |        | First       | Previous 1 Next Last                      |

File Backup Fail จะเป็นการแสดงถึงการ backup ล้มเหลว

#### File Backup Fail

| Show 10 • entries           |  |          |    | Search:                  |  |  |
|-----------------------------|--|----------|----|--------------------------|--|--|
| Backup Time                 |  | Filename | \$ | Command                  |  |  |
| No data available in table  |  |          |    |                          |  |  |
| Showing 0 to 0 of 0 entries |  |          |    | First Previous Next Last |  |  |

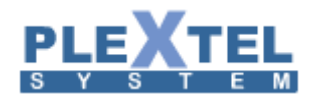

#### Chapter 5: Call Features

#### 5.1 Conference

เลือกเมนู Call Features > Conference หน้าเป็นการแสดงของรายละเอียดของการสร้างห้องประชุม ดังภาพ ตัวอย่าง

| CONF   | erences Manager        |                    |               |      |                |        |                |             |
|--------|------------------------|--------------------|---------------|------|----------------|--------|----------------|-------------|
| Show   | 10 🗸 entries           |                    |               |      |                | h:     | Copy CSV       | Excel PDF   |
|        | Conference Roor        | n \$               | Room Password | \$   | Admin Password | Record | ≎ Lea          | ler Edit 🗘  |
|        | 600                    |                    |               |      |                | Yes    | No             | Z           |
|        | 609                    | 1234               |               | 1234 |                | Yes    | No             |             |
| Showin | ng 1 to 2 of 2 entries |                    |               |      |                |        | First Previous | 1 Next Last |
| 🗊 De   | lete Selected + Add N  | ew Conference Room |               |      |                |        |                |             |

+ Add New Conference Room การสร้างห้องประชุม สามารถทำได้โดย คลิกที่ปุ่ม

เมื่อคลิกแล้วจะมี

หน้าต่างขึ้นมา ดังภาพตัวอย่าง

| Add New Conference                                  |              |
|-----------------------------------------------------|--------------|
|                                                     | •            |
| Room Number :                                       | •            |
| Conference Password :                               |              |
| Conference Admin Password :                         |              |
| Custom Voice Greeting for this room : None          |              |
| Enable User Based Conference : No 🗸                 | _            |
| Record This Conference Room : No 🗸                  |              |
| Disable All Announcement (MUTE ALL) : No 🗸          |              |
| Disable Announcement For Single User In Room : No 🗸 |              |
| Announce User Count when Join Conference : Yes 🗸    |              |
| Announce User Join/Leave : No 🗸                     |              |
| Enable Voice Menu mode : Yes 🗸                      |              |
| Enable logoff from conference using # key : Yes 🗸   |              |
| Enable MusicOnHold for Single User login : Yes 🗸 🗸  |              |
| Default 🗸                                           |              |
| Enable Monitor Mode (# prefix) : No 🗸               |              |
| Enable Leader Mode : No 🗸                           |              |
| Conference Leader Dialing Number :                  |              |
| Close the conference when Leader exit : No 🗸        |              |
| Run Custom Menu (1 digits) : No V                   |              |
|                                                     |              |
| ~                                                   |              |
|                                                     |              |
|                                                     | *            |
|                                                     |              |
|                                                     | Cancel Apply |

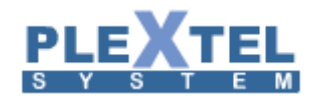

### การตั้งค่าต่างๆ มีดังนี้

- Room Number: กำหนดหมายเลขห้องประชุม
- Conference Password: กำหนดรหัสผ่านสำหรับผู้ที่เข้าร่วมห้องประชุม
- Conference Admin Password: กำหนดรหัสผ่านสำหรับผู้ดูแลห้องประชุม
- Custom Voice Greeting for this room: กำหนดข้อความต้อนรับสำหรับห้องประชุม
- Enable User Based Conference: กำหนดหมายเลขและรหัสผ่าน
- Record this conference room: กำหนดการบันทึกการสนทนาในห้องประชุม
- Disable all announcement (MUTE ALL): กำหนดการปิดเสียงตอบรับทั้งหมด
- Disable Announcement for Single User in room: กำหนดให้ระบบปิดเสียงตอบรับเมื่อมีคนแรกเข้าห้อง ประชุม
- Announce User Count when Join Conference: กำหนดให้ระบบจำนวนคนที่อยู่ในห้องประชุม ให้กับผู้ที่ จะเข้ามายังห้องประชุมรับทราบ
- Announce User Join/Leave: เมื่อเลือกเป็น WithReview ระบบจะให้บันทึกชื่อของผู้เข้าร่วมประชุม และ จะประกาศชื่อผู้เข้าร่วมประชุม เมื่อมีผู้ร่วมประชุมคนใหม่เข้ามา โดยสามารถฟังหรือบันทึกใหม่ได้ เมื่อเลือก เป็น WitoutReview ระบบจะให้บันทึกชื่อของผู้เข้าร่วมประชุม และจะประกาศชื่อผู้เข้าร่วมประชุม เมื่อมีผู้ ร่วมประชุมคนใหม่เข้ามา โดยไม่สามารถฟังและทำกาบันทึกใหม่ได้
- Enable Voice Menu mode: การเปิดโหมดเมนูของห้องประชุม การใช้งานเมื่อขณะอยู่ในห้องประชุมกด เครื่องหมาย \*
- Enable logoff from conference using # key: กำหนดเพื่อต้องการกดเครื่องหมาย # เพื่อต้องการออก จากห้อประชุม
- Enable MusicOnHold for Single User login: กำให้เปิดเสียงเพลงรอสายเมื่อมีคนแรกเข้ามายังห้อง ประชุม
- Enable Monitor Mode (# prefix): เป็นการเปิดโหมดให้เข้าไปฟังได้อย่างเดียวไม่สามารถพูดได้ การใช้งาน ทำได้โดยกด # ตามด้วยหมายเลขห้องแล้วกดโทรออก
- Enable Leader Mode: เป็นการเปิดโหมดประธาน
- Conference Leader Dialing Number: กำหนดหมาเลขเพื่อให้ประธานได้ทำการโทรเข้ามายังห้องประชุม นี้
- Close the conference when Leader exit: เป็นการกำหนดให้ประธานเมื่อออกจากห้องประชุม การประชุม ในห้องนี้จะสิ้นสุดทันที
- Run Custom Menu (1 digits): ส่วนนี้ไว้เพื่อเขียนโปรแกรมเพิ่มเติม

หลังจากใส่ค่าต่างๆ แล้วกดปุ่ม Apply แล้วกดที่แถบสีเหลืองด้านบนซ้ายมือเพื่อ Reload หลังจากสร้างห้องประชุม เรียบร้อยแล้ว ขั้นตอนต่อไปจะเป็นการกำหนดสิทธิ์ที่สามารถให้ใช้ห้องประชุมนี้ได้ ทำได้โดยการไปที่เมนู Menu > Call Control ภาพด้านล่างแสดงการกำหนดสิทธิ์การใช้ห้องประชุมซึ่งอนุญาตให้Extension ที่อยู่ใน Group Default ใช้งาน ห้องประชุมได้เท่านั้น

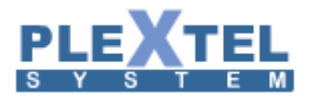

| CALL CONTROLS                                                                 | Default::Default::Default | out | SATSCORE | Supervisor(CallCenter) | virtual-9 | agent_blf_status | onference | parkcalls |  |
|-------------------------------------------------------------------------------|---------------------------|-----|----------|------------------------|-----------|------------------|-----------|-----------|--|
| Default::Default::Default 🗌                                                   | <                         |     |          |                        |           | C                | •         |           |  |
| test 🗌                                                                        | test 🗔 🖸 🗖 🗖 🗖 🗖          |     |          |                        |           |                  |           |           |  |
| Extensions Group Outgoing Call Call Features Site2Site Queue IVR FAX PBX link |                           |     |          |                        |           |                  |           |           |  |

ส่วนการทำ Conference กับสายนอกก็สามารถทำได้โดยโทรไปหาสายนอกก่อนเช่นโทรไปมือถือ 08X-XXX-XXXX เมื่อปลายทางรับสายแล้ว ก็โอนเข้ามาที่ห้องประชุมซึ่งเราสร้างไว้โดยกด #1 600 (#1 = blind transfer แต่ละที่อาจ กำหนดไว้ไม่เหมือนกัน)

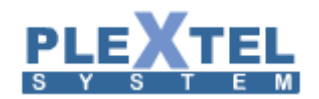

#### 5.2 Feature Code

เลือกเมนู Call Feature > Feature Code เพื่อที่จะกำหนด Feature Code ต่างๆ ดังตัวอย่าง

#### FEATURES CODE / SYSTEM SETUP

| Parking Number                             | 700     | ]                                                  |        |
|--------------------------------------------|---------|----------------------------------------------------|--------|
| Parking Position                           | 701     | -720                                               |        |
| Max Parking Time                           | 120     |                                                    |        |
| Transfer digit timeout                     | 3       | -                                                  |        |
| Features Key Mapping :                     |         |                                                    |        |
|                                            |         |                                                    |        |
| Features digit timeout(ms):                | 4000    |                                                    |        |
| Call Pickup                                | :_* ▼_8 |                                                    |        |
| Extensions Pickup                          | * ▼ *   |                                                    |        |
| Blind Transfer                             | : # 🔻 1 |                                                    |        |
| Attend Transfer                            | : # 🔻 2 |                                                    |        |
| Private Whisper                            | : # ▼ 4 |                                                    |        |
| Disconnect                                 | : # 🔻 0 |                                                    |        |
| One Touch Record                           | # 🔻 5   | **THIS WILL CONFLICT WITH OTHERS RECORDING SETTING | i -    |
| Voicemai                                   | 999     |                                                    |        |
| Phone Lock                                 | (99     | n                                                  |        |
| Roaming Station Register / Dial-Out Prefix | * • *   |                                                    |        |
| Fax Prefix                                 | * • 3   |                                                    |        |
| Features Key Mapping :                     |         |                                                    |        |
| CUSTOM1                                    | * •     |                                                    | Enable |
| 3031001                                    | · []    |                                                    |        |
| Restore Default     APPLY                  |         |                                                    |        |

การตั้งค่าของค่าต่างๆ

- Call Parking คือการพักสาย ซึ่งสายที่พักไว้ส่วนใหญ่จะเป็นสายนอก บางระบบเรียกว่าการ Hold สาย ส่วน การทำงานคือ เมื่อมีสายนอกเข้ามา แล้วต้องการสนทนากับพนักงานท่านอื่น ซึ่งในเวลานั้นไม่สามารถ รับสายได้ ก็สามารถพักสายนั้นไว่ได้และ ระหว่างการพักสายก็จะเล่นไฟล์เสียงเพลงอีกด้วย (Music On Hold) ส่วน การทำงานของระบบ PLEXTEL จะแตกต่างกับระบบอื่นตรงที่ผู้รับสายจะต้องกดโอนสายแบบ blind ไปที่เบอร์ 700 (Parking Number) หลังจากนั้นระบบจะแจ้งกลับว่าสายที่พักไว้อยู่ในตำแหน่งที่เท่าไร ซึ่งจะเรียงลำดับก่อนหลังไปเรื่อยๆ ตั้งแต่หมายเลข 701 ไปจนถึงหมายเลข 720 ซึ่งตัวแปรที่ กำหนดค่านี้คือ Parking Position เมื่อระบบแจ้งกลับมาว่าสายนั้นพักอยู่ที่หมายเลขอะไร เราก็สามารถแจ้งไปยังผู้ใช้งาน ท่านอื่นที่ต้องการสนทนากับสายนั้น เช่น สายพักไว้ที่หมายเลข 711 ผู้ที่ต้องการสนทนากับสายที่พักไว้ ก็กด หมายเลข 711 ก็จะสนทนาได้ทันที ส่วนค่า Max Parking Time คือ หน่วยเวลาเป็นวินาที ที่ระบบ อนุญาต ให้สายที่พักไว้ค้างอยู่ในระบบได้ ซึ่งตรงนี้จำเป็นต้องกำหนด เพื่อป้องกันสายค้าง ในกรณีที่ผู้พักสายไว้ลืม มารับสาย
- Transfer Digit Time Out คือหน่วยเวลาเป็นวินาที ที่กำหนดไว้เพื่อรองรับการกดโอนสายระหว่าง ตัวเลข หนึ่ง ดังนั้น ถ้าตั้งไว้สามวินาที ก็หมายความว่า เมื่อผู้ใช้งานกดแต่ละตัวเลขห่างกันเกินสามวินาทีก็จะไม่ สามารถโอนสายได้

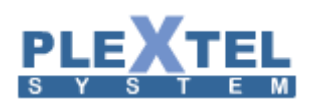

- Feature Digit Timeout หน่วยเวลาเป็นมิลิวินาที ที่กำหนดไว้เพื่อรองรับพังก์ชั่นต่างๆ ในเมนูนี้ ดังนั้นถ้าตั้ง
   ไว้สามพันมิลิวินาทีก็สามนาที ก็หมายความว่า เมื่อผู้ใช้งานกดแต่ตัวเลขห่างกันเกินสามนาที ก็จะไม่
   สามารถใช้งานพังก์ชั่นได้
- Call Pickup การดึงสายเมื่อมีสายเข้ามาที่เครื่องอื่นและเจ้าของเครื่องไม่อยู่ เราสามารถกด \*8 ตามที่เราได้ ตั้งไว้ เพื่อดึงสายนั้นเข้ามาที่เครื่องเรา
- Extensions Pickup การดึงสายเมื่อมีสายเข้ามาที่เครื่องอื่นและเจ้าของเครื่องไม่อยู่แบบ ระบุหมายเลข ปลายทาง โดยการกด \*\* แล้วตามด้วยหมายเลขเครื่องปลายทางที่เราต้องการดึงสาย
- Blind Transfer การโอนสายแบบไม่สนใจว่าผู้ใช้ปลายทางอยู่หรือไม่ หลังจากการกดโอน สายจะไปยัง
   เครื่องปลายทางทันที ถ้าปลายทางไม่รับ สายนั้นจะถูกส่งกลับมาโดยอัตโนมัติ
- Attend Transfer การโอนสายแบบโทรไปถามก่อนว่า ต้องการรับสายนั้นๆ หรือไม่ ถ้าปลายทางรับสาย ถึง จะทำการโอนสายไป แต่ถ้าปลายทางไม่ต้องการรับสาย หรือไม่สามารถรับสายได้ เราก็สามารถแจ้งแก่สาย ที่เข้ามาได้ เมื่อมีสายเข้ามาไม่ว่าจะเป็นสายในหรือสาย นอก ผู้ใช้ต้องรับสายนั้นก่อน แล้วกด #2 ระบบจะ ส่งเสียง Transfer แล้วจึงใส่หมายเลขปลายทาง แล้วสายนั้นจะไปดังที่หมายเลขปลายทาง ถ้าปลายทาง รับสาย เราก็สามารถวางหูได้เลย แต่ถ้าปลายทางไม่รับสาย ก็สามารถกดเครื่องหมาย \* เพื่อกลับมาสนทนา กับสายที่เข้ามา หรือให้ปลายทางนั้นวางก่อน สายที่เราทำการโอนไปนั้นจะกลับมาหาเราอัตโนมัติ
- Disconnect การที่ตัดสายในทันที ระหว่างที่ทำการสนทนาอยู่
- One Touch Record การบันทึกเสียงของคู่สนทนา ระหว่างที่สนทนาอยู่ สามารถทำโดยที่กำลังสนทนาอยู่
   ด้วยการกด #3 ที่ได้ตั้งไว้ ระบบจะบันทึกเสียงสนทนาไว้โดยอัตโนมัติ และผู้ใช้งานสามารถกลับมาฟังเสียง
   นั้น
- Voicemail การกดหมายเลขที่กำหนดเพื่อเป็นการเข้าไปพังข้อความเสียงที่ฝากไว้โดยต้องกดที่ เครื่องของ ผู้ใช้งานแต่ละคน
- Phone Lock คือการล็อกโทรศัพท์ของตนเองโดยอ้างอิงจากพาสเวิร์สของ Mailbox แต่ละเครื่องเพื่อในกรณี ที่เจ้าของเครื่องไม่อยู่ ก็สามารถป้องกันไม่ให้คนอื่นใช้เครื่องของเราได้
- Private Whisper การแทรกเข้าไปยังสายที่สนทนาอยู่ เพื่อแค่บอกข้อความอย่างเดียว ไม่สามารถโต้ตอบกัน ได้ และจะได้ยินเฉพาะสายเราเท่านั้น วิธีใช้ก็คือ กด #4 แล้วตามด้วยหมายเลยที่ต้องการจะแทรก

- Roaming Station Register/ Dial – Out คือการโอนสายจากเครื่องหนึ่งไปยังเครื่องหนึ่งตามที่เรากำหนด การทำ Roaming Station Register/ Dial – Out จำเป็นต้องอนุญาตให้ Roaming ใน Extensions แล้วเลือก Edit เบอร์ที่ จะอนุญาตให้ทำการ Roaming ทำได้โดย เลือกที่เมนู Menu > Extensions เลือกเบอร์ที่ต้องการทำ Roaming ให้คลิกที่ ปุ่ม Edit ที่อยู่ทางขวามือสุดท้ายของ Extension นั้น จากนั้นจะมีหน้าต่างขึ้นมาดังตัวอย่าง

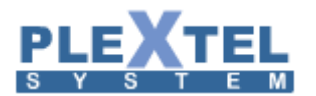

| 1 |  |
|---|--|
| T |  |

จะมีหน้าต่างขึ้นมาให้

| Extension Manager                        |                                           |
|------------------------------------------|-------------------------------------------|
| Generate a ringing                       | tone (r)  Provide Music on Hold (m)  None |
| Call Features :                          |                                           |
| Enable Outgoing Password :               |                                           |
| Ring Timeout : 30 🗸                      |                                           |
| Default:Default:Def                      | ault                                      |
| Pickup Call from :0                      |                                           |
|                                          |                                           |
| Record Incoming Calls:〇Yes ④No           |                                           |
| Record Outgoing Calls : O Yes  No        |                                           |
| Allow Roaming Station feature : • Yes No |                                           |
| Default Language : Thai                  |                                           |
| Custom Call Forwarding : no V            |                                           |
| DIDNumber :                              |                                           |
|                                          |                                           |
| AddOutDID                                |                                           |
| Mailbox :                                |                                           |
| User Email Address :                     |                                           |
| Enable Web User Login :                  |                                           |
| Voice Mailbox :                          |                                           |
|                                          | Cancel Apply //                           |

#### 5.3 Virtual Number

เลือกเมนู Call Features > Virtual Number คือ หมายเลขเสมือน หรือหมายเลขจำลองขึ้นเพื่อใช้ feature ต่างๆ เพื่อความสะดวกในการใช้งานมากยิ่งขึ้น ดังภาพตัวอย่าง

| VIRTU  | IAL NUMBER   |                         |    |               |           |                                                                                                    |
|--------|--------------|-------------------------|----|---------------|-----------|----------------------------------------------------------------------------------------------------|
| Show   | 10 💙 entries |                         |    | Search:       |           |                                                                                                    |
|        |              | Virtual Number          | \$ | Description   | \$        | Edit                                                                                                    |
|        | 9            |                         | 9  |               |           | <ul> <li>Image: A set of the set of the</li></ul> |
| Showin |              |                         |    | First Previou | ıs 1 Next | Last                                                                                                    |
| 🗊 De   | leteSelected | + Create Virtual Number |    |               |           |                                                                                                    |
| U De   | leteselected |                         |    |               |           |                                                                                                    |

จากนั้นทำการสร้างหมายเลขจำลอง ทำได้โดยการคลิกที่ปุ่ม
+ Create Virtual Number
ตั้งค่าต่างๆ เพื่อสร้างชื่อของ Virtual ดังภาพตัวอย่าง

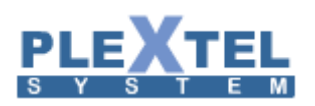

| Virtual Number |                                                   | ×                       |
|----------------|---------------------------------------------------|-------------------------|
| Name :         | Virtual Number:<br>Welcome to new Virtual Number! | ^                       |
|                |                                                   |                         |
|                |                                                   |                         |
|                |                                                   |                         |
|                |                                                   |                         |
|                |                                                   |                         |
|                |                                                   |                         |
|                |                                                   | ~                       |
|                |                                                   | Add Number Cancel Apply |

123

ให้กรอกชื่อของ Virtual จากนั้นให้กด Add Number เพื่อที่จะสร้างหมายเลขจำลองแล้วจะมีหน้าต่างขึ้นมา

| Add New Num   | ber 🗙     |
|---------------|-----------|
|               |           |
| Name :        | 1112      |
| Number :      | 1112      |
| Description : | test      |
|               |           |
|               |           |
|               |           |
|               |           |
|               | Cancel OK |
|               |           |

กด OK โปรแกรมจะมีคำสั่งให้เลือกการทำงานของหมายเลขนั้นๆ เลือกการทำงานของหมายเลขโดยกด

Add Action

จะมี List การทำงานโชว์ขึ้นมา ดังภาพตัวอย่าง

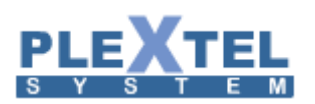

| Virtual Number | Virtual Number:<br>Welcom<br>Dial Group<br>Dial Extensions (All)<br>Obal Extensions (All)<br>Mum<br>Re-Dial<br>Wha<br>Dial Conference<br>Leave Voicemail<br>Playback Sound<br>Hangup<br>Goto Menu<br>Set Language<br>Announce Call Number<br>Wait<br>Follow Me<br>Send DTMF<br>Go to Custom App<br>Outgoing<br>Background Sound<br>FAX<br>DISA | X<br>Add Action<br>X    |
|----------------|----------------------------------------------------------------------------------------------------|-------------------------|
|                |                                                                                                    | Add Number Cancel Apply |

เมื่อทำการเพิ่มการทำงานกด Apply เพื่อสิ้นสุดการกำหนดค่าการทำงานแล้ว ให้เลื่อนขึ้นไปข้างบน จะมีสองปุ่มสีเหลือ แสดงขึ้นมา

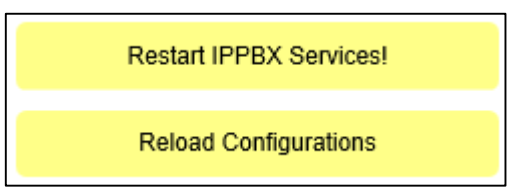

ให้กด Restart IPPBX Service! แล้วจากนั้นก็กด Reload Configurations และหลังจากนั้นให้เข้าไปกำหนดสิทธิ์ในการเข้า ใช้ที่ เลือกเมนู Menu > Call Control > แล้วคลิกถูก Virtual ที่ได้สร้างไว้ ดังภาพตัวอย่าง

| CALL CONTROLS               | Default::Default::Default | out  | SATSCORE | Supervisor(CallCenter) | virtual-9 | virtual-test | agent_blf_status | conference | parkcalls |                                       |
|-----------------------------|---------------------------|------|----------|------------------------|-----------|--------------|------------------|------------|-----------|---------------------------------------|
| Default::Default::Default 🗌 | ~                         |      |          |                        | N         | ~            |                  | ~          |           |                                       |
| Extensions Group 🛑 Out      | going                     | g Ca | all 🔵    | C                      | all F     | eatu         | ures             |            | Sit       | e2Site 🦲 Queue 🛑 IVR 🛑 FAX 🔵 PBX link |
| Select All Ø Dese           | lect                      | All  |          | -                      | Ар        | ply          |                  |            |           |                                       |

# 124

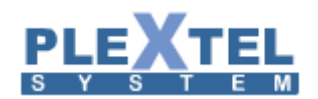

#### 5.4 Paging

เลือกเมนู Call Features > Paging ระบบ Paging คือการ Intercom โดยการโทรผ่านหมายเลขที่ทำการตั้งค่า ไว้ที่ระบบ paging ผู้โทรสามารถโทรเข้ามาหมายที่กำหนดไว้ให้เป็นหมายเลข paging เพื่อทำการ Intercom ไปยังสมาชิก อื่นๆ ที่อยู่ในกลุ่มของหมายเลข paging นั้นๆ ดังภาพตัวอย่าง

| Show 10 🗸 entries         |                 |                            | Search: | Сору    | CSV I    | Excel | PDF  |
|---------------------------|-----------------|----------------------------|---------|---------|----------|-------|------|
|                           | Number          | \$                         | Member  |         |          | \$    | Edit |
|                           |                 | No data available in table |         |         |          |       |      |
| Showing 0 to 0 of 0 entri |                 |                            |         | First P | Previous | Next  | Last |
| Delete Selected           | + Create Paging |                            |         |         |          |       |      |

การตั้งค่าแบ่งออกเป็น 2 ส่วน คือ

- 1. ส่วน Server Plextel
  - ไปที่เมนู Menu > Extension เลือก Edit Extension เพื่อ Enable Support Intercom
  - ไปที่เมนู Call Features > paging ตั้งหมายเลขกลุ่มเพื่อเลือกสมาชิก
  - กำหนดสิทธิ์ให้ใช้งาน Call Control
- 2. ส่วนหัวเครื่อง IP-Phone (ณ ที่นี้ขอยกตัวอย่างเป็น yealink)
  - ไปที่เมนู Phone > Feature เพื่อ Enable All Intercom
  - ไปที่เมนู Phone > DSS Key เพื่อกำหนดปุ่มที่ใช้งาน paging

## เริ่มต้นด้วยการตั้งค่าที่ Server Plextel

Edit Extension หมายเลข (9000, 9001, and 9002) เพื่อเปิด Enable Support Intercomd

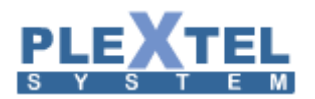

| Extension Manager                                                                                 |   |
|---------------------------------------------------------------------------------------------------|---|
| Call Features :                                                                                   | ^ |
| Enable Outgoing Password :                                                                        |   |
| Ring Timeout : 30 V                                                                               |   |
| Pickup Call from :0                                                                               | ł |
| Record Incoming Calls : OYes  No                                                                  |   |
| Record Outgoing Calls: 〇 Yes                                                                      |   |
| Allow Roaming Station feature : O Yes O No<br>Support Intercom : yes V<br>Default Language : Thai |   |
| Custom Call Forwarding : no 🗸                                                                     |   |
| DIDNumber :                                                                                       |   |
| AddOutDID                                                                                         |   |
| Mailbox :                                                                                         | J |
|                                                                                                   | • |
| Cancel Apply                                                                                      |   |

126

เมื่อได้ทำการ Enable support intercom ที่ Extension แล้ว ต่อมาก็เลือกเมนู Call Features > Paging คลิกที่

|           | _                     |        |   |
|-----------|-----------------------|--------|---|
| Add Pagin | g                     |        | × |
| Paging N  | umber : 500           | ×      | ^ |
| Phone Me  | embers (add Multiple) |        |   |
| Member:   | 9000                  | Remove |   |
| Member:   | 9001                  | Remove |   |
| Member:   | 9002                  | Remove |   |
| Select    | Phone : 9002 🗸        |        |   |
|           | Add Member            |        |   |
|           |                       |        | ~ |
|           |                       |        |   |

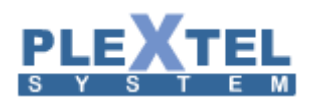

# 127

เมื่อสร้าง หมายเลข 9000,9001,9002 เป็นสมาชิกเสร็จแล้วก็กด

Reload Configurations

เพื่อทำ

การ Reload จากนั้นก็ไปกำหนดสิทธิ์เลือกเมนู Menu > Call Control คลิกถูกที่ชื่อ Paging ที่ได้ทำการสร้างเอาไว้ ดัง ภาพตัวอย่าง

| CALL CONTROLS                                                                 | Default::Default::Default | out | SATSCORE | Supervisor(CallCenter) | virtual-9 | virtual-test | agent_blf_status | conference | parkcalls | Paging-500 |  |
|-------------------------------------------------------------------------------|---------------------------|-----|----------|------------------------|-----------|--------------|------------------|------------|-----------|------------|--|
| Default::Default::Default 🗌                                                   | ~                         |     |          |                        | ✓         |              | ✓                | ✓          |           | ~          |  |
| Extensions Group Outgoing Call Call Features Site2Site Queue IVR FAX PBX link |                           |     |          |                        |           |              |                  |            |           |            |  |
| Select All Ø Dese                                                             | lect                      | All |          | ~                      | Ар        | ply          |                  |            |           |            |  |

การตั้งค่าที่หัวเครื่อง IP-Phone

เข้าไปที่หน้าเว็บของ IP-Phone เลือกที่เมนู Phone > Feature ทำการ Enable All Intercom จากนั้นก็กด Confirm ดังภาพตัวอย่าง

| Veglink        |                        | 1                   | Log Out                                       |
|----------------|------------------------|---------------------|-----------------------------------------------|
|                | Status Account Network | DSSKey Features Set | tings Directory Security                      |
| Forward&DND    | Intercom               |                     | NOTE                                          |
| General        | Accept Intercom        | Enabled • 3         | Intercom                                      |
| Information    | Intercom Mute          | Disabled 🔹 🕜        | The intercom parameters for<br>administrator. |
| Audio          | Warning Tone           | Enabled 🔹 🕜         |                                               |
| Intercom 2     | Intercom Barge         | Disabled 🔹 🕜        |                                               |
| Transfer       | Confirm                | Cancel              |                                               |
| Call Pickup    |                        |                     |                                               |
| Remote Control |                        |                     |                                               |
| Phone Lock     |                        |                     |                                               |
| ACD            |                        |                     |                                               |
| SMS            |                        |                     |                                               |
| Action URL     |                        |                     |                                               |
|                |                        |                     |                                               |
|                |                        |                     |                                               |

ต่อมาเลือกที่เมนู Phone > DSS Key > Line Key 1 เป็น Speed Dial ใน ชื่อ Value ให้ใส่หมายเลข Paging ที่ ได้สร้างไว้ จากนั้น กด Confirm ดังภาพตัวอย่าง

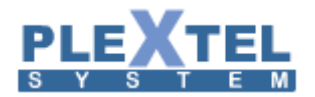

| Yealink 126                 | Chabur                 |                    |       | DSSKey | Factor | <b>C</b> -111 |                                                                                                    |
|-----------------------------|------------------------|--------------------|-------|--------|--------|---------------|----------------------------------------------------------------------------------------------------|
| Memory Key                  | Key<br>Line Key1       | Type<br>Speed Dial | Value | Label  | Line 1 | Extension     | NOTE                                                                                                    |
| Line Key<br>Programable Key | Line Key2<br>Line Key3 | Line               |       |        | Line 2 |               | Key Type<br>The free function key 'Types'<br>Speed Dial, Key Event, Intercom.<br>Key Event                                                                                                    |
| LAURCY                      |                        | Cor                |       |        | Cancel |               | shortcuts to phone and call<br>functions.<br>Intercom<br>Enable the 'Intercom' mode and<br>it is useful in an office<br>environment as a quick access to<br>connect to the operator or the<br>secretary. |

#### 5.5 CallerID Routing

เลือกเมนู Call Features > CallerID Routing คือการจัดการหมายเลขโทรศัพท์ที่โทรเข้ามาในระบบว่าจะให้ไป ไหน โดยการทำงานนั้นระบบจะทำการตรวจจับ CallerID (หมายเลขโทรเข้ามา) ว่าตรงกับที่ได้ตั้งค่าไว้หรือไม่ถ้าตรงกันก็ จะทำตามเงื่อนไขที่กำหนด

คลิกที่ปุ่ม + Add New Rules ขึ้นมา ดังรูปด้านล่าง

| CallerID Routin                              | Ig                                                                           | × |
|----------------------------------------------|------------------------------------------------------------------------------|---|
| Group Name :<br>Rules Name :<br>Destination: | AddNew V       test       test       Extension       Value:       SIP/9000 V |   |
|                                              | Cancel Apply                                                                 |   |

ดังนั้นให้เราทำการสร้าง Rule Name ขึ้นมาก่อนจากรูปจะเห็นว่า Rule Name นี้มีชื่อว่า test, Destination = Extension 9000 หมายความว่า Rule Name นี้จะไป Extension 9000 จากนั้นให้คลิก Apply จากนั้น

Reload Configurations

ด้านบนซ้ายเพื่อทำการ Reload configurations

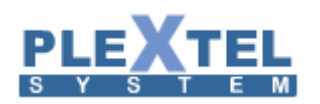

ดังนั้นให้ใส่หมายเลขโทรศัพท์ที่ CallerID แล้วคลิก 📑 เพื่อเพิ่มหมายเลขเข้าไป จากนั้นให้เลือกเมนู Menu > Incoming Call > Enable CallerID-Based Routing Service ให้เลือกชื่อ Rule ที่เราสร้างไว้ดังภาพตัวอย่าง

| Add Incoming Call                                                   | × |
|---------------------------------------------------------------------|---|
| Trunk : trunk%%sip%%Zycoo 🗸                                         | ^ |
| Description :                                                       |   |
| Support DID : No 🗸                                                  |   |
| Replace CallerID number:( Ex: add "0" prefix = 0\${CALLERID(NUM)} ) |   |
| Replace CallerID name:                                              |   |
| Extensions Ring Timeout(sec): 30 🗸                                  |   |
| Concurrent Call Limit for this trunk (O=no-limit): 0                |   |
| Default Language : NONE 🗸                                           |   |
| External WEB-Service Connector : NONE                               |   |
| Enable Action URL for this Incoming Call :                          |   |
| Enable CallerID-Based Routing Service : test 🗸                      |   |
| Add time based handler                                              |   |
|                                                                     | ~ |
| Cancel Apply                                                        |   |

จากรูปด้านบน ถ้ามีสายโทรเข้ามาที่ Trunk นี้ อันดับแรกจะเข้าไปเซ็คที่ CallerID Routing ถ้าเบอร์ CallerID นั้น ตรงตามที่ได้ตั้งค่าไว้ก็จะทำตรมเงื่อนไขนั้น แต่ถ้าไม่ใช่เบอร์ตามนั้นก็จะหลุดออกมาทำงานตามเงื่อนไขที่ Incoming Call

#### 5.6 Return CallerID Routing

เลือกเมนู Call Features > Returning-Call CallerID Routing คือการกำหนดการโทรกลับได้โดยไม่ต้องผ่าน IVR ดังภาพตัวอย่าง

| RETU   | RNING <b>-C</b> ALL CAL | LERID ROUTING  |                        |                |                  |           |
|--------|-------------------------|----------------|------------------------|----------------|------------------|-----------|
| Show   | 100 🗸 entries           |                |                        | Search:        | Copy CSV E       | Excel PDF |
|        | Policy Name             | Ring Timeout   | Remove Policy Database | Custom Forward | Normal Forward   | Edit 🗘    |
|        | test                    | 5              | Everyday               | [no]           | [no]             | PZ        |
|        | test1                   | 30             | Every 30 days          | [no]           | [no]             | P         |
| Showin | g 1 to 2 of 2 entries   |                |                        |                | First Previous 1 | Next Last |
|        |                         |                |                        |                |                  |           |
| The De | lete Selected +         | Add New Policy |                        |                |                  |           |

| คลิกที่ป่ม | + Add New Policy | เพื่อกำหนดการโทร เมื่อคลิกแล้วจะมีหน้าขึ้นมาดังภาพตัวอย่าง |
|------------|------------------|------------------------------------------------------------|
| 9          |                  |                                                            |

# 130

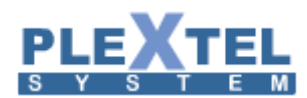

|             |               | , v      |        |        |       |
|-------------|---------------|----------|--------|--------|-------|
| 1           | Policy Name : | test     |        | ×      |       |
| R           | ing Timeout : | 5 🗸      |        |        |       |
| Remove Poli | cy Database : | everyday | $\sim$ |        |       |
|             |               |          |        |        |       |
|             |               |          |        |        |       |
|             |               |          |        |        |       |
|             |               |          |        |        |       |
|             |               |          |        |        |       |
|             |               |          |        | Cancel | Apply |

Policy Name: คือของการกำหนดการโทรกลับ

Ring Timeout: กำหนดให้ดังกี่วินาที

Remove Policy Database: จะให้ลบ Policy ให้ฐานข้อมูล

จากนั้นกด Apply จากนั้นคลิกปุ่ม 🕗 นี้เพื่อที่จะ Add เบอร์ที่จะให้โทรกลับ ดังภาพให้ตัวอย่าง

| View CallerID Returni | ng             |            |         |          |     |       | ×    |  |  |  |
|-----------------------|----------------|------------|---------|----------|-----|-------|------|--|--|--|
| Show 10 🗸 entrie      | 5              | Search:    |         |          |     |       |      |  |  |  |
| Caller Number         | Calling Number | ≎ Date     | Time    | •        | С   | ommar | nd   |  |  |  |
| sip/9001              | 9001           | 31/10/2014 | 10:34:5 | 6        | ×   |       |      |  |  |  |
| Showing 1 to 1 of 1 e |                |            |         |          |     |       |      |  |  |  |
|                       |                |            | First   | Previous | 5 1 | Next  | Last |  |  |  |
|                       |                |            |         |          |     |       |      |  |  |  |
|                       |                |            |         |          |     |       |      |  |  |  |
|                       |                |            |         |          |     |       |      |  |  |  |
|                       |                |            |         |          |     |       |      |  |  |  |
|                       |                |            |         |          | A   | dd    | ОК   |  |  |  |
|                       |                |            |         |          |     |       |      |  |  |  |

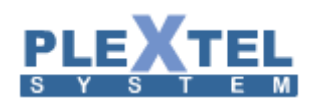

#### 5.7 Call Back

เลือกเมนู Call Features > Call Back เป็นฟังก์ชั่นที่ใช้สำหรับการโทรกลับลักษณะการทำงานคือ ลูกค้าโทรเข้า ไปที่ศูนย์ หรือโทรเข้ามาในระบบโดยระบบจะทำการตรวจสอบหมายเลขโทรศัพท์ของลูกค้า CallerID ต้องตรงกับ

CallerID Routing ของระบบ เมื่อตรงตาม CallerID Routing แล้วระบบทำการตัดสายลูกค้าที่โทรเข้ามาแล้วทำการโทร กลับไปยังลูกค้าเพื่อประหยัดค่าใช้จ่ายของลูกค้า

การตั้งค่าการใช้งานฟังก์ชั่น Call Back จะประกอบไปด้วยการทำงานหลายๆ ส่วนได้แก่ CallerID Routing, Outgoing Call, Incoming Call, และ Call Control ซึ่งมีขั้นตอนดังนี้

คลิกปุ่ม + Add New Rule สร้าง Call Back แล้วจะมีหน้าต่างขึ้นมาดังภาพตัวอย่าง

| Add New Rule          | ×                         |
|-----------------------|---------------------------|
| Rule Name :           | test 🗸                    |
| Description :         | $\bigcirc$                |
| Billing Account :     | SIP/9000 V                |
| Select IVR :          | test 🗸                    |
| Select IVR num :      | t 🗸                       |
| Language :            | Thai 🗸                    |
| CallPrefix :          |                           |
| Callout Group Trunk : | Default‰Default‰Default ∨ |
| Optional DID number : |                           |
| MaxRetries :          |                           |
| Wait Time :           | 30 🗸                      |
| Retry Time :          | 20 🗸                      |
|                       |                           |
|                       |                           |
|                       |                           |
|                       |                           |
|                       |                           |
|                       | Cancel Apply              |

จากนั้นทำการตั้งค่าต่างๆ

- Rule Name : ชื่อของ Call Back
- Description: เป็นคำอธิบาย
- Billing Account: การเรียกเก็บเงิน
- Select IVR num: เลือก IVR ที่ต้องใช้งาน
- Language: ภาษา
- CallPrefix: การกดตัดหมายเลข
- Callout Group Trunk: เลือกกลุ่มที่ทำการ Call Back
- Optional DID number: ใส่หมายเลข DID
- MaxRetries: กำหนดการโทรกี่ครั้ง
- Wait Time: กำหนดเวลาที่ใช้ในการรอ
- Retry Time: กำหนดเวลาการลองโทรใหม่

เมื่อทำการตั้งค่าต่างๆ เสร็จก็กด Apply ดังภาพตัวอย่าง

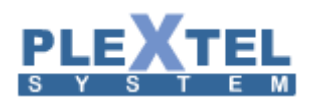

| CA  |                   | ВАСК         |              |    |                 |   |           |                   |                |                      |        |         |      |      |        |
|-----|-------------------|--------------|--------------|----|-----------------|---|-----------|-------------------|----------------|----------------------|--------|---------|------|------|--------|
| Sho | ow <mark>1</mark> | 00 🗸 entries |              |    |                 |   |           |                   | Search:        |                      | Сор    | y CS    | / Ex | cel  | PDF    |
|     | ]                 | Rule Name 🔇  | Description  | ٥  | Billing Account | ٥ | IVR(name) | \$<br>IVR(number) | \$<br>Language | Group Trunk          |        | ٥       | DID  | \$   | Edit 🗘 |
|     |                   | test         |              | SI | SIP/9000        |   | test      | <br>t             | th             | Default%%Default%%De | efault |         |      |      | 1      |
| Sho | owing             |              |              |    |                 |   |           |                   |                | F                    | irst P | revious | 1 1  | Vext | Last   |
|     | Del               | ete Selected | Add New Rule |    |                 |   |           |                   |                |                      |        |         |      |      |        |

### 5.8 Web Callback

เลือกเมนู Call Features > Web Callback เป็นการให้ลูกค้าเปิดหน้าต่าง Web User Interface จากลิงค์ที่สร้าง ขึ้นมาแล้วใส่หมายเลขโทรศัพท์ของตัวเองเพื่อให้ระบบโทรกลับอัตโนมัติ

|          | คลิกที่ปุ่ม | + | Add Web Callback                                                                                                    | จะมีหน้าต่างขึ้นมาให้ใส่ค่าต่างๆ เมื่อเสร็จแล้วกด Apply ดังภาพ                                       |
|----------|-------------|---|----------------------------------------------------------------------------------------------------|----------------------------------------------------------------------------------------------------|
| ตัวอย่าง |             |   |                                                                                                    |                                                                                                    |
|          |             |   | Add Web Callback                                                                                                    | ×                                                                                                    |
|          |             |   | Rule Name : test<br>Description : test<br>Billing<br>Account : SIP/9000 ✓<br>Select IVR : test ✓<br>Select IVR : test ✓<br>Select IVR :Select ✓<br>Language : Thai ✓<br>CallPrefix :<br>Callout Group<br>Trunk : Default%%De<br>Trunk : 0 ✓<br>MaxRetries : 0 ✓<br>Wait Time : 30 ✓<br>Retry Time : 20 ✓<br>http://192.16i<br>SampleURL : cmd-callback6<br>calling_numbe | S.200.51/apiwebcallback/index.php?<br>Arulename=%%rulename%%&calling_number=%%<br>pr%%&callingtime%% |
|          |             |   |                                                                                                    | Cancel Apply                                                                                         |

| ต่อมาคลิกที่ปุ่ม | + WebInterface | จะมีหน้าต่างขึ้นมาดังตัวอย่าง |
|------------------|----------------|-------------------------------|
| 1                |                |                               |

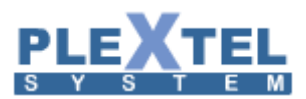

| Select Rule Name: test •              |
|---------------------------------------|
| PLEXTEL CALLBACK SERVICE              |
|                                       |
|                                       |
| please enter you phone number.        |
|                                       |
| Callback Time<br>Now                  |
| Date Date V Month V Hour V : Minute V |
|                                       |
|                                       |
|                                       |

- Select Rule Name: เลือก Rule Name ที่ได้สร้างไว้
- Please enter your phone number: ใส่หมายเลขโทรศัพท์ที่จะให้โทรกลับ
- Call back Time เลือก Now เพื่อให้โทรกลับตอนนั้น ถ้าเลือก Date ก็จะสามารถเลือกวัน เดือน ชั่วโมง นาที ที่จะต้องการโทรกลับได้

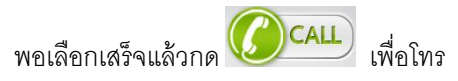

### 5.9 User Variable Management

#### คือ ระบบการจัดการการทำงานของระบบ

| Show 1  | 0 ▼ entries           |                     |                        | Search:            |      | Copy CS    | / Excel | PDF                                                                                                    |
|---------|-----------------------|---------------------|------------------------|--------------------|------|------------|---------|----------------------------------------------------------------------------------------------------|
|         | Enable 🗘              | IVR-VariableName \$ | Details 🗘              | Value-Substitute 🗘 |      | With Space |         | Edit 😂                                                                                                    |
|         | yes                   | Result              | result                 | \${Result}         | Ν    |            |         | <ul> <li>Image: A set of the set of the</li></ul> |
|         | yes                   | CALLERID_num        | CallerID of the Caller | \${CALLERID(num)}  | Ν    |            |         |                                                                                                    |
|         | yes                   | FIX_Answered        | FIX_Answered           | ANSWERED           | Υ    |            |         | 2                                                                                                    |
|         | yes                   | FIX_NO_Answer       | FIX_NO_Answer          | NO ANSWER          | Υ    |            |         |                                                                                                    |
|         | yes                   | CheckPassword       | Check Password         | \${CheckPassword}  | Ν    |            |         |                                                                                                    |
|         | yes                   | Result2             | Result2                | \${Result2}        | Ν    |            |         |                                                                                                    |
| Showing | g 1 to 6 of 6 entries |                     |                        |                    | Firs | t Previous | 1 Next  | Last                                                                                                    |

เมื่อคลิกปุ่ม + Add Variable จะปรากฏหน้า

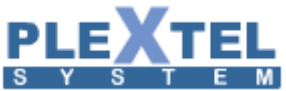

| Add New Variable                                                                                                    | × |
|----------------------------------------------------------------------------------------------------|---|
|                                                                                                    |   |
| Enable : 🗹                                                                                                    |   |
| IVR-VariableName : FIX_Answered                                                                                                    |   |
| Details : FIX_Answered                                                                                                    |   |
| Value-Substitute : ANSWERED                                                                                                    |   |
| With Space : Y 🔻                                                                                                    |   |
| NOTE: System Variable<br>\${EXTEN} = dial IVR menu number<br>\${CALLERID(num)} = CallerID of the Caller<br>\${ANSWEREDTIME} = Amount of time(in seconds) for actual call<br>\${CHANNEL} = Current Channel Name<br>\${LANGUAGE} = Current Language<br>\${LINGUAGE} = Current Language<br>\${SIPUSERAGENT} = SIP user agent Header<br>\${TIME} = Current system time "\${STRFTIME(\${EPOCH},,%Y%m%d-%H%M%S)}"<br>\${UNIQUEID} = Unique ID of the call |   |
| Cancel Apply                                                                                                    |   |
| Enable: คลิกเพื่อเปิดใช้งาน                                                                                                    |   |

134

IVR-VariableName: ชื่อ IVR Details: รายละเอียด หรือคำอธิบายไม่มีผลต่อระบบ Value-Substitute: ข้อมูล With Space: คือ

### 5.10 Satisfaction Setup

เลือกเมนู Call Features > Satisfaction Setup คือการตั้งค่าระบบประเมินความพึงพอใจของลูกค้า ดังภาพ

ตัวอย่าง

| CUSTO   | MER SATI     | SFACTION R     | EPORT SI         | ETUP    |                   |     |                  |   |                       |                |                          |            |                                 |            |                                                                                                    |
|---------|--------------|----------------|------------------|---------|-------------------|-----|------------------|---|-----------------------|----------------|--------------------------|------------|---------------------------------|------------|----------------------------------------------------------------------------------------------------|
| Show 1  | 00 💙 entries |                |                  |         |                   |     |                  |   |                       |                |                          | Sear       | rch:                            |            |                                                                                                    |
|         | Number 💠     | Description \$ | Invalid<br>Sound | \$      | Greeting<br>Sound | ٥   | Goodbye<br>Sound | ٥ | Confirmation<br>Sound | \$<br>Language | Required<br>Confirmation | \$<br>Repe | eat this menu<br>D-input (times | for<br>) ≎ | Edit 💠                                                                                                    |
|         | 110          |                | Invalid          | st      | tatification      |     | Goodbye          |   | confirm               | th             | yes                      | 2          |                                 |            | <ul> <li>Image: A set of the set of the</li></ul> |
| Showing |              |                |                  |         |                   |     |                  |   |                       |                |                          | First      | t Previous                      | 1 Next     | Last                                                                                                    |
| 🝵 Dele  | ete Selected | + Add Cus      | tomer Satisf     | faction | Report Set        | tup |                  |   |                       |                |                          |            |                                 |            |                                                                                                    |

คลิกที่ปุ่ม + Add Customer Satisfaction Report Setup มีหน้าต่างขึ้นมา ดังภาพตัวอย่าง

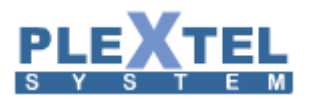

| × |
|---|
| ^ |
|   |
|   |
|   |
|   |
|   |
|   |
|   |
|   |
| ~ |
|   |
|   |
|   |

# การตั้งค่าต่างๆ อธิบายได้ดังนี้

- Number: หมายเลขที่จะกำหนดขึ้นมาเพื่อใช้งานในระบบนี้
- Description: คำอธิบาย
- Invalid: เลือก Sound เมื่อกดหมายเลขผิด
- Greeting Sound: ไฟล์เสียงแรกที่ประกาศให้ลูกค้าเข้าใจถึงระบบนี้
- Goodbye Sound: ไฟล์เสียงที่ใช้บอกลูกค้าหลังจากให้คะแนนเสร็จ
- Confirmation Sound: ไฟล์เลี่ยงที่เล่นเพื่อยืนยันการให้คะแนนของลูกค้า
- Language: ภาษา
- Required Confirmation: เลือกว่าต้องการให้เล่นข้อความ Confirmation Sound หรือไม่
- Repeat this menu for NO-input (times): จำนวนครั้งให้เลือกเพื่อถามซ้ำในกรณีที่ลูกค้าไม่ได้กดให้คะแนน

### 5.10 New Features

เลือกเมนู Call Features > New Features คือ เป็นการเขียน Features ขึ้นมาเอง โดยเป็น Features ที่ไม่มีอยู่ ในระบบ ดังภาพตัวอย่าง

| NE | EW F               | EATURE M     | ANAGER                                                                                                    |       |          |        |      |
|----|--------------------|--------------|----------------------------------------------------------------------------------------------------|-------|----------|--------|------|
| St | now <mark>1</mark> | 00 💙 entries | Search:                                                                                                    | Со    | py CSV   | Excel  | PDF  |
| [  |                    | Name \$      | Feature Code                                                                                                    |       |          | \$     | Edit |
| [  |                    | VAR          | <pre>exten =&gt;106,n,1,Answer<br/>exten =&gt;106,n,NoOp(CallerIDNUM = \${CALLERID(num)},Channel = \${CHANEL}, SIFCalLID = \${SIFCALLID})<br/>exten =&gt;106,n,Set(ID={CUT(CRANEL,-,1)})<br/>exten =&gt;106,n,Gosub(check-extenobtgoingpass,1,1)<br/>exten =&gt;106,n,Hangup</pre> |       |          |        | ~    |
| St | nowing             |              | 65                                                                                                    | First | Previous | 1 Next | Last |
| Ĩ  | j Del              | ete Selected | + Add new Features                                                                                                    |       |          |        |      |

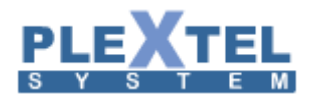

สร้าง Features ทำได้โดยคลิก

Add new Features

จะมีหน้าต่างขึ้นมาให้ใส่ค่าที่ต้องการ ดังตัวอย่าง

| Add New Featu                            | ires                                                                                                    | ×     |
|------------------------------------------|----------------------------------------------------------------------------------------------------|-------|
| Add New Featu<br>Name :<br>Features Code | res         VAR         exten =>106,n,NoOp(CallerIDNUM = \${CALLERID(num)},Channel = \${CHANEL}, SIPCallID = \${SIPCALLID})         exten =>106,n,Set(ID=\${CUT(CHANEL,-,1)})         exten =>106,n,Playback(agent-pass)         exten =>106,n,Cosub(check-extenobtgoingpass,1,1)         exten =>106,n,Hangup         **When used with IVR(Goto Custom APP) function, "Return" application must be called on the last lin         Example:         exten => 101,1,Playback(hello-world)         exten => 101,n,Return | ×     |
|                                          | Cancel                                                                                                    | Apply |

#### 5.11 External Database

เลือกเมนู Call Features > External Database คือการเชื่อมต่อ Database Server ที่ติดตั้งแยกกันกับเครื่อง Plextel Server อีกเครื่องหนึ่งได้โดยข้อมูลจะไปบันทึกที่ Database Server ที่กำหนดไว้ ดังภาพตัวอย่าง

|             |                |                   |           |                   |   |         | Сору    | CSV     | Excel | PI |
|-------------|----------------|-------------------|-----------|-------------------|---|---------|---------|---------|-------|----|
|             | Connector Name | \$<br>Description | ٥         | Server IP Address | ٥ | Databas | ве Туре |         | \$    | Ed |
| ,           |                |                   | No data a | vailable in table |   |         |         |         |       |    |
| wing 0 to ( |                |                   |           |                   |   | F       | First P | revious | Next  | Lí |

การเชื่อมต่อกับฐานข้อมูล ทำได้โดยคลิกที่ **+ New Connector** จะมีหน้าต่างขึ้นมา ดังตัวอย่าง

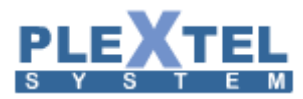

| New Connector       | ×                  |
|---------------------|--------------------|
| New Connector :     | ^                  |
| Connector Name :    |                    |
| Description :       | $\hat{\mathbf{C}}$ |
| Database Type :     | MySQL 🗸            |
| Server IP Address : |                    |
| Username :          |                    |
| Password :          |                    |
|                     | Connect            |
| Connection Status : |                    |
|                     |                    |
|                     |                    |
|                     | ~                  |
|                     | Cancel Apply       |

การตั้งค่าต่างๆ ดังนี้

- Connector Name: ตั้งชื่อ
- Description: คำอธิบาย
- Database Type: เลือกชนิดการเก็บข้อมูล Database
- Server IP Address: ใส่ IP Address ของ SQL Server
- Username: ชื่อผู้ใช้งาน
- Password: รหัสผ่าน
- Connection Status: สถานการณ์เชื่อต่อ

| หลังจากที่ทำการตั้งค่าแล้ว กด | Connect | เพื่อเชื่อมต่อกับฐานข้อมูล แล้วก็กด | Apply | เพื่อยืนยันการ |
|-------------------------------|---------|-------------------------------------|-------|----------------|
| เชื่อมต่อกับฐานข้อมูล         |         |                                     |       |                |

### 5.11 Database Connector

คือการเชื่อมฐานข้อมูลเดิมของลูกค้าที่มีอยู่แล้ว โดยเซิร์ฟเวอร์จะเชื่อมต่อ Database Server ที่ติดตั้งแยกกันกับ เครื่อง Plextel Server อีกเครื่องหนึ่งได้โดยข้อมูลจะไปบันทึกที่ Database Server ที่กำหนดไว้ ดังภาพตัวอย่าง

|         | Search: Copy CSV Excel PD |              |                    |                      |                               |            |            |                                                                                                    |                       |
|---------|---------------------------|--------------|--------------------|----------------------|-------------------------------|------------|------------|----------------------------------------------------------------------------------------------------|-----------------------|
|         | Connector<br>Name         | Note \$      | Database<br>Type ≎ | Server IP<br>Address | DB(Mysql/DB<br>Table(oracle)) | Username 💠 | Password 💠 | SQL Statement/URL \$                                                                                             | Edit 💠                |
|         | ConnecOracal              | ConnecOracal | oracle             | 192.168.88.8         | poise                         | user2      | 1234       | select to_number from cdr_filtering where from_number<br>= '\$1' and disposition = '\$2' order by call_date desc | <ul> <li>Z</li> </ul> |
|         | ConnecMSSQL               |              | mssql              | 192.168.88.8         | asteriskcdrdb                 | mssql      | plextel    | SELECT top 1 to_number FROM cdr_filtering WHERE<br>from_number="\$1"                                             | 1                     |
| Showing | g 1 to 2 of 2 entries     |              |                    |                      |                               |            |            | First Previous 1 Next                                                                                            | Last                  |

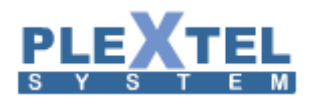

เมื่อคลิกปุ่ม

| + New Connector จะปรากฦหน้าต่า |
|--------------------------------|
|--------------------------------|

| New Connector                                                                                                   |                                                                                                    |
|----------------------------------------------------------------------------------------------------|----------------------------------------------------------------------------------------------------|
|                                                                                                    |                                                                                                    |
| Connector Name :                                                                                                | ConnecOracal                                                                                                    |
| Note :                                                                                                    | ConnecOracal                                                                                                    |
| Database Type :                                                                                                 | Oracle v                                                                                                    |
| Server IP Address :                                                                                             | 192.168.88.8                                                                                                    |
| DB(Mysql/DB Table(oracle)) :                                                                                    | poise                                                                                                    |
| Username :                                                                                                    | user2                                                                                                    |
| Password :                                                                                                    | 1234                                                                                                    |
| SQL Statement/URL :                                                                                             |                                                                                                    |
|                                                                                                    |                                                                                                    |
| Note: Input argument start with '\$1'<br>Sample:<br>MySOL: SELECT to number FROM cdr f                          | iltering WHERE from number='\$1'                                                                                         |
| WSQL: SELECT IO_INATION from CDR_<br>WSSQL: SELECT top 1 to_number FROM<br>WebService: http://192.168.202.81/Al | FILTERING_V3 where to_number='\$1'<br>cdr_filtering WHERE from_number='\$1'<br>Pl/index.php?cmd=Agent.Show&Extension=\$1 |
|                                                                                                    | Test Query Cancel Apply                                                                                                  |

Connector Name: กำหนดชื่อฐานข้อมูลที่จะทำการเชื่อม

Note: อธิบายเพิ่มเติม

Database Type: ประเภทของฐานข้อมูลจะมีให้เลือก 4 แบบด้วยกัน

- 1. MySQL
- 2. MSSQL
- 3. Oracle
- 4. Webservice

Server IP Address: คือหมายเลขไอพีเครื่องเซิร์ฟเวอร์ที่ใช้ทำการเชื่อมฐานข้อมูล

DB(Mysql/DB Table(oracle)): ชื่อฐานข้อมูลเดิมที่จะใช้เชื่อม

Username: ชื่อฐานข้อมูล

Password: รหัสผ่านฐานข้อมูล

SQL Statement/URL: คือส่วนที่ให้

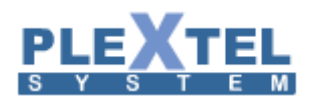

| เมื่อคลิกปุ่ม                    |            |
|----------------------------------|------------|
| Input Argument(s) for Test Query | ×          |
| \$1:<br>\$2:                     |            |
|                                  | Close TEST |

หน้าต่างนี้จะใช้ทดสอบตัวแปรกลาง

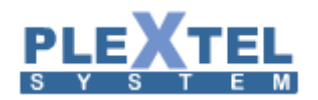

## Chapter 6: Call Center

# 140

#### 6.1 Agents

การสร้าง Call Center ในระบบ PLEXTEL IP-PBX นั้น ก่อนอื่นเราต้องมาออกแบบระบบและทำความเข้าใจ ก่อนว่า ความต้องการของระบบเป็นอย่างไร รูปแบบการเข้าคิว การกระจายสายไปยัง Agent (พนักงานรับสาย) และ Agent ที่อยู่ในระบบ จะรับสายด้วยวิธีใด เช่น วิธีแรก กรณีที่ระบบมี Call เข้ามาอยู่ตลอดเวลา หรือมีสายโทรเข้ามามาก ก็ให้ใช้แบบ Agent Login (permanent)ซึ่ง Agent จะ Login เข้าระบบผ่าน IP-Phone (โทรศัพท์) เครื่องที่ Agent Login นั้นก็จะได้ยินเสียง Music On Hold (เสียงเพลงรอสาย) อยู่ตลอดเวลา และเมื่อมีสายเข้ามาระบบก็จะรับสายโดยอัตโนมัติ ดังนั้น Agent จึงต้องใส่ Head Set (ชุดหูฟัง) ไว้อยู่ตลอด และวิธีที่สองคือ Agent Login (Callback) กรณีที่ ระบบมี Call เข้ามาไม่มากนัก Agent ไม่จำเป็นต้องใส่ Head Set ไว้ก็ได้ เมื่อมีสายเข้ามาก็จะมี Ring ดังที่เครื่องโทรศัพท์ และสามารถ ยกหูรับสายได้เลย เป็นต้น

#### การสร้าง Agent (พนักงานรับสาย)

เมนู Call Features >> Agents >> Create Agents

| Add Agent                          | •            |
|------------------------------------|--------------|
|                                    |              |
| Agent ID : 1015                    |              |
| Agent Admin Password :             | ✓            |
| Agent Name : Poise                 | <b>v</b>     |
| Agent Group Number : 0 🔻           |              |
| Call Center 🗹 Outbound 🗹 Ir        | bound        |
| Inbound Agent Type : O Permanent @ | Callback     |
| 5 7, 5 5, 5 5                      |              |
|                                    |              |
|                                    |              |
|                                    |              |
|                                    |              |
|                                    |              |
|                                    |              |
|                                    |              |
|                                    | Cancel Apply |
|                                    | Apply        |

Agent ID คือ หมายเลขประจำตัวของ Agent เพื่อใช้ในการ login

Agent Admin Password คือ Password เพื่อใช้ในการ login

Agent Name คือ ชื่อของ Agent ซึ่งไม่มีผลต่อระบบ

Agent Group Number คือ หมายเลข กรุ๊ป ของ Agent

Call Center Outbound ต<sup>ิ</sup>ักถูกหากต้องการให้ Agent คนนี้ให้เป็นประเภท Outbound Queue ซึ่งจะผูกกับเมนู

Outbound Manager

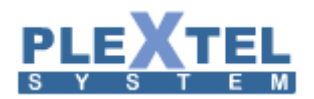

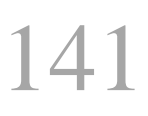

Call Center Inbound ต<sup>ื</sup>่กถูกหากต้องการให้ Agent คนนี้ให้เป็นประเภท Inbound Queue ซึ่งจะผูกกับเมนู

Inbound Manager

หลังจากนั้นคลิก APPLY เพื่อสร้าง Agent

#### Agents Manager

| Show 10 v entries |                     |              |                    |     | Copy CSV    | Excel  | PDF                                                                                                    |
|-------------------|---------------------|--------------|--------------------|-----|-------------|--------|----------------------------------------------------------------------------------------------------|
|                   |                     |              | Search:            |     |             |        |                                                                                                    |
|                   | Agent List 🗘        | Agent Name 💠 | Inbound Agent Type | \$  | Group       | \$     | Edit                                                                                                    |
|                   | 1011                | Agent_1011   | Inbound(callback)  | 0   |             |        | <ul> <li>Image: A set of the set of the</li></ul> |
|                   | 1012                | Agent_1012   | Inbound(callback)  | 0   |             |        | <b>*</b>                                                                                                    |
|                   | 1013                | Agent_1013   | Inbound(callback)  | 0   |             |        |                                                                                                    |
|                   | 1014                | Agent_1014   | Inbound(callback)  | 0   |             |        |                                                                                                    |
| Showing           | 1 to 4 of 4 entries |              |                    | Fir | st Previous | 1 Next | Last                                                                                                    |

Delete Selected + Create Agents Advanced Agent Config

#### 6.2 Inbound Queue manager

คือ ระบบจัดลำดับสายโทรศัพท์ที่โทรเข้ามา ก่อนส่งให้เจ้าหน้าที่รับสายโทรศัพท์หรือที่เรียกว่า Agent เมื่อกด Create Queue จะเห็นดังรูป

# 

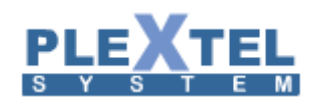

| Add Queue                                                                                                    |  |  |  |  |
|----------------------------------------------------------------------------------------------------|--|--|--|--|
|                                                                                                    |  |  |  |  |
| Queue Name : Q_Engineer 🛛                                                                                    |  |  |  |  |
| Periodic Announcement Sound : None 🔻                                                                         |  |  |  |  |
| Periodic Announcement Frequency (seconds:0=disable) :0                                                       |  |  |  |  |
| Custom Announcement to Agent : None                                                                          |  |  |  |  |
| Announce Queue Information Every (seconds:0=disable) :0                                                      |  |  |  |  |
| (Overide System Announcement) queue-thereare : None                                                          |  |  |  |  |
| queue-callswaiting : None                                                                                    |  |  |  |  |
| queue-holdtime : None 🔻                                                                                      |  |  |  |  |
| queue-seconds : None V                                                                                       |  |  |  |  |
|                                                                                                    |  |  |  |  |
| quede entitity ou il horro                                                                                   |  |  |  |  |
| Allow direct call From this queue : • yes on                                                                 |  |  |  |  |
| Enable Queue Mailbox : yes 🔻                                                                                 |  |  |  |  |
| Voice Mailbox Size(Max 9999 messages) :100                                                                   |  |  |  |  |
| Voice marticly Size(max //// nessages) 100                                                                   |  |  |  |  |
| Music On-Hold : Default 🔻                                                                                    |  |  |  |  |
| Ring Strategy : leastrecent 🔻                                                                                |  |  |  |  |
| Auto Pause Agent : O yes 🖲 no                                                                                |  |  |  |  |
| Apent Ring Timeput (cec) 15                                                                                  |  |  |  |  |
| Agent King Timeout (sec) : L5<br>Enable Timeout Restart : ® ves © no                                         |  |  |  |  |
| Enable Ring when SIP Agent in "INUSE" state : O yes 🖲 no                                                     |  |  |  |  |
| Retry all agents ring wait time (sec) : 5                                                                    |  |  |  |  |
| Queue Priority/Weight : Low:0 🔻                                                                              |  |  |  |  |
| Agent Kest Time (sec) : U                                                                                    |  |  |  |  |
| Report Hold time to Agent : O Yes O No                                                                       |  |  |  |  |
| Announce Estimate Hold Time To Caller : ○ yes ○ no ⑨ once                                                    |  |  |  |  |
| Recording Format : gsm 🔻                                                                                     |  |  |  |  |
| Call(s) can enter queue when : has available agent(s)                                                        |  |  |  |  |
| remove caller from the queue when new call(s) can't enter Queue (new calls also ves (e) yes (e) no rejected) |  |  |  |  |
| Supervisor Members (Add Multiple) :                                                                          |  |  |  |  |
| Queue Supervisor                                                                                             |  |  |  |  |
|                                                                                                    |  |  |  |  |
| Web Username : 1018 : SIP/1018      Remove                                                                   |  |  |  |  |
| Web Username : 1018 : SIP/1018      Remove                                                                   |  |  |  |  |
|                                                                                                    |  |  |  |  |
| Add Supervisor                                                                                               |  |  |  |  |
| Agent Members (Add Multiple) :                                                                               |  |  |  |  |
|                                                                                                    |  |  |  |  |
| Default Groups-                                                                                              |  |  |  |  |
| Change Group Enable Agent Type : Agent V 1011: Agent 1011 V Remove                                           |  |  |  |  |
|                                                                                                    |  |  |  |  |
| Change Group Enable Agent Type : Agent V 1012:Agent_1012 V Remove                                            |  |  |  |  |
| Change Group Enable Agent Type : Agent V 1013:Agent_1013 V Remove                                            |  |  |  |  |
| Change Group Enable Agent Type : Agent v 1014:Agent_1014 v Remove                                            |  |  |  |  |
|                                                                                                    |  |  |  |  |
| Add Agent                                                                                                    |  |  |  |  |
| Add Group                                                                                                    |  |  |  |  |
| Aud Group                                                                                                    |  |  |  |  |
|                                                                                                    |  |  |  |  |
|                                                                                                    |  |  |  |  |
|                                                                                                    |  |  |  |  |
|                                                                                                    |  |  |  |  |
|                                                                                                    |  |  |  |  |
|                                                                                                    |  |  |  |  |
| Cancel Apply                                                                                                 |  |  |  |  |
|                                                                                                    |  |  |  |  |

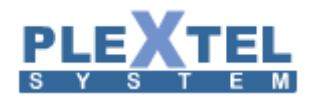

### Queue Name: คือ ชื่อของ Queue นี้

Periodic Announcement Sound: คือ เสียงประกาศให้ผู้โทรเข้าทราบ เมื่อเข้าสู่ Queue และอิงกับหัวข้อถัดไป คือ สามารถให้เล่นเสียงนี้ซ้ำได้ เช่น adapt ใช้กับเหตุการณ์ "ขณะนี้พนักงานเต็มทุกคู่สาย กรุณารอสักครู่"

Periodic Announcement Frequency (second: 0=disable): คือ ความถี่ในการเล่นเสียง "Periodic Announcement Sound"ให้ผู้โทรเข้าทราบ โดยสามารถตั้งให้เล่นซ้ำทุกๆกี่วินาที ถ้าไม่ต้องการให้เล่นเสียงซ้ำให้ใส่เป็น 0

Custom Announcement to Agent: คือ กรณีที่ agent หนึ่งคนอยู่หลายคิว เมื่อ agent รับสายสามารถประกาศให้ agent ทราบว่าสายนี้มาจากคิวใด

Announce Queue Information Every (second: 0=disable): คือ ประกาศให้ผู้โทรเข้าแล้วรออยู่ ทราบถึง information ของคิวนี้ซึ่งอิงกับตัวเลือกถัดไป และสามารถตั้งให้เล่นทุกๆกี่วินาทีได้ หรือใส่ 0 เพื่อ disable

(Overide System Announcement) Queue-thereare: คือ เสียงประกาศจำนวนผู้ที่รออยู่ใน Queue ณ ขณะนั้น

Queue-callswaiting: คือ เสียงรอสายระหว่างอยู่ในคิว

Queue-holdtime: คือ เสียงพักสายระหว่างอยู่ในคิว

Queue-seconds: คีอ

Queue-youarenext: คือ เสียงบอก ว่าคุณคือสายลำดับถัดไป

Queue-thankyou: คือ เสียงเมื่อจบการสนทนาในคิว

Allow direct call from this queue: คือ การอนุญาตให้สามารถกดต่อไปยัง Extensions อื่นๆ ได้โดยตรง เมื่อสายที่โทร เข้ามากำลังรออยู่ใน Queue นี้โดยจะต้องกำหนดสิทธิ์การกดต่อ ไปยังปลายทาง ในหน้า Call Control ด้วย

Enable Queue Mailbox: สามารถเลือกเปิดให้ผู้ที่โทรเข้ามาฝากข้อความเสียงเอาไว้ในคิว ซึ่งข้อความนี้จะเป็นของทั้งคิว นี้ คนละส่วนกันกับ ข้อความเสียงในแต่ละ extension

Music On-Hold: คือ เสียงเพลงรอสายใน Queue

Ring Strategy: คือรูปแบบของการกระจายสายของคิวไปยัง agent ต้องเลือกอย่างใดอย่างหนึ่ง

Ringall คือ การกระจายสายแบบดังพร้อมกันหมด Leastrecent คือ การกระจายสายแบบการเช็คเวลาการวางสายนานที่สุด (ว่างนานสุด) Fewestcalls คือ การกระจายสายแบบการรับจำนวนสายน้อยที่สุด

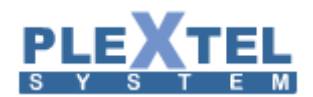

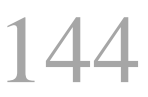

Random คือ การกระจายสายแบบสุ่ม

Rrmemory คือ การกระจายสายแบบวน (roundrobin) โดยจะจดจำตำแหน่งเดิมแม้จะมีการเปลี่ยนแปลงค่า ต่างๆ

Auto Pause Agent: คือ การกำหนดให้ Pause Agent โดยอัตโนมัตหรือไม่เมื่อ Agent ไม่รับสาย เช่นโทรมาแล้ว A ไม่รับ ระบบจะถือว่า A ไม่อยู่ จะ pause A ออกจากคิวไปก่อน

Service level Statistics (sec): คือ การตั้งเวลาการรับสายโดยรวม เมื่อผู้ใทรเข้าโทรเข้ามาให้รอไม่เกินกี่วินาที Agent จึง รับสาย

Agent Ring Timeout: คือ เวลาการ Ring ที่หัวเครื่อง Agent แต่ละคน

Enable Timeout Restart: คือ การกำหนดเวลา time out ของคิวนี้ว่าให้เริ่มนับตั้งแต่เมื่อไหร่ เลือกเป็น yes ถ้าต้องการให้ เริ่มนับเวลาตั้งแต่ผู้โทรเข้ามาในคิว (คือไม่นับรวมเวลาช่วงที่ฟัง IVR ก่อนหน้า)

Enable Ring when SIP Agent in "INUSE" state: คือ อนุญาตให้มีสายซ้อนได้ ปกติเลือกเป็น no คือถ้า agent รับสาย อยู่ก้ให้ข้ามคนนี้ไป

Retry all agent ring wait time: คือ เวลาที่เว้นช่วงการ Ring ก่อนที่จะไป Ring ที่ Agent อื่น

Queue Piority/Weight (higher is better): คือ กรณีที่ agent หนึ่งคนอยู่มากกว่า 1 คิว จะกำหนดความสำคัญของแต่ละ คิวเมื่อมีสายมาพร้อมกันว่า คิวไหนให้ดังก่อน

Agent Rest Time (sec): คือ เวลาที่เว้นช่วงไว้ให้ เมื่อ Agent วางสาย เป็นเวลาที่เผื่อให้ agent พักก่อนที่จะรับสายถัดไป

Maximum Queue Size (0-infinity): คือจำนวนที่ระบบอนุญาต ให้มีสายเข้ามาทั้งหมดใน Queue นี้ (ในช่วงเวลา เดียวกัน)

Report Hold time to Agent: คือ การรายงานเวลาการรอสายของสายที่โทรเข้ามาให้กับ Agent ทราบ เป็นประโยชน์ สำหรับเตรียมตัวกรณีที่ลูกค้ารอนานและอารมณ์เสีย

Announce Estimate Hold Time to Caller: คือการประกาศเวลาการรอสายโดยประมาณให้กับผู้โทรเข้า

Recording Format: คือ นามสกุลของไฟล์เสียงที่เราทำการ Record

Call(s) can enter queue when: คือการอนุญาตให้มีสายเข้ามารอในคิวก่อนได้ในกรณีที่ Agent ยังไม่ Login โดยเลือก ได้หลายแบบตาม drop down list
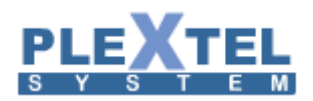

Remove Caller from queue when new Call(s) can't enter Queue: เลือกเป็น yes คือการตัดสายทั้งหมดออกจากคิว เมื่อ Agent ได้ Log Out หมดแล้วหรือหมดเวลารับสายตาม Schedule ค่า default ควรเลือกเป็น no

Supervisor Members (Add Multiple):

กด Add SuperVisor เพื่อเพิ่ม Supervisor โดยต้อง create web username นั้นให้เป็น Supervisor ก่อนจึงจะ add ได้ โดยอยู่ใน เมนู Advanced->User Manager

### Agent Members (Add Multiple):

คือ การเพิ่ม Member หรือสมาชิกให้กับ Queue โดย Agent Members นี้มีให้เลือกได้ 3 แบบ คือ Agent คือ Agent ต้องทำการ Login เพื่อเป็นสมาชิกใน Queue โดยเลือกหมายเลข Agent Member SIP คือ ให้ Extensions เป็นสมาชิกใน Queue Dahdi คือให้ Dahdi Channel (FXS) เป็นสมาชิกใน Queue

### 6.3 Outbound Queue manager

เป็นการสร้างคิวสำหรับ call center ที่เน้นโทรออกเป็นหลัก กด create group เพื่อสร้างคิว

| Add Group                                                               | ×     |
|-------------------------------------------------------------------------|-------|
| Group Name : poise 🛷<br>Supervisor Members (Add Multiple) :             |       |
| Group Supervisor                                                        | -     |
| Web Username : 1018 : SIP/1018      Remove  Add SuperVisor              |       |
| Agent Members (Add Multiple) :                                          | -     |
| Default Groups     Enable     Agent Type : Agent      Agent      Remove |       |
| Add Agent                                                               |       |
|                                                                         |       |
| Cance                                                                   | Apply |

Group Name: ชื่อของ group คิวนี้

Group Supervisor: Add SuperVisor เพื่อเพิ่ม Supervisor โดยต้อง create web username นั้นให้เป็น Supervisor ก่อนจึงจะ add ได้ โดยอยู่ใน เมนู Advanced->User Manager

Agent Members (Add Multiple):

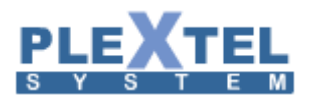

คือ การเพิ่ม Member หรือสมาชิกให้กับ Queue โดย Agent Members นี้มีให้เลือกได้ 3 แบบ คือ Agent คือ Agent ต้องทำการ Login เพื่อเป็นสมาชิกใน Queue โดยเลือกหมายเลข Agent Member

SIP คือ ให้ Extensions เป็นสมาชิกใน Queue

Dahdi คือให้ Dahdi Channel (FXS) เป็นสมาชิกใน Queue

### 6.4 CallCenter FeatureCode

เป็นการดูส่วนของโค้ดการกดปุ่มใช้งานฟังก์ชั่นต่างๆ ของ CallCenter ซึ่งสามารถปรับเปลี่ยนได้ หากแต่ต้องไม่ซ้ำกับโค้ด ฟังก์ชั่นอื่น

### CALLCENTER FEATURES CODE

| Permanent Agent Login (voice-menu)    | # ▼   | 56                     |     |      |                       |
|---------------------------------------|-------|------------------------|-----|------|-----------------------|
| Agent Login (voice-menu)              | # •   | 51                     |     |      |                       |
| Agent Logout (voice-menu)             | # ▼   | 52                     |     |      |                       |
| Agent Login/Logout with BLF (prefix)  | # ▼   | 50                     |     |      |                       |
| Agent Pause (prefix)                  | # ▼   | 53                     |     |      |                       |
| Agent UnPause (prefix)                | # ▼   | 54                     |     |      |                       |
| Agent Pause/UnPause with BLF (prefix) | # ▼   | 55                     |     |      |                       |
| Permanent Agent Pause (prefix)        | # ▼   | 57                     |     |      |                       |
| Permanent Agent UnPause (prefix)      | # ▼   | 58                     |     |      |                       |
| Dial to Agent (prefix)                | 59    |                        |     |      |                       |
| Outbound CallCenter:                  |       | _                      |     |      |                       |
| Agent Login (voice-menu)              | # ▼   | 70                     |     |      |                       |
| Agent Logout (voice-menu)             | # ▼   | 71                     |     |      |                       |
|                                       | Dvnar | micAgent-Callback(SIP) | Sta | tic/ | gent-Permanent(AGENT) |
| Whisper (Coaching) *                  | # ▼   | 60                     | #   | ۲    | 61                    |
| Private Whisper *                     | # ▼   | 62                     | #   | ۲    | 63                    |
| Channel Spy *                         | # ▼   | 64                     | #   | ۲    | 65                    |
| NOTE                                  |       |                        |     |      |                       |

Restore Default APPLY

### -Inbound callcenter

Permanent agent login : การ login เข้าทำงานของ Agent ใช้ในการ login แบบ Permanent

Agent login: การ login เข้าทำงานของ Agent ใช้ในการ login แบบ Callback

Agent Logout: การ loout ออกจากทำงานของ Agent แบบ Callback

Agent Login/logout with BLF: การ Login/logout เมื่อใช้กับปุ่ม BLF

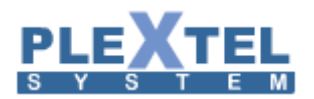

# 14'/

Agent Pause: การหยุดพักการทำงานชั่วขณะแบบ Callback

Agent Unpause:การยกเลิกหยุดพักการทำงานชั่วขณะแบบ Callback

Agent Pause / Unpause with BLF:การหยุดพัก/ยกเลิกหยุดพักการทำงานชั่วขณะแบบใช้กับปุ่ม BLF

Permanent Agent Pause: การหยุดพักการทำงานชั่วขณะแบบ Permanent

Permanent Agent UnPause: การยกเลิกหยุดพักการทำงานชั่วขณะแบบ Permanent

Dial to Agent : การโทรหา Agent ด้วยกัน

Outbound callcenter

Agent login: การ login เข้าทำงานของ Agent ใช้ในการ outbound callcenter

Agent Logout: การ loout ออกจากทำงานของ Agent ใช้ในการ outbound callcenter

### 6.5 Agent Work Code Report

คือการเพิ่มเงื่อนไขของ Agent ในการทำงานของ Agent จะมี 2 ส่วน คือ

1. Pause Reason คือช่วงพักสาย Agent เกิดจากสาเหตุอะไร

| Pause R | eason | Hangup Reason |           |         |           |              |              |                                                                                                    |
|---------|-------|---------------|-----------|---------|-----------|--------------|--------------|----------------------------------------------------------------------------------------------------|
|         |       |               |           |         |           |              |              |                                                                                                    |
| Show 1  | 0 🔻   |               |           |         |           |              |              |                                                                                                    |
|         |       | Enable        | \$        | Name    | \$        | Details      | \$           | Edit 🗘                                                                                                    |
|         | yes   |               | พักกลาง   | ງວັນ    | พักกลาง   | วัน          |              | <ul> <li>Image: A set of the set of the</li></ul>  |
|         | yes   |               | พักเข้าห  | ้องน้ำ  | พักเข้าห้ | ้องน้ำ       |              | 1                                                                                                    |
|         | yes   |               | เข้าประช  | (n      | เข้าประช  | ( <b>1</b> ) |              | <ul> <li>Image: A second second s</li></ul> |
|         | yes   |               | ผู้บริหาร | เรียกพบ | ผู้บริหาร | เรียกพบ      |              | <i>•</i>                                                                                                    |
| Showing |       |               |           |         |           | First Pre    | vious 1 Next | Last                                                                                                    |

2. Hangup Reason คือวางสายเนื่องจากสาเหตุอะไร

| Pause I | Reason      | Hangup Reason |              |            |       |                    |              |                                                                                                    |
|---------|-------------|---------------|--------------|------------|-------|--------------------|--------------|----------------------------------------------------------------------------------------------------|
| Show    | 10 🔻        | entries       |              |            |       | Search:            |              |                                                                                                    |
|         |             | Enable        | \$           | Name       | \$    | Details            | \$           | Edit 🗘                                                                                                    |
|         | yes         |               | การสมัครสม   | าชิก       | การส  | มัครสมาชิก         |              | <ul> <li>Image: A second second s</li></ul> |
|         | yes         |               | การต่ออายุส  | มาชิก      | การต  | ้ออายุสมาชิก       |              | -                                                                                                    |
|         | yes         |               | สมาชิกหมด    | อายุ       | สมาร์ | ชิกหมดอายุ         |              | <ul> <li>Image: A second second s</li></ul> |
|         | yes         |               | ติดตามเรื่อง | าารต่ออายุ | ติดต  | ามเรื่องการต่ออายุ |              |                                                                                                    |
| Showin  | ng 1 to 4 d | of 4 entries  |              |            |       | First Prev         | rious 1 Next | Last                                                                                                    |

### หมายเหตุ สามารถเพิ่มสถานะของ Agent ตามสถานการณ์ที่เกิดขึ้นจริง

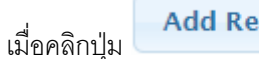

Add Reason

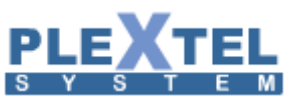

| Add Pause                             | Reason         |    | ×           |
|---------------------------------------|----------------|----|-------------|
|                                       |                |    |             |
| Enable :                              |                |    |             |
| Name :                                | พัญทำห้องป้ำ   |    |             |
|                                       |                |    | -           |
| · · · · · · · · · · · · · · · · · · · | พักเข้าห้องน้ำ |    |             |
|                                       |                |    |             |
|                                       |                |    |             |
| Details :                             |                |    |             |
|                                       |                |    |             |
|                                       |                |    |             |
|                                       |                |    |             |
|                                       |                |    | 6           |
|                                       |                |    |             |
|                                       |                |    |             |
|                                       |                |    |             |
|                                       |                |    |             |
|                                       |                |    |             |
|                                       |                |    |             |
|                                       |                |    |             |
|                                       |                | Ca | ancel Apply |
|                                       |                |    |             |

Enable: คือการเปิดให้สถานะนี้ทำงานเพื่อให้ทราบว่า Agent คนกำลังทำธุรส่วนตัวอยู่

Name: คือการตั้งชื่อสถานการณ์ต่างๆ

Details: คือการอธิบายเพิ่มเติม

# 148

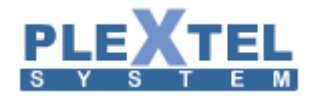

### Chapter 7: Manual Config

MANUAL CONFIGURATION : SIP

| Apply Config |  |  |
|--------------|--|--|

149

#### MANUAL CONFIGURATION : DAHDI

| Apply Config |
|--------------|

#### MANUAL CONFIGURATION : EXTENSIONS

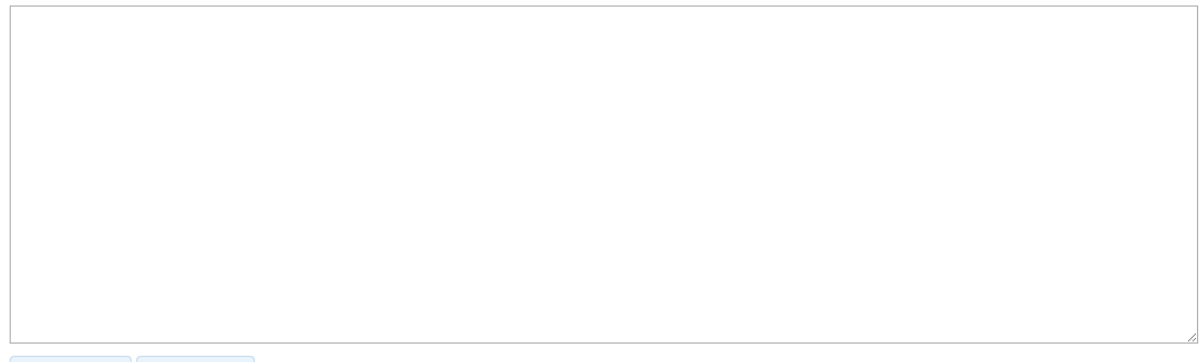

ในส่วนของ Manual Config เป็นส่วนของการเขียน Code ขึ้นมาเองเพื่อควบคุมหรือสร้างมาเพื่อเฉพาะตามแบบที่เราต้องการ เท่านั้น SIP DAHDI และ Extensions

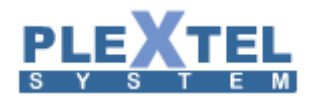

### Chapter 8: Voice Interface

# 150

### 7.1 Voice Interface Hardware

ส่วนของเมนูVoice Interface Hardware เป็นส่วนที่ต้องให้ความสำคัญมากที่สุดและต้องได้รับการติดตั้งเป็น อันดับแรก เพราะส่วนนี้เป็นการกำหนดการเชื่อมต่อของระบบ IP-PBX กับสายนอกที่เข้ามา ซึ่งสายนอกที่เข้ามาจะแยก ออกเป็น 2 ประเภท คือ

<u>1. Analog Channel</u> คือ การเชื่อมต่อกับสายโทรศัพท์อะนาล็อกทั่วไปที่มาจากองค์การโทรศัพท์ หรือ สายที่มา จากตู้สาขาแบบเดิม (PABX) โดยลักษณะการเชื่อมต่อนั้นจะเป็นโมดูลที่เปลี่ยนแปลงชนิดได้ ซึ่งจะถูกเสียบอยู่บน PCI card โดยโมดูลนั้นจะแบ่งออกเป็น 2 ประเภทคือ

1.1 FXO Interface: ใช้เชื่อมต่อกับสายที่มาจากองค์การ

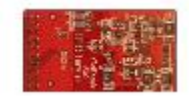

1.2 FXS Interface: ใช้เชื่อมต่อกับเครื่องโทรศัพท์ธรรมดาหรือ สายที่มาจาก CO Line ของตู้สาขา

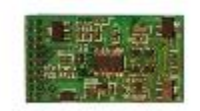

ส่วนตัว PCI card นั้นจะมีหลายแบบด้วยกัน โดยแต่ละแบบนั้นจะแตกต่างที่กันที่จำนวนโมดูลที่สามารถรองรับ ได้ ดังตัวอย่าง

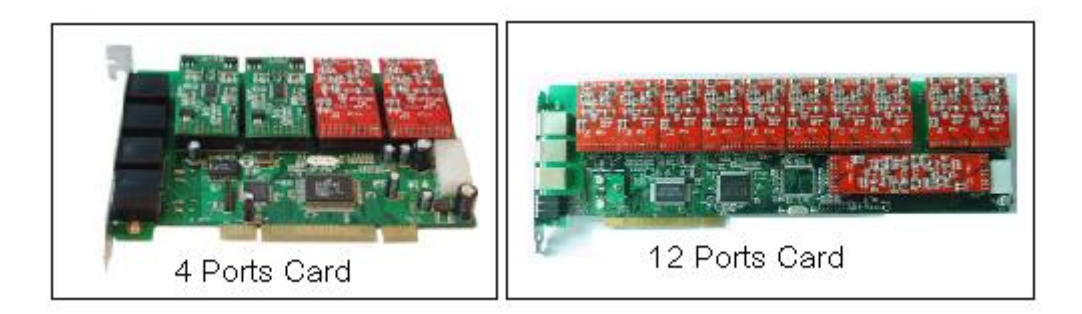

2. Digital Channel ในระบบโทรศัพท์ที่ใช้ในประเทศไทยนั้น ถ้าบริษัทไหนหรือองค์กรไหนต้องการใช้สัญญาณ แบบดิจิตอล จำเป็นต้องขอเช่าสัญญาณจากองค์การโทรศัพท์หรือ ผู้ให้บริการรายอื่น โดยทั่วไปสัญญาณดิจิตอลที่ใช้กัน อย่างเป็นแพร่หลายสำหรับโทรศัพท์ตู้สาขา คือ ระบบ ISDN PRI E1 หรือ เรียกสั้นๆว่า E1 โดย 1 E1 Channel จะสามารถ รองรับสายที่เข้ามาได้ 30 สายพร้อมกัน

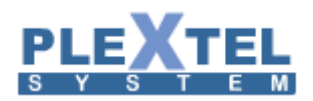

ในส่วนของระบบ IP-PBX นั้นถ้าต้องการจะเชื่อมต่อกับสัญญาณระบบดิจิตอล ก็จะใช้ E1 Card ซึ่ง 1 Card สามารถรองรับได้ถึง 4 E1 Channels ดังตัวอย่าง

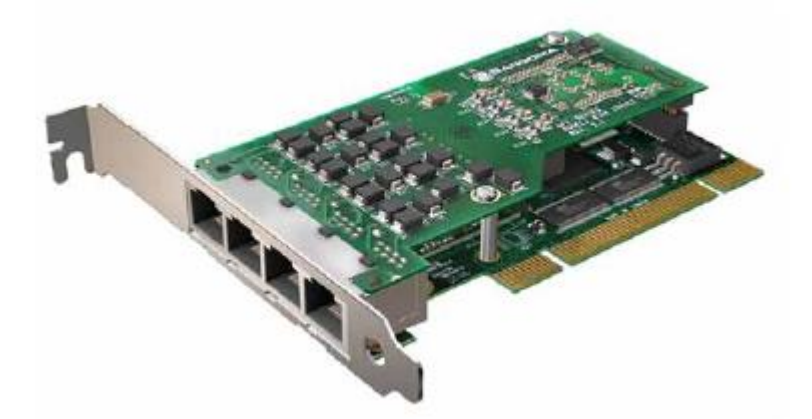

เมื่ออธิบายลักษณะของการ์ดเบื้องต้นแล้ว ลำดับต่อไปจะเป็นการเซ็ตค่าในระบบ IP-PBX โดยให้เลือกที่เมนู Voice Interface -> Voice Interface Hardware แล้วกดปุ่ม Detect Hardware ระบบจะแสดงรายละเอียดของการ์ดที่ต่อ อยู่กับเครื่องทั้งหมดขึ้นมา ดังตัวอย่าง

|                             |                     |                                 | Search:        | Copy CSV Exce       | el PDF  |
|-----------------------------|---------------------|---------------------------------|----------------|---------------------|---------|
| Group Number                | Device Type 🗘       | Port Range                      | Interface Type | Cocation            | ≎ Edit  |
| 1                           | Astribank2          | 1-31                            | digital-E1     | usb-0000:00:1d.7-2  | /       |
| 2                           | Astribank2          | 32-62                           | digital-E1     | usb-0000:00:1d.7-2  |         |
| 3                           | Astribank2          | 63-93                           | digital-E1     | usb-0000:00:1d.7-2  |         |
| 4                           | Astribank2          | 94-124                          | digital-E1     | usb-0000:00:1d.7-2  |         |
| 5                           | Astribank2          | 125,126,127,128,129,130,131,132 | analog         | usb-0000:00:1d.7-2  |         |
| 6                           | Astribank2          | 133,134,135,136,137,138,139,140 | analog         | usb-0000:00:1d.7-2  |         |
| Showing 1 to 6 of 6 entries |                     |                                 |                | First Previous 1 Ne | xt Last |
| + Detect Hardware           | + Advanced Settings |                                 |                |                     |         |

### VOICE INTERFACE HARDWARE

จากรูปข้างบน จะเห็นว่าเมื่อ Detect Hardware แล้วจะพบว่าเจอการ์ดที่เป็นชนิด Analog โดยสีแดงพอร์ต 1-4 เป็น FXO สีเขียว พอร์ต 5 เป็น FXS จากนั้น กด Apply แล้วจะมีแถบสีเหลือขึ้นด้านบนให้คลิ๊กเพื่อ Restart Card

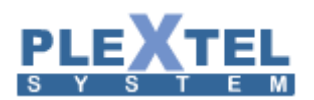

| Detect Hardware                                                                                        | ×            |
|----------------------------------------------------------------------------------------------------|--------------|
| Array                                                                                                  |              |
| Group Number : [1] Active : yes Status : RED<br>Device Type : Astribank2 Location : usb-0000:00:1d.7-2 |              |
| Interface Type : digital-E1<br>Interface Range : 1 to 31                                               |              |
| Clock/Sync Source :<br>not SYNC with this source, Send SYNC to other end 💌                             |              |
| Cable Length: 0 db (CSU) / 0-133 feet (DSX-1)  Frame Type: CCS                                         |              |
| Line Decoding: HDB3 V CRC : Yes V<br>Echo Cancellation Technique: mg2 V                                |              |
| Set Echo                                                                                               | -            |
|                                                                                                    | Cancel Apply |

จากรูปข้างบนนี้จะเห็นว่าเมื่อ Detect Hardware แล้วจะพบว่าเจอการ์ดสายนอกที่เป็นชนิด Digital และ Device Type เป็น Astriskbank (External Box) ที่เชื่อมต่อแบบ USB Port เมื่อเชื่อมต่อกับชุมสาย ชุมสายจะเป็นผู้จ่าย Clock ตัวเราเองจะเป็นผู้รับสัญญาณ Clock ก็ให้เลือก Clock/Sync Source เลือกเป็น use incoming SYNC as primary sync source คลิก Save Value แล้ว APPLY แล้วจะมีแถบสีเหลือขึ้นด้านบนให้คลิ๊กเพื่อ Restart Card

\*\* สำหรับการ์ดที่เป็นของ Sangoma ต้องกำหนดให้ระบบรู้ว่าเป็นของ Sangoma ด้วย ที่ Advanced Settings ดังภาพตัวอย่าง

| Advance Setting             | ×                                     |
|-----------------------------|---------------------------------------|
| Interface Type<br>Dial-Tone | I I I I I I I I I I I I I I I I I I I |
|                             | $\triangleright$                      |
|                             |                                       |
|                             | Cancel Apply                          |

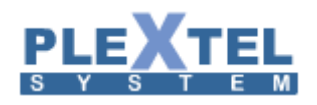

### 7.2 PSTN Trunk Setting

### Analog Trunk

เลือกเมนู Voice Interface -> PSTN Trunk Setting แล้วเลือก Add Analog Trunk หน้าจอจะแสดงดังตัวอย่าง

| Add Analog Trunk                                                                                                    |                       |       |
|----------------------------------------------------------------------------------------------------|-----------------------|-------|
| Interface Type : Analog                                                                                                    |                       |       |
| Description :                                                                                                    |                       | -     |
| Channel Number:                                                                                                    |                       |       |
| Channel Group:                                                                                                    | None 🗸                |       |
| Trunk Name :                                                                                                    | Addnew 🗸              |       |
| Trunk Name :                                                                                                    |                       |       |
| Record Incoming Calls :                                                                                                    | ⊖ Yes <sup>®</sup> No |       |
| Record Outgoing Calls :                                                                                                    | ⊖ Yes    No           |       |
| Default Language :                                                                                                    | th 🗸                  |       |
| Usage Type Wizard :                                                                                                    | Voice (FXO)           | ]     |
| Channel TYPE :                                                                                                    | FXO 🗸                 |       |
| Echo Cancel :                                                                                                    | Yes 🗸                 |       |
| Echo Cancel on Pure TDM :                                                                                                    | Yes 🗸                 |       |
| Echo Training :                                                                                                    | no 🗸                  |       |
| Relax DTMF :                                                                                                    | Yes 🗸                 |       |
| TX Gain :                                                                                                    | 0.0                   |       |
| RX Gain :                                                                                                    | 0.0                   |       |
| Busydetect :                                                                                                    | Yes 🗸                 |       |
| Busycount :                                                                                                    | 3                     |       |
| Country-Tone :                                                                                                    | Yes 🗸                 |       |
| Country Code :                                                                                                    | тн                    |       |
| Pulse Line :                                                                                                    | Yes 🗸                 |       |
| Caller ID Num :                                                                                                    |                       |       |
| Caller ID Name :                                                                                                    |                       | _     |
| CallerID detection setting                                                                                                    |                       |       |
| Enable CallerID detection :                                                                                                    | Yes 🗸                 |       |
| CallerID Signaling :                                                                                                    | bell 🗸                |       |
| CallerID detection starts when :                                                                                                    | ring 🗸                |       |
| Send CallerID after (rings) :                                                                                                    | 1                     |       |
| Immediate(FXS only)                                                                                                    | ⊖Yes   No             |       |
| Additional Setting :                                                                                                    | $\bigcirc$            |       |
| Additional Setting:<br>hanguponpolarityswitch=yes/no<br>answeronpolarityswitch=yes/no<br>busypattern=500,500<br>usecallerid=no(as answer call im | mediately)            |       |
|                                                                                                    |                       |       |
|                                                                                                    |                       |       |
|                                                                                                    |                       |       |
|                                                                                                    |                       |       |
|                                                                                                    |                       |       |
|                                                                                                    |                       |       |
|                                                                                                    |                       |       |
|                                                                                                    |                       |       |
|                                                                                                    |                       |       |
|                                                                                                    | Cancel                | Apply |
|                                                                                                    | Cancer                |       |

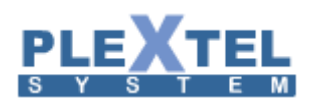

จะเห็นว่ามีบางค่าที่ได้ตั้งค่าไว้ให้เรียบร้อยแล้ว ซึ่งหมายความว่าค่าเหล่านี้เป็น ค่ามาตรฐานที่ใช้ได้กับทุกระบบ ส่วนค่าที่จำเป็นต้องใส่เพิ่ม มีดังนี้

- Channel Number: ค่านี้เป็นค่าที่ตรงกับค่าที่ Detect Hardware ไว้ในส่วนของการติดตั้งการ์ด (Voice Interface Hardware) โดยจะเลือกเป็นบาง Channel ก็ได้ เช่น ในระบบมี FXO จำนวน 4 Channel เราก็สามารถแยกออกเป็น 2 PSTN Trunk ได้ โดยอาจจะตั้งชื่อว่า Trunk1 ใช้ channel หมายเลข 1-2 และ Trunk2 ใช้ Channel 3-4 ได้
- Trunk Name: เป็นการตั้งชื่อให้ Trunk ซึ่งคำว่า Trunk เปรียบเสมือนเส้นทางการสื่อสาร ควรจะตั้งชื่อให้ เข้าใจง่ายเพื่อจะได้เป็นที่เข้าใจของผู้ใช้งานท่านอื่น
- Record Incoming Call: ถ้าต้องการบันทึกบทสนทนาของสายที่โทรเข้ามาผ่าน Trunk นี้ ให้เลือกเป็น Yes และ สามารถฟังได้จากเมนู Sound -> Call Recording File
- Record Outgoing Call:ถ้าต้องการบันทึกบทสนทนาของสายที่โทรเข้ามาผ่าน Trunk นี้ให้เลือกเป็น Yes
   และ สามารถฟังได้จากเมนู Sound -> Call Recording File
- Channel Type: เลือกว่าเป็น FXO หรือ FXS

หลังจากที่ใส่ค่าทุกอย่างครบแล้ว กดปุ่ม Add หน้าจอจะแสดง ดังตัวอย่าง

| CallerID detection setting                                                                                                    |        |       |
|----------------------------------------------------------------------------------------------------|--------|-------|
| Enable CallerID detection : Yes  CallerID Signaling : bell CallerID detection starts when : ring Send CallerID after (rings) : 1 Immediate(EXS only) |        |       |
| Additional Setting:                                                                                                    |        |       |
| hanguponpolarityswitch=yes/no<br>answeronpolarityswitch=yes/no<br>busypattern=500,500<br>usecallerid=no(as answer call immediately)                  |        |       |
|                                                                                                    | Cancel | Apply |

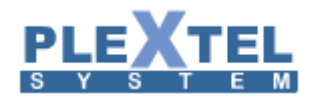

### Digital Trunk

เลือกเมนู Voice Interface -> PSTN Trunk Setting แล้วเลือก Add Digital Trunk

| Add Digital Trunk                 | ×    |
|-----------------------------------|------|
| Interface Type : Digital          | ^    |
|                                   |      |
|                                   |      |
| Trunk Name : Addnew V             |      |
| Trunk Name :                      |      |
| Description :                     |      |
|                                   |      |
| PRI reset interval (ms) :         |      |
| PRI Dialplan : unknown            |      |
| PRI Local Dialplan : unknown      |      |
| International Prefix : 00         |      |
| National Prefix : 0               |      |
| Local Prefix :                    |      |
| Private Prefix :                  |      |
|                                   |      |
|                                   |      |
| DID : Yes 🗸                       |      |
| Callingpres : Yes V               |      |
| Clock : Ottoster Offere           |      |
| Echo Cancel : Ves                 |      |
| Echo Cancel on Pure TDM : Yes     |      |
| TX Gain : 0.0                     |      |
| BX Gain : 0.0                     |      |
| Record Incoming Calls : O Yos     |      |
| Record Outgoing Calls : O Yes  No |      |
| Default Language : th V           |      |
| Caller ID Num :                   |      |
| Caller ID Name :                  |      |
| Additional Setting :              |      |
|                                   |      |
|                                   |      |
| Cancel                            | чрру |

สิ่งที่จำเป็นในการสร้าง Trunk แบบ Digital

- Channel Number: ค่านี้เป็นค่าที่ตรงกับค่าที่ Detect Hardware ซึ่งจะมี 30 Channel โดยเริ่ม ตั้งแต่ 1-15
   , 17-31 (ในที่นี้ยกตัวอย่างที่ 1 E1 ) ซึ่ง Channel ที่ 16 เป็น Channel Signalling
- Trunk Name: ชื่อของ Trunk เป็นการตั้งชื่อให้ Trunk ซึ่งคำว่า Trunk เปรียบเสมือนเส้นทางการสื่อสาร ควร จะตั้งชื่อให้เข้าใจง่ายเพื่อจะได้เป็นที่เข้าใจของผู้ใช้งานท่านอื่น
- Clock: เลือก Master คือเป็นผู้จ่ายสัญญาณ Clock หรือ Slave คือเป็นผู้รับสัญญาณ Clock หรือเมื่อ
   เชื่อมต่อกับชุมสาย เพราะส่วนใหญ่ชุมสายจะเป็นผู้จ่ายสัญญาณ Clock

การเลือก Channel Number นั้นต้องทำการเลือก Channel ที่ 1-15 ก่อนแล้วคลิก APPLY จากนั้น Add Digital Trunk อีกครั้ง โดยเลือก Channel Number ที่ 17-31 โดยที่ใช่ Trunk Name เดิมที่เราสร้าง Channel 1-15 ตัวอย่างรูปข้างล่าง

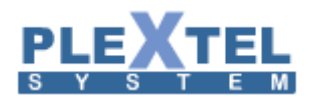

#### PSTN TRUNK SETTING

| Show 1  | show <mark>10 ▼</mark> entries<br>Search:              |                    |            |         |      |     |        |      |                                                                                                    | PDF                                                                                                    |
|---------|--------------------------------------------------------|--------------------|------------|---------|------|-----|--------|------|----------------------------------------------------------------------------------------------------|----------------------------------------------------------------------------------------------------|
|         | Trunk Name                                             | Descrip            | tion 🗘     | _       | Chan | nel | \$     | Edit |                                                                                                    |                                                                                                    |
|         | trunk:dahdi:PSTN1                                      | PSTN               |            | analog  |      |     | 133-14 | 10   | <ul> <li>Image: A second second s</li></ul> | <ul> <li>Image: A start of the start of the start of</li></ul> |
| Showing | Showing 1 to 1 of 1 entries First Previous 1 Next Last |                    |            |         |      |     |        |      |                                                                                                    | Last                                                                                                    |
| 🝵 Dele  | ete Selected + Add Digital Trunk                       | + Add Analog Trunk | + Advanced | Setting |      |     |        |      |                                                                                                    |                                                                                                    |

## เมื่อได้ทั้งหมดจะได้ตามรูปข้างล่างนี้ครับ คือ 1 Trunk จะมี 30 Channel

#### PSTN TRUNK SETTING

| Show 1                                            | Show 10 v entries Search: Search: |      |             |    |                |   |  |         |    | Excel | PDF  |
|---------------------------------------------------|-----------------------------------|------|-------------|----|----------------|---|--|---------|----|-------|------|
|                                                   | Trunk Name                        | \$   | Description | \$ | Interface Type | ٥ |  | Chann   | el | \$    | Edit |
|                                                   | trunk:dahdi:PSTN1                 | PSTN |             |    | analog         |   |  | 133-140 | )  |       |      |
| Showing 1 to 1 of 1 entries First Previous 1 Next |                                   |      |             |    |                |   |  |         |    | Last  |      |
| _                                                 |                                   |      |             |    |                |   |  |         |    |       |      |

Delete Selected + Add Digital Trunk + Add Analog Trunk + Advanced Setting

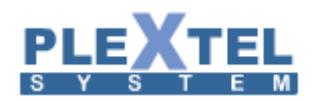

7.3 SIP Trunk Setting

เลือกเมนู Voice Interface → Sip Trunk Setting หน้าจอนี้สำหรับติดตั้ง Sip Trunk ก็คือการไปเชื่อมต่อกับ VoIP Operator เจ้าอื่น ซึ่งผู้ใช้งานจำเป็นต้องไปสมัครมาก่อนหลังจากนั้นจะได้ Username, Password และ IP-Address หรืออาจจะเป็น Domain Name มา แล้วจึงนำมาใส่ในเมนูนี้ดังตัวอย่าง

| Add SIP Trunk Setting         | ×                                        |
|-------------------------------|------------------------------------------|
|                               |                                          |
| Enable :                      | Yes 🗸                                    |
| Trunk Name :                  |                                          |
| Description :                 |                                          |
| Type :                        | SIP Account V                            |
| Sip Server Address :          |                                          |
| Tel Number/Username :         |                                          |
| Password :                    |                                          |
| Allow Incomming :             | Yes 🗸                                    |
| Concurrent Call               | 1                                        |
| Optional: Number of           |                                          |
| digit to strip :              |                                          |
| Optional: Dialing<br>Prefix : |                                          |
| Record Incoming Calls :       | ○ Yes 	● No                              |
| Record Outgoing Calls :       | ○ Yes 	 No                               |
| Default Language :            | th 🗸                                     |
| Advanced Setting :            | Yes 🗸                                    |
| Authorization Name :          |                                          |
| Username :                    |                                          |
| From User :                   |                                          |
| Type :                        | ○ Peer                                   |
| Host :                        |                                          |
| From Domain :                 |                                          |
| Outbound Proxy :              |                                          |
| Qualify :                     | ○ Yes 	● No                              |
| NAT :                         | ● Yes ○ No ○ force_rport ○ comedia       |
| Can Reinvite :                | ○ Yes 	● No                              |
| In Secure :                   | ○ No ○ Invite ○ Port ● Invite+Port       |
| DTMF mode :                   | auto V                                   |
| Auth :                        | • md5 • plaintext                        |
| Codec :                       | G.722 G.711 G.711 G.711 G. G.729 G.723.1 |
|                               | h263 🗆 h263p 🗆 h264                      |
| Server PORT :                 | 5060                                     |
| Additional Config :           | <u>^</u>                                 |
| 5                             | ~                                        |
|                               |                                          |
|                               |                                          |
|                               |                                          |
|                               |                                          |
|                               |                                          |
|                               |                                          |
|                               | Cancel Apply                             |

ค่าต่างๆอธิบายได้ดังนี้

- Trunk Name: ชื่อ trunk นี้จะตั้งชื่อเป็นอะไรก็ได้
- Description: ใส่รายละเอียดของ trunk
- Type: มีสองแบบให้เลือก แล้วแต่ Provider โดยทั่วไปเลือกเป็น Sip Account หมายถึง Provider มี
   Username และ Password มาให้ แต่ถ้าเป็นอีกแบบคือ Sip Trunk คือทำการเชื่อมต่อโดยไม่มี Username
   และ Password
- Sip Server Address: ใส่หมายเลข IP ของ Provider หรือจะเป็น Domain name ก็ได้

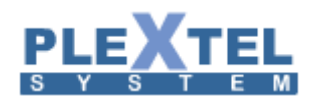

- Tel Number/Username: ใส่หมายเลขที่ Provider ให้มา
- Password: ใส่ Password ที่ Provider ให้มา
- Allow Incoming: หากเลือกเป็น yes หมายถึง อนุญาติให้มีการโทรเข้ามาได้ แต่ในประเทศไทยส่วน ใหญ่ Provider จะไม่อนุญาติให้โทรเข้ามายกเว้น Cat 2 Call Plus ที่ต้องจ่ายค่าบริการรายเดือนถึง จะโทรเข้ามาได้จากสายนอก
- Concurrent Call Support: จำนวนสายที่ใช้งานได้พร้อมกัน ส่วนใหญ่ถ้าเป็นลูกค้าธรรมดา Provider จะ อนุญาติแค่ 1 สาย
- Optional Number of digit to strip: จำนวนเลขที่ตัดออกเมื่อมีผู้ใช้งานกดเข้ามา
- Optional Dialing Prefix: ตัวเลขที่ใส่เพิ่มเข้าไปทุกครั้งที่โทรออก
- Record Incoming Call: ถ้าเลือกเป็น yes คือ ให้มีการบันทึกเสียงทุกครั้งที่มีคนโทรเข้า โดยเปิดฟังได้ที่เมนู Sound -> Call Record Files
- Record Outgoing Call: ถ้าเลือกเป็น yes คือ ให้มีการบันทึกเสียงทุกครั้งที่มีคนโทรออก โดยเปิดฟังได้ที่เมนู Sound -> Call Record Files
- Default Language: เป็นการกำหนดภาษาที่ใช้งานผ่านทาง Trunk นี้ หลังจากที่ใส่ค่าครบหมดแล้ว คลิก Advanced Setting = Yes
- Qualify = Yes คือ จะโซว์ Status ที่หน้า Phone's Connection Status
- Codec เลือกใช้ Codec ได้ตามความเหมาะสม หรือให้ตรงกับผู้ให้บริการ

หลังจากที่ใส่ค่าครบหมดแล้วกด APPLY แล้วต้องไปสร้าง Outgoing Call เหมือน PSTN Trunk และก็ต้อง

### กำหนดสิทธิการใช้งานใน Call Control ด้วย

จากภาพตัวอย่างด้านล่าง หมายถึง ไดด้ทำการ Register ผ่านเรียบร้อยแล้ว

### PHONE'S CONNECTION STATUS

### Latency Rate : 5 seconds v

| Eatonoj rtato . o | 00001100 |
|-------------------|----------|
|                   |          |
|                   |          |
|                   |          |
| SIP Connectic     | n in     |
| SIF CONNECUL      |          |

| Realtime Update : 🖲 Enable 🔿 Disable |         |          |                 |    |             |    |               |    |             |    |  |  |
|--------------------------------------|---------|----------|-----------------|----|-------------|----|---------------|----|-------------|----|--|--|
| Search:                              |         |          |                 |    |             |    |               |    |             |    |  |  |
| Phone Number                         | ▲ Calle | r ID 🛛 🗘 | IP Address      | \$ | Force rport | \$ | Video Support | \$ | Status      | \$ |  |  |
| 9000                                 | 9000    |          | 192.168.253.195 |    | yes         | ye | 5             |    | OK (86 ms)  |    |  |  |
| 9001                                 | 9001    |          | 192.168.253.195 |    | yes         | ye | 5             |    | OK (53 ms)  |    |  |  |
| 9002                                 | 9002    |          | 192.168.253.195 |    | yes         | ye | 3             |    | OK (157 ms) |    |  |  |
| trunk%%sip%%Plextel                  |         |          | 192.168.200.53  |    | yes         | ye | 3             |    | OK (1 ms)   |    |  |  |
| trunk%%sip%%test                     |         |          | 192.168.20.22   |    | yes         | ye | 3             |    | OK (1 ms)   |    |  |  |
| trunk%%sip%%Zycoo                    |         |          | 192.168.200.74  |    | yes         | ye | 6             |    | OK (4 ms)   |    |  |  |
| Showing 1 to 6 of 6 entries          |         |          |                 |    |             |    |               |    |             |    |  |  |

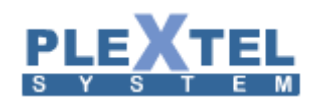

7.4 Gateway

ในส่วนนี้เป็นการเชื่อมต่อกับอุปกรณ์เสริมประเภท GSM Gateway หรืออาจจะเป็น Gateway ประเภทอื่นๆโดย การตั้งค่านั้นต้องทำทั้ง PLEXTEL และ ตัวอุปกรณ์

### PART 1: การตั้งค่า Gateway

GATEWAY

| Show 1  | Show 100 V entries Search:                            |                                                           |             |            |              |             |      |         |   |        |
|---------|-------------------------------------------------------|-----------------------------------------------------------|-------------|------------|--------------|-------------|------|---------|---|--------|
|         | Name                                                  | ≎ Number                                                  | IP-Addresss | ≎ Extensio | on Monitor 🗘 | Record IN 🗘 | Reco | ord OUT | _ | Edit 🗘 |
|         | To_Vega                                               | Account : GW_7777<br>Password : 1234<br>Codec : alaw ulaw | Dynamic     | No         | No           |             | No   |         |   |        |
| Showing | nowing 1 to 1 of 1 entries First Previous 1 Next Last |                                                           |             |            |              |             |      |         |   |        |
| 🝵 Del   | j Delete Selected Gateway + Add Gateway               |                                                           |             |            |              |             |      |         |   |        |

โดยเข้า Menu "Voice Interface -> Gateway

โดยใน Menu นี้จะเป็นการสร้างเบอร์ Extension ให้ กับ Gateway ในการ Register เข้ามาในระบบ PLEXTELโดยข้อมูลที่ จะต้องใช้มีดังต่อไปนี้

| Edit Gateway                                          | ×                                                                                                    |
|-------------------------------------------------------|----------------------------------------------------------------------------------------------------|
|                                                       |                                                                                                    |
| Name :                                                | To_Vega 🛷                                                                                                    |
| Number /<br>Account:                                  | GW_ 7777                                                                                                    |
| Default<br>Language :                                 | English V                                                                                                    |
| Password :                                            | ••••                                                                                                    |
| IP-Address :                                          | dynamic 🗸                                                                                                    |
| Codec :                                               | □ G.722 ☑ G.711u ☑ G.711a □ GSM □ G.729 □ G.723.1 □<br>G.726 □ iLBC □ Speex □ lpc10 □ adpcm □ H261 □ H263 □<br>H263P □ H264 |
| dtmf mode :                                           | auto 🗸                                                                                                    |
| Extension<br>Monitor :                                | No V                                                                                                    |
| Concurrent Call<br>Support :                          | 1                                                                                                    |
| Enable REINVITE :                                     | default 🗸                                                                                                    |
| NAT Support :                                         | default 🗸                                                                                                    |
| CallerID Number :                                     |                                                                                                    |
| CallerID Name :                                       |                                                                                                    |
| Record Incoming<br>Calls :                            | ⊖ Yes <sup>®</sup> No                                                                                                    |
| Record Outgoing<br>Calls :                            | ⊖Yes <sup>®</sup> No                                                                                                    |
| Replace CallerID<br>(number) with<br>CallerID(name) : | Yes ♥ Ex; VEGA=No, Openvox=Yes                                                                                              |
| Additional<br>Config :                                | ^                                                                                                    |
|                                                       | Example Confie:                                                                                                    |
|                                                       | OpenVox:fromuser=GW_xxxx                                                                                                    |
|                                                       | Cancel Apply                                                                                                    |

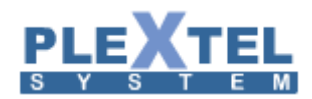

- 1. Name: ใช้สำหรับเป็นชื่อ Trunk ที่ใช้สำหรับการอ้างถึงใน PLEXTEL
- Number/Account: เป็นตัวเลข Account ที่จะต้องนำไป ตั้งค่าใน Gateway โดยค่านี้ห้ามซ้ำกับ เบอร์ Extensions ภายในระบบที่มีอยู่เดิมหรือเบอร์ Features ต่างๆ
- Default Language: เป็นการตั้งค่า ภาษาหลักที่ใช้ในระบบสำหรับ Trunk Gateway นี้ในกรณีของการโทรเข้า มา
- 4. Password: เป็นค่า SIP Password ที่จะนำไปใช้ตั้งค่าใน Gateway
- 5. IP-Address: เป็น ค่า IP-Address ของอุปกรณ์ Gateway ปลายทาง ซึ่งโดยปรกติที่ไม่จำเป็นจะต้อง FIX ค่า ให้ เลือกเป็น dynamic
- 6. Codec: เลือก การบีบอัดข้อมูลเสียงที่จะใช้งาน
- 7. dtmf mode: เลือก แบบการส่งข้อมูล dtmf ระหว่าง PLEXTEL กับ Gateway
- Concurrent Call Support: กำหนดจำนวนสูงสุดของสายนอกที่อุปกรณ์ Gateway สามารถรองรับได้ เช่น 4
   FXO Gateway จำเป็นต้องตั้งค่านี้เป็น 4
- 9. Enable Reinvite: เป็นการแจ้งในอุปกรณ์ทำการ ส่ง Packet REINVITE ไปยังอุปกรณ์ปลายทางสุดท้าย โดย เสียง (RTP) จะไม่ผ่านระบบ PLEXTEL
- NAT Support: ในกรณีที่มี อุปกรณ์ NAT ขั่นระหว่าง PLEXTEL กับ อุปกรณ์ Gateway ปลายทางจำเป็นต้องตั้ง
   ค่า NAT = Yes
- 11. CallerID: เป็นการเปลี่ยนค่า CallerID ให้เป็นค่า Default เดียวกันทั้งหมด
- 12. Record Incoming Calls: เป็นการตั้งค่าให้ระบบทำการบันทึกเสียงในกรณีที่มีสายเข้าจาก Trunk นี้
- 13. Record Outgoing Calls: เป็นการตั้งค่าให้ระบบทำการบันทึกเสียงในกรณีที่โทรออกจาก Trunk นี้

### PART 2: การรับสายเข้า

ในส่วนที่สองเป็นการตั้งค่าให้สามารถรับสายเข้าจากอุปกรณ์ Gateway มายังระบบหลัก ได้ โดยจะเหมือนกับ การ Setup ระบบ Trunk ทั้วๆ ไป หากแต่จะต้องทำการ Set ค่า DID ด้วย ดังตังอย่างต่อไปนี้

### INCOMING CALL

| Show 1  | w <mark>10 v</mark> entries<br>Search |   |      |                         |      |   |   |       |             |    |         | CSV      | Excel  | PDF  |
|---------|---------------------------------------|---|------|-------------------------|------|---|---|-------|-------------|----|---------|----------|--------|------|
|         |                                       |   |      |                         |      |   |   | ^     | Description |    |         |          |        |      |
|         | trunk:sip:To plextel                  | 0 | All  | ivr                     | Test | ~ | - | · · · | 10          | ~  | De      | Scriptio |        |      |
| Showing | 1 to 1 of 1 entries                   |   |      |                         |      |   |   |       |             | Fi | irst Pr | evious   | 1 Next | Last |
| D-I     | the Colored Colored                   | N | C-11 | 1. Multiple Add Minered |      |   |   |       |             |    |         |          |        |      |

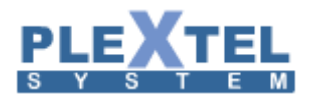

ในกรณีตัวอย่างนี้มีการ Setup Gateway Account เป็น เบอร์ 201 โดยมี Trunk Name เป็นชื่อ Test

| Edit Incoming Call                                 |                                             |
|----------------------------------------------------|---------------------------------------------|
|                                                    |                                             |
| Trunk :                                            | trunk98%sip98%sip_plextel22 🗸               |
|                                                    | PABX-tink                                   |
| Description :                                      | li.                                         |
| Support DID :                                      | Yes 🗸                                       |
| Incoming DID :                                     | 202                                         |
|                                                    | Add DID number to incoming CallerID         |
| Replace CallerID number:                           | ( Ex: add "0" prefix = 0\${CALLERID(NUM)} ) |
| Replace CallerID name:                             |                                             |
| Extensions Ring Timeout(sec) :                     | 30 🗸                                        |
| Concurrent Call Limit for this trunk (0=no-limit): | 0                                           |
| Default Language :                                 | Thai 🗸                                      |
| External WEB-Service Connector :                   | NONE v                                      |
| Enable Action URL for this Incoming Call :         |                                             |
| Enable CallerID-Based Routing Service :            | No v                                        |
| Add time based handler                             |                                             |
| 1. When * All                                      | rr Value test Remove                        |
|                                                    |                                             |
|                                                    | Court Archi                                 |
|                                                    | Cancel Apply                                |

โดยเราจะต้องทำการตั้งค่า Support DID = Yes และตั้งค่า Incoming DID เป็นค่าที่ไม่ตรงกับเบอร์ Account ของตัว อุปกรณ์ Gateway เช่น (202) ซึ่งค่า 202 นี้เองจะต้องนำไปใช้ตั้งค่ากับอุปกรณ์ Gateway เพื่อให้สามารถส่ง Incoming Call จาก อุปกรณ์ Gateway มายัง PLEXTEL ได้

### PART 3: การโทรออกผ่าน Gateway

การโทรออกผ่าน Gateway นั้นทำได้เหมือนกับ Trunk บน PLEXTEL อื่นๆ ตามปรกติ โดยเข้าไปยัง Menu OutGoing Call

### OUTGOING CALL

| Show 1                                                 | thow 100 ✓ entries Copy CSV 1 |                  |                   |                       |                             |  |  |  |    |      |
|--------------------------------------------------------|-------------------------------|------------------|-------------------|-----------------------|-----------------------------|--|--|--|----|------|
|                                                        |                               |                  |                   |                       | Search:                     |  |  |  |    |      |
|                                                        | Route Name \$                 | Descriptions \$  | Call<br>Pattern ≎ |                       | Schedule                    |  |  |  | \$ | Edit |
|                                                        |                               |                  |                   | Default(Default)      | gateway:sip:To_Test(enable) |  |  |  |    |      |
|                                                        | Gateway                       |                  | 2xxx              | First / All(disable)  |                             |  |  |  |    |      |
|                                                        |                               |                  |                   | Second / All(disable) |                             |  |  |  |    |      |
| Showing 1 to 1 of 1 entries First Previous 1 Next Last |                               |                  |                   |                       |                             |  |  |  |    |      |
| 🝵 Dele                                                 | ete Selected + Add Nev        | w Out Going Call |                   |                       |                             |  |  |  |    |      |

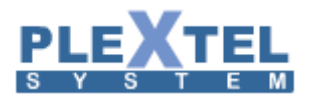

### ซึ่งผู้ใช้งานเพียงแค่เลือก Trunk ที่จะทำการโทรออกเพียงเท่านี้ก็จะสามารถโทรออกผ่าน Gateway ได้ทันที

| Default Route<br>Add                 |                            |                |                |                  |  |
|--------------------------------------|----------------------------|----------------|----------------|------------------|--|
| ● Enable I Trunk gateway:sip:To_Test | ✓ Default Outgoing Number: | Dialing Prefix | Digit to Strip | Dialing Option T |  |

### ตัวอย่างการตั้งค่า Vega 50 เชื่อมกับ Plextel Server

### GATEWAY

| Show 1 | I0 ✔ entries         |                                                           |             |             | Search:             | Copy CSV       | Excel PD  |
|--------|----------------------|-----------------------------------------------------------|-------------|-------------|---------------------|----------------|-----------|
|        | Name                 | © Number                                                  | IP-Addresss | Extension I | Monitor 💠 Record IN | Record Ol      | JT Ed     |
|        | Vega_Gateway         | Account : GW_8888<br>Password : 1234<br>Codec : alaw ulaw | Dynamic     | No          | No                  | No             | 2         |
| Showin |                      |                                                           |             |             |                     | First Previous | 1 Next La |
| 🝵 Del  | ete Selected Gateway | + Add Gateway                                             |             |             |                     |                |           |

ในตัวอย่างนี้เรากำหนดให้ Vega 50 เชื่อมกับ Plextel ในเบอร์ 8888 รหัสผ่าน 1234

|                               | Vega 50 GW<br>Configuration  |               |        |         |                   |         | Host Name this_hostn<br>IP Address 192.168.2<br>IP Address 10.10.10.1<br>User Name admin |
|-------------------------------|------------------------------|---------------|--------|---------|-------------------|---------|------------------------------------------------------------------------------------------|
| Status                        | Basic Config                 | ⑦ VolP        | FXO    | Submit  | New Install? Exit |         | 0                                                                                        |
| Quick Config<br>Expert Config | VolB Device Configur         | ation         |        |         |                   |         | 0                                                                                        |
|                               | Registration Mode            | Gateway       | v      |         |                   |         |                                                                                          |
| Warnings(2)                   | Outbound Proxy Used?         | No            | ~      |         |                   |         |                                                                                          |
| Log off                       |                              |               |        |         |                   |         |                                                                                          |
| Reboot System                 | SIP Domain                   | 192.168.20.22 |        |         |                   |         |                                                                                          |
|                               |                              |               | _      |         |                   |         |                                                                                          |
|                               | SIP Server IP/Name           | 192.168.20.22 |        |         |                   |         |                                                                                          |
|                               | Outbound proxy IP/Name       | 0.0.0.0       |        |         |                   |         |                                                                                          |
|                               | Registration and Authenticat | ion           |        |         |                   |         |                                                                                          |
|                               | ID                           | 8888          |        |         |                   |         |                                                                                          |
|                               | Authentication Password      | ***           |        |         |                   |         |                                                                                          |
|                               |                              |               |        |         |                   |         |                                                                                          |
|                               | Codecs                       |               |        |         |                   |         |                                                                                          |
|                               | Priority 1                   | 2             | 3      | 4       | 5                 | 6       |                                                                                          |
|                               | CODEC g711Ulaw64k            | g711Alaw64k ∨ | g729 v | g7231 v | t38udp ✓          | octet v |                                                                                          |
|                               |                              |               |        |         |                   |         |                                                                                          |
|                               |                              |               |        |         |                   |         |                                                                                          |
|                               |                              |               |        |         |                   |         |                                                                                          |

เข้าหน้าเว็บของ Vega 50 แล้วเลือก Quick Config เลือกหัวข้อ VoIP เลือกเป็น Gateway และ SIP Domain กับ SIP Server IP/Name ใส่ IP ของ Plextel ส่วนของ Registration and Authentication ID กับ Authentication Password ให้ใส่เบอร์ที่ เรากำหนดไว้ใน Plextel กับ รหัสผ่าน

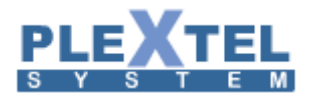

| Edit Gateway                                         |                                                                                                    |   |
|------------------------------------------------------|----------------------------------------------------------------------------------------------------|---|
|                                                      |                                                                                                    | ^ |
| Name :                                               | Vega_Gateway                                                                                                    |   |
| Number / Account:                                    | GW_ 8888                                                                                                    |   |
| Default Language :                                   | Thai v                                                                                                    |   |
| Password :                                           | ••••                                                                                                    |   |
| IP-Address :                                         | dynamic v                                                                                                    |   |
| Codec :                                              | □ G.722 □ G.711u □ G.711a □ GSM □ G.729 □ G.723.1 □<br>G.726 □ iLBC □ Speex □ lpc10 □ adpcm □ H261 □ H263 □<br>H2639 □ H264 |   |
| dtmf mode :                                          | auto 🗸                                                                                                    |   |
| Extension Monitor :                                  | Yes ¥                                                                                                    |   |
| Concurrent Call<br>Support :                         | 4                                                                                                    |   |
| Enable REINVITE :                                    | default ¥                                                                                                    |   |
| NAT Support :                                        | default 🗸                                                                                                    |   |
| CallerID Number :                                    |                                                                                                    |   |
| CallerID Name :                                      |                                                                                                    |   |
| Record Incoming<br>Calls :                           | ⊖Yes ◉ No                                                                                                    |   |
| Record Outgoing<br>Calls :                           | ⊖ Yes ● No                                                                                                    |   |
| Replace<br>CallerID(number)<br>with CallerID(name) : | No → Ex; VEGA=No, Openvox=Yes                                                                                               |   |
| Additional Coning .                                  |                                                                                                    |   |
|                                                      |                                                                                                    |   |
|                                                      |                                                                                                    |   |
|                                                      |                                                                                                    |   |
|                                                      |                                                                                                    |   |
|                                                      |                                                                                                    |   |
|                                                      |                                                                                                    |   |
|                                                      | Example Config:<br>OpenVov:fromuser=GW_xxxx                                                                                 |   |
|                                                      |                                                                                                    |   |
|                                                      |                                                                                                    |   |
|                                                      |                                                                                                    |   |
|                                                      |                                                                                                    |   |
|                                                      |                                                                                                    |   |
|                                                      | Cancel Apply                                                                                                    |   |

### ต่อให้มากำหนดใน Plextel โดยการสร้าง Gateway ใน Plextel โดยเรากำหนดให้เชื่อมกับ Plextel เบอร์ 8000

| 2010                          | WanchatC      | -none-          | ves | ves | UNKNOWN     |
|-------------------------------|---------------|-----------------|-----|-----|-------------|
| 2011                          | Aeh iPhone4   | -none-          | ves | ves | UNKNOWN     |
| 2012                          | Wanchatc iPad | -none-          | yes | yes | UNKNOWN     |
| 2014                          | WanchatC GT   | -none-          | yes | yes | UNKNOWN     |
| 3000                          | 3000          | -none-          | yes | yes | UNKNOWN     |
| 3001                          | 3001          | 192.168.200.36  | yes | yes | OK (1 ms)   |
| 3002                          | 3002          | -none-          | yes | yes | UNKNOWN     |
| 3003                          | 3003          | 192.168.200.51  | yes | yes | OK (1 ms)   |
| 3004                          | 3004          | -none-          | yes | yes | UNKNOWN     |
| 3005                          | 3005          | -none-          | yes | yes | UNKNOWN     |
| 3006                          | 3006          | -none-          | yes | yes | UNKNOWN     |
| 3007                          | 3007          | 192.168.200.178 | yes | yes | OK (1 ms)   |
| 3008                          | 3008          | 192.168.200.178 | yes | yes | OK (1 ms)   |
| 3009                          | 3009          | 192.168.253.195 | yes | yes | OK (45 ms)  |
| 3010                          | 3010          | -none-          | yes | yes | UNKNOWN     |
| 3011                          | 3011          | -none-          | yes | yes | UNKNOWN     |
| 3015                          | 3015          | -none-          | yes | yes | UNKNOWN     |
| GW_7777                       |               | 192.168.20.24   | yes | yes | OK (2 ms)   |
| GW_8888                       |               | 192.168.20.23   | yes | yes | OK (4 ms    |
| trunk%%sip%%JINET             |               | 203.156.135.4   | yes | yes | OK (2 ms)   |
| trunk%%sip%%SIP_LTD           |               | 203.151.233.99  | yes | yes | OK (238 ms) |
| Showing 1 to 56 of 56 entries |               |                 |     |     |             |

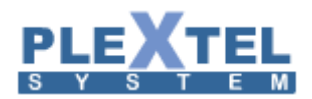

พอสร้างเสร็จทั้ง Plextel กับ Vega 50 แล้วเราจะมาดูว่ามีการเชื่อมต่อหรือไม่ ตามรูปคือการดูการเชื่อมต่อของ Plextel

|                        | Vega 50 GW<br>Configuration                                                                                                    |                          |                        | Host Name this notice<br>IP Address 192 (162.02<br>IP Address 10.10.10<br>User Name admin |
|------------------------|----------------------------------------------------------------------------------------------------|--------------------------|------------------------|-------------------------------------------------------------------------------------------|
| Status<br>Quick Config | System Status                                                                                                    |                          |                        |                                                                                           |
| Expert Config          | System                                                                                                    |                          | LAN                    |                                                                                           |
|                        | Product version                                                                                                    | Vega 50                  | IP Address LAN 1       | 192.168.20.23                                                                             |
| Warnings(2)            | Serial Number                                                                                                    | 00505814248e             | IP Address LAN 2       | 10.10.10                                                                                  |
| Log off                | Firmware File                                                                                                    | VEGAEURO_R088S027        | LAN Gateway            | 192.168.20.254                                                                            |
| Reboot System          | Show Version Information                                                                                                    | Show License Information | Show LAN Information   | Show Switch Information                                                                   |
|                        |                                                                                                    |                          |                        |                                                                                           |
|                        | Registrar and Proxy                                                                                                    |                          | SIP Registrations      |                                                                                           |
|                        | Domain                                                                                                    | 192.168.20.22            | Registered Users       | 1 of 4 users registered                                                                   |
|                        | Proxy                                                                                                    | 192.168.20.22            | Hide SIP Registrations |                                                                                           |
|                        | Cuther and Descu                                                                                                    | 0000                     |                        |                                                                                           |
|                        | SP 165           SP 161 - exploration exply = 006           SP 165 - exploration exply = 006           SP 165 - exploration exply = 006           SP 165 - exploration exply = 006           SP 165 - exploration exply = 006           SP 165 - exploration exply = 006           SP 165 - exploration exply = 006           SP 165 - exploration exply = 006           SP 165 - exploration exply = 006           SP 165 - exploration exply = 006           SP 165 - exploration exply = 006           SP 165 - exploration exply = 006           SP 165 - exploration exply = 006           SP 165 - exploration exploration exply = 006           SP 165 - exploration exploration exploratin exploratin |                          |                        |                                                                                           |

ตามรูปคือการดูการเชื่อมต่อของ Vega 50 (ในตัวอย่างนี้คือการเชื่อมต่อเท่านั้น) การโทรเข้า – โทรออกนั้นต้องไปตั้งค่าที่ Incoming กับ Outgoing

### ตัวอย่างการตั้งค่า OpenVox เชื่อมกับ Plextel Server

### GATEWAY

| Show 1 | I0                   |                                                           |             | Search            |           | Copy CSV Exc     | cel PDF   |
|--------|----------------------|-----------------------------------------------------------|-------------|-------------------|-----------|------------------|-----------|
|        | Name 🗘               | Number                                                    | IP-Addresss | Extension Monitor | Record IN | Record OUT       | Edit 🗘    |
|        | GSM_Gateway          | Account : GW_7777<br>Password : 1234<br>Codec : alaw ulaw | Dynamic     | No                | No        | No               |           |
| Showin |                      |                                                           |             |                   |           | First Previous 1 | lext Last |
| 🝵 Del  | ete Selected Gateway | + Add Gateway                                             |             |                   |           |                  |           |

ในตัวอย่างนี้เรากำหนดให้ OpenVox เชื่อมกับ Plextel ในเบอร์ 7777 รหัสผ่าน 1234

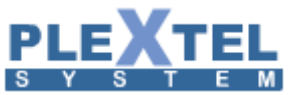

| SIP<br>DETAILS              | Free Commun Cation OpenVox Solution        |
|-----------------------------|--------------------------------------------|
| dit SIR Endnaint "PaiasRRV" |                                            |
| Main Endpoint Settings      |                                            |
| Name:                       | PoisePBX                                   |
| User Name:                  | GW_7777 Anonymous                          |
| Password:                   | •••••                                      |
| Registration:               | This gateway registers with the endpoint v |
| Hostname or IP Address:     | 192.168.20.22                              |
| Transport:                  | UDP v                                      |
| NAT Traversal:              | Yes v                                      |
|                             |                                            |

Save Apply Cancel

เข้าหน้าเว็บของ OpenVox แล้วเลือก SIP เลือกหัวข้อ SIP Enpoints ให้ดูที่ Hostname or IP Address ใส่ IP ของ Plextel ส่วน ของ User Name กับ Password ให้ใส่เบอร์ที่เรากำหนดไว้ใน Plextel กับ รหัสผ่าน

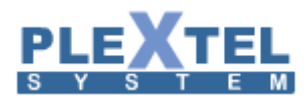

| Edit Gateway                                         |                                       | ×            |
|------------------------------------------------------|---------------------------------------|--------------|
|                                                      |                                       | ^            |
| Name :                                               | CSM_Gateway                           |              |
| Number / Account:                                    | GW_ 7777                              |              |
| Default Language :                                   | English 🗸                             |              |
| Password :                                           | •••••                                 |              |
| IP-Address :                                         | dynamic 🧹                             |              |
|                                                      | G.722 G.711u G.711a GSM G.729 G.723.1 |              |
| Codeo :                                              | G.726iLBC Speexlpo10 adpom H261 H263  |              |
|                                                      | H263P H264                            |              |
| dtmf mode :                                          | auto V                                |              |
| Concurrent Call Support                              |                                       |              |
|                                                      |                                       |              |
| Enable REINVITE :                                    | default V                             |              |
| ColledD Mushes                                       |                                       |              |
| Callend Number :                                     |                                       |              |
| CallerID Name :                                      |                                       |              |
| Record Incoming Calls :                              | U Yes ♥ No                            |              |
| Record Outgoing Calls :                              | ⊖ Yes ● No                            |              |
| Replace<br>CallerID(number) with<br>CallerID(name) : | Yes VEGA=No, Opervox=Yes              |              |
| Additional Config :                                  |                                       |              |
|                                                      |                                       |              |
|                                                      |                                       |              |
|                                                      |                                       |              |
|                                                      |                                       |              |
|                                                      |                                       |              |
|                                                      |                                       |              |
|                                                      | Example Config:                       |              |
|                                                      | OpenVax:fromuser=GW_x000x             | $\checkmark$ |
|                                                      |                                       |              |
|                                                      | Cancel App                            | ly           |

ต่อให้มากำหนดใน Plextel โดยการสร้าง Gateway ใน Plextel โดยเรากำหนดให้เชื่อมกับ Plextel เบอร์

| 2010                          | WanchatC      | -none-          | yes | yes | UNKNOWN     |
|-------------------------------|---------------|-----------------|-----|-----|-------------|
| 2011                          | Aeh iPhone4   | -none-          | yes | yes | UNKNOWN     |
| 2012                          | Wanchatc iPad | -none-          | yes | yes | UNKNOWN     |
| 2014                          | WanchatC GT   | -none-          | yes | yes | UNKNOWN     |
| 3000                          | 3000          | -none-          | yes | yes | UNKNOWN     |
| 3001                          | 3001          | 192.168.200.36  | yes | yes | OK (1 ms)   |
| 3002                          | 3002          | -none-          | yes | yes | UNKNOWN     |
| 3003                          | 3003          | 192.168.200.51  | yes | yes | OK (1 ms)   |
| 3004                          | 3004          | -none-          | yes | yes | UNKNOWN     |
| 3005                          | 3005          | -none-          | yes | yes | UNKNOWN     |
| 3006                          | 3006          | -none-          | yes | yes | UNKNOWN     |
| 3007                          | 3007          | 192.168.200.178 | yes | yes | OK (1 ms)   |
| 3008                          | 3008          | 192.168.200.178 | yes | yes | OK (1 ms)   |
| 3009                          | 3009          | 192.168.253.195 | yes | yes | OK (45 ms)  |
| 3010                          | 3010          | -none-          | yes | yes | UNKNOWN     |
| 3011                          | 3011          | -none-          | yes | yes | UNKNOWN     |
| 3015                          | 3015          | -none-          | yes | yes | UNKNOWN     |
| GW_7777                       |               | 192.168.20.24   | yes | yes | OK (2 ms    |
| GW_8888                       |               | 192.168.20.23   | yes | yes | OK (4 ms)   |
| trunk%%sip%%JINET             |               | 203.156.135.4   | yes | yes | OK (2 ms)   |
| trunk%%sip%%SIP_LTD           |               | 203.151.233.99  | yes | yes | OK (238 ms) |
| Showing 1 to 56 of 56 entries |               |                 |     |     |             |

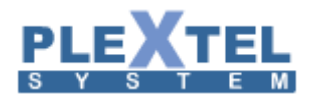

พอสร้างเสร็จทั้ง Plextel กับ OpenVox แล้วเราจะมาดูว่ามีการเชื่อมต่อหรือไม่ ตามรูปคือการดูการเชื่อมต่อของ Plextel

| ROUTING<br>DETAILS | Free Commun Cation OpenVox Solution               |
|--------------------|---------------------------------------------------|
| Modify a Group     |                                                   |
| Group Name:        | Group1                                            |
| Туре:              | GSM v                                             |
| Policy:            | Roundrobin v                                      |
| Members            | NO. ☐ All<br>1 Øgsm-11<br>2 Øgsm-12<br>3 _ gsm-13 |

ต่อมาคือการสร้าง Group ให้กับ Sim โดยไปที่ ROUTING > GROUPS โดยสร้างชื่อแล้วเลือก Type เป็น GSM แล้วเลือก Slot ของ SIM ที่จะใส่ แล้วกด Apply

| ROUTING                                             | Free Commun Cation         | OpenVox Solution |
|-----------------------------------------------------|----------------------------|------------------|
| lodify a Call Routing Rule                          |                            |                  |
|                                                     |                            |                  |
| Call Routing Rule                                   |                            |                  |
| Call Routing Rule Routing Name:                     | PoisePBX-OUT               |                  |
| Call Routing Rule Routing Name: Call Comes in From: | PoisePBX-OUT<br>PoisePBX v |                  |

ต่อมาคือการสร้างการโทรออก ให้กับ Sim โดยไปที่ ROUTING > Call Routing Rules โดยสร้างชื่อแล้วเลือก Call Comes in From เป็น Trunk ที่เราสร้าง แล้วเลือก Send Call Through ให้ตรงกับ Groups ที่เราต้องให้โทรออก

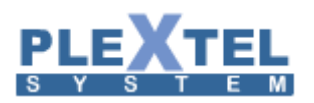

# Image: Section Section OpenVox Solution Motify a Call Routing Rule Image: Section Section Image: Section Section Section Group Section Section Section Section Group Section

68

Save Apply Cancel

ต่อมาคือการสร้างการโทรเข้า ให้กับ Sim โดยไปที่ ROUTING > Call Routing Rules โดยสร้างชื่อแล้วเลือก <sub>Call</sub> Comes in From Groups ที่เราต้องให้โทรออกแล้วเลือก Send Call Through ให้ตรงกับ Trunk ที่เราสร้าง

|                                                                                                |                                           | IIII        | Free             | 9 6                                           | ommu                 | n I               | Ca     | UO     | Open V     | ox Solution |
|------------------------------------------------------------------------------------------------|-------------------------------------------|-------------|------------------|-----------------------------------------------|----------------------|-------------------|--------|--------|------------|-------------|
| GSM Information                                                                                |                                           |             |                  |                                               |                      |                   |        |        |            |             |
| Port                                                                                           | Signal                                    | BER         | Carrier          |                                               | Registration Status  | PDD(6)            | ACD(6) | ASR(%) | GSM Status | Remain Time |
| gem-1.1                                                                                        | -41                                       | 0           | Orange           |                                               | Registered (Roaming) | 6                 | 222    | 54     | READY      | No Limit    |
| gsm-1.2                                                                                        | -4                                        | 0           | Orange           |                                               | Registered (Roaming) | 6                 | 67     | 77     | READY      | No Limit    |
| gsm-1.3                                                                                        | ×                                         | 0           |                  |                                               | Undetected SIM Card  | 0                 | 0      | 0      |            | No Limit    |
| gsm-1.4                                                                                        | ×                                         | 0           |                  |                                               | Undetected SIM Card  | 0                 | 0      | 0      |            | No Limit    |
| PolsePBX                                                                                       | GW_7777                                   | 7           |                  | 192.168.20.                                   | 22 c                 | client Registered |        | itered |            |             |
| PolsePBX                                                                                       | GW_7777                                   | 7           |                  | 192.168.20.22 cilent                          |                      | client Registered |        | red    |            |             |
| test                                                                                           | 200                                       |             |                  | (Unspecified) serve                           |                      | server UNKNOWN    |        | N      |            |             |
|                                                                                                |                                           |             |                  |                                               |                      |                   |        |        |            |             |
| Routing Information                                                                            | J                                         |             |                  |                                               | F                    | Pulas             |        |        |            |             |
| Routing Information Rule Name                                                                  | From                                      |             | Rule Name From T |                                               |                      |                   |        |        |            |             |
| Routing Information Rule Name PolsePBX-OUT                                                     | From<br>sip-Polse                         | PBX         |                  | To<br>grp-Group1                              | -<br>-               |                   |        |        |            |             |
| Routing information Rule Name PoisePBX-OUT PoisePBX-IN                                         | From<br>slp-Polse<br>grp-Grou             | ePBX<br>ip1 |                  | To<br>grp-Group1<br>slp-PolsePf               | ax                   |                   |        |        |            |             |
| Routing Information Rule Name PolsePBX-OUT PolsePBX-IN test                                    | From<br>sip-Poise<br>grp-Grou<br>sip-test | ePBX        |                  | To<br>grp-Group1<br>slp-PolseP8<br>grp-Group1 | BX                   |                   |        |        |            |             |
| Routing Information Rule Name PolsePEX-OUT PolsePEX-NU test Network Information                | From<br>sip-Poise<br>grp-Grou<br>sip-test | iPBX<br>ip1 |                  | To<br>grp-Group1<br>slp-PolsePt<br>grp-Group1 | ax                   |                   |        |        |            |             |
| Routing Information Rule Name PoisePEX-OUT PoisePEX-IN test Network Information Name MAC Addre | From<br>stp-Polse<br>grp-Grou<br>stp-test | iPBX        | P Address        | To<br>grp-Group1<br>slp-PolsePt<br>grp-Group1 | SX<br>Mask           | Gateway           |        |        | RX Packets | TX Packets  |

ตามรูปคือการดูการเชื่อมต่อของ OpenVox (ในตัวอย่างนี้คือการเชื่อมต่อเท่านั้น) การโทรเข้า – โทรออกนั้นต้องไปตั้งค่าที่ Incoming กับ Outgoing

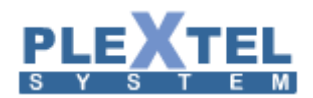

### ตัวอย่างการตั้งค่า Zycoo เชื่อมกับ Plextel Server

### SIP TRUNK SETTING

| Show 10   | ✓ entries        |                    |                 |                      |                    | Сору           | CSV    | Excel   | PDF    |
|-----------|------------------|--------------------|-----------------|----------------------|--------------------|----------------|--------|---------|--------|
|           |                  |                    |                 |                      | Search:            |                |        |         |        |
|           | Enabled/Disabled | Incomming Name     | Outgoing Name   | \$<br>Description \$ | Sip Server Address | \$<br>Username | St     | tatus 🗘 | Edit 💠 |
|           | <b>V</b>         | in:trunk:sip:Zycoo | trunk:sip:Zycoo |                      | 192.168.200.74     |                |        |         |        |
| Showing 1 |                  |                    |                 |                      |                    | First Pr       | evious | 1 Next  | Last   |
|           |                  |                    |                 |                      |                    |                |        |         |        |

สร้าง Trunk SIP โดยชี้ IP ไปหา Zycoo โดย Config ตามภาพด้านล่าง

| Edit SIP Trunk <u>Setting</u>         |                                                                                               | × |
|---------------------------------------|-----------------------------------------------------------------------------------------------|---|
|                                       |                                                                                               | ^ |
| Enable :                              | Vac                                                                                           |   |
| Trunk Namo :                          |                                                                                               |   |
| Description :                         |                                                                                               |   |
| Description :                         |                                                                                               |   |
| iype :                                | SIP Trunk V                                                                                   |   |
| Sip Server Address :                  | 192.168.200.74                                                                                |   |
| Allow Incomming :                     | Yes ¥                                                                                         |   |
| Support :                             | 10                                                                                            |   |
| Optional: Number of                   |                                                                                               |   |
| digit to strip :<br>Optional: Dialing |                                                                                               |   |
| Prefix :                              |                                                                                               |   |
| Record Incoming                       | ⊖ Yes ● No                                                                                    |   |
| Record Outgoing                       | 0.0                                                                                           |   |
| Calls :                               | Ú Yes ● No                                                                                    |   |
| Default Language :                    | th 🗸                                                                                          |   |
| Advanced Setting :                    | Yes v                                                                                         |   |
| Authorization Name                    |                                                                                               |   |
| :                                     |                                                                                               |   |
| Username :                            |                                                                                               |   |
| From User :                           |                                                                                               |   |
| Type :                                | O Peer  friend                                                                                |   |
| Host :                                | 192.168.200.74                                                                                |   |
| From Domain :                         | 192.168.200.74                                                                                |   |
| Outbound Proxy :                      | 192.168.200.74                                                                                |   |
| Qualify :                             | ● Yes ○ No                                                                                    |   |
| NAT :                                 | $\odot$ Yes $\bigcirc$ No $\bigcirc$ force_rport $\bigcirc$ comedia                           |   |
| Can Reinvite :                        | ⊖ Yes ● No                                                                                    |   |
| In Secure :                           | ○ No ○ Invite ○ Port ● Invite+Port                                                            |   |
| DTMF mode :                           | auto 🗸                                                                                        |   |
| Auth :                                | ● md5 ○ plaintext                                                                             |   |
| Codec :                               | G.722 	G.711u 	G.711a 	GSM 	G.729 	G.723.1 	G.726 	it BC 	Speex 		loc10 		adpcm 		b261 		b263 |   |
|                                       | h263p h264                                                                                    |   |
| Server PORT :                         | 5060                                                                                          |   |
|                                       |                                                                                               |   |
| Additional Config :                   |                                                                                               |   |
|                                       | <u></u>                                                                                       |   |
|                                       |                                                                                               |   |
|                                       |                                                                                               |   |
|                                       |                                                                                               |   |
|                                       | Cancel Apply                                                                                  |   |

ต่อมาให้ไปดูสถานะที่ Status > Phone's connection status เพื่อดูว่ามีการ Connect แล้วหรือยัง

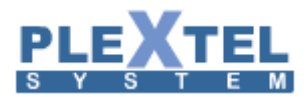

#### **PHONE'S CONNECTION STATUS**

Latency Rate : 5 seconds 🔍

#### SIP Connection

Realtime Update : 
 Enable 
 Disable

|                               |                               |                 |             |            | Search:         |
|-------------------------------|-------------------------------|-----------------|-------------|------------|-----------------|
| Phone Number                  | <ul> <li>Caller ID</li> </ul> | IP Address      | Force rport | Video Supp | oort 💠 Status 🌣 |
| 9000                          | 9000                          | 192.168.253.195 | yes         | yes        | OK (157 ms)     |
| 9001                          | 9001                          | 192.168.253.195 | yes         | yes        | OK (52 ms)      |
| 9002                          | 9002                          | 192.168.253.195 | yes         | yes        | OK (149 ms)     |
| 9003                          | 9003                          | -none-          | yes         | yes        | UNKNOWN         |
| 9004                          | 9004                          | -none-          | yes         | yes        | UNKNOWN         |
| 9005                          | 9005                          | -none-          | yes         | yes        | UNKNOWN         |
| 9006                          | 9006                          | -none-          | yes         | yes        | UNKNOWN         |
| 9007                          | 9007                          | -none-          | yes         | yes        | UNKNOWN         |
| 9008                          | 9008                          | -none-          | yes         | yes        | UNKNOWN         |
| 9009                          | 9009                          | -none-          | yes         | yes        | UNKNOWN         |
| trunk%%sip%%Zycoo             |                               | 192.168.200.74  | yes         | yes        | OK (4 ms)       |
| Showing 1 to 11 of 11 entries |                               |                 |             |            |                 |

ต่อมาให้ไปที่ Zycoo โดยไปที่ Basic > Trunks เพื่อสร้าง SIP Trunk ไปหา Plextel

| WE FOCUS WE DELIVER | VolD Trucks  |                                       |                             |       |   |     | Logout                                         |  |
|---------------------|--------------|---------------------------------------|-----------------------------|-------|---|-----|------------------------------------------------|--|
| • Home              | VOIP ITUTIKS | Ed                                    | lit SIP trunk trunk_1       |       | х |     | Move the mouse over a field<br>to see tooltips |  |
| Operator            |              | Description:                          | To_Plextel                  |       |   |     |                                                |  |
| Basic               |              | Peer Mode:                            |                             | 5060  |   |     |                                                |  |
| Extensions          | List of Tru  | Host:<br>Maximum Channels*:           | <u>192.168.200.51</u><br>30 | :5060 |   |     |                                                |  |
| Outbound Poutos     | Prov         | Prefix:                               |                             |       | 5 | 5   |                                                |  |
| Inbound Control     | 1 10_P       | Outbound CID:<br>Without Authenticati | ion                         |       |   | ete |                                                |  |
| Advanced            |              | Advanced Options                      |                             |       |   |     |                                                |  |
| Network Settings    |              |                                       | Save Cancel                 |       |   |     |                                                |  |
| Security            |              |                                       |                             |       |   |     |                                                |  |
| Report              |              |                                       |                             |       |   |     |                                                |  |
| System              |              |                                       |                             |       |   |     |                                                |  |
|                     |              |                                       |                             |       |   |     |                                                |  |
|                     |              |                                       |                             |       |   |     |                                                |  |
|                     |              |                                       |                             |       |   |     |                                                |  |
|                     |              |                                       |                             |       |   |     |                                                |  |
|                     |              |                                       |                             |       |   |     |                                                |  |
|                     |              |                                       |                             |       |   |     |                                                |  |
|                     |              |                                       |                             |       |   |     |                                                |  |
|                     |              |                                       |                             |       |   |     |                                                |  |
|                     |              |                                       |                             |       |   |     |                                                |  |

ต่อมาให้ไปที่ Outbound Routes เพื่อสร้าง Dial Plans แล้วเลือก SIP Trunk ที่เราสร้าง

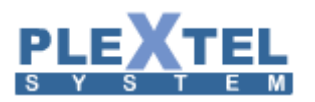

| Home                                                         | DialPlans       |                                                         |                         |                                                                                                    |                                   | Logout<br>Move the mouse over a field |
|--------------------------------------------------------------|-----------------|---------------------------------------------------------|-------------------------|----------------------------------------------------------------------------------------------------|-----------------------------------|---------------------------------------|
| Operator     Basic     Extensions     Trunks                 | List of Dia     | alPlans                                                 | DialPlans               | DialRules<br>New DialPlan                                                                                           |                                   | to see tooltips                       |
| Outbound Routes Inbound Control                              | Default         | DialPlan Nar                                            | To Dioutol Dipo<br>Edit | Croupe Call Outputer                                                                                                | Options                           |                                       |
| Advanced<br>Network Settings<br>Security<br>Report<br>System | DialPi<br>—Incl | lan Name: <u>Dialf</u><br>lude External C<br>io_Plextel | Plan1<br>Calling Rules  | Include Interr<br>Rules<br>Call Queues<br>Paging and<br>VVR<br>Conference<br>Extensions<br>DISA<br>Objectory<br>Spy | nal Calling<br>s<br>Intercom<br>s |                                       |

ต่อมาให้ไปที่ Dial Rules เพื่อกำหนดการเลือก Trunk เพื่อกำหนดการโทรออกไป

| • Home                                                                                                    | DialRules                                                                                                    | Logout<br>Move the mouse over a field<br>to see tooltins |
|----------------------------------------------------------------------------------------------------|----------------------------------------------------------------------------------------------------|----------------------------------------------------------|
| Operator      Basic      Extensions      Trunks      Outbound Routes      Inbound Control      Advanced      Network Settings      Security      Report      System | DialPlans     DialRules       Edit     X       Rule Name: To_Plextel     PIN Set:       PIN Set:     Call Duration Limit:seconds       Time Rule:     Place this call through:       Place this call through:     Image: Colspan="2">Image: Colspan="2">Image: Colspan="2" To_Plextel(SIP)       Image: Colspan="2" To_Plextel(SIP)     Image: Colspan="2" To_Plextel(SIP)     Image: Colspan="2" To_Plextel(SIP)       Image: Colspan="2" Colspan="2" To_Plextel(SIP)     Image: Colspan="2" To_Plextel(SIP)     Image: Colspan="2" To_Plextel(SIP)       Image: Colspan="2" Colspan="2" To_Plextel(SIP)     Image: Colspan="2" To_Plextel(SIP)     Image: Colspan="2" To_Plextel(SIP)       Image: Colspan="2" Colspan="2" To_Plextel(SIP)     Image: Colspan="2" To_Plextel(SIP)     Image: Colspan="2" To_Plextel(SIP)       Image: Colspan="2" Colspan="2" To_Plextel(SIP)     Image: Colspan="2" To_Plextel(SIP)     Image: Colspan="2" To_Plextel(SIP)       Image: Colspan="2" Colspan="2" To_Plextel(SIP)     Image: Colspan="2" To_Plextel(SIP)     Image: Colspan="2" To_Plextel(SIP)       Image: Colspan="2" To_Plextel(SIP)     Image: Colspan="2" To_Plextel(SIP)     Image: Colspan="2" To_Plextel(SIP) |                                                          |

ต่อมาให้ไปที่ Inbound Routes เพื่อกำหนดการโทรเข้ามา โดยกำหนดให้เข้า IVR แล้วเข้าไปที่ working time

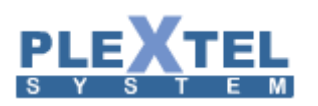

### **ZYCOD** WE FOCUS WE DELIVER

| 1 | 7 | 2 |
|---|---|---|
|   |   |   |

| WE FOCUS, WE DELIVER         |                                            | Logout                      |
|------------------------------|--------------------------------------------|-----------------------------|
| • Home                       | General                                    | Move the mouse over a field |
| <ul> <li>Operator</li> </ul> | General Port DIDs Number DIDs DOD Settings |                             |
| Basic                        |                                            |                             |
| Inbound Control              | From FXO/GSM Channels                      |                             |
| • Inbound Routes             |                                            |                             |
| • IVR                        | Distinctive Ring Tone:                     |                             |
| • IVR Prompts                | Destination: Goto IVR v working time v     |                             |
| Call Queues                  |                                            |                             |
| Ring Groups                  |                                            |                             |
| Black List                   | From VoIP Channels                         |                             |
| • Do Not Disturb             |                                            |                             |
| • Time Based Rules           | Distinctive Ring Tone:                     |                             |
| Advanced                     | Destination: Goto IVR v working time v     |                             |
| Network Settings             |                                            |                             |
| Security                     | Save Cancel                                |                             |
| Report                       |                                            |                             |
| System                       |                                            |                             |
|                              |                                            |                             |
|                              |                                            |                             |
|                              |                                            |                             |

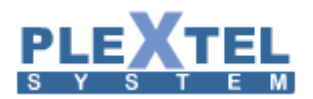

### ต่อมาให้ไปตรวจสอบสถานะว่ามีการเชื่อมต่อไปหา Plextel โดยไปที่ Operator

| WE FOCUS, WE DELIVER                                     |                                                                                                |                                                                  |             |                                        |     |                                        |           | L                                      |
|----------------------------------------------------------|------------------------------------------------------------------------------------------------|------------------------------------------------------------------|-------------|----------------------------------------|-----|----------------------------------------|-----------|----------------------------------------|
| Home     Operator                                        | Operator 🌣 🕒 Idle                                                                              | 😑 Rir                                                            | nging       | Extensions<br>InUse                    | • н | Iold 🛛 🗑                               | UnAvail   | able                                   |
| Basic<br>Inbound Control<br>Advanced<br>Network Settings | <ul> <li>1000<br/>1000(SIP)</li> <li>1005<br/>1005(SIP)</li> <li>1010</li> <li>1010</li> </ul> | <ul> <li>1001<br/>1001(SIF</li> <li>1006<br/>1006(SIF</li> </ul> | P)          | 1002<br>1002(SIP)<br>1007<br>1007(SIP) | 6   | 1003<br>1003(SIP)<br>1008<br>1008(SIP) | •         | 1004<br>1004(SIP)<br>1009<br>1009(SIP) |
| Security<br>Report                                       | Total:11                                                                                       |                                                                  | Online:2    | VetD Temples                           |     | Current                                | Active: 0 |                                        |
| System                                                   | Status                                                                                         | Trunk Name                                                       | Type        | Username                               |     | Hostname/IP/P                          | ort       | Reachabilit                            |
|                                                          | OK (2 ms)                                                                                      | To_Plextel                                                       | SP-SIP      |                                        |     | 192.168.200.51:                        | 5060      | OK (2 ms)                              |
|                                                          |                                                                                                |                                                                  |             | FXO/GSM Port                           | 5   |                                        |           |                                        |
|                                                          |                                                                                                | Sign                                                             | al Strength | Туре                                   |     | Port                                   |           | BLF Label                              |
|                                                          | Status                                                                                         | orgn                                                             |             |                                        |     |                                        |           | Channel1                               |
|                                                          | Status<br>Connected                                                                            |                                                                  |             | FXO                                    |     | 1                                      |           |                                        |
|                                                          | Status<br>Connected<br>Disconnected                                                            |                                                                  |             | FXO<br>FXO                             |     | 1 2                                    |           | Channel2                               |
|                                                          | Status<br>Connected<br>Disconnected<br>Disconnected                                            |                                                                  |             | FXO<br>FXO<br>FXO                      |     | 1<br>2<br>3                            |           | Channel2<br>Channel3                   |

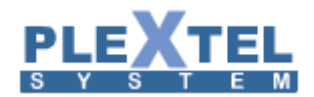

### Chapter 8: Advanced

# 174

### 8.1 PBX Advanced Setting

### General Setting

### คือการตั้งค่าทั่วไปของ Plextel Server

| system Setting:                                                                                          |                    |
|----------------------------------------------------------------------------------------------------|--------------------|
| Default Recording Format :                                                                               | gsm ▼              |
| Conference Recording Format :                                                                            | default 🔻          |
| Recording Cache Size (Mb) :                                                                              | : 100              |
| Kernel Advanced Setting                                                                                  |                    |
| Mysql Database Username :                                                                                | plexteldb          |
| Mysql Database Password :                                                                                |                    |
| Automatic Remove CDR Script:                                                                             | :                  |
| Limit Concurrent Calls                                                                                   | 999                |
| Global Extensions setting:                                                                               |                    |
| Enable Global Extensions setting                                                                         | :                  |
| Extension Monitor :                                                                                      | Yes 🔻              |
| Extensions Monitor Frequency (every / sec) :                                                             | :                  |
| Naintenance Schedule:                                                                                    |                    |
| 🛶 Refresh IP-PBX services schedule:                                                                      | NONE • 23 • 59 •   |
| 👦 Memory optimization (every):                                                                           | 4 hours 🔻          |
| 📼 Daily Database Maintenance schedule:                                                                   | 01 🔻 : 00 🔻        |
| Daily Database Maintenance more than:                                                                    | None 🔻 Days        |
| Table Maintenance:                                                                                       | cdr_filtering, cpu |
| Global voicemail setting:                                                                                |                    |
| Recording Forma                                                                                          | tgsm ▼             |
| Ferminate call after silence for (sec)(0=disable)                                                        | : 0                |
| Delete Voice message shorter than (sec)                                                                  | :                  |
| Disable Playback voicemail usage Instruction                                                             | :                  |
| Playback Unavailable message                                                                             | : •                |
| Playback Busy message                                                                                    | : •                |
| Playback Default message                                                                                 |                    |
| **Note: If temp message (menu 4) has been recoll<br>t will everyide the Uppyrailable (menu 4) and Purget | ru.                |

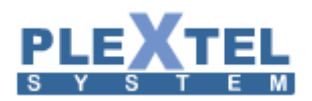

Default Recording Format: รูปแบบการบันทึกไฟล์เสียง Conference Recording Format: รูปแบบการบันทึกไฟล์เสียงของห้องประชุม Recording Cache Size (Mb): ขนาดไฟล์ที่บันทึก Kernel Advanced Setting: เคอร์เนลขั้นสูงการตั้งค่า Mysql Database Username: ชื่อผู้ใช้งานสำหรับเข้า Database สามารถเปลี่ยนแปลงได้ Mysql Database Password: รหัสผ่านสำหรับเข้า Database สามารถเปลี่ยนแปลงได้ Automatic Remove CDR Script: ลบสคริปต์ของ CDR อัตโนมัติ Disable Playback voicemail usage Instruction: ปิดการใช้งานการเล่นเสียงของ การฝากข้อความ Playback Unavailable message: ข้อความไม่พร้อมใช้งานการเล่น

Play Busy message: ข้อความที่ไม่ว่างเล่น

Playback Default message: ข้อความเริ่มต้นในการเล่น

\*\* หมายเหตุ ถ้าข้อความชั่วคราว (4 เมนู) ได้รับการบันทึกมันจะแทนที่ข้อความที่ไม่พร้อมใช้งาน (menu1) และไม่ว่าง (menu2) \*\*

### PBX Advance Setting

| Enab | le Log-File Ty | pe notio | e warni | ng erro | or debu | ıg verbo | se dtm |
|------|----------------|----------|---------|---------|---------|----------|--------|
|      | Console        | -        | -       | -       |         | -        |        |
| -    | Message        | •        |         |         |         | •        |        |
|      | Full           | •        |         | •       | •       |          |        |
|      |                |          |         |         |         |          |        |
|      |                |          |         |         |         |          |        |

์ติ๊กบรรทัดล่าง (full) ทั้งบรรทัดให้หมด เพื่อเปิดการจัดเก็บ asterisk full log

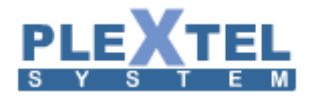

### Recording Rotation

| Automatic Call Recording file Rotation(Replace the old call-recording files) |
|------------------------------------------------------------------------------|
| Enable : YES 🔻                                                               |
| High Water mark(%) : 80                                                      |
| Low Water mark(%) : 70                                                       |
| High Water Mark, no of files delete : 5                                      |
| Low Water Mark, no of files delete : 3                                       |
| Directory Rotation : YES V                                                   |

Enable: YES เปิดการใช้งาน เพื่อบันทึกไฟล์เสียงลงฮาร์ดดิสก์ทับข้อมูลเดิม กรณีที่เนื้อที่ถึงจำนวนที่ระบุไว้ในบรรทัด ถัดไป

High Water Mark (%): จำนวนเปอร์เซ็นต์ที่เริ่มเขียนทับข้อมูลเดิม

Low Water Mark (%):จำนวนเปอร์เซ็นต์ที่เริ่มเขียนทับข้อมูลเดิม

High Water Mark, no of files delete: จำนวนไฟล์ที่จะเขียนทับเมื่อถึงเปอร์เซ็นต์ที่กำหนดด้านบน

Low Water Mark, no of files delete: จำนวนไฟล์ที่จะเขียนทับเมื่อถึงเปอร์เซ็นต์ที่กำหนดด้านบน

### 8.2 Network Setting

### Lan

คือ การกำหนดค่า IP Address ของเครื่อง Server นี้ เราจำเป็นต้องกำหนดค่าเป็น Static หรือการกำหนดค่า IP Address แบบเฉพาะเจาะจงเท่านั้น เพราะค่านี้จะเปลี่ยนแปลงไม่ได้เนื่องจาก โทรศัพท์ไอพี ทุกเครื่องจำเป็นที่จะต้องเข้า มา วีจิสเตอร์กับ Server ทุกเครื่อง เราสามารถกำหนดค่า IP Address ได้โดย เข้ามาที่เมนู Advance -> Network Setting หน้าจอจะแสดงผลดังตัวอย่าง

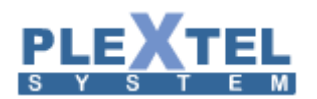

#### NETWORK SETTING

| LAN | WAN       | Static Routing Table | DNS             | DDNS        | DHCP Service | Firewall Service | NTP Service | Tools | Bandwidth Test | LocalDNS |
|-----|-----------|----------------------|-----------------|-------------|--------------|------------------|-------------|-------|----------------|----------|
| -   | eth0      |                      |                 |             |              |                  |             |       |                |          |
|     | Mode      | e : Static Setting 🔻 |                 |             |              |                  |             |       |                |          |
|     | IP Addres | s: 192 ▼. 168 ▼. 2   | 00 <b>v</b> . 3 | 34 ▼<br>0 ▼ |              |                  |             |       |                |          |
|     | Gateway   | /: 192 ▼. 168 ▼. 2   | 00 . 2          | 254 🔻       |              |                  |             |       |                |          |
| -   | Apply     |                      |                 |             |              |                  |             |       |                | )        |

หลังจากที่มีการตั้งค่า IP Address ใหม่หรือเปลี่ยนแปลงทุกครั้ง ที่หน้าจอด้านบนจะขึ้นแถบสีแดงดังตัวอย่าง

Apply Network Configurations!

ให้เราคลิ๊กที่แถบสีแดงนี้ทุกครั้ง เพื่อรีเซ็ทเน็ตเวิร์ก

### Wan

เมนูนี้จะใช้เมื่อ Server ของเรามีการรีจิสเตอร์เข้ามาจากโทรศัพท์ไอพีจากภายนอก หมายถึงเครื่อง Server และ เครื่องโทรศัพท์ไอพี อยู่คนละเครือข่ายกัน เราจำเป็นต้องตั้งค่าให้ Server ของเราได้ไอพีจริง ซึ่ง

ได้มาจาก ISP (Internet Service Provider) เจ้าต่างๆ เมื่อ Server เราได้ไอพีจริงจะมีผลดีคือ การส่งข้อมูลใน รูปแบบของเสียง (Voice Signal) จะทำงานได้ร้อยเปอร์เซนต์ โดยไม่ผ่านการทำ NAT (Network Address Translation) ซึ่งถ้าผ่าน NAT หรือ Firewall แล้วสัญญาณเสียงอาจจะส่งผ่านกันไม่ได้ ทั้งๆที่โทรศัพท์ไอพี

สามารถ Register กับ Server ได้ แต่เมื่อโทรหากันจะไม่ได้ยินเสียง ดังนั้นเราจึงใช้ Server ของเรากำหนดค่า เป็น IP จริง แล้วให้ ADSL Modem ตั้งค่าเป็น Bridge Mode เพื่อ Forward Packet มายัง Server ของเรา เราสามารถ กำหนด Username และ Password ที่ ISP ให้มาได้จากเมนูนี้ โดยเข้าไปที่ Advance -> WAN Network Setting หน้าจอ จะแสดงผลดังตัวอย่าง

เลือก Start at Boot = Yes ด้วย

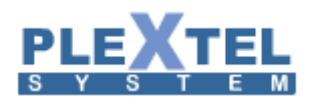

#### NETWORK SETTING

| LAN     | WAN         | Static Routing Table      | DNS      | DDNS    | DHCP Service | Firewall Service | NTP Service | Tools | Bandwidth Test | LocalDNS |
|---------|-------------|---------------------------|----------|---------|--------------|------------------|-------------|-------|----------------|----------|
|         | VAN         |                           |          |         |              |                  |             |       |                |          |
|         | ISP Login N | Jame (ADSL Account) : 192 | 168.20   | 0 1 2 1 | 1            |                  |             |       |                |          |
|         | ISP LOgIN   | Password :                |          | 5.121   |              |                  |             |       |                |          |
|         | Court Ma    | Start at Boot :           | (es ® No |         |              |                  |             |       |                |          |
|         | Start wa    | stop wan                  |          |         |              |                  |             |       |                |          |
| - × - F | pply        |                           |          |         |              |                  |             |       |                |          |

### DNS

การตั้งค่า DNS (Domain Name Service) ทำได้โดยเข้ามาที่เมนู Advance -> Network Setting->DNS หน้าจอจะแสดงผลดังตัวอย่าง

| Network Settii                                                                 | ١G                                           |     |      |              |                  |             |       |                |          |
|--------------------------------------------------------------------------------|----------------------------------------------|-----|------|--------------|------------------|-------------|-------|----------------|----------|
| LAN WAN                                                                        | Static Routing Table                         | DNS | DDNS | DHCP Service | Firewall Service | NTP Service | Tools | Bandwidth Test | LocalDNS |
| <ul> <li>DNS</li> <li>Name Serve</li> <li>Name Serve</li> <li>Apply</li> </ul> | r 1 : <br>r 2 : <mark>192.168.200.254</mark> |     |      |              |                  |             |       |                |          |

### DDNS

ใช้ในกรณีที่ระบบของเราไม่มีไอพีจริง เราจำเป็นต้องไปลงทะเบียนกับ Dynamic DNS Provider ก่อน หลังจาก นั้นผู้ให้บริการจะให้ Username และ Password มา ซึ่งเราจำเป็นต้องมากำหนดใน Server ของเราที่เมนู Advance -> Network Setting->DDNS หน้าจอจะแสดงผลดังตัวอย่าง

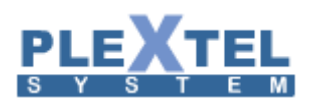

#### NETWORK SETTING

| LAN | WAN       | Static Routing Table | DNS    | DDNS | DHCP Service | Firewall Service | NTP Service | Tools | Bandwidth Test | LocalDNS |
|-----|-----------|----------------------|--------|------|--------------|------------------|-------------|-------|----------------|----------|
| _   |           |                      |        |      |              |                  |             |       |                |          |
| ▼ D | DNS       |                      |        |      |              |                  |             |       |                |          |
| 6   | Active    |                      |        |      |              |                  |             |       |                |          |
|     | Service F | Provider www.dyndns  | .org 🔹 |      |              |                  |             |       |                |          |
|     | Host Nar  | ne                   |        | _    |              |                  |             |       |                |          |
|     | E-mail A  | ddress               |        | -    |              |                  |             |       |                |          |
|     | Password  | 1                    |        | -    |              |                  |             |       |                |          |
|     | Enabl     | le Wildcard          |        |      |              |                  |             |       |                |          |
|     |           |                      |        |      |              |                  |             |       |                |          |
| - A | pply      |                      |        |      |              |                  |             |       |                |          |

### DHCP Service

คือ การตั้งค่าให้ Server เครื่องนี้เป็นตัวจ่ายไอพีให้กับเครื่อง Client อื่นๆ ในระบบ โดยเข้ามาที่เมนู Advance->

Network Setting->DHCP Service หน้าจอจะแสดงผลดังตัวอย่าง

| IAW N               | N Static Ro     | uting Table DN   | IS DDNS        | DHCP Service                 | Firewall Service       | NTP Service    | Tools | Bandwidth Test   | LocalDN |  |
|---------------------|-----------------|------------------|----------------|------------------------------|------------------------|----------------|-------|------------------|---------|--|
| DHCP Se             | erver Configura | ation            |                |                              |                        |                |       |                  |         |  |
| Default             | Zone            |                  |                |                              |                        |                |       | Enat             | ole : 🔲 |  |
| Domain Name plextel |                 |                  |                |                              |                        |                |       |                  |         |  |
| Networ              | k ID            | 192.168.200.0    | Subnet<br>Mask | 255.255.255.0                | IP Address Range       | 192.168.200.60 |       | To 192.168.200.1 | 00      |  |
| Gatewa              | y IP Address    | 192.168.200.254  |                |                              |                        |                |       |                  |         |  |
| DNS Ser             | ver             | 202.6.100.1      |                |                              | NetBIOS WINS<br>Server |                |       |                  |         |  |
| NTP Ser             | ver             | 192.168.200.254  |                |                              | Lease Duration         | 86400          |       |                  |         |  |
| Option<br>name      | tftp-server-    | 192.168.200.206  | * Required     | * Required For AutoProvision |                        |                |       |                  |         |  |
| Option              | bootfile-name   | autoprovision/sn | om.h           |                              |                        |                |       |                  |         |  |

### ค่าต่างๆ อธิบายได้ดังนี้

- Subnet Value: เน็ตเวิร์กไอพีแอดเดรส
- Domain Name: ชื่อโดเมน
- SubnetMask Value: ซับเน็ทมาส์ค

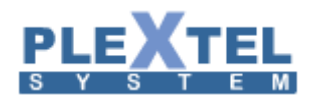

- Gateway IP Address: เกตเวย์ (กำหนดเป็นไอพีแอดเดรสของเครื่อง Server IP-PBX)
- Primary DNS Server: DNS Server
- Secondary DNS Server: DNS Server
- NTP Server: เครื่องที่จ่ายเวลาให้เครื่อง Client (กำหนดเป็นไอพีแอดเดรสของเครื่อง Server IP-PBX)
- Option tftp-server-name: เครื่องที่แชร์ไฟล์ให้เครื่อง Client (กำหนดเป็นไอพีแอดเดรสของเครื่อง Server IP-PBX)
- Client Start IP Address: ไอพีเริ่มต้นที่แจกให้เครื่อง Client

Client End IP Address: ไอพีสุดท้ายที่แจกให้เครื่อง Client

### Firewall Service

คือ การตั้งค่าเกี่ยวกับระบบความปลอดภัย(security)ในระบบ เราควรจะตั้งค่านี้ไว้เมื่อเราเปิดให้ Client อื่นๆ หรือ IP-Phone สามารถ Register เข้ามาที่ Server ได้ การตั้งค่าทำได้โดยเข้ามาที่เมนู Advance ->Network Setting->Firewall Service หน้าจอจะแสดงผลดังตัวอย่าง
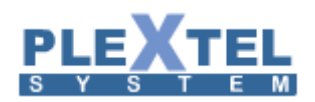

#### NETWORK SETTING

| _ |                     | -              | _                 |                  |        |             |                    |      |               |                           |                                 |                                                |
|---|---------------------|----------------|-------------------|------------------|--------|-------------|--------------------|------|---------------|---------------------------|---------------------------------|------------------------------------------------|
|   | WAN                 | ł              | Stati             | c Routing Table  | DNS    | DDNS        | DHCP Service       | Fire | ewall Service | ewall Service NTP Service | ewall Service NTP Service Tools | ewall Service NTP Service Tools Bandwidth Test |
|   |                     |                |                   |                  |        |             |                    |      |               |                           |                                 |                                                |
|   | FIREWAL             | L/N            | IAT S             | etup             |        |             |                    |      |               |                           |                                 |                                                |
|   |                     |                |                   |                  |        |             |                    |      |               |                           |                                 |                                                |
|   | ENABL<br>Service fr | .E F1I<br>om \ | rewal<br>VAN (    | PPPoE)           |        |             |                    |      |               |                           |                                 |                                                |
|   | Allow               | Acc            | ess SII           | )                |        |             |                    |      |               |                           |                                 |                                                |
|   | Allow               | Acce           | ess IA            | X2               |        |             |                    |      |               |                           |                                 |                                                |
|   | Allow               | Acce           | ess R1            | р<br>р           |        |             |                    |      |               |                           |                                 |                                                |
|   | Allow               | Acce           | ess Wi            | EB-Interface     |        |             |                    |      |               |                           |                                 |                                                |
|   | Allow               | Acce           | ess Te            | rminal           |        |             |                    |      |               |                           |                                 |                                                |
|   | Allow               | Acce           | ess PB            | X Manager        |        |             |                    |      |               |                           |                                 |                                                |
|   | Allow 🖉             | Acce           | ess fo            | r FAX Client     |        |             |                    |      |               |                           |                                 |                                                |
|   |                     |                |                   |                  |        |             |                    |      | -             | -                         | -                               | -                                              |
|   | Service fr          | Acce           | .AN (E<br>PSS SII | thernet)         |        |             |                    |      |               |                           |                                 |                                                |
|   | Allow               | Acc            | ess IA            | K2               |        |             |                    |      |               |                           |                                 |                                                |
|   | Allow               | Acce           | ess RT            | Р                |        |             |                    |      |               |                           |                                 |                                                |
|   | Allow               | Acce           | ess NT            | P                |        |             |                    |      |               |                           |                                 |                                                |
|   | Allow               | ACC            | ess Wi<br>ass Ta  | B-Interface      |        |             |                    |      |               |                           |                                 |                                                |
|   | Allow               | Acce           | ess PB            | X Manager        |        |             |                    |      |               |                           |                                 |                                                |
|   | Allow               | Acc            | ess fo            | r FAX Client     |        |             |                    |      |               |                           |                                 |                                                |
|   | Allow               | Acce           | ess SN            | MP               |        |             |                    |      |               |                           |                                 |                                                |
|   | M Allow             | ACC            | ess My            | SQL              |        |             |                    |      |               |                           |                                 |                                                |
|   | NAT Setu            | o (So          | urce              | (TAR             |        |             |                    |      | -             | -                         | _                               | -                                              |
|   | Enable              | e Out          | tgoing            | SNAT             |        |             |                    |      |               |                           |                                 |                                                |
|   | Intornal            | Son            | or S              | tup (Doctination | NAT)   |             |                    |      |               |                           |                                 |                                                |
|   | Fachla              | TCD            |                   | WAN Port-        |        |             | . Comerce Dont No. |      |               |                           |                                 |                                                |
|   | Enable              | ICP/           | UDP               | Number           | Server | r IP-Addres | s Server Port-Nu   | mber |               |                           |                                 |                                                |
|   |                     | •              | ۲                 |                  |        |             |                    | _    |               |                           |                                 |                                                |
|   |                     | •              |                   |                  |        |             |                    |      |               |                           |                                 |                                                |
|   |                     | •              | ۲                 |                  |        |             |                    |      |               |                           |                                 |                                                |
|   |                     | 0              | ۲                 |                  |        |             |                    |      |               |                           |                                 |                                                |
|   |                     | •              | ۲                 |                  |        |             |                    |      |               |                           |                                 |                                                |
|   |                     | •              | ۲                 |                  |        |             |                    |      |               |                           |                                 |                                                |
|   |                     | •              |                   |                  |        |             |                    | _    |               |                           |                                 |                                                |
|   | _                   |                |                   |                  |        |             |                    | _    |               |                           |                                 |                                                |
|   |                     |                |                   |                  |        |             |                    | _    |               |                           |                                 |                                                |
|   |                     | <u> </u>       |                   |                  |        |             |                    | -    |               |                           |                                 |                                                |
|   |                     | ~ ′            |                   |                  |        |             |                    | _    |               |                           |                                 |                                                |
|   |                     |                |                   |                  |        |             |                    |      |               |                           |                                 |                                                |
|   | _                   | Ŭ,             | _                 |                  |        |             |                    | _    |               |                           |                                 |                                                |
|   |                     | 0,             | ۲                 |                  |        |             |                    |      |               |                           |                                 |                                                |
|   |                     | 0,             | •                 |                  |        |             |                    |      |               |                           |                                 |                                                |
|   |                     |                | · •               |                  |        |             |                    |      |               |                           |                                 |                                                |

## ค่าต่างๆสามารถอธิบายได้ดังนี้

- Enable Firewall: คลิ๊กที่ตำแหน่งนี้เพื่อเปิดใช้งาน Firewall
- Service from WAN (PPPoE): รายชื่อ Service ที่อนุญาตให้ใช้จากภายนอก
- Service from LAN (Ethernet):รายชื่อ Service ที่อนุญาตให้ผู้ใช้งานภายในใช้ได้
- NAT Setup: การทำ NAT เลือกเครื่องหมายถูกที่หน้า Enable Outgoing SNAT จะทำให้เครื่อง คอมพิวเตอร์ที่ ชี้ Gateway มาที่ IP ของ PLEXTEL IP-PBX นี้สามารถออก Internet ได้ เมื่อเราได้ทำ PLEXTEL ให้เป็น PPPoE
- Internal Server Setup: การทำ Port Forward หรือ การล็อกออนไปยังเซิฟเวอร์อื่นจากภายนอก ดัง ตัวอย่างข้างบน

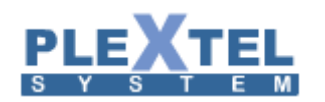

เป็นเมนูสำหรับการตั้งค่าระบบรักษาความปลอดภัยในเครื่อง Plextel IP-PBX

| Block intrusion using password gues                   | sing technique : |
|-------------------------------------------------------|------------------|
| Enable Security Features :<br>Default Configuration : | no v             |
| Ban Time :                                            | 54000            |
| Find Time :                                           | 20000            |
| Max Retry before block :                              | 10               |
| Ignore IP List (separate by space) :                  |                  |
| lotification :                                        |                  |
| Security Administrator Email Address :<br>Setting :   |                  |
| SH protocol :                                         |                  |
| Enable :                                              | yes 🔻            |
| Ban Time :                                            | 54000            |
| Max Retry before block :                              | 10               |
| SIP protocol :                                        |                  |
| Enable :                                              | yes 🔻            |
| Ban Time :                                            | 36000            |
|                                                       |                  |

## 8.4 User Manager

เราสามารถกำหนด Username และ Password ใหม่หรือ แก้ไขค่ามาตรฐานได้โดยเข้าไปที่เมนู Advance <del>></del> Users Manager หน้าจอจะแสดงผลดังตัวอย่าง

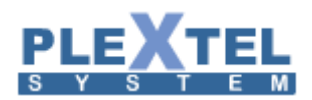

#### USER MANAGEMENT

| Show 10      | entries            |                |                  |               | Searc             | sh:        | Copy CSV Exce            | PDF                   |
|--------------|--------------------|----------------|------------------|---------------|-------------------|------------|--------------------------|-----------------------|
|              | Web Username 🗘     | Phone Number 🗘 | Phone CallerID 🗘 | Extensions \$ | Web User type 🛛 🗘 | Enable CRM | CRM User Type 0          | Edit                  |
|              | admin              |                |                  | NONE          | Administrator     | YES        | Administrator            | <ul> <li>Z</li> </ul> |
|              | 5000               | 5000           | 5000             | SIP/5000      | User              | NO         | User                     |                       |
|              | 5001               | 5001           | 5001             | SIP/5001      | User              | NO         | User                     | <ul> <li>Z</li> </ul> |
|              | 5002               | 5002           | 5002             | SIP/5002      | User              | NO         | User                     |                       |
|              | 5003               | 5003           | 5003             | SIP/5003      | User              | NO         | User                     |                       |
|              | 5004               | 5004           | 5004             | SIP/5004      | User              | NO         | User                     |                       |
|              | 5005               | 5005           | 5005             | SIP/5005      | User              | NO         | User                     |                       |
|              | 5006               | 5006           | 5006             | SIP/5006      | User              | NO         | User                     | 1                     |
|              | 5007               | 5007           | 5007             | SIP/5007      | User              | NO         | User                     |                       |
|              | 5008               | 5008           | 5008             | SIP/5008      | User              | NO         | User                     |                       |
| Showing 1 to | o 10 of 22 entries |                |                  |               |                   |            | First Previous 1 2 3 Nex | t Last                |

Delete Selected + Add user

ถ้าต้องการเปลี่ยนแปลง Username และ Password ให้คลิ๊กที่ Edit ด้านขวามือของ User นั้นๆเราสามารถ กำหนด Password ใหม่ได้ หลังจากนั้นกดปุ่ม Apply หลังจากนั้น Username และ Password ใหม่จะมีผลทันที

| Add User                                                                                                    | ×     |
|----------------------------------------------------------------------------------------------------|-------|
| Select Level : admin  Web Username : admins Password : ····· Re-entry Password : ····· Phone Number : none Enable CRM :  CRM User Type :  Normal  Admin | Â     |
| Cancel                                                                                                    | Apply |

ถ้าต้องการเพิ่ม User ให้คลิ๊กที่ Add Users เพื่อทำการใส่ข้อมูลต่อไปนี้

- Select Level: คือให้เลือกระดับความสำคัญของ User ซึ่งมี 3 ระดับ คือ User , Monitor , Admin ซึ่ง ระดับ
   Admin นี้จะจะมีสิทธิ์การเข้าใช้งานได้ทั้งหมด
- Web Username: ชื่อที่ใช้ในการ Login เข้าระบบ
- Password: รหัสผ่าน
- Re-entry Password: ยืนยันรหัสผ่านอีกครั้ง

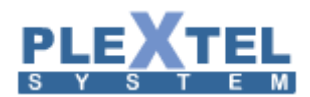

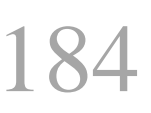

- Phone Number: หมายเลขโทรศัพท์ของผู้ใช้งาน
- Enable CRM: เปิดใช้งาน CRM
- CRM User Type: ระดับการเข้าใช้งาน CRM
   เมื่อมีการกำหนด User เข้าไปใหม่ กด APPLY แล้วโปรแกรมจะแสดงผลว่าได้มี User อีกชื่อถูกกำหนด

ขึ้นมา

### 8.5 Screen pop-up Account

คือการสร้าง Account ให้กับตัว Screen pop-up ที่เมนู Advanced -> Screen pop-up Account เลือก

Create Screen pop-up Account

| Add Screen po            | p-up Account      |              | × |
|--------------------------|-------------------|--------------|---|
| Username :<br>Password : | ENABLE poise 1234 | ✓            |   |
| Permit Range             | :                 |              |   |
| Network ID :             | 0.0.0.0           |              |   |
| Subnet Mask :            | 0.0.0.0           |              |   |
|                          |                   |              |   |
|                          |                   |              |   |
|                          |                   | Cancel Apply | ) |

เลือก ENABLE เพื่อเปิดใช้งาน กำหนด User Name Password ให้กับ Account จากนั้น APPLY ก็จะได้ Account ให้กับตัว Screen pop-up Login เข้ามาใช้งาน

8.6 HA Setup

คือการทำระบบ Backup ของเครื่อง Server ใช้ในองค์กรที่ต้องการระบบความปลอดภัยสูง ซึ่งจำเป็นต้องมี เครื่อง Server สำรอง โดยที่เครื่องสำรองนั้นจะต้องมีอุปกรณ์และค่าต่างๆที่ตั้งไว้เหมือน Server จริงทุกประการ เมื่อเครื่อง

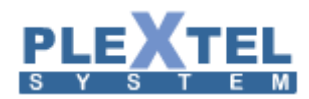

Server จริงมีปัญหาเกิดขึ้น เครื่องสำรองจะทำงานแทนโดยอัตโนมัติ เราสามารถกำหนดค่าได้โดยเข้าไปที่เมนู Advance

→ HA Setup หน้าจอจะแสดงผลดังตัวอย่าง

| ENABLE :                     |                                                                |
|------------------------------|----------------------------------------------------------------|
| Server Type :                | <ul> <li>Master          <ul> <li>Slave</li> </ul> </li> </ul> |
| Virtual Server IP-Address :  |                                                                |
| Optional Configuration :     |                                                                |
| Broadcast Interface :        | eth0 🔻                                                         |
| Check Interval Time (ms) :   | 200                                                            |
| Declare Dead Time (Second) : | 2                                                              |
| Warm Time (Second) :         | 1                                                              |
| Init Dead Time (Second) :    | 120                                                            |
| Auto Failback :              | ○ On ● Off                                                     |
| Enable Debug log :           | On  Off                                                        |
| Enable log                   | ● On <sup>O</sup> Off                                          |

จากหน้าจอนี้ เครื่อง Server จริงสามารถกำหนด IP Address ที่ตำแหน่ง Virtual Server IP-Addres แล้ว เลือก Server Type เป็น Master ส่วนเครื่องสำรอง กำหนด IP Address ที่ตำแหน่ง Virtual Server IP-Addres แล้วเลือก Server Type เป็น Slave คลิ๊กที่ ENABLE แล้วกดปุ่ม APPLY และ Start HA จะมาแถบสีแดงขึ้นเพื่อให้ Reboot หลังจาก Reboot เสร็จ ระบบ Backup จะสามารถทำงานได้โดยทันที

### 8.7 Asterisk CLI

อยู่ในเมนู Advanced →Asterisk CLI

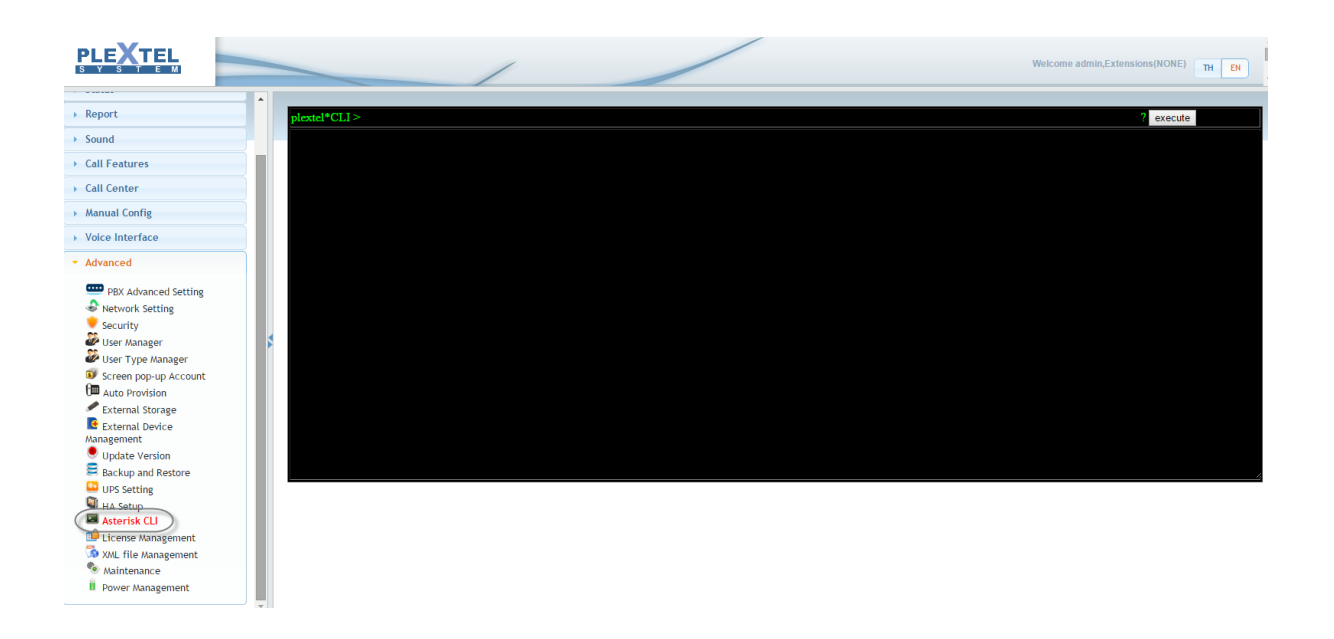

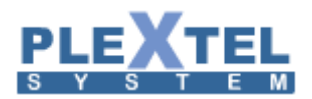

เมนูนี้สำหรับใช้คำสั่ง Asterisk ผ่านหน้าเว็บ สำหรับผู้ใช้งานที่มีความรู้ทางด้าน Asterisk แต่ไม่ สามารถล็อกอินเข้าไปในระบบได้ เราสามารถคีย์คำสั่งเข้าไปเพื่อให้ระบบแสดงผลออกมาได้ ยกตัวเอย่างเช่น ใช้คำสั่ง sip show peers เพื่อ เรียกดูว่ามี Extension ใด On Line อยู่บ้าง

| plextel*CLI >       |                 |     |                    | ? execute |
|---------------------|-----------------|-----|--------------------|-----------|
| plextel*CLT >_ sin_ | show peers      |     |                    |           |
| Name/username       | Host Dyn        | Nat | t ACL Port Status  |           |
| 4000                | (Upspecified) D | Nat |                    |           |
| sinsite deded/dede  | (Unspecified)   | 0   |                    |           |
| sipsite_ususu/usus  | (Unspecified)   |     |                    |           |
| trunk%%sin%%as      | onspecification | N   | N 5060 Unmonitored |           |
| anna/anna           | 192 168 0 204 D |     | 5060 OK (87 ms)    |           |
| 9008/9008           | 192.168.0.204 D |     | 5060 OK (32 ms)    |           |
| 9007/9007           | 192.168.0.213 D |     | 41056 OK (106 ms)  |           |
| 9006                | (Unspecified) D | 0   | UNKNOWN            |           |
| 9005                | (Unspecified) D | 0   | UNKNOWN            |           |
| 9004                | (Unspecified) D | 0   | UNKNOWN            |           |
| 9003/9003           | 192.168.0.211 D |     | 5062 OK (54 ms)    |           |
| 9002                | (Unspecified) D | 0   | UNKNOWN            |           |
| 9001                | (Unspecified) D | 0   | UNKNOWN            |           |
| 3004                | (Unspecified) D | 0   | UNKNOWN            |           |
| 3003                | (Unspecified) D | 0   | UNKNOWN            |           |
| 3002                | (Unspecified) D | 0   | UNKNOWN            |           |
| 3001                | (Unspecified) D | 0   | UNKNOWN            |           |
| 3000/3000           | 192.168.0.216 D |     | 24671 OK (106 ms)  |           |
| 1144                | (Unspecified) D | 0   | UNKNOWN            |           |
| 1119                | (Unspecified) D | 0   | UNKNOWN            |           |
| 1010                | (Unspecified) D | 0   | UNKNOWN            |           |
| 1009/1009           | 192.168.0.190 D |     | 5062 OK (67 ms)    |           |
| 1008/1008           | 192.168.0.184 D |     | 38671 OK (108 ms)  |           |
| 1007                | (Unspecified) D | 0   | UNKNOWN            |           |
| 1006/1006           | 192.168.0.236 D |     | 5060 OK (14 ms)    |           |
| 1005                | (Unspecified) D | 0   | UNKNOWN            |           |

### 8.8 Auto Provision

อยู่ในเมนู Advance -> Auto Provision เมื่อคลิ๊กเข้ามาหน้าจอจะแสดงผลดังตัวอย่าง

#### PHONE PROVISIONING

| Show 10 🔻 e | ntries                 |              |            | Copy CSV        | Excel PDF                                      |
|-------------|------------------------|--------------|------------|-----------------|------------------------------------------------|
|             |                        |              | Search:    |                 |                                                |
| Enable 🔺    | Extensions             | MAC-Address  | PhoneType  | Allow FW-Update | >                                              |
| *           | 0000 ChatC (0000)      | 001565341398 | yealinkt28 | ×               |                                                |
| ~           | 0003 Miss Amm Na Poise | 111111222277 | snom300    | *               | <ul> <li>**</li> <li>**</li> <li>**</li> </ul> |
| ~           | 0004 0004              | 11111111111  | snom320    | *               |                                                |
| ~           | 0008 0008              | 0015652A2FC8 | yealinkt22 |                 | × *                                            |
| ×           | 3004 3004              | 33333334444  | yealinkt20 | ×               | × *                                            |
| -           | 0001 0001 Amm test     |              | none       | -               | <ul> <li>*</li> <li>*</li> <li>*</li> </ul>    |

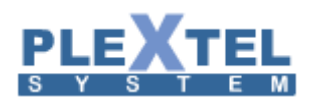

Auto Provision คือการเซ็ตหัวเครื่อง IP-Phone ผ่านระบบ PLEXTEL โดยการเซ็ตค่าแบบนี้จะรองรับเฉพาะ IP-Phone บางรุ่นเท่านั้น

สำหรับหน้าจอนี้จะเป็นการเก็บ Firmware ตัวใหม่เข้าไปในระบบเพื่อให้หัวเครื่อง IP-Phone ที่ได้เปิด Auto Provision ไว้ สามารถโหลดเฟิร์มแวร์ตัวใหม่เข้าไปในหัวเครื่องได้เลย

จากรูปด้านบนจะแสดงรายชื่อหัวเครื่องที่ได้เปิด Auto Provision ไว้ ถ้าเรามีเฟิร์มแวร์ตัวใหม่แล้วต้องการใส่เข้า ไปในระบบเพื่อให้หัวเครื่องทำการอัพเดท ให้กดปุ่ม Advanced Setup แล้วหน้าจอจะแสดงผลดังตัวอย่าง

| AdvancedSetup       |                            | , |
|---------------------|----------------------------|---|
| Firmware Selection: |                            |   |
| SNOM300 :           | Choose File No file chosen |   |
| SNOM320 :           | Choose File No file chosen |   |
| SNOM360:            | Choose File No file chosen |   |
| SNOM370 :           | Choose File No file chosen |   |
| SNOM820 :           | Choose File No file chosen |   |
| SNOM821:            | Choose File No file chosen |   |
| SNOM870 :           | Choose File No file chosen |   |
| Yealink T12 :       | Choose File No file chosen |   |
| Yealink T18 :       | Choose File No file chosen |   |
| Yealink T19 :       | Choose File No file chosen |   |
| Yealink T20 :       | Choose File No file chosen |   |
| Yealink T21 :       | Choose File No file chosen |   |
| Yealink T22 :       | Choose File No file chosen |   |
| Yealink T26 :       | Choose File No file chosen |   |
| Yealink T28 :       | Choose File No file chosen |   |
| Yealink T32 :       | Choose File No file chosen |   |
| Yealink T38 :       | Choose File No file chosen |   |
| Yealink T41 :       | Choose File No file chosen |   |
| Yealink T42 :       | Choose File No file chosen |   |
| Yealink T46 :       | Choose File No file chosen |   |

เราสามารถกดปุ่ม Browse สำหรับเลือก Firmware ของหัวเครื่องที่ต้องการแล้วกดปุ่ม Upload หลังจากนั้นกด

APPLY

ส่วนของหัวเครื่องโทรศัพท์นั้น เมื่อเราทำการรีบูธหัวเครื่อง มันก็จะมาอัพเดท Firmware ที่เราใส่เข้าไปในระบบ โดยอัตโนมัติ

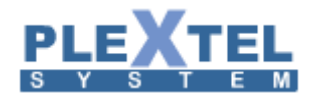

#### 8.9 External Storage

อยู่ในเมนู Advance -> External Storage เมื่อคลิ๊กเข้ามาหน้าจอจะแสดงผลดังตัวอย่าง

#### EXTERNAL STORAGE

| SMB/NFS Network Drive                                                            | USB Harddisk Mount       | SMB Share Drive(Server) |         |  |
|----------------------------------------------------------------------------------|--------------------------|-------------------------|---------|--|
| SMB Network Drive                                                                | SMB V                    |                         |         |  |
| Check Current Mount :<br>Server IP address :                                     | o                        | List Server             | refresh |  |
| Required Authentication :                                                        | Yes <b>v</b><br>Username | Password                |         |  |
| Shared Name ** :<br>Local Mount-Name :<br>Mount SMB/USB Every :<br>Apply & Mount | /mnt/smb<br>Min: Never ▼ | List Shared             |         |  |

#### EXTERNAL STORAGE

| SMB/NFS Network Drive      | USB Harddisk Mount         | SMB Share Drive(Server) |
|----------------------------|----------------------------|-------------------------|
|                            | 6                          |                         |
| rexternal harddisk must be | format as FAT32            |                         |
|                            | Current Mount :            |                         |
| 1                          | Harddisk device : Select D | Device 🔻                |
|                            | Partition : Select F       | 'artition 🔻             |
|                            | a Manua Handallah          |                         |
| # Detect Harddisk          | & Mount Harddisk           |                         |
|                            |                            |                         |

#### EXTERNAL STORAGE

| C | SMB/NFS Network Drive       | USB Harddisk Mount         | SMB Share Drive(Server) |
|---|-----------------------------|----------------------------|-------------------------|
|   | **This many used to setup h | ackup config filo sopor    |                         |
|   | **When click "Apply" all SA | AB connecting will be drop |                         |
|   |                             | Check Current Mount :      |                         |
|   |                             | Enable :                   | Yes 🔻                   |
|   |                             | Password :                 |                         |
|   | Cancel Apply                |                            |                         |
|   |                             |                            |                         |

เป็นแหล่งเก็บข้อมูลสำหรับไฟล์บันทึกเสียงการสนทนาโดยแบ่งออก เป็น 2 แบบ ด้วยกัน คือ External Storage ที่เชื่อมต่อ อยู่กับ Server โดยตรง และ External Storage ที่เชื่อมต่ออยู่กับระบบเครือข่ายคอมพิวเตอร์

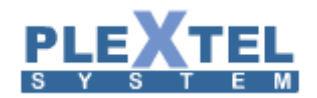

## 8.10 LDAP sync Menu

## คือ ระบบจัดการในการยืนยันตัวตน

## 1. User Manager Sync

| User Manager | Sync Agent Sync LDAP Setup |             |              |           |               |
|--------------|----------------------------|-------------|--------------|-----------|---------------|
| Show 10 🔻    | entries                    |             |              | Sear      | ch:           |
| Level        | Web Username               | Password    | Phone Number | CRM       | CRM user type |
|              | \$                         | \$          | \$           | <b>\$</b> |               |
|              | Administrator@poise.local  |             |              |           |               |
| Admin        | Suranit@poise.local        | plextel1234 | 0922682305   | admir     | 1             |
| Mornitor     | Chutima@poise.local        | plextel1234 | 0451230987   | ON        |               |
| user         | Phongsakron@poise.local    | plextel1234 | 0844233083   | Norma     | al            |
| Showing 1 to | 5 of 5 entries             |             |              |           |               |

## 2. Agent Sync

| User Ma | anager Sync    | Agent Sync LDAP Setup |                        |    |                    |                |                    |
|---------|----------------|-----------------------|------------------------|----|--------------------|----------------|--------------------|
| Show    | 10 🔻 ent       | ries                  |                        |    |                    |                | Search:            |
| Туре    | AgentID        | Agent Admin Password  | Agent Name             |    | Agent Group Number | CallCenterType | Inbound Agent Type |
|         | \$             | \$                    | \$                     | \$ |                    | \$             | •                  |
| Agent   | 1011           | plextel1234           | Chutima Sanbudda       | 5  |                    | Inbound        | Callback           |
| Agent   | 1012           | plextel1234           | Phongsakron Sirimontee | 1  |                    | Outbound       | Permanent          |
| Agent   | 1010           | plextel1234           | Suranit Sanbudda       | 0  |                    | Inbound        | Callback           |
| Showin  | ng 1 to 5 of 5 | i entries             |                        |    |                    |                |                    |

#### 3. LDAP Setup :

| User Manager Sync Agent Sync LDAP Setup    |
|--------------------------------------------|
|                                            |
| LDAP Setup                                 |
| IP Address 192.168.202.249                 |
| LDAPRDN administrator@poise                |
| Password plextel                           |
| Field Mapping with LDAP                    |
| User Manger                                |
| LDAP Base DN OU=Engineer,DC=poise,DC=local |
| Level accountnamehistory                   |
| Web Username userprincipalname             |
| Password company                           |
| Phone Number telephonenumber               |
| CRM houseIdentifier                        |
| CRM User Type otherpager                   |
| Agent                                      |
| LDAP Base DN OU=Engineer,DC=poise,DC=local |
| Type department                            |
| AgentID extensionname                      |
| Agent admin Password displaynameprintabl   |
| Agent Name displayname                     |
| Agent Group Number postalcode              |
| CallCenterType Outbound title              |
| CallCenterType Inbound info                |
| Inbound Agent Type street                  |
|                                            |
| Apply                                      |

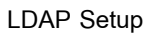

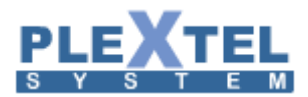

IP Address: เป็นIP ที่อยู่ที่ใช้ในการยืนยันตัวตน LDAPRDN: ID ในการระบุตัวตน Password: รหัสผ่านในการยืนยนตัวตน Field Mapping with LDAP : เป็นข้อมูลในที่ใช้ในการยืนยันตัวตน ตามข้อมูลด้านล่าง User Manager Password: LDAP Base DN: Level: Web Username: Password: Phone Number: CRM: CRM User Type: Agent LDAP Base DN: Type: AgentID: Agent admin Password: Agent Name: Agent Group Number: CallCenterType Outbound: CallCenterType Inbound: Inbound Agent Type:

### 8.11 Update Version

เป็นการอัพเวอร์ชั่นของ plextel เพื่อเพิ่มประสิทธิภาพในการใช้งาน หรือแก้ปัญหาบางจุดที่ยังมีอยู่ในสมบูรณ์มากยิ่งขึ้น

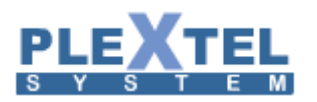

|                                                                                                    |                             |                                      | /                    |             |               | Welcome admin,Extensions(SIP/1015) TH EN |
|----------------------------------------------------------------------------------------------------|-----------------------------|--------------------------------------|----------------------|-------------|---------------|------------------------------------------|
| ★ Home ■ Phone Books                                                                                                    | 2 Call Detail Records       | ⊠ Message Center                     | CRM PChange Password | r ✓ Setting | ≁ Info Logout | ••                                       |
| <ul> <li>Call Center</li> <li>Manual Config</li> <li>Voice Interface</li> <li>Advanced</li> <li>PBX Advanced Setting</li> <li>Security</li> <li>User Manager</li> <li>Screen pop-up Account</li> <li>Matto Provision</li> <li>External Device Management</li> <li>UpS atting</li> <li>Backup and Restore</li> <li>UPS atting</li> <li>A Setup</li> <li>A Asetup</li> <li>A Asetup</li> <li>License Management</li> <li>License Management</li> <li>Management</li> <li>Management</li> <li>Masagement</li> <li>Asterisk CLI</li> <li>License Management</li> <li>Management</li> </ul> | UPDATE<br>Versions<br>© Upd | E VERSIONS<br>4.0.8<br>late Versions |                      |             |               |                                          |

## 8.12 Backup and Restore

BACKUP & RESTORE MANAGER

คือการเซฟค่าคอนฟิกต่างๆที่เราได้ตั้งไว้ทั้งหมดในระบบ โดยที่เราสามารถดึงกลับมาใช้ได้ใหม่ได้ในภายหลัง สามารถทำได้โดย เข้ามาที่เมนู Advance → Backup & Restore

O Update Firmware + Restore Factory Default Copy CSV Excel PDF Date&Time \$ File Name ♦ Comment ♦ Version ♦ File Size ♦ Number of Files Download 

Restore backup-2014-11-12--10-20-36.tar.gz 14939 KB November 12,2014 10:20:36 backup\_config 4.0.6 486 0 0 November 12,2014 12:47:55 backup-2014-11-12--12-47-55.tar.gz 14944 KB 486 0 0 Poise 4.0.6 1 Next Last Delete Selected O Upload Restore + Create new backup \* Auto Backup Configuration

จากตัวอย่าง ถ้ากดปุ่ม Create new backup จะมีไฟล์เพิ่มขึ้นมาที่ Last backups โดยไฟล์จะบอกวันที่และเวลา ที่เราได้สร้างไฟล์ Backup นี้ไว้ โดยที่เราสามารถบันทึกไฟล์เก็บไว้ที่อื่น โดยคลิ๊กที่ Download

ถ้าต้องการย้อนกลับไปตำแหน่งที่ เซฟไว้ก็ เลือก Restore หน้าจอจะแสดงดังตัวอย่าง

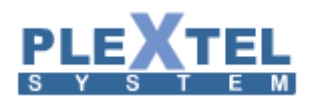

#### BACKUP & RESTORE MANAGER

|         |                           |                                  |   |                 |            | 0 U         | pdate Firmware | -     | Restore F | acto | ory De | fault  |
|---------|---------------------------|----------------------------------|---|-----------------|------------|-------------|----------------|-------|-----------|------|--------|--------|
|         |                           |                                  |   |                 |            | arch:       |                | C     | opy CSV   | E    | cel    | PDF    |
|         | Date&Time                 | File Name                        | ٥ | Comment \$      | Version \$ | File Size 💠 | Number of File | s ≎   | Download  | \$   | Res    | tore ᅌ |
|         | November 12,2014 10:20:36 | backup-2014-11-1210-20-36.tar.gz |   | backup_config   | 4.0.6      | 14939 KB    | 486            |       | 0         | (    | 0      |        |
|         | November 12,2014 12:47:55 | backup-2014-11-1212-47-55.tar.gz |   | Poise           | 4.0.6      | 14944 KB    | 486            |       | 0         |      | 0      |        |
| Showing |                           |                                  |   |                 |            |             |                | First | Previous  | 1    | Next   | Last   |
| 💼 Del   | ete Selected O Upload I   | Restore + Create new backup      |   | Auto Backup Cor | figuration |             |                |       |           |      |        |        |

เราก็สามารถที่จะใสไฟล์ที่เซฟไว้เข้าไปได้ โดยใช้ปุ่ม Browse เลือกตำแหน่งไฟล์แล้วกด Upload & Restore ค่า ที่ตั้งไว้ทั้งหมดจะกลับมา หรือ คลิก Restore ที่ข้างหลังชื่อไฟล์นั้นๆที่เราต้องการ Restore กลับคืน

หรือว่าต้องการล้างเครื่องเพื่อลบค่าต่างๆที่ตั้งไว้ทั้งหมด ก็สามารถทำได้ โดยเลือก Restore Factory Default

\*\* หมายเหตุ Update Firmware แล้วต้องกด Restore Factory Default ทุกครั้ง \*\*

### 8.13 License Management

คือการเพิ่ม License ให้ระบบ ซึ่งหมายถึง 1 License ต่อ 1 เบอร์ภายใน ในเบื้องต้น License จะถูกใส่ไว้ตั้งแต่ แรกตามความต้องการของลูกค้าแต่ละเจ้า แต่ถ้าต้องการเพิ่มเติม ก็สามารถ ติดต่อมายังฝ่ายขายของบริษัท ส่วนวิธีดู จำนวน License หรือเพิ่ม License ทำได้โดย เข้ามาที่เมนู Advance → License Management หน้าจอจะแสดงดัง ตัวอย่าง

| Total Extensions : 53/ | 100                                |                           |   |                       | Search:             |   |                  | 0     | Сору  | CSV          | Excel                   | PDF  |
|------------------------|------------------------------------|---------------------------|---|-----------------------|---------------------|---|------------------|-------|-------|--------------|-------------------------|------|
| Controls 🔺             | CD-Key<br>d0f0-6065-05f6-3540-b0HP | \$<br>Status<br>activated | ٥ | Plextel Version 3.0.0 | \$<br>Revision<br>A | ٥ | Extension<br>100 |       | Octi  | E<br>ober 31 | <b>xpired</b><br>),9999 | \$   |
| Showing 1 to 1 of 1 e  | entries                            |                           |   |                       |                     |   |                  | First | Previ | ious         | 1 Next                  | Last |

LICENSE SETUP

จากตัวอย่างแสดงให้เห็นว่าเครื่องนี้มี 100 Licenses ถ้าได้สั่งไฟล์ License จากทางบริษัทเพิ่มจากทางบริษัทก็ สามารถเพิ่มเติมเข้าไปโดยใช้ปุ่ม Browse ชี้ไปที่ตำแหน่งไฟล์ แล้วกด APPLY

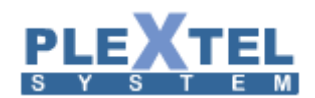

#### 8.14 User Type Manager

| Advanced     PBX Advanced Setting     Network Setting     Security     Iser Rhapper |   | User Type M       | ANAGER       |               |            |   | ←* Groups     | /Features Mapping | 4 <sup>29</sup> U: | sers/Gr | oups Ma | apping |
|-------------------------------------------------------------------------------------|---|-------------------|--------------|---------------|------------|---|---------------|-------------------|--------------------|---------|---------|--------|
| User Type Manager                                                                   |   |                   |              |               |            |   | Search:       |                   | Сору               | CSV     | Excel   | PDF    |
| Screen pop-up Account                                                               |   |                   | No \$        |               | Permission | 0 |               | Detail            |                    |         | \$      | Edit   |
| Auto Provision External Storage                                                     |   | 1                 |              | admin         |            |   | Administrator |                   |                    |         |         |        |
| External Device<br>Management                                                       |   | 2                 |              | user          |            |   | User          |                   |                    |         |         |        |
| Update Version                                                                      |   | 3                 |              | monitor       |            |   | Monitor       |                   |                    |         |         |        |
| Backup and Restore                                                                  |   | 4                 |              | supervisor    |            |   | Supervisor    |                   |                    |         |         |        |
| HA Setup                                                                            |   | 5                 |              | sound_manager |            |   | Sound Manager |                   |                    |         |         |        |
| Asterisk CLI                                                                        |   | 6                 |              | fax_manager   |            |   | Fax Manager   |                   |                    |         |         |        |
| 💷 License Management<br>🐼 XML file Management                                       |   | Showing 1 to 6 of | 6 entries    |               |            |   |               | Fit               | st Pre             | vious   | 1 Next  | Last   |
| <ul> <li>Maintenance</li> <li>Power Management</li> </ul>                           | Ļ | 🝵 Delete Selec    | cted 🛹 New G | roup          |            |   |               |                   |                    |         |         |        |

เป็นการกำหนดสิทธิเข้าใช้งาน Plextel Server ในแต่ละ User มีความแตกต่างกันในการเข้า Plextel Server

| เราสามารถสร้า | าง Group ขึ้นมาใหม่ได้แล้วเลือกกำหนดสิทธิของ Group นั้นๆ |   |
|---------------|----------------------------------------------------------|---|
|               | Add New Permission                                       | × |
|               | Permission : user                                        |   |
|               | Cancel Apply                                             |   |

ในหน้านี้คือการกำหนดสิทธิการใช้งาน Plextel ว่าแต่ละ Group นั้นสามารถเข้าถึงข้อมูลได้มากน้อยแค่ไหน (เลือกที่ Groups/Features Mapping)

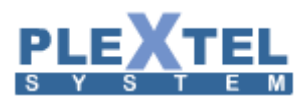

| Menu         admin         user         monto         supervisor         sound_manager         fax_manager           Phone Book         I         I                                                                                                    | Groups/Features Mapping |          |      |           |                     |                 |             |
|----------------------------------------------------------------------------------------------------|-------------------------|----------|------|-----------|---------------------|-----------------|-------------|
| Header                                                                                                    | Menu                    | admin    | user | monitor   | supervisor          | sound manager   | fax manager |
| Phone Books                                                                                                    | Header                  |          |      |           |                     |                 |             |
| Call Detail Records Call Detail Records Call Detail Records Call Detail Records Call Detail Records Call Detail Call Detail Records Call Detail Call Detail Call Detail Call Detail Call Detail Call Detail Call Detail Call Detail Call Detail Call Detail Call Detail Call Detail Call Detail Call Detail Call Detail Call Call Call Call Call Call Call C                                                                                                    | Phone Books             |          | 1    | 1         | <ul><li>✓</li></ul> | 4               |             |
| Message Center       Ø       Ø                                                                                                    | Call Detail Records     | 1        |      |           |                     |                 |             |
| CRM       Image Password       Image Password </td <td>Message Center</td> <td>1</td> <td>1</td> <td><b>√</b></td> <td><b>v</b></td> <td></td> <td><b>\$</b></td>                                                                                                    | Message Center          | 1        | 1    | <b>√</b>  | <b>v</b>            |                 | <b>\$</b>   |
| Change Password       Ø       Ø                                                                                                    | CRM                     | 1        |      |           |                     |                 |             |
| Setting       I       I </td <td>Change Password</td> <td>1</td> <td>1</td> <td><b>\$</b></td> <td>•</td> <td>4</td> <td></td>                                                                                                    | Change Password         | 1        | 1    | <b>\$</b> | •                   | 4               |             |
| Info       Image       Image                                                                                                    | Setting                 | -        |      |           |                     |                 |             |
| Manager       Imager       Imager                                                                                                    | Info                    | 1        |      |           |                     |                 |             |
| Group Manager       Image Provide Control       Image Provide Control       Image Provide Contto       Image Provide Control                                                                                                    | Menu                    |          |      |           |                     |                 |             |
| Extensions       Importing Call       Importing Call       Importing                                                                                                    | Group Manager           | <b></b>  |      |           |                     |                 |             |
| Incoming Call       Image: Call Control       Image: Call Contro       Image: Call Control                                                                                                    | Extensions              | 1        |      |           |                     |                 |             |
| Outgoing Call       Image: Call Control       Image: Call Contro       Image: Call Control                                                                                                    | Incoming Call           | •        |      |           |                     |                 |             |
| Call Control       Image: Call Control       Image: Call Contro       Image: Call Control                                                                                                    | Outgoing Call           | 1        |      |           |                     |                 |             |
| IVR       Image: Cancel Status       Image: Cancel Status       Image: Cancel St                                                                                                    | Call Control            | 1        |      |           |                     |                 |             |
| Schedules  Schedules   | IVR                     | <b>~</b> |      |           |                     |                 |             |
| Site to Site Setup  Fax Annual  Fax Annual  Status  System Status  System Status  System Status  System Cg  C  C  C  C  C  C  C  C  C  C  C  C                                                                                                    | Schedules               | <b>v</b> |      |           |                     |                 |             |
| Fax Image: Status   System Status   System Status   System Status   System Status   System Status   Service Status   Image: Status   Image: Status </td <td>Site to Site Setup</td> <td><b></b></td> <td></td> <td></td> <td></td> <td></td> <td></td>                                                                                                    | Site to Site Setup      | <b></b>  |      |           |                     |                 |             |
| Aandal                                                                                                    | Fax                     |          |      |           |                     |                 |             |
| Status System Status System Status System Status System Status System Status System Company System Status System Company Service Status Service Status Service Status Service Status Service Status Service Status Service Status Service Company Service Status Service Company Service Status Service Company Service Status Service Company Service Status Service Company Service Status Service Company Service Status Service Company Service Status Service Company Service Status Service Company Service Status Service Company Service Status Service Status Service St | Manual                  |          | _    |           |                     |                 |             |
| System Status System Statistic System Statistic System Statistic System Cancel App                                                                                                    | Status                  | ٢        |      |           | 0                   | 0               |             |
| System Statistic System Log Service Status Service Status Service  | System Status           | <b></b>  |      |           |                     |                 |             |
| System Log<br>Service Status<br>UPS Status<br>OPU and RAM Status<br>Active Call Status<br>Active Call Status<br>Active Call Status<br>Active Call Log<br>Phone Status Panel<br>Phone Status Panel<br>Phone Status<br>Inbound Call Center<br>Restore Default<br>Cancel App                                                                                                    | System Statistic        | 1        |      |           |                     |                 |             |
| Service Status   UPS Status UPS Status UPS Status UPS Status UPS status CPU and RAM Status CPU and RAM Statu | System Log              | -        |      |           |                     |                 |             |
| UPS Status UPS Status  | Service Status          | 1        |      |           |                     |                 |             |
| CPU and AM Status       C       C                                                                                                    | IIPS Status             | <b>a</b> |      |           |                     |                 |             |
| Active Call Status Active Call Status Active Call Status Active Call Status Active Call Status Active Call Status Active Call Call Call Active Call Status Active Call Call Active Call Status Active Call Call Active Call Call Ac | CPU and RAM Status      |          |      |           |                     |                 |             |
| Active call datas                                                                                                    | Active Call Status      |          | _    |           |                     |                 |             |
| Active call by Active call by Active | Active Call Log         |          |      |           |                     |                 |             |
| Phone's Connection Conference Status Inhound CallCenter Restore Default Cancel App                                                                                                    | Dhone Status Davel      |          |      |           |                     |                 |             |
| Prome Source Status     Image: Status       Inhound CallCenter     Image: Status       Restore Default     Cancel                                                                                                    | Phone's Connection      |          |      |           |                     |                 |             |
| Concerence status Concerence status Restore Default Cancel App                                                                                                    | Phone's Connection      |          |      |           |                     |                 |             |
| Innovint t all enter Restore Default Cancel App                                                                                                    | Conference Status       |          |      |           |                     |                 |             |
| Restore Default Cancel App                                                                                                    | Innoling Calif enter    |          |      |           |                     |                 |             |
| Restore Default Cancer App                                                                                                    |                         |          |      |           |                     | Postoro Dofault | Cancel      |
|                                                                                                    |                         |          |      |           |                     | Restore Default | Cancer App  |

## ในหัวข้อของ User/Groups Mapping คือการกำหนดว่าในเบอร์ Extension ของ Plextel อยู่ใน Group ไหน

| Users/Groups Mapping                                                                                                    |                                                                                                    |                                                                       |         |            |                 | •            |
|----------------------------------------------------------------------------------------------------|----------------------------------------------------------------------------------------------------|-----------------------------------------------------------------------|---------|------------|-----------------|--------------|
| Menu<br>5000<br>5001<br>5002<br>5003<br>5004<br>5005<br>5006<br>5007<br>5008<br>5009<br>5010<br>5011<br>5013<br>5011<br>5013<br>5013<br>5013<br>5014<br>5015<br>5015<br>5016<br>5017<br>5018<br>5019<br>5019<br>5020 | admin<br>*<br>*<br>*<br>*<br>*<br>*<br>*<br>*<br>*<br>*<br>*<br>*<br>*<br>*<br>*<br>*<br>*<br>*<br>* | user<br>0<br>0<br>0<br>0<br>0<br>0<br>0<br>0<br>0<br>0<br>0<br>0<br>0 | monitor | supervisor | sound_manager   | fax_manager  |
|                                                                                                    |                                                                                                    |                                                                       |         |            | Restore Default | Cancel Apply |

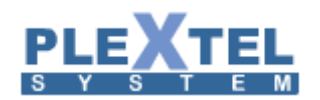

#### 8.15 Power Management

สำหรับการสั่งเครื่องให้เปิด หรือ ปิดนั้น สามารถเรียกได้จาก Advance > Power Management โดยจะมี 3 ปุ่ม หลักดังต่อไปนี้

#### **POWER MANAGEMENT**

| Exec   | utesystem restart                                   | /shutdown imm  | nediately Rest | art Shuto | lown |  |
|--------|-----------------------------------------------------|----------------|----------------|-----------|------|--|
| Exec   | ute IP-PBX servic                                   | e restart imme | diately Resta  | rt        |      |  |
| — Setp | oower oπ / restart :<br>Enableschedule<br>restart ▼ | Tuesday        | ▼ 23 ▼ 59 ▼    |           |      |  |
|        | shutdown 🔻                                          | Daily          | ▼ 23 ▼ 59 ▼    | -         |      |  |

### Execute system restart/shutdown immediately

Restart: เป็นคำสั่งรีสตาร์ทเครื่อง จะใช้เมื่อมีการตั้งค่าต่างๆใหม่ หรือ ใช้เมื่อการทำงานบางส่วนผิดปกติอัน

เนื่องจากมี Process ที่ยังทำงานค้างอยู่

Shutdown: เป็นคำสั่งที่ใช้เมื่อต้องการหยุดการทำงาน และปิดครื่อง

Execute IP-PBX service restart immediately

Restart Service: เป็นคำสั่งที่ใช้เมื่อมีการเซ็ตค่าใหม่เกี่ยวกับการ์ดที่ใช้ในระบบ

#### 8.16 Maintenance

#### MAINTENENCE

| R DB | Tools Call | Center DB Tools      |        |           |       |              |                          |
|------|------------|----------------------|--------|-----------|-------|--------------|--------------------------|
| id   | time       | datetime             | callid | queuename | agent | event        | data arg1 arg2 arg3 arg4 |
| 129  | 1368150639 | 00:00-00-00 00:00:00 | NONE   | NONE      | NONE  | CONFIGRELOAD |                          |
| 128  | 1368150400 | 00:00-00-00 00:00:00 | NONE   | NONE      | NONE  | CONFIGRELOAD |                          |
| 127  | 1367920991 | 00:00-00-00 00:00:00 | NONE   | NONE      | NONE  | CONFIGRELOAD |                          |
| 126  | 1367920703 | 00:00-00-00 00:00:00 | NONE   | NONE      | NONE  | CONFIGRELOAD |                          |
| 125  | 1367573928 | 00:00-00-00 00:00:00 | NONE   | NONE      | NONE  | CONFIGRELOAD |                          |
| 124  | 1367573697 | 0000-00-00 00:00:00  | NONE   | NONE      | NONE  | CONFIGRELOAD |                          |
| 123  | 1367573667 | 0000-00-00 00:00:00  | NONE   | NONE      | NONE  | CONFIGRELOAD |                          |
| 122  | 1367573614 | 00:00-00-00 00:00:00 | NONE   | NONE      | NONE  | CONFIGRELOAD |                          |
| 121  | 1367573572 | 00:00-00-00 00:00:00 | NONE   | NONE      | NONE  | CONFIGRELOAD |                          |
| 120  | 1367573543 | 0000-00-00 00:00:00  | NONE   | NONE      | NONE  | CONFIGRELOAD |                          |
| 119  | 1367573522 | 00:00-00-00 00:00:00 | NONE   | NONE      | NONE  | CONFIGRELOAD |                          |
| 118  | 1367573441 | 00:00-00-00 00:00:00 | NONE   | NONE      | NONE  | CONFIGRELOAD |                          |
| 117  | 1367571596 | 00:00-00-00 00:00:00 | NONE   | NONE      | NONE  | CONFIGRELOAD |                          |
| 116  | 1367544967 | 0000-00-00 00:00:00  | NONE   | NONE      | NONE  | CONFIGRELOAD |                          |

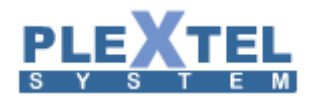

## เป็นการเชื่อมต่อ Database จากภายนอกเพื่อเก็บ Log

#### MAINTENENCE

| CDR DB Tools           | Call Cente       | r DB Too | ols  |                           |                   |                   |         |   |
|------------------------|------------------|----------|------|---------------------------|-------------------|-------------------|---------|---|
| calldate               | clid             | src      | dst  | dcontext                  | channel           | dstchannel        | lastapp |   |
| 2013-05-09<br>15:49:36 | "5004"<br><5004> | 5004     | 5001 | Default%%Default%%Default | SIP/5004-0000009b | SIP/5001-0000009c | Dial    |   |
| 2013-05-09<br>15:43:39 | "5001"<br><5001> | 5001     | 5004 | Default%%Default%%Default | SIP/5001-00000099 | SIP/5004-0000009a | Dial    | E |
| 2013-05-09<br>11:17:55 | "5003"<br><5003> | 5003     | 5001 | Default%%Default%%Default | SIP/5003-00000097 | SIP/5001-00000098 | Dial    |   |
| 2013-05-09<br>11:14:30 | "5003"<br><5003> | 5003     | 5001 | Default%%Default%%Default | SIP/5003-00000095 | SIP/5001-00000096 | Dial    |   |
| 2013-05-09<br>11:14:13 | "5001"<br><5001> | 5001     | 5003 | Default%%Default%%Default | SIP/5001-00000093 | SIP/5003-00000094 | Dial    |   |
| 2013-05-08<br>17:13:50 | "5001"<br><5001> | 5001     | 5003 | Default%%Default%%Default | SIP/5001-00000091 | SIP/5003-00000092 | Dial    |   |
| 2013-05-08<br>17:07:41 | "5003"<br><5003> | 5003     | 100  | Default%%Default%%Default | SIP/5003-00000090 |                   | Hangup  |   |
| 2013-05-08             | "5001"<br><5001> | 5001     | 5003 | Default%%Default%%Default | SIP/5001-0000008e | SIP/5003-0000008f | Dial    |   |

### CRM

หน้า Homeเป็นหน้าที่แสดงภาพรวมของระบบ CRM(Customer Relationship Management)ซึ่งจำแนกออกมาเป็น ส่วนๆดังนี้

-ส่วนที่1 เป็นส่วนที่แสดงสายโทรเข้าสายโทรออกของระบบทั้งหมด ซึ่งแสดงรายละเอียดวันที่ หัวข้อการโทร บริษัท ผู้ติดต่อ และผู้รับเรื่อง

-ส่วนที่2 เป็นส่วนที่แสดงสายที่ไม่ได้ทำการบันทึก ในส่วนนี้ก็จะแสดงรายละเอียดออกมาเป็นวันที่ เบอร์โทรเข้า และผู้รับ เรื่อง

-ส่วนที่3 เป็นส่วนที่แสดงรายละเอียดของ <u>Opportunities</u> ในส่วนนี้ก็จะแสดงรายละเอียดของ <u>Opportunities</u>โดย รายละเอียดที่แสดงในสวนนี้ก็จะมี ชื่องาน จำนวน(บาท) Stage และ Sales ออกมา

-ส่วนที่4 เป็นส่วนของรายชื่อบริษัท ในส่วนนี้ก็จะแสดงรายละเอียดดังนี้ ชื่อบริษัท เบอร์โทรศัพท์ และวันที่บันทึก

-ส่วนที่5 เป็นส่วนของ Cases ในส่วนของ Casesก็จะมีรายละเอียดที่ดังนี้ คือ ชื่องาน ความสำคัญ และสถานะของงานแต่ ละงาน

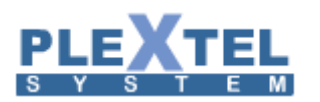

|                                                          |                                                                            | Welcome admin,Extensions(NONE) TH EN |
|----------------------------------------------------------|----------------------------------------------------------------------------|--------------------------------------|
| n Home ■ Phone Books 2 Call D                            | etail Records Message Center CRM / Change Password / Setting / Info Logout | Φ                                    |
| Menu     Group Manager     Extensions     Theremise Call | ACTIVE CALL STATUS Latency Rate : 5 seconds V                              |                                      |
| Cutgoing Call                                            |                                                                            | Search:                              |
| 🖉 Call Control                                           | Source                                                                     | ♦ Duration ♦ Command ♦               |
| O IVR                                                    | No data available in table                                                 |                                      |
| Schedules                                                | Showing 0 to 0 of 0 entries                                                |                                      |
| Site to Site Setup                                       | C. View Let                                                                |                                      |
| 2 Hapual                                                 | 2 VIEW LOg                                                                 |                                      |
| - Manuar                                                 |                                                                            |                                      |
| > Status                                                 |                                                                            |                                      |
| Report                                                   |                                                                            |                                      |
| > Sound                                                  |                                                                            |                                      |
| Call Features                                            |                                                                            |                                      |
| Call Center                                              |                                                                            |                                      |

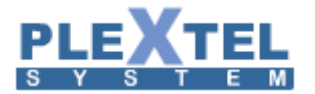

| PLEXTEL                                           |                                  |                  |              |                           | welcome , admin [ logout ] | Contacts   Accou | nts   Opportuni | ties   Setting |
|---------------------------------------------------|----------------------------------|------------------|--------------|---------------------------|----------------------------|------------------|-----------------|----------------|
|                                                   |                                  | เบอร์โทร:        | บันทึกการโท  | 5                         | 5                          | າຍນີ້ວນຈີອັກ 💌   |                 | (คันง          |
|                                                   | ¢                                | Home 🗟 Contacts  | Accounts Ø   | Opportunities 🛛 🖉 C       | ase 🛛 help 🔮 Report 🗸      |                  |                 |                |
| 🚰 สายโพรเข้า/สายโพรออก                            | ส่วนที่1                         |                  | (0-0 of 0)   | Opportunities<br>ชื่องาน  | ส่วนที่ 3<br>งำนวน (บาท)   | stage            | sales           | (0-0 of 0)     |
| วันที่ หัวข้อการโหร<br>ผู้สายที่ไม่ได้ทำการบันทึก | ะ <sub>บริษัท</sub><br>ส่วนที่ 2 | ผู้ติดต่อ        | ผู้รับเรื่อง | ายช้อบริษัท<br>รื่อบริษัท | ส่วนที่ 4                  | เบอร์โทรศัพท์    | วันที่บันทึก    | (0-0 of 0)     |
| วันที่                                            | เบอร์โหรเ                        | ข้า ผู้รับเรื่อง | (0-0 of 0)   | Cases<br>ข้องาน           | ส่วนที่ 5                  | ความส่าคัญ       | สถานะ           | (0-0 of 0)     |
|                                                   |                                  |                  |              | ปองาน                     |                            | ความสำคัญ        | สถานะ           |                |

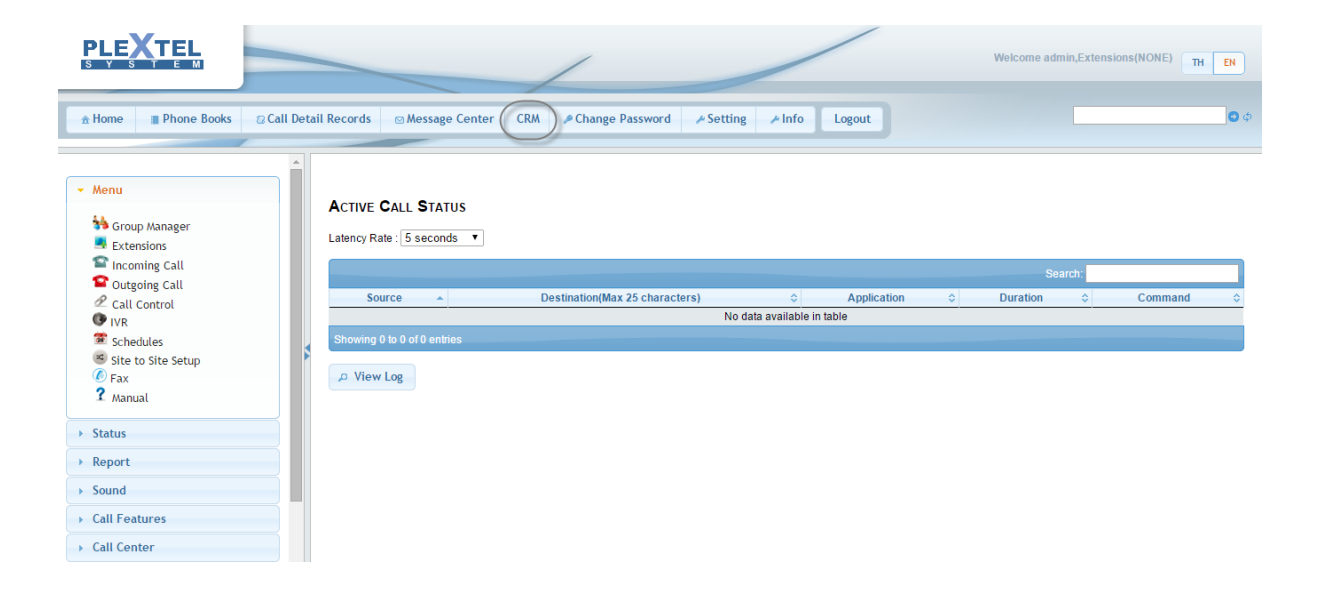

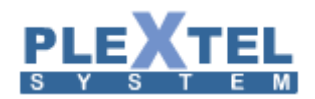

Call Detail Records

CDR เป็นชื่อย่อมาจาก Call Details Record ซึ่งเป็นส่วนสำคัญอย่างยิ่งในระบบโทรศัพท์ เพราะจะเป็น การเก็บรายระเอียดทั้ง ที่มีการโทรเข้าออกทั้งสายในและสายนอกผ่านระบบโทรศัพท์ของแต่ละองค์กร เมนูนี้ สามารถเรียกดูได้ โดยจะอยู่ส่วนบนของ PLEXTEL Software โดยคลิ๊กคำว่า Call Details Record หน้าจอจะ แสดงผลดังตัวอย่าง

| S | ĻĘ                   |                            |                      |                                                          |                   |                       |             |                        |               | ی              | Refresh            | ≁ Setup                    | Billing  | rate m   | anagement            | 2          |
|---|----------------------|----------------------------|----------------------|----------------------------------------------------------|-------------------|-----------------------|-------------|------------------------|---------------|----------------|--------------------|----------------------------|----------|----------|----------------------|------------|
| 5 | /iew CDR             | Billing                    |                      |                                                          |                   |                       |             |                        |               |                |                    |                            |          |          |                      |            |
|   |                      |                            |                      |                                                          |                   |                       |             |                        |               |                |                    |                            |          |          |                      |            |
|   | Show 25              | ▼ entrie                   | es.                  |                                                          |                   |                       |             |                        |               |                |                    |                            |          |          |                      |            |
|   | Call                 | Date                       | Direction            | Description                                              | Through           | Value                 | IVR Details | Last App               | CallerID      | From<br>Number | To<br>Number       | Channel                    | Duration | Billsec  | Disposition          | Disj       |
|   | 03/02/20             | 15 11:21:41                | Outgoing             | OutgoingCall_dial-zaptrunk                               | dial-<br>zaptrunk | trunk%%dahdi%%FXO     |             | Dial                   |               |                | 9200               | IAX2/FaxDSP1-<br>6183      | 59       | 57       | ANSWERED             | ANS        |
|   | 03/02/20             | 15 11:08:56                | Outgoing             | OutgoingCall_dial-zaptrunk                               | dial-<br>zaptrunk | trunk%%dahdi%%FXO     |             | Dial                   |               |                | 9200               | IAX2/FaxDSP1-<br>1249      | 331      | 329      | ANSWERED             | AN:        |
|   | 03/02/20             | 15 11:05:43                | Incoming             | IncomingCall_fax_Dial                                    | fax               | FaxDSP1               |             | Dial                   | 1422936343.0  |                | All-3-<br>535      | DAHDI/133-1                | 48       | 44       | ANSWERED             | ANS        |
|   | 30/01/20<br>30/01/20 | 15 16:38:27<br>15 16:36:23 | Incoming<br>Incoming | IncomingCall_ivr_BackGround<br>IncomingCall_ivr_Playback | ivr<br>ivr        | IVRFax<br>IVRFax      |             | BackGround<br>Playback |               |                | Timeout<br>Timeout | DAHDI/134-1<br>DAHDI/134-1 | 39<br>44 | 35<br>40 | ANSWERED<br>ANSWERED | ANS<br>ANS |
|   | 27/01/20             | 15 22:16:34                | Outgoing             | OutgoingCall_dial-siptrunk                               | dial-<br>siptrunk | trunk%%sip%%test      |             | Dial                   | "5000" <5000> | 5000           | 1234               | SIP/5000-<br>0000000c      | 11       | 11       | ANSWERED             | ANS        |
|   | 27/01/20             | 15 22:16:06                | Outgoing             | OutgoingCall_dial-siptrunk                               | dial-<br>siptrunk | trunk%%sip%%test      |             | Dial                   | "5000" <5000> | 5000           | 1234               | SIP/5000-<br>0000000a      | 14       | 14       | ANSWERED             | AN:        |
|   | 27/01/20             | 15 21:29:15                | Outgoing             | OutgoingCall_dial-siptrunk                               | dial-<br>siptrunk | trunk%%sip%%test      |             | Dial                   | "5000" <5000> | 5000           | 1234               | SIP/5000-<br>00000008      | 2        | 2        | ANSWERED             | ANS        |
|   | 27/01/20             | 15 21:25:56                | Outgoing             | OutgoingCall_dial-siptrunk                               | dial-<br>siptrunk | trunk%%sip%%test      |             | Dial                   | "5000" <5000> | 5000           | 1234               | SIP/5000-<br>00000006      | 23       | 23       | ANSWERED             | AN:        |
|   | 27/01/20             | 15 21:23:10                | Outgoing             | OutgoingCall_dial-siptrunk                               | dial-<br>siptrunk | trunk%%sip%%test      |             | Dial                   | "5000" <5000> | 5000           | 9005               | SIP/5000-<br>00000004      | 2        | 2        | ANSWERED             | ANS        |
|   | 27/01/20             | 15 21:19:05                | Outgoing             | OutgoingCall_dial-siptrunk                               | dial-<br>siptrunk | trunk%%sip%%test      |             | Dial                   | "5000" <5000> | 5000           | 9005               | SIP/5000-<br>00000002      | 3        | 3        | ANSWERED             | AN:        |
|   | 27/01/20             | 15 21:17:08                | Outgoing             | OutgoingCall_dial-siptrunk                               | dial-<br>siptrunk | trunk%%sip%%test      |             | Dial                   | "5000" <5000> | 5000           | 9005               | SIP/5000-<br>00000000      | 2        | 2        | ANSWERED             | ANS_       |
|   | 21/01/20             | 15 10:31:09                | Outgoing             | OutgoingCall_dial-zaptrunk                               | dial-<br>zaptrunk | trunk%%dahdi%%FXO     |             | Dial                   | 5000          | 5000           | 9202               | IAX2/FaxDSP1-<br>1468      | 67       | 65       | ANSWERED             | AN:        |
|   | 21/01/20             | 15 10:29:01                | Outgoing             | OutgoingCall_dial-zaptrunk                               | dial-<br>zaptrunk | trunk%%dahdi%%FXO     |             | Dial                   | 5000          | 5000           | 9202               | IAX2/FaxDSP1-<br>644       | 95       | 93       | ANSWERED             | ANS        |
|   | 21/01/20             | 15 10:24:33                | Outgoing             | OutgoingCall_dial-zaptrunk                               | dial-<br>zaptrunk | trunk%%dahdi%%FXO     |             | Dial                   | 5000          | 5000           | 9202               | IAX2/FaxDSP2-<br>3518      | 118      | 116      | ANSWERED             | ANS        |
|   | 21/01/20             | 15 10:23:39                | Outgoing             | OutgoingCall_dial-zaptrunk                               | dial-<br>zaptrupk | trunk%%dahdi%%FXO     |             | Dial                   | 5000          | 5000           | 9202               | IAX2/FaxDSP1-<br>854       | 12       | 10       | ANSWERED             | ANS        |
|   | 21/01/20             | 15 10.22.02                | Outoolog             | OuteoineCall, dial apotouok                              | dial-             | trustererdstaderernvo |             | NaOn                   | 5000          | 5000           | 0202               | IAX2/FaxDSP2-              | 10       | 0        | NO                   | CU -       |

ส่วนแรกจะแสดง Record ทั้งหมด

ถ้าต้องการกำหนดการแสดงของ Record สามารถกำหนดได้จาก Data Filter

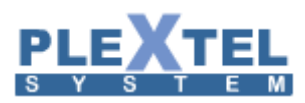

| Data Filter          | ×                             |
|----------------------|-------------------------------|
| Time Dange I         | Fram 00/02/2015 To 00/02/2015 |
| M Time Kange :       |                               |
| Time Specific :      |                               |
| Description :        | Internal 🔹                    |
| Direction :          | Incoming <b>T</b>             |
| Group :              | Default:Default •             |
| Incoming Type :      | Group                         |
| Outgoing Trunk :     | OUT V                         |
| Source Number :      |                               |
| Destination Number : |                               |
| Call Duration :      | Equal                         |
| Disposition:         | ALL T ALL T                   |
| Last Application :   | Mailbox Exists 🔻              |
| Context :            |                               |
|                      |                               |
|                      |                               |
|                      |                               |
|                      |                               |
|                      |                               |
|                      |                               |
|                      |                               |
|                      | Cancel Apply                  |
|                      |                               |

Time Range เป็นการกำหนดช่วงวันที่เราต้องการจะดู Record

| Data Filter        |                               | × |
|--------------------|-------------------------------|---|
| Time Range :       | From 09/02/2015 To 09/02/2015 |   |
| ☑ Time Specific :  | From 8:32 To 17:32            |   |
| Description :      | Internal                      |   |
| Direction :        | Incoming •                    |   |
| Group :            | Default:Default:Default 🔻     |   |
| Incoming Type :    | Group                         |   |
| Outgoing Trunk :   | OUT V                         |   |
| Source Number :    |                               |   |
| Destination Number | :                             |   |
| Call Duration :    | Equal                         |   |
| Disposition:       | ALL T ALL T                   |   |
| Last Application : | Mailbox Exists 🔻              |   |
| Context :          |                               |   |
|                    |                               |   |
|                    |                               |   |
|                    |                               |   |
|                    |                               |   |
|                    |                               |   |
|                    |                               |   |
|                    | Cancel Apply                  |   |

การกำหนด Description

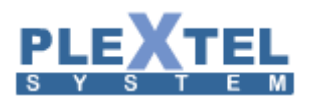

#### Data Filte

| 🕑 Time Range :     | From 09/02/2015 To 09/02/2015            |
|--------------------|------------------------------------------|
| 🕑 Time Specific :  | From 8:32 To 17:32                       |
| Description :      | Internal 🔹                               |
| Direction :        | Internal<br>Outpring Coll                |
| Group :            | Entering Queue                           |
| Incoming Type :    | Check Voicemail<br>Enter Conference Room |
| Outgoing Trunk :   | Agent Login                              |
| Source Number :    | Park Call                                |
| Destination Number | Park Call Pickup                         |
| Call Duration :    | Incoming Call                            |
| Disposition:       | Attended Transfer                        |
| Last Application : | Blind Transfer<br>Normal Call            |
| Context :          |                                          |
|                    |                                          |
|                    |                                          |
|                    |                                          |
|                    |                                          |

Cancel Apply

11.

## การกำหนด Direction

| Data Filter          |                               | × |
|----------------------|-------------------------------|---|
| 🕑 Time Range :       | From 09/02/2015 To 09/02/2015 |   |
| ✓ Time Specific :    | From 8:32 To 17:32            |   |
| Ø Description :      | Internal                      |   |
| Ø Direction :        | Incoming V                    |   |
| Group :              | Incoming ult:Default V        |   |
| Incoming Type :      | Internel T                    |   |
| Outgoing Trunk :     | OUT V                         |   |
| Source Number :      |                               |   |
| Destination Number : |                               |   |
| Call Duration :      | Equal                         |   |
| Disposition:         | ALL V ALL V                   |   |
| Last Application :   | Mailbox Exists 🔻              |   |
| Context :            |                               |   |
|                      |                               |   |
|                      |                               |   |
|                      |                               |   |
|                      |                               |   |
|                      |                               |   |
|                      |                               |   |
|                      |                               | _ |
|                      | Cancel Apply                  | 1 |
|                      |                               |   |

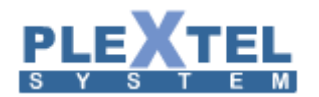

## การกำหนด Group

| Data Filter          |                               |
|----------------------|-------------------------------|
|                      |                               |
| 🕑 Time Range :       | From 09/02/2015 To 09/02/2015 |
| ✓ Time Specific :    | From 8:32 To 17:32            |
| Ø Description :      | Internal 🔻                    |
| Ø Direction :        | Incoming v                    |
| 🖉 Group :            | Default:Default •             |
| Incoming Type :      | Default:Default               |
| Outgoing Trunk :     | OUT V                         |
| Source Number :      |                               |
| Destination Number : |                               |
| Call Duration :      | Equal                         |
| Disposition:         | ALL V ALL V                   |
| Last Application :   | Mailbox Exists 🔻              |
| Context :            |                               |
|                      |                               |
|                      |                               |
|                      |                               |
|                      |                               |
|                      |                               |
|                      |                               |
|                      |                               |
|                      | Cancel Apply                  |
|                      |                               |

202

## การกำหนด Incoming Type

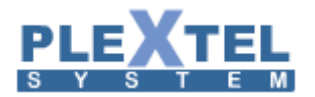

## การกำหนด Outgoing Trunk

| Data Filter                  |                               |
|------------------------------|-------------------------------|
|                              |                               |
| 🗹 Time Range :               | From 09/02/2015 To 09/02/2015 |
| $\checkmark$ Time Specific : | From 8:32 To 17:32            |
| Description :                | Internal 🔹                    |
| Ø Direction :                | Incoming •                    |
| 🗹 Group :                    | Default:Default 🔻             |
| Incoming Type :              | Group                         |
| 🖉 Outgoing Trunk :           | OUT V                         |
| Source Number :              | OUT                           |
| Destination Number :         |                               |
| Call Duration :              | Equal V                       |
| Disposition:                 | ALL V ALL V                   |
| Last Application :           | Mailbox Exists 🔻              |
| Context :                    |                               |
|                              |                               |
|                              |                               |
|                              |                               |
|                              |                               |
|                              |                               |
|                              |                               |
|                              |                               |
|                              | Cancel Apply                  |
|                              |                               |

เมนู CDR Setup ใช้สำหรับตั้งค่าการแสดงผลของ CDR โดยเราสามารถเลือกแสดงเฉพาะบางค่าได้จากเมนูนี้

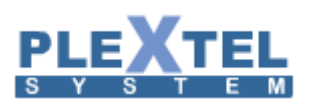

| tup                        |                                                                                                    |                                                                  |       |        |          |   |     |
|----------------------------|----------------------------------------------------------------------------------------------------|------------------------------------------------------------------|-------|--------|----------|---|-----|
| Date Format                | General(31/12/1997 23:59:59)                                                                                    |                                                                  | •     |        |          |   |     |
| Font Size                  | 13 •                                                                                                    |                                                                  |       |        |          |   |     |
| 10110 5120                 |                                                                                                    |                                                                  |       |        |          |   |     |
| ackup_cdr_filtering-2012-0 | 5-1502-28.tar.gz 05/04/2013 15:12                                                                               | load                                                             | del   |        | el Apply |   |     |
| ackup_cdr_filtering-2012-0 | 5-1809-20.tar.gz 05/04/2013 15:12                                                                               | load                                                             | del   |        |          |   |     |
| DR Database Management     | ALL                                                                                                    |                                                                  |       |        |          |   |     |
| 5                          | Create Backup File( sgl) 🔻                                                                                      |                                                                  |       |        |          |   |     |
|                            |                                                                                                    |                                                                  |       |        |          |   |     |
|                            |                                                                                                    |                                                                  | Apply |        |          |   |     |
|                            | <b>R</b> - H - 1                                                                                                |                                                                  |       |        |          |   |     |
|                            | 🖉 Call Date                                                                                                    |                                                                  |       |        |          |   |     |
|                            | Direction                                                                                                    |                                                                  |       |        |          |   |     |
|                            | Apply<br>Call Date<br>Direction<br>Description<br>Through<br>Value<br>Value<br>Value<br>IVR Details<br>Last App |                                                                  |       |        |          |   |     |
|                            | Through                                                                                                    |                                                                  |       |        |          |   |     |
|                            | ✓ Value                                                                                                    |                                                                  |       |        |          |   |     |
|                            | VR Details                                                                                                    |                                                                  |       |        |          |   |     |
|                            | 🗹 Last App                                                                                                    |                                                                  |       |        |          |   |     |
| olumn Visible :            | ✓ CallerID                                                                                                    |                                                                  |       |        |          |   |     |
|                            | <ul> <li>From Number</li> </ul>                                                                                 |                                                                  |       |        |          |   |     |
|                            | To Number                                                                                                    | 59) V<br>5:12 load del<br>5:12 load del<br>Apply<br>Cancel Apply |       |        |          |   |     |
|                            | 🗹 Channel                                                                                                    |                                                                  |       |        |          |   |     |
|                            | Duration                                                                                                    |                                                                  |       |        |          |   |     |
|                            | ✓ Billsec                                                                                                    |                                                                  |       |        |          |   |     |
|                            | Disposition                                                                                                    |                                                                  |       |        |          |   |     |
|                            | <ul><li>Disposition(details)</li></ul>                                                                          |                                                                  |       |        |          |   |     |
|                            | ✓ Group/Context                                                                                                 |                                                                  |       |        |          |   |     |
|                            |                                                                                                    |                                                                  |       |        | ncel Arv |   |     |
|                            |                                                                                                    |                                                                  |       | Cancel |          | A | App |

ค่าต่างๆอธิบายได้ดังนี้

Calldate: แสดงวันที่และเวลา

Direction: แสดงสถานะซึ่งในระบบจะมีสามแบบ คือ internal หมายถึงการโทรระหว่างระบบภายใน

Incoming: หมายถึงการรับสายเข้ามาจากสายนอก และ Outgoing หมายถึง การโทรออกไปยังระบบผ่านสายนอก

Description: แสดงรายละเอียดของ Direction

Through: แสดงลักษณะของการใช้งาน

Value: แสดงรายละเอียดของ through

IVR Details: แสดงค่าเกี่ยวกับระบบ IVR

Last App: แสดงค่าที่ใช้งานเป็นลำดับสุดท้าย

Caller id: แสดงหมายเลขเรียกเข้า

From Number: แสดงหมายเลขต้นทาง

To Number: แสดงหมายเลขปปลายทาง

Channel: แสดงเส้นทางที่ใช้สื่อสาร

Duration: แสดงจำนวนเวลาที่ใช้นับตั้งแต่เริ่มกดหมายเลข

Billsec: แสดงจำนวนเวลาที่ใช้นับตั้งแต่ปลายทางรับสาย เพื่อนำไปคำนวณค่าใช้จ่าย

Disposition: แสดงสถานะของการโทร

Disposition (Details): แสดงรายละเอียดสถานการณ์โทร

Group/Context: แสดงรายชื่อกลุ่มของผู้ใช้งาน

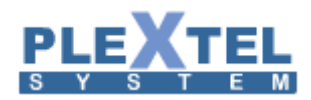

ส่วนด้านล่าง CDR Database Management คือการ backup ฐานข้อมูลในส่วนของ CDR เก็บไว้ โดยสามารถเลือกเป็น ALL คือบันทึกทั้งหมด หรือเลือกเป็นช่วงเวลาได้

### Add Billing

Log in เข้ามาใน Plextel แล้ว ให้เข้ามาที่หัวข้อ Call Detail Records ทางด้านบน

|                                             | Weicome admin,Extensions(NONE) TH EN                                       |   |
|---------------------------------------------|----------------------------------------------------------------------------|---|
| ★ Home Phone Books Call De                  | ail Records 🛛 Message Center CRM 🖌 Change Password 🔶 Setting 🖌 Info Logout | ¢ |
| ← Menu<br>Social Coup Manager<br>Extensions | ACTIVE CALL STATUS                                                         |   |
| Incoming Call                               | Search                                                                     | 1 |
| Uutgoing Call                               | Source  Destination(Max 25 characters)                                     |   |
| 2 Call Control                              | No data available in table                                                 | ~ |
| Schodulor                                   | Showing 0 to 0 of 0 entries                                                |   |
| Site to Site Setup                          |                                                                            |   |
| 6 Fax                                       | ₽ View Log                                                                 |   |
| 2 Manual                                    |                                                                            |   |
|                                             |                                                                            |   |
| Status                                      |                                                                            |   |
| ▶ Report                                    |                                                                            |   |
| ▶ Sound                                     |                                                                            |   |
| Call Features                               |                                                                            |   |
| ► Call Center                               |                                                                            |   |

เข้ามาแล้วให้ไปเลือกหัวข้อ Billing rate management เพื่อ Add ค่า rate ในการโทรออก

|                                                                                                    | etup Billing    | rate manage  | ement |
|----------------------------------------------------------------------------------------------------|-----------------|--------------|-------|
| View CDR Billing                                                                                                    |                 |              |       |
| × Billing Param                                                                                                    |                 |              |       |
|                                                                                                    | Copy Print      | t CSV Exc    | el    |
| Show 25 • entries                                                                                                    | Search:         |              |       |
| NoDirection Date Call Date Call Caller Number Destination Number Destination Info Duration (hh:mm:ss) Effective Usage (hh:mm:ss) Rate Session Usage (Baht.) | Discount (Baht. | ) Amount (Ba | ıht.) |
| No data available in table                                                                                                    |                 |              |       |
| Showing 0 to 0 of 0 entries                                                                                                    | First Previo    | us Next La   | ist   |

Browse หาไฟล์ค่า rate ที่จะ Add แล้วก็กด Upload ตรง Multiple Mapping คือการเลือกค่า rate ไหนกับ Extensions ไหนในการเลือก นั้นต้องกด Apply ทุก Extensions แล้วถึงจะกด OK ได้

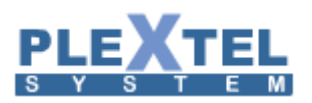

| Billing Rate Managemen | t              |          | × |
|------------------------|----------------|----------|---|
| Download Temple        | te             |          | Â |
| Billing                | >> X           |          |   |
| New Rate Choose File   | No file chosen | 🖉 Upload | _ |
| Groups Mapping         |                |          | _ |
| Multiple Mapping       |                |          |   |
| 5000<5000> Billing ▼   | Apply          |          |   |
| 5001<5001> Billing ▼   | Apply          |          |   |
| 5002<5002> Billing 🔻   | Apply          |          |   |
| 5003<5003> Billing 🔻   | Apply          |          |   |
| 5004<5004> Billing 🔻   | Apply          |          |   |
| 5005<5005> NONE 🔻      | Apply          |          |   |
| 5006<5006> NONE 🔻      | Apply          |          |   |
| 5007<5007> NONE 🔻      | Apply          |          |   |
| 5008<5008> NONE 🔻      | Apply          |          |   |
| 5009<5009> NONE 🔻      | Apply          |          |   |
| 5010<5010> NONE 🔻      | Apply          |          |   |
| 5011<5011> NONE V      | Apply          |          |   |
|                        |                |          |   |

ให้เราเข้ามาหัวข้อ Billing Filter เพื่อคำนวณ rate ค่าโทร เราก็ต้องเลือกว่าคำนวณวันนี้ หรือ 2วันที่แล้ว หรือ 1อาทิตย์ หรือ 1 เดือน แล้วก็เลือกว่าช่วงเวลาไหนหรือจะเลือกเป็นเบอร์ Extensions เฉพาะเจาะจง แล้วกด Apply จะคำนวณออกมาเป็น ตารางให้เราเห็น

| Billing Filter                                                                                                    | <b>(</b> - |
|----------------------------------------------------------------------------------------------------|------------|
| Toady Last 2 Days Last 3 Days Last 4 Days This Week This Month                                                                                                    |            |
| Time Range : From 01/02/2015 To 09/02/2015                                                                                                    |            |
| Time Specific : From To                                                                                                    |            |
| Direction: All Direction 🔻                                                                                                    |            |
| Group: All Group                                                                                                    |            |
| Extensions :                                                                                                    |            |
| <ul> <li>5000 &lt; 5000 &gt;</li> <li>5001 &lt; 5001 &gt;</li> <li>5005 &lt; 5005 &gt;</li> <li>5006 &lt; 5006 &gt;</li> <li>5007 &lt; 5007 &gt;</li> <li>5008 &lt; 5008 &gt;</li> <li>5009 &lt; 5009 &gt;</li> <li>5011 &lt; 5011 &gt;</li> <li>5012 &lt; 5012 &gt;</li> <li>5013 &lt; 5013 &gt;</li> <li>5014 &lt; 5014 &gt;</li> <li>5017 &lt; 5017 &gt;</li> <li>5018 &lt; 5018 &gt;</li> <li>5019 &lt; 5019 &gt;</li> </ul> |            |
| Cancel Apply                                                                                                    |            |